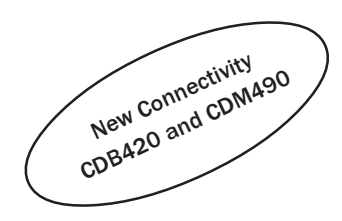

# OPERATING INSTRUCTIONS

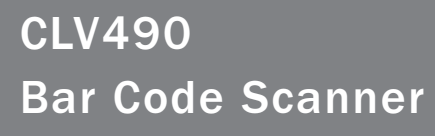

**Advanced Line** 

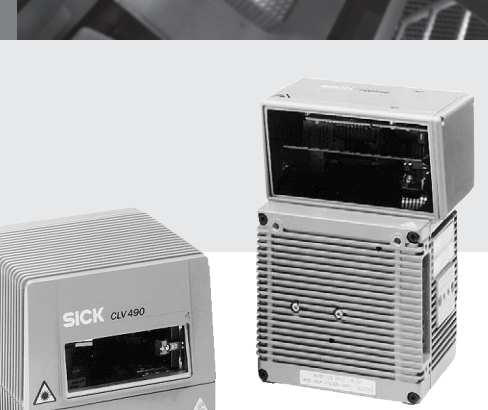

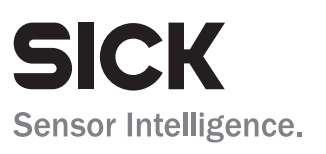

# **Software versions**

| Software/Tool      | Function                       | Version         |
|--------------------|--------------------------------|-----------------|
| CLV 490-0010/-0011 | Firmware                       | From V 3.5 0824 |
| CLV 490-1010/-1011 | Firmware                       | From V 3.5 0824 |
| CLV 490-6010/-6011 | Firmware                       | From V 3.5 0824 |
| CLV 490-7010/-7011 | Firmware                       | From V 3.5 0824 |
| CLV 490-2010/-2011 | Firmware                       | From V 3.5 0824 |
| CLV 490-3010/-3011 | Firmware                       | From V 3.5 0824 |
| CLV-Setup          | User interface (windows-based) | From V 4.1 0508 |
| CLV-Setup Help     | Online help (HTML)             | From V 4.1 0508 |

# Copyright

Copyright © 2004 SICK AG Waldkirch Auto Ident, Reute Plant Nimburger Strasse 11 79276 Reute Germany

# Trademarks

Windows 95<sup>TM</sup>/98<sup>TM</sup>, Windows NT<sup>TM</sup>, Windows 2000<sup>TM</sup>, Windows XP<sup>TM</sup> and Internet Explorer<sup>TM</sup> are registered trademarks or trademarks of the Microsoft Corporation in the USA and other countries.

# Latest manual version

For the latest version of this manual (PDF), see www.sick.com.

# **CLV 490 Bar Code Scanner**

# **Quick Finder**

What is delivered with the device

 Chapter 3.1.1 Scope of delivery, Page 3-1

# CAUTION!

- Chapter 2 Safety information, Page 2-1

# Mounting the device at the reading station

- Chapter 4 Installation, Page 4-1

# • Connecting the device

- Chapter 5 Electrical installation, Page 5-1

# • Overview of the device and its functions

- Chapter 3 Product description, Page 3-1
- Chapter 6.2 Default settings, Page 6-1
- Chapter 6.5 Operating modes and outputing the reading result, Page 6-39
- Chapter 9 Technical data, Page 9-1
- Chapter 10.3 Installing and operating the external parameter memory (connector cover), Page 10-34

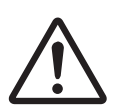

- Starting the device with the default settings
  - Chapter 6.3 Quick start, Page 6-3
- Installing the "CLV-Setup" program
  - Chapter 10.6 Installing and operating the "CLV-Setup" program, Page 10-43

# • Adapting the device to the reading application

- Chapter 6.4 Configuring (parameterization) the CLV, Page 6-5

# Troubleshooting

- Chapter 8 Troubleshooting, Page 8-1

# • Finding information

- Table of contents, Page I-5
- Index, Page 10 -93

# Installation procedure (overview)

# **CLV** in stand-alone configuration

# Start/stop mode: Reading trigger via "Sensor" switching input (default setting)

- 1. Check the delivery to make sure that none of the components is missing.
- 2. Mount the CLV at the reading station and align it with the object carrying the bar code.
- 3. Mount the CDB 420 or CDM 490 Connection Module.
- 4. Connect the CLV as followed: CDB 420 Connection Module: using the cable no. 2 027 046. Alternatively, connect the CLV using the external parameter memory no. 2 030 023. CDM 490 Connection Module: using two cables no. 2 020 302. Alternatively, connect the CLV using the external parameter memory no. 2 020 307.
- 5. Mount the sensor for starting/stopping the reading pulse.
- 6. Connect the reading pulse sensor to the "Sensor (1)" switching input in the CDB 420 or CDM 490.
- 7. Connect the host to the host interface in the CDB 420 or CDM 490.
- Switch on the power supply to the CDB 420 or CDM 490.
   The "Device Ready" LED lights up after the CLV has started.

CLV with external empty parameter memory connected (no. 2 020 307 or 2 030 023): After the CLV has started, it copies the internal parameter set to the external parameter memory if no CMC 400 parameter memory is available in the CDB 420/CDM 490.

Line scanner with oscillating mirror:

In the default setting, the CLV deflects the scan line around the position CW = 50 with a frequency of 1 Hz and an oscillating amplitude of max.  $\pm 20^{\circ}$  ( $\pm 40$  CW).

- 9. Switch on your PC and start Windows™ (minimum requirement: Windows 95™).
- 10. Install the "CLV-Setup" software and the online CLV-Setup Help from the CD-ROM ("Manuals & Software") on your PC.
- Connect the PC to the terminal interface of the CLV.
   To do so, connect a 3-core RS 232 data cable (null modem cable), e. g. no. 2 014 054 to the "Aux" plug in the CDB 420 or CDM 490.
- Start the "CLV-Setup" program.
   CLV-Setup establishes communication with the CLV and uploads the parameter set.
   The parameters are then displayed on the tabs.
- 13. Carry out a test read using test bar codes (clock the CLV accordingly). Display the reading result in the Terminal Emulator window of the "CLV-Setup" program.
- 14. Configure the CLV for the application using the settings on the tabs in CLV-Setup.Copy (download) the modified parameter set to the CLV temporarily.Do **not** switch off the power to the CDB 420 or CDM 490 (CLV)!
- 15. Test the application under realistic conditions.
- 16. Check whether the data is transmitted correctly between the CLV and host.
- 17. If necessary, correct and optimize the parameter values.

Copy (download) the parameter set permanently to the CLV.

CLV with external parameter memory connected:

Copy the modified parameter set to the external parameter memory when CLV-Setup asks you for confirmation.

18. Save the parameter set as a configuration file "\*.scl" in the "CLV-Setup" program.

The CLV can then be operated with the **application-specific** settings.

# Table of contents

| 1     | Notes on this document                                         | 1-1               |
|-------|----------------------------------------------------------------|-------------------|
| 1.1   | Purpose                                                        | 1-1               |
| 1.2   | Target audience                                                | 1-1               |
| 1.2.1 | Mounting, electrical installation, maintenance and replacement | 1-1               |
| 1.2.2 | Startup, operation and configuration                           | 1-1               |
| 1.3   | Information content                                            |                   |
| 1.4   | Symbols                                                        |                   |
| 2     | Safety information                                             | 2-1               |
| 2.1   | Authorized users                                               |                   |
| 2.1.1 | Mounting and maintenance                                       |                   |
| 2.1.2 | Electrical installation and replacement                        |                   |
| 2.1.3 | Startup, operation and configuration                           |                   |
| 2.2   | Intended use                                                   |                   |
| 2.3   | General safety instructions and protection measures            |                   |
| 2.4   | Ouick stop and quick restart                                   |                   |
| 2.4.1 | Stopping the CLV                                               |                   |
| 2.4.2 | Restarting the CLV                                             |                   |
| 2.5   | Environmental information                                      |                   |
| 2.5.1 | Power requirements                                             |                   |
| 2.5.2 | Disposal after removal from service                            |                   |
| 3     | Product description                                            |                   |
| 3.1   | Design                                                         |                   |
| 3.1.1 | Scope of delivery                                              |                   |
| 3.1.2 | Variants                                                       |                   |
| 3.1.3 | System requirements for stand-alone configuration              |                   |
| 3.1.4 | Product features and functions (overview)                      |                   |
| 3.1.5 | Design                                                         |                   |
| 3.2   | Method of operation                                            |                   |
| 3.2.1 | Autofocus function                                             |                   |
| 3.2.2 | Event-controlled dynamic focus control                         |                   |
| 3.2.3 | Reading modes in stand-alone configuration                     |                   |
| 3.2.4 | Scan procedure variants                                        |                   |
| 3.2.5 | Additional components                                          |                   |
| 3.3   | Indicators and control elements                                |                   |
| 3.3.1 | Control elements                                               |                   |
| 3.3.2 | Function of the LEDs.                                          |                   |
| 4     | Installation                                                   |                   |
| 4.1   | Installation sequence                                          | 4-1               |
| 4.2   | Preparations                                                   | 4-1               |
| 421   | Required components                                            | 4-1               |
| 422   | Required accessories                                           | 4-1               |
| 4.2.3 | Required auxiliary parts                                       | 4-1               |
| 424   | Replacing the laser warning label                              | 4-2               |
| 425   | Selecting the mounting location                                | 4-2               |
| 426   | Mounting accessories                                           | 4-3               |
| 427   | Distance between the CLV and the bar code                      | 4-4               |
| 428   | Count direction of the code position CP and code angle CW      | 4-6               |
| 4.3   | Mounting and adjusting the device                              | Δ <sub>-</sub> 7  |
| 431   | Mounting the CIV                                               | Δ-7               |
| 432   | Adjusting the CLV                                              | л<br>Д.Я          |
| 433   | Adjusting mode                                                 | <br>Д_О           |
| 4.4   | Mounting the external components                               | Δ <sub>-</sub> 11 |
| 4.4   | Mounting the CDB 420 or CDM 490 Connection Module              | ш<br>Д.11         |
| 4.4.2 | Mounting the external reading nulse sensor                     | л<br>Л.11         |
| AA3   | Installing incremental encoder                                 | ±±-+<br>1_12      |
| 4.4.0 |                                                                | <del>-+</del> -12 |

| 4.4.4      | Mounting the sensors for detecting the object distance       |            |
|------------|--------------------------------------------------------------|------------|
| 4.5        | Dismantling the device                                       |            |
| 5          | Electrical installation                                      |            |
| 5.1        | Installation sequence                                        |            |
| 5.1.1      | SICK Connection Modules (overview)                           | 5-1        |
| 5.2        | Electrical connections and cables                            | 5-1        |
| 5.2.1      | Wire cross-sections                                          | 5-1        |
| 5.2.2      | Prefabricated cables (overview)                              | 5-2        |
| 5.2.3      | Connections/cables for the CDB 420 Connection Modules        | 5-3        |
| 5.2.4      | Connections/cables for the CDM 490 Connection Module         | 5-5        |
| 5.2.5      | Connections/cables for a non-SICK power pack                 | 5-6        |
| 5.3        | Connector pin assignment                                     | 5-7        |
| 5.3.1      | Terminals on the CLV                                         | 5-7        |
| 5.3.2      | Cable no. 2 027 046 (connector cover)                        |            |
|            | Cable no. 2 030 023 (connector cover with parameter memory). | 5-8        |
| 5.3.3      | Cable no. 2 020 307 (connector cover with parameter memory). | 5-9        |
| 5.3.4      | Cable no. 2 033 126/2 033 127 (connector cover with          |            |
|            | parameter memory)                                            |            |
| 5.3.5      | Cable no. 2 030 065/2 031 034 (connector cover with          |            |
|            | parameter memory)                                            |            |
| 5.3.6      | Cable no. 2 027 543 (connector cover with parameter memory). |            |
| 5.3.7      | Cable no. 2 020 303                                          |            |
| 5.3.8      | Cable no. 2 020 264                                          |            |
| 5.3.9      | Cable no. 2 020 981 (connector cover with parameter memory). |            |
| 5.3.1      | 0 Cable no. 2 021 267 (connector cover)                      |            |
| 54         | Preparations for electrical installation                     | 5-17       |
| 541        | Requirements for the host interface                          | 5-17       |
| 542        | Supply voltage                                               | 5-17       |
| 543        | Non-SICK Power supply unit/connections without the           |            |
| 0.1.0      | Connection Module                                            | 5-18       |
| 55         | Electrical installation procedure                            | 5-19       |
| 551        | Individual stens                                             | 5_19       |
| 552        |                                                              | 5_10       |
| 553        | Connecting the supply voltage                                | 5_10       |
| 554        | Connecting the best interface                                | 5_21       |
| 5.5.4      | Connecting the CAN interface                                 | 5 22       |
| 5.5.5      | Connecting the DC                                            | 5 22       |
| 5.5.0      | Connecting the "Sensor" switching input                      | 5 22       |
| 5.5.7      | Connecting the "IN O" to "IN 4" outboling inputs             |            |
| 5.5.6      | Connecting the "Decute 4" to "Decute 4" switching inputs     |            |
| 5.5.9<br>C | Connecting the Result 1 to Result 4 Switching outputs        |            |
| 0          | Operation                                                    | <b>6-1</b> |
| 6.1        | Defent working up the CLV                                    |            |
| 6.2        | Default settings                                             | 6-1        |
| 6.2.1      | Default settings of the line scanner CLV 490 (all variants)  | 6-2        |
| 6.2.2      | Default settings of the line scanner with oscillating mirror |            |
|            | CLV 490 (all variants)                                       | 6-2        |
| 6.3        | Quick start                                                  | 6-3        |
| 6.3.1      | Starting up the CLV with the factory default settings        | 6-3        |
| 6.4        | Configuring (parameterization) the CLV                       | 6-5        |
| 6.4.1      | Contiguring the CLV via the user interface of CLV-Setup      | 6-5        |
| 6.4.2      | Function of the tabs in CLV-Setup (overview)                 | 6-7        |
| 6.4.3      | Parameterizing example                                       | 6-9        |
| 6.4.4      | Guide to parameterization menu                               | 6-9        |
| 6.5        | Operating modes and outputing the reading result             | 6-39       |
| 6.5.1      | Reading mode (standard operating mode)                       | 6-39       |
| 6.5.2      | Percentage evaluation                                        | 6-42       |
| 6.5.3      | Adjusting mode                                               | 6-44       |
|            |                                                              |            |

| 6.5.4          | Background teach-in                                                                                                    | 6-45  |
|----------------|----------------------------------------------------------------------------------------------------|-------|
| 6.5.5          | Show CP-limits                                                                                                    | 6-47  |
| 6.5.6          | Background Analysis                                                                                                    | 6-48  |
| 0.5.7          | I/O monitor in increment trigger                                                                                                    |       |
| 659            | Displaying and editing operating data                                                                                                    | 6-55  |
| 651            | 0 Monitor Host Interface                                                                                                    | 6-55  |
| 6.5.1          | 1 Auxiliary input                                                                                                    | 6-57  |
| 6.5.1          | 2 Code statistics for RDT 400                                                                                                    |       |
| 6.5.1          | 3 Self-test                                                                                                    | 6-58  |
| 6.5.1          | 4 Executing CLV functions interactively                                                                                                    | 6-59  |
| 6.6            | CLV messages                                                                                                    | 6-60  |
| 6.6.1          | Displaying messages                                                                                                    | 6-60  |
| 6.6.2          | Error messages                                                                                                    | 6-61  |
| 6.7            | Switching off the CLV                                                                                                    | 6-61  |
| 7              | Maintenance                                                                                                    | 7-1   |
| 7.1            | Cleaning the CLV during operation                                                                                                    |       |
| 7.2            | Maintenance                                                                                                    |       |
| 7.3            | Disposal                                                                                                    |       |
| 8              | Troubleshooting                                                                                                    | 8-1   |
| 8.1            | Overview of possible errors and malfunctions                                                                                                    |       |
| 8.1.1          | Mounting errors                                                                                                    |       |
| 8.1.2          | Electrical installation errors                                                                                                    |       |
| 8.1.3          | Parameter errors                                                                                                    |       |
| 8.1.4          | Maitunctions                                                                                                    |       |
| 8.2            | Monitoring error and maifunctions                                                                                                    |       |
| 8.3            | Error messages                                                                                                    |       |
| 0.J.⊥<br>0.J.1 | LED error messages for the external parameter memory                                                                                                |       |
| 0.3.2          |                                                                                                    | 0.2   |
| 833            | Messages for errors accessing the external parameter memory                                                                                         |       |
| 0.5.5          | (connector cover)                                                                                                    | 8-5   |
| 84             | ST error status in the reading result of a bar code                                                                                                 |       |
| 85             | Troubleshooting                                                                                                    | 8-9   |
| 8.5.1          | General malfunctions: CLV not ready                                                                                                    | 8-9   |
| 8.5.2          | Malfunctions in Reading mode: reading trigger errors                                                                                                |       |
| 8.5.3          | Malfunctions in Reading mode: result output errors                                                                                                  |       |
| 8.5.4          | Malfunctions in Reading mode: errors in the result status output.                                                                                   |       |
| 8.5.5          | Malfunctions in Reading mode: oscillating mirror errors                                                                                             |       |
| 8.6            | SICK Support                                                                                                    | 8-20  |
| 9              | Technical data                                                                                                    | 9-1   |
| 9.1            | Data sheet CLV 490-0010/-2010/-6010 bar code scanner                                                                                                | 9-1   |
| 9.2            | Data sheet CLV 490-1010/-3010/-7010 bar code scanner                                                                                                |       |
| 9.3            | Data sheet CLV 490-0011 /-2011/-6011 bar code scanner                                                                                               | 9-2   |
| 9.4            | Data sheet CLV 490-1011/-3011/-7011 bar code scanner                                                                                                | 9-3   |
| 9.5            | Dimensioned drawings – CLV                                                                                                    | 9-3   |
| 9.5.1          | Line scanner (standard device) without /with heater                                                                                                 | 9-3   |
| 9.5.2          | Line scanner with oscillating mirror (without/with heater)                                                                                          |       |
| 10             | Appendix                                                                                                    |       |
| 10.1           | Overview                                                                                                    |       |
| 10.2           | Specification diagrams                                                                                                    |       |
| 10.2.          | L Reading conditions for all diagrams                                                                                                    |       |
| 10.2.          | <ul> <li>2 Overview OI uldgraffis</li> <li>2 Standard danaity, Deading partamanage data of line accuracy</li> </ul>                                 |       |
| 10.2.          | <ul> <li>Standard density: Reading performance data of line scanner</li> <li>Standard density: Peeding performance data of line scanner.</li> </ul> | 10-3  |
| 10.2.          | with oscillating mirror                                                                                                    | 10.0  |
| 10.2           | 5 High density. Reading nerformance data of line scanner                                                                                            | 10-16 |
| 10.2.          |                                                                                                    |       |

| with oscillating mirror         10-27           10.2.7         Low density: Reading performance data of line scanner         10-27           10.2.8         Low density: Reading performance data of line scanner with<br>oscillating and operating the external parameter memory<br>(connector cover)         10-31           10.3         Installation and electrical connection         10-36           10.3.1         Function of the external parameter memory         10-36           10.3.3         Operation         10-36           10.3.4         Switching on the device for the first time         10-37           10.3.5         Adjusting the parameter set in the external parameter memory<br>(connector cover) after it has been downloaded to the CLV         10-38           10.3.6         Meaning of the LDS         10-38           10.3.7         Error messages         10-38           10.3.8         Replacing a CLV         10-39           10.4         Optional heating         10-40           10.4.1         Features         10-40           10.4.2         Design         10-40           10.4.3         Function         10-41           10.4.4         Electrical installation         10-42           10.5.2         CLV with external parameter memory         10-42           10.5.2         C                                                                                                    | 10.2.6    | High density: Reading performance data line scanner             |       |
|----------------------------------------------------------------------------------------------------|-----------|-----------------------------------------------------------------|-------|
| 10.2.7         Low density: Reading performance data of line scanner.         10-27           10.2.8         Low density: Reading performance data of line scanner with<br>oscillating miror         10-31           10.3         Installing and operating the external parameter memory<br>(connector cover)         10-34           10.3.1         Function of the external parameter memory<br>(connector cover)         10-36           10.3.2         Installation and electrical connection         10-36           10.3.3         Operation         10-37           10.3.4         Switching on the device for the first time         10-37           10.3.5         Adjusting the parameter set in the external parameter memory<br>(connector cover) after it has been downloaded to the CLV         10-37           10.3.6         Meaning of the LEDs         10-38           10.3.7         Fror messages         10-39           10.4         Petatines         10-40           10.4.1         Features         10-40           10.4.2         Design         10-40           10.4.3         Function         10-41           10.4.4         Design         10-42           10.5.1         CLV without external parameter memory         10-42           10.6.1         Preparations         10-42           10.5.2                                                                                                    |           | with oscillating mirror                                         |       |
| 10.2.8         Low density: Reading performance data of line scanner with<br>oscillating miror         10.31           10.3         Installing and operating the external parameter memory<br>(connector cover)         10.34           10.3.1         Function of the external parameter memory         10.35           10.3.2         Installation and electrical connection         10.36           10.3.3         Operation         10.37           10.3.5         Adjusting the parameter set in the external parameter memory<br>(connector cover) after it has been downloaded to the CLV         10.37           10.3.6         Meaning of the LEDs         10.38           10.3.7         Error messages         10.39           10.4         Optional heating         10.40           10.4.1         Features         10.40           10.4.2         Design         10.40           10.4.3         Function         10.41           10.4.4         Electrical installation         10.41           10.4.5         Outdoor applications         10.41           10.4.5         Outdoor applications         10.42           10.5.2         CLV with external parameter memory         10.42           10.5.2         CLV with external parameter memory         10.42           10.6.1         Installing and oper                                                                                                    | 10.2.7    | Low density: Reading performance data of line scanner           |       |
| oscillating and operating the external parameter memory         10.31           10.3         Installation of the external parameter memory         10.34           10.3.1         Function of the external parameter memory         10.36           10.3.3         Operation         10.36           10.3.4         Switching on the device for the first time         10.37           10.3.5         Adjusting the parameter set in the external parameter memory         (connector cover) after it has been downloaded to the CLV         10.37           10.3.6         Meaning of the LEDs         10.38         10.38         10.38         10.38         10.38         10.38         10.38         10.39         10.40         10.40         10.40         10.40         10.40         10.40         10.41         10.42         10.40         10.42         10.40         10.42         10.41         10.45         10.42         10.42         10.42         10.42         10.42         10.42         10.42         10.42         10.42         10.42         10.42         10.42         10.42         10.42         10.42         10.42         10.43         10.44         10.45         10.42         10.42         10.42         10.42         10.42         10.42         10.42         10.42         10.43         10.42 </td <td>10.2.8</td> <td>Low density: Reading performance data of line scanner with</td> <td></td> | 10.2.8    | Low density: Reading performance data of line scanner with      |       |
| 10.3         Installing and operating the external parameter memory         10.34           10.3.1         Function of the external parameter memory.         10.35           10.3.2         Installation and electrical connection.         10.36           10.3.3         Qoeration.         10.36           10.3.4         Switching on the device for the first time.         10.37           10.3.5         Adjusting the parameter set in the external parameter memory         (connector cover) after it has been downloaded to the CLV.         10.37           10.3.6         Meaning of the LEDs.         10.38         10.38         10.38           10.3.7         Error messages.         10.38         10.38         10.38           10.3.4         Septacing a CLV.         10.39         10.40           10.4.1         Features.         10.40         10.41           10.4.2         Design         10.40         10.42           10.4.3         Function.         10.41         10.45           10.4.4         Electrical installation.         10.41         10.42           10.5.2         CLV with external parameter memory connected         10.42           10.5.2         CLV with external parameter memory connected         10.42           10.6.3         Installing and operatin                                                                                                    |           | oscillating mirror                                              |       |
| (connector cover)         10-34           10.3.1         Installation and electrical connection         10-35           10.3.2         Installation and electrical connection         10-36           10.3.3         Operation         10-36           10.3.4         Switching on the device for the first time         10-37           10.3.5         Adjusting the parameter set in the external parameter memory<br>(connector cover) after it has been downloaded to the CLV         10-37           10.3.6         Meaning of the LEDs.         10-38           10.3.7         Error messages         10-38           10.3.8         Replacing a CLV         10-39           10.4         Optional heating         10-40           10.4.1         Features         10-40           10.4.2         Design         10-40           10.4.3         Function         10-41           10.4.5         System messages         10-42           10.5         System messages         10-42           10.5.1         CLV without external parameter memory connected         10-42           10.6.1         Installing and operating the "CLV-Setup" program         10-43           10.6.3         Starting CLV-Setup         10-43           10.6.4         User interface                                                                                                    | 10.3 Ins  | talling and operating the external parameter memory             |       |
| 10.3.1       Function of the external parameter memory.       10.35         10.3.3       Operation.       10.36         10.3.4       Switching on the device for the first time.       10.37         10.3.5       Adjusting the parameter set in the external parameter memory (connector cover) after it has been downloaded to the CLV.       10.37         10.3.6       Meaning of the LEDs.       10.38         10.3.7       Forr messages.       10.38         10.3.8       Replacing a CLV.       10.39         10.4       Optional heating.       10.40         10.4.2       Design.       10.40         10.4.3       Function.       10.40         10.4.4       Electrical installation       10.41         10.4.5       Outdoor applications.       10.41         10.5.1       CLV with external parameter memory connected.       10.42         10.5.2       CLV with external parameter memory connected.       10.43         10.6.1       Inreparations.       10.43         10.6.2       Installing and operating the "CLV-Setup" program.       10.43         10.6.3       Starting CLV-Setup.       10.43         10.6.4       User interface.       10.43         10.6.5       Functions.       10.43         <                                                                                                    | (CC       | nnector cover)                                                  |       |
| 10.3.2       Installation and electrical connection       10-36         10.3.3       Switching on the device for the first time       10-37         10.3.4       Switching on the device for the first time       10-37         10.3.5       Adjusting the parameter set in the external parameter memory (connector cover) after it has been downloaded to the CLV.       10-37         10.3.6       Meaning of the LEDs.       10-38         10.3.7       Error messages       10-38         10.3.8       Replacing a CLV.       10-39         10.4       Optional heating       10-40         10.4.1       Features       10-40         10.4.2       Design       10-40         10.4.3       Function       10-40         10.4.4       Electrical installation       10-41         10.5       System messages       10-42         10.5.1       CLV without external parameter memory       10-42         10.5.2       CLV without external parameter memory connected       10-42         10.6.1       Preparations       10-43         10.6.2       Installing and operating the "CLV-Setup" program.       10-43         10.6.3       Starting CLV-Setup.       10-44         10.6.4       User interface       10-44                                                                                                    | 10.3.1    | Function of the external parameter memory                       |       |
| 10.3.3       Operation       10-36         10.3.4       Switching on the device for the first time       10-37         10.3.5       Adjusting the parameter set in the external parameter memory<br>(connector cover) after it has been downloaded to the CLV       10-37         10.3.6       Meaning of the LEDs.       10-38         10.3.7       Error messages.       10-38         10.3.8       Replacing a CLV       10-39         10.4       Optical heating       10-40         10.4.1       Features       10-40         10.4.2       Design       10-40         10.4.3       Function       10-40         10.4.4       Electrical installation       10-40         10.4.5       Outdoor applications       10-41         10.5       System messages       10-42         10.5.1       CLV without external parameter memory connected       10-42         10.6.1       Preparations       10-43         10.6.2       Installing and operating the "CLV-Setup" program       10-43         10.6.3       Starting CLV-Setup.       10-44         10.6.4       User interface       10-48         10.6.5       Functions       10-49         10.6.6       Hot keys       10-49 <tr< td=""><td>10.3.2</td><td>Installation and electrical connection</td><td></td></tr<>                                                                                                    | 10.3.2    | Installation and electrical connection                          |       |
| 10.3.4       Switching on the device for the list time       10-37         10.3.5       Adjusting the parameter set in the external parameter memory (connector cover) after it has been downloaded to the CLV       10-37         10.3.6       Meaning of the LEDs       10-38         10.3.7       Error messages       10-38         10.3.8       Replacing a CLV       10-39         10.4       Optional heating       10-40         10.4.1       Features       10-40         10.4.2       Design       10-40         10.4.3       Function       10-41         10.4.4       Electrical installation       10-41         10.4.5       Outdoor applications       10-41         10.5.2       CLV without external parameter memory connected       10-42         10.5.1       CLV without external parameter memory connected       10-42         10.6.1       Installing and operating the "CLV-Setup" program       10-43         10.6.2       Installing the software       10-43         10.6.3       Starting CLV-Setup       10-44         10.6.4       User interface       10-43         10.6.5       Functions       10-49         10.6.6       Hot keys       10-49         10.6.6       Note keys </td <td>10.3.3</td> <td>Operation</td> <td></td>                                                                                                    | 10.3.3    | Operation                                                       |       |
| 10.3.5       Adjusting the parameter set in the external parameter memory         (connector cover) after it has been downloaded to the CLV.       10.37         10.3.6       Meaning of the LEDs.       10.38         10.3.7       Error messages       10.38         10.3.8       Replacing a CLV.       10.39         10.4       Optional heating       10.40         10.4.1       Features.       10.40         10.4.2       Design.       10.40         10.4.3       Function       10.40         10.4.4       Electrical installation       10.41         10.4.5       Outdoor applications       10.41         10.5       System messages       10.42         10.5.1       CLV without external parameter memory connected       10.42         10.6.1       Installing and operating the "CLV-Setup" program.       10.43         10.6.2       Installing the software.       10.43         10.6.3       Starting CLV-Setup.       10.44         10.6.4       User interface.       10.44         10.6.5       Functions.       10.43         10.6.6       Hot keys.       10.44         10.6.6       Furgerations       10.44         10.6.6       Functins.       10.4                                                                                                    | 10.3.4    | Switching on the device for the first time                      |       |
| 10.3.6         Meaning of the LEDs.         10-38           10.3.7         Error messages.         10-38           10.3.8         Replacing a CLV         10-39           10.4         Optional heating.         10-40           10.4.1         Features.         10-40           10.4.2         Design.         10-40           10.4.4         Teatures.         10-40           10.4.4         Electrical installation         10-41           10.4.5         Outdor applications         10-41           10.5         System messages.         10-42           10.5.2         CLV with external parameter memory connected         10-42           10.6.1         Installing and operating the "CLV-Setup" program.         10-43           10.6.2         Installing the software.         10-43           10.6.3         Starting CLV-Setup.         10-43           10.6.4         User interface.         10-44           10.6.5         Functions.         10-44           10.6.6         Hokeys.         10-44           10.6.6         Hokeys.         10-44           10.6.6         Hokeys.         10-44           10.6.6         Hokeys.         10-45           10.6.6 </td <td>10.3.5</td> <td>Adjusting the parameter set in the external parameter memory</td> <td>10.27</td>                                                                                                    | 10.3.5    | Adjusting the parameter set in the external parameter memory    | 10.27 |
| 10.3.7       Firor messages       10-38         10.3.8       Replacing a CLV       10-39         10.4       Optional heating       10-40         10.4.1       Features       10-40         10.4.2       Design       10-40         10.4.2       Design       10-40         10.4.3       Function       10-41         10.4.4       Electrical installation       10-41         10.5       System messages       10-42         10.5.1       CLV without external parameter memory connected       10-42         10.5.1       CLV without external parameter memory connected       10-42         10.6.1       Irreparations       10-43         10.6.2       Installing the software       10-43         10.6.3       Starting CLV-Setup       10-44         10.6.4       User interface       10-44         10.6.5       Functions       10-43         10.6.6       Functions       10-44         10.6.6       Functions       10-44         10.6.6       Functions       10-43         10.6.6       Functions       10-44         10.6.6       Functions       10-44         10.6.6       Functions       10-44 </td <td>1026</td> <td>(connector cover) after it has been downloaded to the CLV</td> <td>10-37</td>                                                                                                    | 1026      | (connector cover) after it has been downloaded to the CLV       | 10-37 |
| 10.3.7       Environmessages       10-39         10.4       Optional heating       10-40         10.4.1       Features       10-40         10.4.2       Design       10-40         10.4.3       Function       10-40         10.4.4       Electrical installation       10-41         10.4.5       Outdoor applications       10-41         10.5       System messages       10-42         10.5.1       CLV without external parameter memory connected       10-42         10.5.2       CLV with external parameter memory connected       10-42         10.6       Installing and operating the "CLV-Setup" program       10-43         10.6.1       Preparations       10-43         10.6.3       Starting CLV-Setup       10-43         10.6.4       User interface       10-43         10.6.6       Hot keys       10-49         10.6.6       Keys       10-49         10.6.6       Hot keys       10-49         10.6.7       Opening and closing tabs       10-50         10.6.8       Online help = CLV-Setup Help       10-51         10.6.10       Unknown parameters       10-51         10.6.11       Log file in the Terminal Emulator       10-5                                                                                                    | 10.3.0    | Free messages                                                   | 10-30 |
| 10.4       Optional heating       10-40         10.4.1       Features       10-40         10.4.2       Design       10-40         10.4.3       Function       10-40         10.4.4       Electrical installation       10-41         10.4.5       Outdoor applications       10-41         10.5       System messages       10-42         10.5.2       CLV without external parameter memory connected       10-42         10.6.1       Installing and operating the "CLV-Setup" program       10-43         10.6.1       Preparations       10-43         10.6.2       Installing the software       10-43         10.6.3       Starting CLV-Setup       10-43         10.6.4       User interface       10-44         10.6.5       Functions       10-44         10.6.6       Hot keys       10-49         10.6.7       Opening and closing tabs       10-49         10.6.7       Opening and closing tabs       10-49         10.6.8       Online help - CLV-Setup Help       10-50         10.6.10       Unknown parameters       10-51         10.6.11       Log file in the Terminal Emulator       10-52         10.6.12       Starting CLV-Setup with an "INI                                                                                                    | 10.3.7    | EITOI Messages                                                  | 10.30 |
| 10.4.1       Features       10-40         10.4.2       Design       10-40         10.4.3       Function       10-40         10.4.4       Electrical installation       10-41         10.5       System messages       10-42         10.5.1       CLV without external parameter memory       10-42         10.5.1       CLV with external parameter memory connected       10-42         10.6.1       Preparations       10-43         10.6.2       Installing and operating the "CLV-Setup" program       10-43         10.6.3       Starting CLV-Setup       10-43         10.6.4       User interface       10-44         10.6.5       Functions       10-43         10.6.6       Hot keys       10-44         10.6.7       Opening and closing tabs       10-49         10.6.6       Functions       10-49         10.6.7       Opening and closing tabs       10-50         10.6.8       Online help - CLV-Setup Help       10-51         10.6.10       Unknown parameters       10-52         10.6.11       Log file in the Terminal Emulator       10-52         10.6.12       Starting CLV-Setup with an "INI file" as an argument.       10-52         10.6.13                                                                                                    | 10.3.0    | tional heating                                                  | 10-39 |
| 10.4.2       Design       10.40         10.4.3       Function       10.40         10.4.4       Electrical installation       10.41         10.5       System messages       10.42         10.5       Outdoor applications       10.42         10.5.1       CLV without external parameter memory connected       10.42         10.5.2       CLV with external parameter memory connected       10.43         10.6.1       Preparations       10.43         10.6.2       Installing and operating the "CLV-Setup" program       10.43         10.6.3       Starting CLV-Setup       10.43         10.6.4       User interface       10.44         10.6.5       Functions       10.43         10.6.6       Hot keys       10.44         10.6.7       Opening and closing tabs       10.49         10.6.6       Hot keys       10.49         10.6.6.1       User interface       10.50         10.6.2       Starting parameter sets between CLV-Setup and the CLV       10.51         10.6.10       Unknown parameters       10.51         10.6.11       Log file in the Terminal Emulator       10.52         10.6.12       Starting CLV-Setup with an "INI file" as an argument       10.52                                                                                                    | 10.4 Op   | Features                                                        | 10-40 |
| 10.4.3       Function       10-40         10.4.4       Electrical installation       10-41         10.4.5       Outdoor applications       10-41         10.5       System messages       10-42         10.5.1       CLV without external parameter memory connected       10-42         10.5.2       CLV with external parameter memory connected       10-42         10.6.1       Preparations       10-43         10.6.2       Installing the software       10-43         10.6.3       Starting CLV-Setup       10-44         10.6.4       User interface       10-43         10.6.5       Functions       10-43         10.6.6       Hot keys       10-44         10.6.7       Opening and closing tabs       10-49         10.6.7       Opening and closing tabs       10-50         10.6.8       Online help - CLV-Setup Help       10-50         10.6.9       Transferring parameter sets between CLV-Setup and the CLV       10-51         10.6.10       Unknown parameters       10-51         10.6.11       Log file in the Terminal Emulator       10-52         10.6.2       Starting CLV-Setup with an "INI file" as an argument       10-52         10.6.13       The CLV Assistant                                                                                                    | 10.4.1    | Design                                                          | 10-40 |
| 10.44       Electrical installation       10.41         10.45       Outdoor applications       10.41         10.5       System messages       10.42         10.5.1       CLV without external parameter memory       10.42         10.5.1       CLV with external parameter memory connected       10.42         10.6.1       Preparations       10.43         10.6.2       Installing the software       10.43         10.6.3       Starting CLV-Setup       10.43         10.6.4       User interface       10.43         10.6.5       Functions       10.43         10.6.6       Hot keys       10.44         10.6.7       Opening and closing tabs       10.49         10.6.8       Online help - CLV-Setup Help       10.50         10.6.9       Transferring parameter sets between CLV-Setup and the CLV       10.51         10.6.10       Unknown parameters       10.51         10.6.11       Log file in the Terminal Emulator       10.52         10.6.12       Starting CLV-Setup with an "INI file" as an argument       10.52         10.7       Configuring a CLV with command strings       10.51         10.8.1       Calculating the number of scans (for standard decoder)       10.55         10.8.2 <td>10.4.2</td> <td>Function</td> <td>10-40</td>                                                                                                    | 10.4.2    | Function                                                        | 10-40 |
| 10.4.5       Outdoor applications       10-41         10.5       System messages       10-42         10.5.1       CLV without external parameter memory connected       10-42         10.5.2       CLV with external parameter memory connected       10-42         10.6.1       Installing and operating the "CLV-Setup" program.       10-43         10.6.1       Preparations       10-43         10.6.2       Installing the software       10-43         10.6.3       Starting CLV-Setup.       10-44         10.6.4       User interface       10-44         10.6.5       Functions       10-44         10.6.6       Hot keys       10-44         10.6.7       Opening and closing tabs       10-49         10.6.8       Online help - CLV-Setup Help       10-50         10.6.9       Transferring parameter sets between CLV-Setup and the CLV       10-51         10.6.10       Unknown parameters       10-52         10.6.11       Log file in the Terminal Emulator       10-52         10.6.12       Starting CLV-Setup with an "INI file" as an argument       10-52         10.7       Configuring a CLV with command strings       10-51         10.8.1       Calculating the number of scans (for standard decoder)       10-55                                                                                                    | 10.4.4    | Flectrical installation                                         | 10-41 |
| 10.5       System messages       10-42         10.5.1       CLV with external parameter memory       10-42         10.5.2       CLV with external parameter memory connected       10-42         10.6       Installing and operating the "CLV-Setup" program.       10-43         10.6.1       Preparations       10-43         10.6.2       Installing the software       10-43         10.6.3       Starting CLV-Setup       10-44         10.6.4       User interface       10-44         10.6.5       Functions       10-49         10.6.6       Hot keys       10-49         10.6.7       Opening and closing tabs       10-49         10.6.8       Online help – CLV-Setup Help       10-50         10.6.9       Transferring parameter sets between CLV-Setup and the CLV       10-51         10.6.10       Unknown parameters       10-51         10.6.11       Log file in the Terminal Emulator       10-52         10.6.12       Starting CLV-Setup with an "INI file" as an argument.       10-52         10.6.13       The CLV Assistant       10-52         10.8.1       Calculating the number of scans (for standard decoder)       10-55         10.8.2       Calculating the start position and mirror speed for the forward and return phas                                                                                                    | 10.4.5    | Outdoor applications                                            |       |
| 10.5.1       CLV without external parameter memory       10.42         10.5.2       CLV with external parameter memory connected       10.42         10.6       Installing and operating the "CLV-Setup" program.       10.43         10.6.1       Preparations       10.43         10.6.2       Installing the software       10.43         10.6.3       Starting CLV-Setup       10.43         10.6.4       User interface       10.44         10.6.5       Functions       10.44         10.6.6       Hot keys       10.44         10.6.7       Opening and closing tabs       10.49         10.6.7       Opening and closing tabs       10.50         10.6.8       Online help - CLV-Setup Help       10.50         10.6.9       Transferring parameter sets between CLV-Setup and the CLV       10.51         10.6.10       Unknown parameters       10.51         10.6.11       Log file in the Terminal Emulator       10.52         10.6.12       Starting CLV-Setup with an "INI file" as an argument       10.52         10.6.13       The CLV Assistant       10.52         10.8.1       Calculating the number of scans (for standard decoder)       10.51         10.8.2       Calculating the start position and mirror speed for the forward an                                                                                                    | 10.5 Sv:  | stem messages                                                   |       |
| 10.5.2CLV with external parameter memory connected10-4210.6Installing and operating the "CLV-Setup" program.10-4310.6.1Preparations10-4310.6.2Installing the software10-4310.6.3Starting CLV-Setup.10-4410.6.4User interface10-4410.6.5Functions10-4910.6.6Hot keys10-4910.6.7Opening and closing tabs10-5010.6.8Online help - CLV-Setup Help10-5010.6.9Transferring parameter sets between CLV-Setup and the CLV10-5110.6.10Unknown parameters10-5210.6.11Log file in the Terminal Emulator10-5210.6.12Starting CLV-Setup with an "INI file" as an argument10-5210.6.13The CLV Assistant10-5510.8Calculating parameter values for setting the CLV10-5510.8.1Calculating the number of scans (for standard decoder)10-5710.8.2Calculating the necessary bar code distance if several bar<br>codes are read on each object10-5910.9Tables10-5910.9.1Calculating the code length of a bar code10-5910.10Discussion of a parameterization example10-6010.10.1Application Conditions10-6010.10.2Purpose of this discussion10-6010.10.3Instructions for solution – step by step10-6110.10.4Important clarifications10-6110.10.5Mounting and electrical connection <td>10.5.1</td> <td>CLV without external parameter memory</td> <td></td>                                                                                                    | 10.5.1    | CLV without external parameter memory                           |       |
| 10.6       Installing and operating the "CLV-Setup" program.       10-43         10.6.1       Preparations       10-43         10.6.2       Installing the software       10-43         10.6.3       Starting CLV-Setup       10-44         10.6.4       User interface.       10-44         10.6.5       Functions       10-49         10.6.6       Hot keys       10-49         10.6.7       Opening and closing tabs.       10-50         10.6.8       Online help - CLV-Setup Help       10-50         10.6.9       Transferring parameter sets between CLV-Setup and the CLV       10-51         10.6.10       Unknown parameters.       10-51         10.6.11       Log file in the Terminal Emulator       10-52         10.6.12       Starting CLV-Setup with an "INI file" as an argument.       10-52         10.7       Configuring a CLV with command strings.       10-53         10.8       Calculating the number of scans (for standard decoder).       10-55         10.8.1       Calculating the necessary bar code distance if several bar       codes are read on each object.       10-58         10.9       Tables       10-59       10.59       10.51       10.58       10.59         10.9       Tables       10-59                                                                                                    | 10.5.2    | CLV with external parameter memory connected                    |       |
| 10.6.1Preparations10-4310.6.2Installing the software10-4310.6.3Starting CLV-Setup10-4610.6.4User interface10-4810.6.5Functions10-4910.6.6Hot keys10-4910.6.7Opening and closing tabs10-5010.6.8Online help - CLV-Setup Help10-5010.6.9Transferring parameter sets between CLV-Setup and the CLV10-5110.6.10Unknown parameters10-5210.6.12Starting CLV-Setup with an "INI file" as an argument10-5210.6.13The CLV Assistant10-5210.6.14Log file in the Terminal Emulator10-5210.6.15Starting CLV-Setup with an "INI file" as an argument10-5210.6.13The CLV Assistant10-5510.8Calculating parameter values for setting the CLV10-5510.8Calculating the number of scans (for standard decoder)10-5510.8.1Calculating the number of scans (for standard decoder)10-5710.8.2Calculating the necessary bar code distance if several bar<br>codes are read on each object10-5810.9Tables10-5910.5910.9.1Application Conditions10-6010.10.1Application Conditions10-6010.10.2Purpose of this discussion10-6010.10.4Important clarifications10-6110.10.5Mounting and electrical connection10-6110.10.6Parameterize the CLV with the "CLV-Setup" program <t< td=""><td>10.6 Ins</td><td>talling and operating the "CLV-Setup" program</td><td></td></t<>                                                                                                    | 10.6 Ins  | talling and operating the "CLV-Setup" program                   |       |
| 10.6.2       Installing the software       10-43         10.6.3       Starting CLV-Setup       10-46         10.6.4       User interface       10-48         10.6.5       Functions       10-49         10.6.6       Hot keys       10-49         10.6.7       Opening and closing tabs       10-50         10.6.8       Online help - CLV-Setup Help       10-51         10.6.10       Unknown parameter sets between CLV-Setup and the CLV       10-51         10.6.10       Unknown parameters       10-52         10.6.11       Log file in the Terminal Emulator       10-52         10.6.12       Starting CLV-Setup with an "INI file" as an argument       10-52         10.6.13       The CLV Assistant       10-52         10.6.13       The CLV Assistant       10-55         10.8.1       Calculating the number of scans (for standard decoder)       10-55         10.8.2       Calculating the number of scans (for standard decoder)       10-57         10.8.3       Calculating the necessary bar code distance if several bar codes are read on each object       10-59         10.9       Tables       10-59       10.59         10.9       Tables       10-59         10.10       Discussion of a parameterization example                                                                                                    | 10.6.1    | Preparations                                                    |       |
| 10.6.3       Starting CLV-Setup       10-46         10.6.4       User interface       10-48         10.6.5       Functions       10-49         10.6.6       Hot keys       10-49         10.6.7       Opening and closing tabs       10-50         10.6.8       Online help - CLV-Setup Help       10-50         10.6.9       Transferring parameter sets between CLV-Setup and the CLV       10-51         10.6.10       Unknown parameters       10-52         10.6.11       Log file in the Terminal Emulator       10-52         10.6.12       Starting CLV-Setup with an "INI file" as an argument.       10-52         10.6.13       The CLV Assistant       10-52         10.7       Configuring a CLV with command strings.       10-53         10.8       Calculating the number of scans (for standard decoder)       10-55         10.8.1       Calculating the number of scans (for standard decoder)       10-57         10.8.3       Calculating the necessary bar code distance if several bar codes are read on each object       10-58         10.9       Tables       10-59       10.10         10.10       Discussion of a parameterization example       10-60         10.10.1       Application Conditions       10-60         10.10.2 <td>10.6.2</td> <td>Installing the software</td> <td></td>                                                                                                    | 10.6.2    | Installing the software                                         |       |
| 10.6.4       User interface       10-48         10.6.5       Functions       10-49         10.6.6       Hot keys       10-49         10.6.7       Opening and closing tabs       10-50         10.6.8       Online help - CLV-Setup Help       10-50         10.6.9       Transferring parameter sets between CLV-Setup and the CLV       10-51         10.6.10       Unknown parameters       10-51         10.6.11       Log file in the Terminal Emulator       10-52         10.6.12       Starting CLV-Setup with an "INI file" as an argument       10-52         10.6.13       The CLV Assistant       10-52         10.7       Configuring a CLV with command strings       10-53         10.8       Calculating parameter values for setting the CLV       10-55         10.8.1       Calculating the number of scans (for standard decoder)       10-55         10.8.2       Calculating the number of scans (for standard decoder)       10-57         10.8.3       Calculating the necessary bar code distance if several bar       codes are read on each object       10-58         10.9       Tables       10-59       10.59       10.59       10.59         10.10       Discussion of a parameterization example       10-60       10.10.1       Application Conditions                                                                                                    | 10.6.3    | Starting CLV-Setup                                              |       |
| 10.6.5       Functions       10-49         10.6.6       Hot keys       10-49         10.6.7       Opening and closing tabs       10-50         10.6.8       Online help - CLV-Setup Help       10-50         10.6.9       Transferring parameter sets between CLV-Setup and the CLV       10-51         10.6.10       Unknown parameters       10-51         10.6.11       Log file in the Terminal Emulator       10-52         10.6.12       Starting CLV-Setup with an "INI file" as an argument       10-52         10.6.13       The CLV Assistant       10-52         10.6.13       The CLV Assistant       10-52         10.7       Configuring a CLV with command strings       10-53         10.8       Calculating the number of scans (for standard decoder)       10-55         10.8.1       Calculating the number of scans (for standard decoder)       10-57         10.8.2       Calculating the necessary bar code distance if several bar       codes are read on each object       10-58         10.9       Tables       10-59       10.59       10.59       10.59         10.10       Discussion of a parameterization example       10-60       10.10.1       Application Conditions       10-60         10.10.1       Application Conditions       10-60                                                                                                    | 10.6.4    | User interface                                                  |       |
| 10.6.6       Hot keys       10-49         10.6.7       Opening and closing tabs       10-50         10.6.8       Online help – CLV-Setup Help       10-50         10.6.9       Transferring parameter sets between CLV-Setup and the CLV       10-51         10.6.10       Unknown parameters       10-51         10.6.11       Log file in the Terminal Emulator       10-52         10.6.12       Starting CLV-Setup with an "INI file" as an argument.       10-52         10.6.13       The CLV Assistant.       10-52         10.6.13       The CLV Assistant.       10-52         10.6.13       The CLV Assistant.       10-52         10.7       Configuring a CLV with command strings       10-53         10.8       Calculating the number of scans (for standard decoder)       10-55         10.8.1       Calculating the start position and mirror speed for the forward and return phase of the One-Shot function       10-57         10.8.3       Calculating the necessary bar code distance if several bar codes are read on each object.       10-58         10.9       Tables       10-59       10.59         10.10       Discussion of a parameterization example       10-60         10.10.1       Application Conditions       10-60         10.10.2       Purpose of this                                                                                                    | 10.6.5    | Functions                                                       |       |
| 10.6.7       Opening and closing tabs                                                                                                    | 10.6.6    | Hot keys                                                        |       |
| 10.6.8       Online help – CLV-Setup Help       10-50         10.6.9       Transferring parameter sets between CLV-Setup and the CLV       10-51         10.6.10       Unknown parameters       10-51         10.6.11       Log file in the Terminal Emulator       10-52         10.6.12       Starting CLV-Setup with an "INI file" as an argument       10-52         10.6.13       The CLV Assistant       10-52         10.6.13       The CLV Assistant       10-52         10.7       Configuring a CLV with command strings       10-53         10.8       Calculating parameter values for setting the CLV       10-55         10.8.1       Calculating the number of scans (for standard decoder)       10-55         10.8.2       Calculating the start position and mirror speed for the forward and return phase of the One-Shot function       10-57         10.8.3       Calculating the necessary bar code distance if several bar codes are read on each object       10-58         10.9       Tables       10-59       10.91         10.9.1       Calculating the code length of a bar code       10-59         10.10.1       Application Conditions       10-60         10.10.2       Purpose of this discussion       10-60         10.10.2       Purpose of this discussion       10-60                                                                                                    | 10.6.7    | Opening and closing tabs                                        |       |
| 10.6.9       Transferring parameter sets between CLV-Setup and the CLV       10-51         10.6.10       Unknown parameters       10-51         10.6.11       Log file in the Terminal Emulator       10-52         10.6.12       Starting CLV-Setup with an "INI file" as an argument       10-52         10.6.13       The CLV Assistant       10-52         10.7       Configuring a CLV with command strings       10-53         10.8       Calculating parameter values for setting the CLV       10-55         10.8.1       Calculating the number of scans (for standard decoder)       10-55         10.8.2       Calculating the start position and mirror speed for the forward and return phase of the One-Shot function       10-57         10.8.3       Calculating the necessary bar code distance if several bar codes are read on each object       10-58         10.9       Tables       10-59       10.59         10.10       Discussion of a parameterization example       10-60         10.10.1       Application Conditions       10-60         10.10.2       Purpose of this discussion       10-60         10.10.3       Instructions for solution – step by step       10-60         10.10.4       Important clarifications       10-61         10.10.5       Mounting and electrical connection       10-6                                                                                                    | 10.6.8    | Online help – CLV-Setup Help                                    |       |
| 10.6.10       Unknown parameters                                                                                                    | 10.6.9    | Transferring parameter sets between CLV-Setup and the CLV       | 10-51 |
| 10.6.11       Log file in the Terminal Emulator       10-52         10.6.12       Starting CLV-Setup with an "INI file" as an argument.       10-52         10.6.13       The CLV Assistant.       10-52         10.7       Configuring a CLV with command strings.       10-53         10.8       Calculating parameter values for setting the CLV.       10-55         10.8.1       Calculating the number of scans (for standard decoder)       10-55         10.8.2       Calculating the start position and mirror speed for the forward and return phase of the One-Shot function       10-57         10.8.3       Calculating the necessary bar code distance if several bar codes are read on each object.       10-58         10.9       Tables       10-59         10.10       Discussion of a parameterization example       10-60         10.10.1       Application Conditions       10-60         10.10.2       Purpose of this discussion       10-60         10.10.3       Instructions for solution – step by step       10-61         10.10.5       Mounting and electrical connection       10-61         10.10.6       Parameterize the CLV with the "CLV-Setup" program       10-62         10.10.7       Testing the application       10-63                                                                                                    | 10.6.10   | Unknown parameters                                              | 10-51 |
| 10.6.12       Starting CLV-Setup with an "INI file" as an argument                                                                                                    | 10.6.11   | Log file in the Terminal Emulator                               |       |
| 10.6.13 The CLV Assistant                                                                                                    | 10.6.12   | Starting CLV-Setup with an "INI file" as an argument            |       |
| 10.7       Configuring a CLV with command strings                                                                                                    | 10.6.13   | The CLV Assistant                                               |       |
| 10.8       Calculating parameter values for setting the CLV.       10-55         10.8.1       Calculating the number of scans (for standard decoder).       10-55         10.8.2       Calculating the start position and mirror speed for the forward and return phase of the One-Shot function       10-57         10.8.3       Calculating the necessary bar code distance if several bar codes are read on each object.       10-58         10.9       Tables       10-59         10.10       Discussion of a parameterization example       10-60         10.10.1       Application Conditions       10-60         10.10.2       Purpose of this discussion       10-60         10.10.3       Instructions for solution – step by step       10-61         10.10.5       Mounting and electrical connection       10-61         10.10.6       Parameterize the CLV with the "CLV-Setup" program       10-62         10.10.7       Testing the application       10-68         10.11       Special applications and procedures       10-69                                                                                                    | 10.7 Co   | nfiguring a CLV with command strings                            |       |
| 10.8.1       Calculating the number of scans (for standard decoder)                                                                                                    | 10.8 Ca   | Coloring parameter values for setting the CLV                   |       |
| 10.8.2       Calculating the start position and mirror speed for the forward and return phase of the One-Shot function       10-57         10.8.3       Calculating the necessary bar code distance if several bar codes are read on each object.       10-58         10.9       Tables       10-59         10.9.1       Calculating the code length of a bar code.       10-59         10.10       Discussion of a parameterization example.       10-60         10.10.1       Application Conditions       10-60         10.10.2       Purpose of this discussion       10-60         10.10.3       Instructions for solution – step by step       10-61         10.10.5       Mounting and electrical connection       10-61         10.10.6       Parameterize the CLV with the "CLV-Setup" program       10-62         10.10.7       Testing the application       10-68         10.11       Special applications and procedures       10-69                                                                                                    | 10.8.1    | Calculating the number of scans (for standard decoder)          |       |
| 10.8.3Calculating the necessary bar code distance if several bar<br>codes are read on each object                                                                                                    | 10.8.2    | calculating the start position and mirror speed for the forward | 10 57 |
| 10.8.3Calculating the necessary bar code distance if several bar<br>codes are read on each object                                                                                                    | 1002      | Coloulating the personal bar and distance if covered bar        |       |
| 10.9Tables10-5810.9Tables10-5910.9.1Calculating the code length of a bar code10-5910.10Discussion of a parameterization example10-6010.10.1Application Conditions10-6010.10.2Purpose of this discussion10-6010.10.3Instructions for solution – step by step10-6010.10.4Important clarifications10-6110.10.5Mounting and electrical connection10-6110.10.6Parameterize the CLV with the "CLV-Setup" program10-6210.10.7Testing the application10-6810.11Special applications and procedures10-69                                                                                                    | 10.0.5    | calculating the necessary bar code distance in several bar      | 10 59 |
| 10.9Tables10-3910.9.1Calculating the code length of a bar code10-5910.10Discussion of a parameterization example10-6010.10.1Application Conditions10-6010.10.2Purpose of this discussion10-6010.10.3Instructions for solution – step by step10-6010.10.4Important clarifications10-6110.10.5Mounting and electrical connection10-6110.10.6Parameterize the CLV with the "CLV-Setup" program10-6210.10.7Testing the application10-6810.11Special applications and procedures10-69                                                                                                    | 10.0 Tai  |                                                                 | 10-50 |
| 10.3.1Outcounting the code length of a bar code10.5510.10Discussion of a parameterization example10.6010.10.1Application Conditions10.6010.10.2Purpose of this discussion10.6010.10.3Instructions for solution – step by step10.6010.10.4Important clarifications10.6110.10.5Mounting and electrical connection10.6110.10.6Parameterize the CLV with the "CLV-Setup" program10.6210.10.7Testing the application10.6810.11Special applications and procedures10.69                                                                                                    | 10.9 10   | Calculating the code length of a bar code                       | 10-59 |
| 10.10Discussion of a parameterization example10.6010.10.1Application Conditions10.6010.10.2Purpose of this discussion10.6010.10.3Instructions for solution – step by step10.6010.10.4Important clarifications10.6110.10.5Mounting and electrical connection10.6110.10.6Parameterize the CLV with the "CLV-Setup" program10.6210.10.7Testing the application10.6810.11Special applications and procedures10.69                                                                                                    | 10.10 Dis | scussion of a parameterization example                          | 10-60 |
| 10.10.2 Purpose of this discussion10.6010.10.3 Instructions for solution – step by step10.6010.10.4 Important clarifications10.6110.10.5 Mounting and electrical connection10.6110.10.6 Parameterize the CLV with the "CLV-Setup" program10.6210.10.7 Testing the application10.6810.11 Special applications and procedures10.69                                                                                                    | 10.10.1   | Application Conditions                                          | 10-60 |
| 10.10.3Instructions for solution – step by step10.6010.10.4Important clarifications10-6110.10.5Mounting and electrical connection10-6110.10.6Parameterize the CLV with the "CLV-Setup" program10-6210.10.7Testing the application10-6810.11Special applications and procedures10-69                                                                                                    | 10.10.2   | Purpose of this discussion                                      | 10-60 |
| 10.10.4 Important clarifications10-6110.10.5 Mounting and electrical connection10-6110.10.6 Parameterize the CLV with the "CLV-Setup" program10-6210.10.7 Testing the application10-6810.11 Special applications and procedures10-69                                                                                                    | 10.10.3   | Instructions for solution – step by step                        | 10-60 |
| 10.10.5Mounting and electrical connection10-6110.10.6Parameterize the CLV with the "CLV-Setup" program10-6210.10.7Testing the application10-6810.11Special applications and procedures10-69                                                                                                    | 10.10.4   | Important clarifications                                        |       |
| 10.10.6 Parameterize the CLV with the "CLV-Setup" program                                                                                                    | 10.10.5   | Mounting and electrical connection                              |       |
| 10.10.7 Testing the application10-6810.11 Special applications and procedures10-69                                                                                                    | 10.10.6   | Parameterize the CLV with the "CLV-Setup" program               |       |
| 10.11 Special applications and procedures                                                                                                    | 10.10.7   | Testing the application                                         |       |
|                                                                                                    | 10.11 Sp  | ecial applications and procedures                               |       |

| 10.11.1 Auxiliary input via terminal interface                  |       |
|-----------------------------------------------------------------|-------|
| 10.11.2 Connection to Profibus DP                               | 10-72 |
| 10.11.3 Connection to the DeviceNet                             | 10-72 |
| 10.11.4 Connection to Ethernet TCP/IP                           | 10-72 |
| 10.11.5 Building a CAN Scanner Network                          | 10-72 |
| 10.11.6 Integration in an OPS reading system                    | 10-72 |
| 10.12 Replacing a CLV (copying the parameter set)               | 10-73 |
| 10.12.1 Downloading the parameter set                           | 10-73 |
| 10.12.2 Importing the parameter set from the external memory    | 10-74 |
| 10.13 Accessories                                               | 10-75 |
| 10.13.1 Mounting accessories                                    | 10-75 |
| 10.13.2 Connection modules                                      | 10-75 |
| 10.13.3 Extensions for connection modules                       | 10-76 |
| 10.13.4 Cables, external parameter memories in connector cover, |       |
| connector covers                                                | 10-77 |
| 10.13.5 Plug-in connections                                     | 10-80 |
| 10.13.6 Reading pulse generators                                | 10-80 |
| 10.13.7 Incremental encoder                                     | 10-81 |
| 10.14 Dimensioned drawings of the accessories                   | 10-81 |
| 10.14.1 Angle bracket, single no. 2 013 824                     | 10-81 |
| 10.14.2 Articulated bracket No. 2 018 435                       | 10-81 |
| 10.14.3 Quick clamping device No. 2 016 110                     | 10-81 |
| 10.15 Supplementary documentation                               | 10-82 |
| 10.15.1 CLV Connect (from version 1.9)                          | 10-82 |
| 10.16 Glossary                                                  | 10-83 |
| 10.17 EC Declaration of Conformity                              | 10-92 |
| 10.18 Index                                                     | 10-93 |
| 10.19 Bar code example                                          |       |

# **Abbreviations**

- AMV/S Connection Module with signal distribution/with additional power supply pack
- BMV/S Bus Connection module with signal distribution/with additional power supply
  - **CAN** Controller Area Network (standard field bus system with message-orientated data exchange protocol)
  - CLV Code-Leser V-Prinzip.
  - **DC** Distance Configuration
- DOF Depth Of Field
- EEPROM Electrically Erasable Programmable Read Only Memory
  - HD High Density
  - HTML Hyper Text Markup Language (page-description language on the internet)
    - LED Light Emitting Diode
  - MTBF Mean Time Between Failure
    - PLC Programmable Logic Controller
  - RAM Ramdom Acces Memory
  - ROM Read Only Memory
  - RTF Rich Text Format (standard document format with format descriptions)
  - SMART SICK Modular Advanced Recognition Technology

# **Tables**

| CLV variants                                                       | 3-1                                                                                                    |
|--------------------------------------------------------------------|----------------------------------------------------------------------------------------------------|
| Meaning of LEDs: CLV without external parameter memory             | 3-11                                                                                                    |
| Meaning of LEDs: CLV with external parameter memory in             |                                                                                                    |
| the connector cover                                                | 3-12                                                                                                    |
| Permissible reading angles between the scan line and bar code      | 4-5                                                                                                    |
| Connection Modules for the CLV                                     | 5-1                                                                                                    |
| Cables for connecting the CLV                                      | 5-2                                                                                                    |
| Pin assignment of the 15-pin D Sub HD "Host/Term" plug             | 5-7                                                                                                    |
| Pin assignment of the 15-pin D Sub HD "I/O" socket                 | 5-7                                                                                                    |
| Pin assignment: 15-pin D Sub HD plug of the cable no. 2 027 046/   |                                                                                                    |
| no. 2 030 023                                                      | 5-8                                                                                                    |
| Pin assignment: 15-pin D Sub HD plug of the cable no. 2 020 307    | 5-9                                                                                                    |
| Pin assignment: 15-pin D Sub HD socket of the cable no. 2 020 307. | 5-9                                                                                                    |
| Pin assignment: 15-pin D Sub HD plug of the cable no. 2 033 126/   |                                                                                                    |
| no. 2 033 127                                                      | 5-10                                                                                                    |
| Pin assignment: open end of the cable no. 2 033 126/               |                                                                                                    |
| no. 2 033 127                                                      | 5-10                                                                                                    |
| Pin assignment: 15-pin D Sub HD plug of the cable no. 2 030 065/   |                                                                                                    |
| no. 2 031 034                                                      | 5-11                                                                                                    |
| Pin assignment: 15-pin D Sub HD socket of the cable                |                                                                                                    |
| no. 2 030 065/no. 2 031 034                                        | 5-11                                                                                                    |
| Pin assignment: open end of the cable no. 2 030 065/               |                                                                                                    |
| no. 2 031 034                                                      | 5-12                                                                                                    |
| Pin assignment: 15-pin D Sub HD plug of the cable no. 2 027 543    | 5-13                                                                                                    |
| Pin assignment: 15-pin D Sub HD socket of the cable no. 2 027 543. | 5-13                                                                                                    |
| Pin assignment: 15-pin D Sub HD socket/wire colors of cable        |                                                                                                    |
| no. 2 020 303                                                      | 5-14                                                                                                    |
| Pin assignment: 15-pin D Sub HD plug/wire colors of cable          |                                                                                                    |
| no. 2 020 264                                                      | 5-14                                                                                                    |
|                                                                    | CLV variants<br>Meaning of LEDs: CLV without external parameter memory<br>Meaning of LEDs: CLV with external parameter memory in<br>the connector cover<br>Permissible reading angles between the scan line and bar code<br>Connection Modules for the CLV<br>Cables for connecting the CLV<br>Cables for connecting the CLV<br>Pin assignment of the 15-pin D Sub HD "Host/Term" plug<br>Pin assignment of the 15-pin D Sub HD "I/O" socket<br>Pin assignment: 15-pin D Sub HD plug of the cable no. 2 027 046/<br>no. 2 030 023<br>Pin assignment: 15-pin D Sub HD plug of the cable no. 2 020 307<br>Pin assignment: 15-pin D Sub HD plug of the cable no. 2 020 307<br>Pin assignment: 15-pin D Sub HD plug of the cable no. 2 033 126/<br>no. 2 033 127<br>Pin assignment: open end of the cable no. 2 033 126/<br>no. 2 033 127<br>Pin assignment: 15-pin D Sub HD plug of the cable no. 2 030 065/<br>no. 2 031 034<br>Pin assignment: 15-pin D Sub HD plug of the cable no. 2 030 065/<br>no. 2 031 034<br>Pin assignment: 15-pin D Sub HD plug of the cable no. 2 027 543<br>Pin assignment: 15-pin D Sub HD plug of the cable no. 2 027 543<br>Pin assignment: 15-pin D Sub HD plug of the cable no. 2 027 543<br>Pin assignment: 15-pin D Sub HD plug of the cable no. 2 027 543<br>Pin assignment: 15-pin D Sub HD plug of the cable no. 2 027 543<br>Pin assignment: 15-pin D Sub HD plug of the cable no. 2 027 543<br>Pin assignment: 15-pin D Sub HD plug of the cable no. 2 027 543<br>Pin assignment: 15-pin D Sub HD plug/wire colors of cable<br>no. 2 020 303<br>Pin assignment: 15-pin D Sub HD plug/wire colors of cable<br>no. 2 020 264 |

| Table 5-17:        | Wire colors of cable no. 2 020 981, cable 1 ("Host/Term"               | E 4 E        |
|--------------------|------------------------------------------------------------------------|--------------|
| Table E 19.        | Connection)                                                            | 5-15<br>E 1E |
| Table 5-18:        | Wire colors of cable no. 2 020 981, cable 2 (1/0 connection)           | 2-12         |
| Table 2-19:        | wire colors of cable no. 2 021 207, cable 1 (connection for data       | <b>5</b> 16  |
| Table 5 20.        | Wire colors of cable no. 2.021.267, cable 2 (connection for            | 0-10         |
|                    |                                                                        | 5-16         |
| Table 5-21         | Maximum cable lengths between the CLV and host                         | 5-17         |
| Table 5-22:        | Power consumption of the CLV                                           | 5-17         |
| Table 5-23         | Power-up delay as a function of the device number GN                   | 5-17         |
| Table 5-24:        | Communication parameters for the host interface (default setting)      | 5-21         |
| Table 5-25:        | Characteristic data of the "Sensor" switching input                    | 5-23         |
| Table 5-26:        | Pin assignment for "IN 0" to IN 4" switching inputs                    |              |
| Table 5-27:        | Characteristic data of the "IN 0" to "IN 4" switching inputs           |              |
| Table 5-28:        | Dynamic focus control: switching inputs/distance configuration         |              |
|                    | assignment table                                                       | 5-25         |
| Table 5-29:        | Combination of the functions of the "IN 0" to "IN 4" switching inputs. | 5-26         |
| Table 5-30:        | Pin assignment for "Result 1" to "Result 4" switching outputs          | 5-27         |
| Table 5-31:        | Characteristic data of the "Result 1" to "Result 4" switching outputs  | 5-27         |
| Table 6-1:         | Extract: Default parameter settings of the line scanner                |              |
|                    | CLV 490-0010/-0011                                                     | 6-2          |
| Table 6-2:         | Extract: Default parameter settings of the line scanner with           |              |
|                    | oscillating mirror CLV 490                                             | 6-2          |
| Table 6-3:         | Reading distances for default settings                                 | 6-4          |
| Table 6-4:         | Guide: Configuring the reading area                                    | 6-11         |
| Table 6-5:         | Guide: Selecting the focus control mode                                | 6-12         |
| Table 6-6:         | Guide: Configuring the autofocus function (part 1)                     | 6-13         |
| Table 6-7:         | Configuring the autofocus function (part 2)                            | 6-15         |
| Table 6-8:         | Guide: Configuring focus position switchover                           | 6-16         |
| Table 6-9:         | Guide: Configuring oscillating mirror functions                        | 6-18         |
| Table 6-10:        | Overview: CLV applications in stand-alone configuration or in          |              |
|                    | arrangement with OTS 400                                               | 6-22         |
| Table 6-11:        | Guide: Parameterizing the reading trigger for start/stopp mode in      |              |
|                    | stand-alone configuration                                              | 6-23         |
| Table 6-12:        | Guide: Parameterzing internal object tracking                          | 6-28         |
| Table 6-13:        | Guide: Parameterizing the reading mode for tracking mode in            |              |
|                    | stand-alone configuration                                              | 6-30         |
| Table 6-14:        | Guide: Parameterizing focus control in CLV for master/slaves           |              |
|                    | arrangement with                                                       |              |
|                    | OTC 400                                                                | 6-31         |
| Table 6-15:        | Guide: Parameterizing reading trigger in the CLV for master/slave      |              |
|                    | arrangement with                                                       |              |
| <b>T</b>           | OTC 400                                                                | 6-32         |
| Table 6-16:        | Guide: Parameterizing slave mode in the CLV for arrangement            |              |
| <b>T</b> 1 1 0 1 7 | with OTC 400 (master)                                                  | 6-32         |
| Table 6-17:        | Guide: Parameterizing operation mode in the OTC 400 for                |              |
| T.L. 040           | master/slaves arrangement                                              | 6-33         |
| Table 6-18:        | Guide: Parameterizing focus control in CLV for object tracking         | 0.04         |
|                    | mode with OTC 400                                                      | 6-34         |
| Table 6-19:        | Guide: Parameterizing reading trigger in the CLV for object tracking   | 0.05         |
| Table C 00         | Mode with OTC 400                                                      | 6-35         |
| Table 6-20:        | Guide: Parameterizing tracking in the CLV for object tracking          | 6 25         |
| Table 6 01         | Cuide, Parameterizing slove mode in the CLV for chiest treating        | 0-35         |
| 1 anie 0-21:       | mode with OTC 400                                                      | 6 26         |
| Table 6 22.        | Guide: Parameterizing tracking mode in the OTC 100                     | 96-0         |
| Table 6-22:        | Guide: Parameterizing the laser timeout                                | 6_27         |
| 10010 0-20.        |                                                                        |              |

| Table 6-24:  | Guide: Parameterizing the separation of identical bar codes          | 6-37  |
|--------------|----------------------------------------------------------------------|-------|
| Table 6-25:  | "Monitor Host Interface" function                                    | 6-55  |
| Table 8-1:   | Error messages output on the terminal interface                      |       |
| Table 8-2:   | LED error messages for access to the external parameter              |       |
|              | memory (connector cover)                                             |       |
| Table 8-3:   | Messages for problems accessing the external parameter               |       |
|              | memory (connector cover)                                             |       |
| Table 8-4:   | Meaning of the ST error status in the reading result                 |       |
| Table 8-5:   | Troubleshooting: restoring operation (Reading mode)                  |       |
| Table 8-6:   | Troubleshooting: reading trigger errors in Reading mode              |       |
|              | (CLV in stand-alone configuration)                                   | 8-10  |
| Table 8-7:   | Troubleshooting: reading trigger errors in Reading mode              |       |
|              | (CLV integrated in OTS 400 Omni Tracking System)                     | 8-13  |
| Table 8-8:   | Troubleshooting: result output errors in Reading mode                |       |
|              | (CLV in stand-alone configuration)                                   | 8-14  |
| Table 8-9:   | Troubleshooting: result output errors in Reading mode                |       |
|              | (CLV integrated in the OTS 400 Omni Tracking System)                 | 8-17  |
| Table 8-10:  | Troubleshooting: errors in the result status output in Reading mode. | 8-18  |
| Table 8-11:  | Troubleshooting: oscillating mirror errors in Reading mode           | 8-19  |
| Table 9-1:   | Technical specifications of the CLV 490-0010/-2010/-6010             |       |
| Table 9-2:   | Technical specifications of the CLV 490-1010/-3010/-7010             |       |
| Table 9-3:   | Technical specifications of the CLV 490-0011/-2011/-6011             |       |
| Table 9-4:   | Technical specifications of the CLV 490-1011/-3011/-7011             |       |
| Table 10-1:  | Reading conditions for specification diagrams                        | 10-1  |
| Table 10-2:  | Overview of specification diagrams for the line scanner              | 10-2  |
| Table 10-3:  | Overview of specification diagrams for the line scanner with         |       |
|              | oscillating mirror                                                   | 10-2  |
| Table 10-4:  | Types of the external parameter memory in the connector cover        | 10-34 |
| Table 10-5:  | CLV system messages                                                  | 10-42 |
| Table 10-6:  | Additional CLV system messages for the connected                     |       |
|              | parameter memory                                                     | 10-42 |
| Table 10-7:  | Default settings in CLV-Setup                                        | 10-46 |
| Table 10-8:  | Formulas for calculating the code length of a bar code               | 10-59 |
| Table 10-9:  | Communication parameters on the terminal/PC for the                  |       |
|              | auxiliary input                                                      | 10-71 |
| Table 10-10: | Communication parameter settings for the SICK Hand-held              |       |
|              | Scanner from the IT 38xx/46xx/48xx/58xx series                       | 10-71 |
| Table 10-11: | Accessories: mounting accessories                                    | 10-75 |
| Table 10-12: | Accessories: connection modules                                      | 10-75 |
| Table 10-13: | Accessories: Extensions for connection modules                       | 10-76 |
| Table 10-14: | Accessories: Cables and connector covers for CLVs without heater     | 10-77 |
| Table 10-15: | Accessories: Cables and connector covers for CLVs with heater        | 10-79 |
| Table 10-16: | Accessories: plug-in connections                                     | 10-80 |
| Table 10-17: | Accessories: incremental encoder                                     | 10-81 |
| Table 10-18: | Supplementary documentation                                          | 10-82 |
|              |                                                                      |       |

# Figures

| Fig. 2-1:      | Laser warning labels on the CLV                                        | 2-3          |
|----------------|------------------------------------------------------------------------|--------------|
| Fig. 3-1:      | Design of the CLV 490                                                  | 3-5          |
| Fig 3.2.       | Block diagram: CI V functions                                          | 3-6          |
| Fig. 0 2.      | Ontimization of the death of field for the abient                      |              |
| Fig. 2-3.      | Dynamia facus control, closeification of the reading range in distance |              |
| гıg. 3-4:      | Dynamic locus control: classification of the reading range in distance | ~ ~ ~        |
|                | configurations                                                         | 3-8          |
| Fig. 3-5:      | Reading modes of the CLV in stand-alone configuration                  | 3-9          |
| Fig. 3-6:      | LEDs                                                                   | 3-11         |
| Fig. 4-1:      | Line scanner: replacing the laser warning labels                       | 4-2          |
| Fig. 4-2:      | Line scanner: position of the securing threads on the CLV              | 4-3          |
| Fig. 4-3:      | Line scanner: Mounting possibilities of the CLV                        | 4-3          |
| Fig. 4-4:      | Scanning methods: alignment with bar code and conveyor direction       | 4-4          |
| Fig 4-5        | Definition of the reading distance "a" and of the aperture angle a     | 4-4          |
| Fig. $1_{-6}$  | Line scanner: Reading angle between the scan line and the bar code     | л і і<br>Л_Б |
| Fig. $4 - 0$ . | Line scarner. Redding angle between the scarnine and the bar code      |              |
| гıg. 4-7:      | Avoiding surface reflections: Angle between the emitted light and      | 4 -          |
| <b>F</b> :     |                                                                        | 4-5          |
| Fig. 4-8:      | Count direction of the code position CP in the scan line and of the    |              |
|                | code angle CW for the oscillating mirror                               | 4-6          |
| Fig. 4-9:      | Line scanner: scan line in Adjusting mode                              | 4-9          |
| Fig. 4-10:     | Line scanner: mounting example for the external reading pulse sensor   | 4-11         |
| Fig. 4-11:     | Mounting example for object distance detection                         | 4-13         |
| Fig. 5-1:      | Block diagram: Connection of the CLV 490 to the CDB 420                |              |
|                | connection module                                                      | 5-3          |
| Fig 5-2.       | Block diagram: Connection of the CLV 490 to the CDM 490                |              |
| 1 ig. J-2.     | connection module                                                      | 55           |
|                |                                                                        |              |
| Fig. 5-3:      |                                                                        | 5-21         |
| Fig. 5-4:      | Connecting the terminal interface                                      |              |
| Fig. 5-5:      | Connections of the "Sensor" switching input                            | 5-23         |
| Fig. 5-6:      | Connections of the "IN 0" to "IN 4" switching inputs                   | 5-24         |
| Fig. 5-7:      | Connections of the "Result 1" to "Result 4" switching outputs          | 5-27         |
| Fig. 6-1:      | Bar code pattern (Code 39; module width 0.35 mm (11.8 mil);            |              |
| 0              | Print ratio 2:1)                                                       | 6-4          |
| Fig. 6-2:      | Narrowing the reading space using limit values                         | 6-10         |
| Fig 6-3        | Narrowing the autofocus range using limit values                       | 6-15         |
| Fig. $6 - 4$   | Oscillating mirror: "Oscillating with fixed amplitude" mode            | 6_19         |
| Fig. 0 4.      | Oscillating mirror: "Oscillating with variable amplitude" mode         | 0 <u>10</u>  |
| Fig. 0-5:      | Oscillauling militor: Oscillauling with variable amplitude mode        | 0-20         |
| Fig. 0-0:      | One-Shot: Object tracking (bar code read from from)                    | 0-21         |
| Flg. 6-7:      | CLV-Setup: Displaying the reading result of the termiani interface     |              |
|                | in the Terminal Emulator                                               | 6-40         |
| Fig. 6-8:      | Reading result of the terminal interface: structure for "Good Read"    | 6-41         |
| Fig. 6-9:      | Reading result of the terminal interface: structure for "No Read"      | 6-41         |
| Fig. 6-10:     | CLV-Setup: Displaying the percentage evaluation in the                 |              |
|                | Terminal Emulator                                                      | 6-43         |
| Fig. 6-11:     | CLV-Setup: Dialog window for running the background teach-in           | 6-45         |
| Fig 6-12       | CIV-Setup: Display of the learned background                           | 6-46         |
| Fig 6-13       | Appearance of scan line in the "Show CP-limits" mode                   | 6-47         |
| Fig. $0.10$ .  | CLV Sature Example of output in the "Packground Analysis" dialog box   | 6 / Q        |
| Fig. 0-14:     | CLV-Setup: Example of output in the Background Analysis dialog box     | 0-40         |
| Fig. 0-15:     | CLV-Setup: Selection of the signals to be displayed in 1/O Monitoring  | 6-50         |
| Fig. 6-16:     | CLV-Setup: Example of output in the "I/O Monitoring" dialog box        | 6-51         |
| Fig. 6-17:     | CLV-Setup: "Operating Data" dialog box                                 | 6-54         |
| Fig. 6-18:     | CLV-Setup: Displaying the reading result of the host interface in      |              |
|                | the Terminal Emulator with direction identifier at the beginning       |              |
|                | (in this case: 0 = Output)                                             | 6-56         |
| Fig. 6-19:     | CLV-Setup: Displaying the self-test result in the Terminal Emulator    | 6-58         |
| Fig. 6-20:     | CLV-Setup: Dialog box for executing Show limits                        |              |
| Fig. 6-21.     | CIV-Setup: Displaying the system messages in the Terminal              |              |
|                | or oran popularing the system modules in the reminut                   |              |

|               | Emulator when starting the CLV                                                                                                    | 6-60  |
|---------------|----------------------------------------------------------------------------------------------------|-------|
| Fig. 7-1:     | Cleaning the reading window                                                                                                    | 7-1   |
| Fig. 7-2:     | Cleaning the external optical sensors (reading pulse generator,                                                                                                |       |
|               | object-height detector)                                                                                                    | 7-2   |
| Fig. 9-1:     | Dimensions of the CLV 490 line scanner, front reading window                                                                                                   |       |
| Fig. 9-2:     | Dimensions of the CLV 490: line scanner with oscillating mirror,                                                                                               |       |
| <b>-</b>      | side reading window                                                                                                    | 9-4   |
| Fig. 10-1:    | CLV 490-0010/-0011 (Standard density): Reading field height as                                                                                                 | 10.0  |
| <b>F</b> 40.0 | a function of the reading distance and resolution                                                                                                    |       |
| Fig. 10-2:    | CLV 490-0010/-0011 (Standard density): Min. and Max. reading                                                                                                   |       |
|               | distance (measured radially) as a function of the focus position at a                                                                                          | 10.4  |
| Fig. 10.2.    | resolution of 0.35 mm (13.8 mil) and an aperture angle of $\alpha = 40^{\circ}$                                                                                | 10-4  |
| Fig. 10-3:    | distance (massured radially) as a function of the focus position at a                                                                                          |       |
|               | usiance (measured radially) as a function of the focus position at a resolution of $0.25 \text{ mm}$ (12.8 mil) and an aparture angle of $\alpha = 56^{\circ}$ | 10 5  |
|               | CIV 490.0010/0011 (Standard density). Min. and Max. reading                                                                                                    | 10-5  |
| 1 lg. 10-4.   | distance (measured radially) as a function of the focus position at a                                                                                          |       |
|               | resolution of 0.50 mm (19.7 mil) and an aperture angle of $\alpha = 40^{\circ}$                                                                                | 10-6  |
| Fig 10-5.     | CIV 490-0010/-0011 (Standard density): Min and Max reading                                                                                                    |       |
| Hg. 10 0.     | distance (measured radially) as a function of the focus position at a                                                                                          |       |
|               | resolution of 0.50 mm (19.7 mil) and an aperture angle of $\alpha = 56^{\circ}$                                                                                | 10-7  |
| Fig 10-6.     | Characteristics field CI V 490-0010/-0011 (Standard density): Scann                                                                                            | ing   |
| 1.6. 10 0.    | frequency as a function of the radial reading distance and resolution                                                                                          | 10-8  |
| Fig. 10-7:    | CIV 490-1010/-1011 (Standard density): Reading field height as a                                                                                               |       |
| 1.8. ±0.11    | function of the reading distance and resolution                                                                                                    |       |
| Fig. 10-8:    | CIV 490-1010/-1011 (Standard density): Min. and Max. reading                                                                                                   |       |
|               | distance (measured radially) as a function of the focus position at a                                                                                          |       |
|               | resolution of 0.35 mm (13.8 mil) and an aperture angle of $\alpha = 40^{\circ}$                                                                                | 10-10 |
| Fig. 10-9:    | CLV 490-1010/-1011 (Standard density): Min. and Max. reading                                                                                                   |       |
|               | distance (measured radially) as a function of the focus position at a                                                                                          |       |
|               | resolution of 0.35 mm (13.8 mil) and an aperture angle of $\alpha = 50^{\circ}$                                                                                | 10-11 |
| Fig. 10-10:   | CLV 490-1010/-1011 (Standard density): Min. and Max. reading                                                                                                   |       |
| 0             | distance (measured radially) as a function of the focus position at a                                                                                          |       |
|               | resolution of 0.50 mm (19.7 mil) and an aperture angle of $\alpha = 40^{\circ}$                                                                                | 10-12 |
| Fig. 10-11:   | CLV 490-1010/-1011 (Standard density): Min. and Max. reading                                                                                                   |       |
| 0             | distance (measured radially) as a function of the focus position at a                                                                                          |       |
|               | resolution of 0.50 mm (19.7 mil) and an aperture angle of $\alpha = 50^{\circ}$                                                                                | 10-13 |
| Fig. 10-12:   | Characteristics field CLV 490-1010/-1011 (Standard density):                                                                                                   |       |
| 0             | Scanning frequency as a function of the radial reading distance                                                                                                |       |
|               | and resolution                                                                                                    | 10-14 |
| Fig. 10-13:   | CLV 490-1010/-1011 (Standard density): deflection range as a                                                                                                   |       |
| -             | function of radial reading distance, deflection angle and resolution                                                                                           | 10-15 |
| Fig. 10-14:   | CLV 490-2010/-2011 (High density): Reading field height as a                                                                                                   |       |
|               | function of the reading distance and resolution                                                                                                    | 10-16 |
| Fig. 10-15:   | CLV 490-2010/-2011 (High density): Min. and Max. reading                                                                                                    |       |
|               | distance (measured radially) as a function of the focus position at a                                                                                          |       |
|               | resolution of 0.25 mm (9.8 mil) and an aperture angle of $\alpha = 40^{\circ}$                                                                                 | 10-17 |
| Fig. 10-16:   | CLV 490-2010/-2011 (High density): Min. and Max. reading distance                                                                                              |       |
|               | (measured radially) as a function of the focus position at a resolution                                                                                        |       |
|               | of 0.35 mm (13.8 mil) and an aperture angle of $\alpha = 40^{\circ}$                                                                                           | 10-18 |
| Fig. 10-17:   | CLV 490-2010/-2011 (High density): Min. and Max. reading distance                                                                                              |       |
|               | (measured radially) as a function of the focus position at a resolution                                                                                        |       |
|               | of 0.35 mm (13.8 mil) and an aperture angle of $\alpha=56^\circ$                                                                                               | 10-19 |
| Fig. 10-18:   | Characteristics field CLV 490-2010/-2011 (High density): Scanning                                                                                              |       |
|               | frequency as a function of the radial reading distance and resolution                                                                                          | 10-20 |
| Fig. 10-19:   | CLV 490-3010/-3011 (High density): Reading field height as a                                                                                                   |       |
|               | function of the reading distance and resolution                                                                                                    | 10-21 |
|               |                                                                                                    |       |

| Fig. 10-20: | CLV 490-3010/-3011: (High density) Min. and Max. reading distance (measured radially) as a function of the focus position at a resolution of 0.25 mm (9.8 mil) and an aperture angle of $\alpha = 40^{\circ}$        | 10-22  |
|-------------|----------------------------------------------------------------------------------------------------|--------|
| Fig. 10-21: | CLV 490-3010/-3011 (High density): Min. and Max. reading distance (measured radially) as a function of the focus position at a resolution                                                                            | 40.00  |
| Fig. 10-22: | of 0.35 mm (13.8 mil) and an aperture angle of $\alpha = 40^{\circ}$<br>CLV 490-3010/-3011 (High density): Min. and Max. reading distance<br>(measured radially) as a function of the focus position at a resolution | 10-23  |
| Fig. 10-23: | of 0.35 mm (13.8 mil) and an aperture angle of $\alpha = 50^{\circ}$<br>Characteristics field CLV 490-3010/-3011 (High density): Scanning                                                                            | 10-24  |
| Fig. 10-24: | frequency as a function of the radial reading distance and resolution<br>CLV 490-3010/-3011 (High density): Deflection range as a function                                                                           | 10-25  |
| Fig. 10-25: | CLV 490-6010/-6011 (Low density): Reading field height as a function of the reading distance and the tilt at a resolution of 0.5 mm                                                                                  | 10-26  |
| Fig. 10-26: | (19.7 mil)<br>CLV 490-6010/-6011 (Low density): Min. and Max. reading distance<br>(measured radially) as a function of the focus position at a resolution                                                            | 10-27  |
| Fig. 10-27: | of 0.5 mm (19.7 mil) and an aperture angle of $\alpha = 40^{\circ}$<br>CLV 490-6010/-6011 (Low density): Min. and Max. reading distance<br>(measured radially) as a function of the focus position at a resolution   | 10-28  |
| Fig. 10-28: | of 0.5 mm (19.7 mil) and an aperture angle of $\alpha = 60^{\circ}$<br>Characteristics field CLV 490-6010/-6011 (Low density): Scanning<br>frequency as a function of the radial reading distance and resolution     | .10-29 |
| Fig. 10-29: | CLV 490-7010/-7011 (Low density): Reading field height as a function of the reading distance and tilt at a resolution of 0.5 mm (19.7 mil)                                                                           | 10-31  |
| Fig. 10-30: | Characteristics field CLV 490-7010/-7011 (Low density): Scanning frequency as a function of the radial reading distance and resolution                                                                               | .10-32 |
| Fig. 10-31: | CLV 490-7010/-7011 (Low density): Deflection range as a function of radial reading distance, deflection angle and tilt at a resolution of                                                                            |        |
|             | 0.5 mm (19.7 mil)                                                                                                    | 10-33  |
| Fig. 10-32: | External parameter memory, installed on the CLV                                                                                                    | 10-34  |
| Fig. 10-33: | CLV-Setup: "Device configuration" tab with the CLV start options                                                                                                    | 10-36  |
| Fig. 10-34: | CLV-Setup: dialog box for adjusting the external parameter memory                                                                                                    | 10-38  |
| Fig. 10-35: | CLV with heater: temperature curve inside the housing                                                                                                    | 10-40  |
| Fig. 10-36: | CLV-Setup: Result display of the AutoBaud Detect function                                                                                                    | 10-47  |
| Fig. 10-37: | User interface of the "CLV-Setup" software                                                                                                    | 10-48  |
| Fig. 10-38: | CLV-Setup: entering commands in the Terminal Emulator                                                                                                    | 10-53  |
| Fig. 10-39: | Line scanner: calculating the number of scans for ladder-type bar                                                                                                    | 10 55  |
| Fig. 10-40: | line scanner: calculating the number of scans for fence-type bar                                                                                                    | 10-55  |
| 1.8. 10 101 | code arrangements                                                                                                    | 10-55  |
| Fig. 10-41: | Line scanner with oscillating mirror: calculating the number of scans for fence-type bar code positioning                                                                                                    |        |
| Fig. 10-42: | One-Shot: Line scanner with oscillating mirror: calculating the number of scans for fence-type bar code positioning                                                                                                  | 10-57  |
| Fig 10-43   | Required distance between the bar codes on an object                                                                                                    | 10-58  |
| Fig. 10-44: | Parameterization example: prepare a sketch of the reading situation                                                                                                    | 10-61  |
| Fig. 10-45  | Parameterization example: settings on the "Reading Configuration" tab                                                                                                    | .10-62 |
| Fig. 10-46: | Parameterization example: "Autofocus Parameters" tab                                                                                                    | .10-63 |
| Fig. 10-47: | Parameterization example: "Autofocus Limits" tab                                                                                                    | .10-63 |
| Fig. 10-48: | Parameterization example: "Autofocus Optimizations" tab                                                                                                    |        |
| Fig. 10-49: | Parameterization example: Buttons on the "Device Configuration" tab                                                                                                    |        |
| Fig. 10-50: | Parameterization example: "Scanner Position Parameters" tab                                                                                                    | .10-65 |
| Fig. 10-51: | Parameterization example: Settings on the "Device Configuration" tab.                                                                                                    | .10-66 |
| Fig. 10-52: | Parameterization example: settings on the "Code Configuration" tab                                                                                                    | 10-67  |

| Fig. 10-53: | Parameterization example: "2/5 Interleaved" tab                      | 10-67 |
|-------------|----------------------------------------------------------------------|-------|
| Fig. 10-54: | Parameterization example: "Host interface" tab (default setting)     | 10-68 |
| Fig. 10-55: | Parameterization example: "Data Strings" tab (default setting)       | 10-68 |
| Fig. 10-56: | Auxiliary input via the terminal interface of the CLV                | 10-69 |
| Fig. 10-57: | CLV-Setup: auxiliary input via the Terminal Emulator                 | 10-70 |
| Fig. 10-58: | Dimensions of the angle bracket, single No. 2 013 824                | 10-81 |
| Fig. 10-59: | Dimensions of the articulated bracket No. 2 018 435                  | 10-81 |
| Fig. 10-60: | Front view of quick clamping device No. 2 016 110 with angle         |       |
|             | braket No. 2 013 824                                                 |       |
| Fig. 10-61: | Copy of the Declaration of Conformity (Page 1, scaled down)          |       |
| Fig. 10-62: | Scannable bar codes with various module widths (print ratio $2:1$ ). | 10-99 |
|             |                                                                      |       |

# 1 Notes on this document

# 1.1 Purpose

This document is a guide to the operation of the bar code scanner

• CLV 490 with auto-focus

in the following variations:

- Line scanner
  - CLV 490-2010, resolution from 0.20 mm (7.9 mil) (high density)
  - CLV 490-2011, resolution from 0.20 mm (7.9 mil) (high density), with heater
  - CLV 490-0010, resolution from 0.30 mm (11.8 mil) (standard density)
  - CLV 490-0011, resolution from 0.30 mm (11.8 mil) (standard density), with heater
  - CLV 490-6010, resolution from 0.40 mm (15.7 mil) (low density)
  - CLV 490-6011, resolution from 0.40 mm (15.7 mil) (low density), with heater
- Line scanner with oscillating mirror
  - CLV 490-3010, resolution from 0.20 mm (7.9 mil) (high density)
  - CLV 490-3011, resolution from 0.20 mm (7.9 mil) (high density), with heater
  - CLV 490-1010, resolution from 0.30 mm (11.8 mil) (standard density)
  - CLV 490-1011, resolution from 0.30 mm (11.8 mil) (standard density), with heater
  - CLV 490-7010, resolution from 0.40 mm (15.7 mil) (low density)
  - CLV 490-7011, resolution from 0.40 mm (15.7 mil) (low density), with heater

This document provides information on

- Mounting and connecting the device
- Startup
- Operating and configuring (parametrizing) the device
- Maintenance
- Exchanging the device without losing the parameter set
- Special applications and procedures

The bar code scanner with all its variants will in this manual be referred to as the "CLV", except where a distinction is necessary.

# **1.2** Target audience

This document is intended for persons who are responsible for the following activities:

### 1.2.1 Mounting, electrical installation, maintenance and replacement

Electricians and service technicians.

# **1.2.2** Startup, operation and configuration

Technicians and engineers.

### 1.3 Information content

This document contains all the information required to mount, install, and start up the CLV with the factory settings.

A series of step-by-step instructions is provided for each of these activities.

Configuration of the CLV for the application-specific reading situations is carried out with the Windows-oriented PC software "CLV-Setup". Further assistance is also available in the form of the online help system CLV-Setup Help. The procedure for installing and operating the software is described in the appendix.

For further information on the design of the bar code scanner or on bar code technology in general, please contact the Division Auto Ident at SICK AG. Internet address: www.sick.com.

### 1.4 **Symbols**

Some of the information in this document is marked specially so that you can access it quickly:

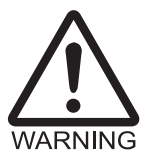

Note

# Warning

Warnings are provided to prevent injury to operating personal or serious damage to the bar code scanner.

Always read warnings carefully and observe them at all times.  $\geq$ 

**Explanation** Recommendation Tip Default SCANNING FREQUENCY A

"Host receive fault"

Indicates special features or characteristics.

Explanations provide background information on technical features.

Recommendations help you carry out certain procedures more effectively.

Tips explain settings in the user interface of the "CLV-Setup" program.

This typeface is used to refer to a term in the "CLV-Setup" program.

Marks a section containing the factory defaults.

Icons refer to buttons in the "CLV-Setup" program.

This typeface is used for messages output via the terminal interface of the CLV.

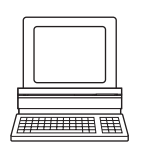

This symbol is used to mark sections that describe steps carried out with the "CLV-Setup" program.

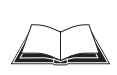

This symbol refers to additional technical documentation.

- An action must be performed. This symbol characterizes single-step operating instructions. Multiple-step operating instructions are characterized by sequential numbers.
- Here you select a function of the "CLV-Setup" user interface.

# **2** Safety information

# 2.1 Authorized users

For the CLV to function correctly and safely, it must be mounted and operated by sufficiently qualified personnel.

The end user must be supplied with the operating instructions.

The end user must be provided with expert tuition and is advised to read the operating instructions.

The following qualifications are required for the various tasks involved:

# 2.1.1 Mounting and maintenance

- General technical training
- Knowledge of the standard guidelines relating to safety at the workplace

# 2.1.2 Electrical installation and replacement

- Practical training in electrical engineering
- Knowledge of the standard safety guidelines relating to electrical engineering
- Experience operating the devices in the relevant application (e.g. conveyor belt)

# 2.1.3 Startup, operation and configuration

- Experience operating the devices in the relevant application (e. g. conveyor belt)
- Knowledge of the hardware and software environment of the relevant application (e. g. conveyor belt)
- Basic understanding of Windows 95<sup>™</sup>/98<sup>™</sup>, Windows NT4.0<sup>™</sup>, Windows 2000<sup>™</sup> or Windows XP<sup>™</sup>
- Ability to use an HTML browser (e. g. Internet Explorer™)
- Basic understanding of data transfer methods
- Basic understanding of bar code technology

# 2.2 Intended use

The CLV is designed to detect and decode bar codes automatically. It is mounted in a reading station and reads bar codes on objects positioned on a conveyor belt, for example.

In stand-alone configuration the CLV transfers the data content of the decoded bar codes via its host interface to a host for further processing. Being integrated in the OTS 400 Omni Tracking System together with other CLVs, the CLV transfers the read results via its CAN interface to the OTC 400 Omni Tracking Controller.

Any warranty claims vis-à-vis SICK AG will be rendered invalid if the device is used for any other purpose or if changes are made to the device, also as part of the mounting and electrical installation procedures.

# Note Don't open the device. The producer warranty will be forfeited if the device is opened.

# 2.3 General safety instructions and protection measures

Always read the general safety instructions carefully and observe them at all times. Please also observe the warnings in front of the operating instructions in each chapter of this document.

# WARNING

# Risk of injury by electrical current

In the CDM 490 Connection Module, the optional CMP 490 Power Supply Module is connected to a mains voltage of 100 to 250 V AC/ 50 to 60 Hz.

When working with electrical equipment, always follow the relevant safety specifications.

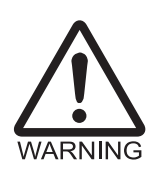

### Laser beam can cause blindness.

The CLV uses a class 2 red-light laser. Looking directly at the laser beam can seriously damage your eyesight.

The entire glass window acts as a laser outlet aperture.

Caution – use of controls or adjustments or performance of procedures other than those specified herein may result in hazardous radiation exposure.

- > As with sunlight, never look directly into the laser beam.
- > Do not direct the laser beam at other persons.
- Mount and align the CLV in such a way to prevent the laser beam reflecting off mirrored surfaces.
- Do not open the housing.
   (Opening the housing does not deactivate the laser diode).
- > Observe the laser protection specifications (latest version)

### Laser power

The laser operates at a wave length of  $\lambda = 650$  nm (visible red light). The power output at the reading window is max. 2.8 mW. The emitted radiation is not dangerous to human skin. The product is classified in laser class 2 (laser class II) in accordance with EN 60825-1, IEC 60825-1, and 21 CFR 1040.10 (for publication date, see the warning sign on the device).

### Laser warnings

The laser warning symbols (Fig. 2-1) can be found on the CLV at the following locations:

- The laser warning symbol on line scanners is positioned beside the reading window on the front side of the device. The laser warning in GB English/US English is located on the side containing the electrical connections (see *Fig. 3-1, Page 3-5.*) The additional laser warnings in English applicable to the USA are positioned beside the reading window on the front side of the device and at the bottom of the device.
- The laser warning symbol on line scanners with oscillating mirror is located above the reading window, on the cover of the mirror. The laser warning in GB English/US English is located on the side containing the electrical connections.
   The additional laser warnings in English applicable to the USA are positioned below the reading window on the front side of the device and at the bottom of the front side.

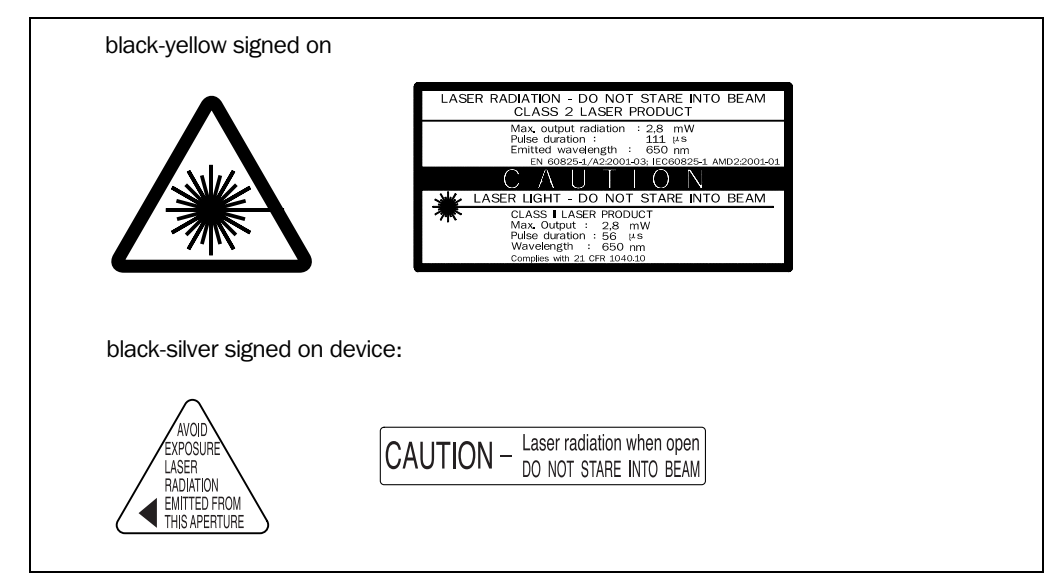

Fig. 2-1: Laser warning labels on the CLV

**Note** A set of laser warnings in German/US English and French/US English is included in the delivery scope. The GB English/US English warnings can be pasted over with these if necessary.

# If the CLV is installed in a machine/panel with the result that the laser warning labels are no longer visible, additional warnings (not included in the scope of delivery) must be provided on the machine beside the emergence aperture of the laser beam.

# Internal protective circuits

The CLV is equipped with monitoring circuits that deactivate the laser diode in the event of a malfunction. No maintenance required to keep this product in compliance with laser class II.

Activation and deactivation of the laser diode is controlled by the reading pulse (trigger source).

A timer (laser timeout) automatically deactivates the laser diode in Reading mode ("Sensor input" and "Serial interface" trigger mode) if the reading interval has not ended after 10 minutes (default setting). However, it does not end the reading interval. In this case, the CLV outputs the message:

"Laser safety timeout"

on the terminal interface. The reading interval must be terminated by resetting the trigger signal. The laser diode is activated again by the next reading trigger.

The laser timeout can be set in the range of 1 min to 25 h or deactivated (see *Table 6-23, Page 6-37*).

In the "Percentage Evaluation" mode, "Adjusting" mode and "Show CP-limits" mode as well as in the pulse mode "Free-running", in reading mode, the laser diode is constantly activated. In the pulse mode "Object Polling" the laser diode is activated due to the parameterized search/pause ratio. In the "Background Analysis" function the laser diode is constantly pulsed.

**Note** In the Reading mode, the CLV carries out a distance measurement referencing at regular intervals. During referencing, it turns the laser diode on for a maximum of 10 seconds.

# 2.4 Quick stop and quick restart

# 2.4.1 Stopping the CLV

Switch off the power supply or remove the cables of the CLV from the connection module.

This can result in loss of the following (at the most):

- The application-specific parameter set, if it was stored temporarily in the CLV
- The last reading result
- Daily operating data

(operating hours counter, number of reading intervals, Good Read count, No Read count, maximum duration trigger, minimum duration trigger, matchcode 1 count, matchcode 2 count, no match count)

# 2.4.2 Restarting the CLV

Switch on the power supply or reattach the cables of the CLV to the connection module.

The CLV resumes operation with the parameter set that was **last stored permanently** and reset the daily operating data.

# 2.5 Environmental information

The CLV is designed to cause minimum impact on the environment. It does not contain any silicone-based materials on the housing surface and, therefore, does not represent any problems for paint sprayers in paint shops, for example.

# 2.5.1 Power requirements

The power requirements depend on the variants:

- The line scanner has a typical power consumption of 11 W and max. 16 W
- The line scanner with oscillating mirror has a typical power consumption of 13 W and max. 18 W
- The line scanner equipped with an integrated heater has a typical power consumption of 75 W and max. 90 W
- The line scanner with oscillating mirror equipped with an integrated heater has a typical power consumption of 75 W and max. 100 W

The values are given for devices with disconnected switching outputs.

# 2.5.2 Disposal after removal from service

Always dispose irreparable devices in a manner that is not harmful to the environment and in accordance with the applicable national waste disposal regulations. The CLV can be separated into recyclable secondary raw materials and special-category waste (electronic scrap).

See also Chapter 7.3 Disposal, Page 7-2.

SICK AG currently does not accept delivery of unusable or irreparable devices.

Chapter 3

CLV 490 Bar Code Scanner

# **3** Product description

# 3.1 Design

# 3.1.1 Scope of delivery

The CLV is supplied with the following in the **packing**:

- An information sheet (note on device) with terminal diagram and Quick Start instructions
- An additional set of Class 2 laser warning labels (self-adhesive) in German/US English and French/US English

Depending on the number of devices ordered, one or more copies of the following:

- CD-ROM (no. 2 029 112) with
  - "CLV-Setup" program for Windows <sup>™</sup> and the "CLV-Setup Help" online help system (HTML files)
  - "CLV Connect" PC software (HTML files showing terminal diagrams)
  - CLV 490 Operating Instructions in English and German as PDF edition as well as additional publications (connections module, other SICK bar code scanners)
  - freely available "Acrobat Reader" PC software for reading PDF files
- **Note** The latest versions of all the current publications/programs on the CD-ROM can also be downloaded from **www.sick.com**.

Depending on the number of copies ordered, the delivery includes (optional):

• CLV 490 Operating Instructions in English and/or German (printed edition)

*Chapter 10.13 Accessories, Page 10-75* contains an overview of the available mounting accessories, (bus) connection modules, external parameter memories, cables, connectors, and incremental encoder as well as sensors for generating the reading pulse.

# 3.1.2 Variants

The CLV is currently available in the following variants:

|             | Type (red light) | Part. no. | Scanning method                      | Resolution             | Reading window | Heater |
|-------------|------------------|-----------|--------------------------------------|------------------------|----------------|--------|
| Y           | CLV 490-2010     | 1 019 311 | Line scanner                         | From 0.2 mm (7.9 mil)  | End            | No     |
| h densit    | CLV 490-3010     | 1 019 313 | Line scanner with oscillating mirror | From 0.2 mm (7.9 mil)  | Side           | No     |
|             | CLV 490-2011     | 1 019 312 | Line scanner                         | From 0.2 mm (7.9 mil)  | End            | Yes    |
| Hig         | CLV 490-3011     | 1 019 314 | Line scanner with oscillating mirror | From 0.2 mm (7.9 mil)  | Side           | Yes    |
|             | CLV 490-0010     | 1 016 958 | Line scanner                         | From 0.3 mm (11.8 mil) | End            | No     |
| Standard    | CLV 490-1010     | 1 016 959 | Line scanner with oscillating mirror | From 0.3 mm (11.8 mil) | Side           | Yo     |
|             | CLV 490-0011     | 1 016 960 | Line scanner                         | From 0,3 mm (11.8 mil) | End            | Yes    |
|             | CLV 490-1011     | 1 016 961 | Line scanner with oscillating mirror | From 0.3 mm (11.8 mil) | Side           | Yes    |
|             | CLV 490-6010     | 1 018 872 | Line scanner                         | From 0.4 mm (15.7 mil) | End            | No     |
| Low density | CLV 490-7010     | 1 019 094 | Line scanner with oscillating mirror | From 0.4 mm (15.7 mil) | Side           | No     |
|             | CLV 490-6011     | 1 019 095 | Line scanner                         | From 0.4 mm (15.7 mil) | End            | Yes    |
|             | CLV 490-7011     | 1 019 096 | Line scanner with oscillating mirror | From 0.4 mm (15.7 mil) | Side           | Yes    |

Table 3-1: CLV variants

# 3.1.3 System requirements for stand-alone configuration

- **CLV without heater** The following are required to start up and operate the CLV 490 without heater:
  - 1. A SICK Connection Module to provide the power supply of the CLV (**18 to 30 V DC**) and connect the data and function interfaces. Available types:
    - CDB 420-001 (no. 1 023 885) for 10 to 30 V DC, enclosure rating max. IP 65
    - CDB 420-101 (no. 1 024 305) for 10 to 30 V DC, enclosure rating max. IP 65
    - CDM 490-0001 (no. 1 025 363) for 10 to 30 V DC, enclosure rating max. IP 65

– or –

Alternatively, a non-SICK Power pack with a voltage output of **18 to 30 V DC** (functional extra-low voltage pursuant to IEC 364-4-41) and a minimum power output of **20 W**. Cable no. 2 020 264 (3 m (9.84 ft)) with 15-pin D Sub HD connector and one open end for connecting the CLV to the non-SICK Power pack (supply voltage).

- 2. The following operating voltages/power output values:
  - CDB 420-001: 18 to 30 V DC (to IEC 364-4-41), min. 20 W
  - CDM 490-0001: **18** to 30 V DC (to IEC 364-4-41), min. 40 W, when using the CMP 490 Power Supply Module: 100 to 250 V AC, 50 to 60 Hz
  - If the following modules are additionally built-in in the CDB 420:
     CMC 400 (Connection Module Cloning): 18 to 30 V DC, additionally 0.5 W
  - If the following modules are additionally built-in in the CDM 490:
     CMC 400 (Connection Module Cloning): 18 to 30 V DC, additionally 0.5 W
     CMD 400 (Connection Module Display): 18 to 30 V DC, additionally 1 W
     CMF 400 (Connection Module Fieldbus): 18 to 30 V DC, additionally 2 W
- 3. Fitting cables see Chapter 5.2.2 Prefabricated cables (overview), Page 5-2.
- 4. With external clock pulse (start/stop) supply via the "Sensor" switching input: a suitable reading pulse sensor for signaling an object with a bar code, e. g. a photoelectric reflex switch.
- 5. With extended external clock pulse (stop) via the "IN 4" switching input: a suitable reading pulse sensor for signaling the end of an object, e. g. a photoelectric reflex switch.
- 6. With object distance detection via the "IN 0" to "IN 4" switching inputs: suitable sensors for multi-stage dynamic focus control, e. g. photoelectric reflex switches.
- With internal object tracking (to assign bar codes to objects if there are only small distances between the objects in conveying direction): a suitable incremental encoder, e. g. no. 2 022 714.
- 8. To separate bar codes with the same name (same code type, identical data content) using the "Compare Code Position" function: a suitable incremental encoder (s. above).
- 9. A higher-level computer (host) with a data interface of type RS 422/485 or RS 232.
- 10. A PC (min. 80486, 66 MHz, 16 MB RAM, CD drive, a serial port (COM x), mouse (recommended)) with Windows 95<sup>™</sup>/98<sup>™</sup>, Windows NT<sup>™</sup>, Windows 2000<sup>™</sup> or Windows XP<sup>™</sup>.
- 11. A 3-core RS 232 data cable (null modem cable) with two 9-pin D Sub sockets for connecting the PC to the terminal interface of the CLV in the connection module, e. g. no. 2 014 054. Pin 2 (RxD) and Pin 3 (TxD) are crossed.
- 12. An HTML browser, e. g. Internet Explorer™, for using the online help system CLV-Setup Help.
- To connect the CLV to Profibus DP, to Device Net or to Ethernet TCP/IP: the appropriate CMF 400 Connection Module Fieldbus for building-in in the CDM 490 Connection Module.

- 14. For connection of the CLV to the CAN Scanner Network: the Operating Instructions "Application of the CAN interface" (no. 8 009 180, English edition).
- CLV with heater The following are required to start up and operate the CLV 490 with heater:
  - A SICK Connection Module to provide the power supply for the CLV (24 V DC +20 %/ -10 %) and connect the data and function interfaces. Available types:
    - CDM 490-0001 (no. 1 025 363) for 10 to 30 V DC, enclosure rating max. IP 65
    - or –

Alternatively, a non-SICK Power pack with a voltage output of 24 V DC +20 %/-10 % (functional extra-low voltage pursuant to IEC 364-4-41) and a minimum power output of **100 W**.

Cable no. 2 020 264 (3 m (9.84 ft)) with 15-pin D Sub HD connector and one open end for connecting the CLV to the non-SICK Power pack (supply voltage).

2. The following operating voltages/power output values:

- CDM 490-0001: 24 V DC +20 %/-10 % (pursuant to IEC 364-4-41), min. 100 W

- **Note** The CMP 490 Power Supply Module (output max. 25 W) is not suitable to provide the power supply for the CLV with heater.
  - 3. See pos. 3 under CLV without heater

# **3.1.4 Product features and functions (overview)**

### High-performance laser scanner:

- Line scanner (front-end reading window)
- Scanner variant with oscillating mirror (side reading window)
- Resolution variants: standard density, high density, low density
- Dynamic focus (autofocus with distance measurement)
- Alternatively dynamic focus control with external or internal trigger
- Reading range 500 to 2,100 mm (19.7 to 82.7 in) (line scanner, standard density)
- Resolution 0.25 to 1.0 mm (9.8 to 39.4 mil) (standard density)
- Scanning/decoding frequency 600 to 1,200 Hz
- Reading range can strongly be limited (3-dimensional reading space)

### Safety and user-friendly features:

- Robust, compact metal housing, max. IP 65, CE certification
- Laser class 2, laser diode switches off if reading interval is active for too long and if the output power is exceeded
- Automatic self-test on startup. Can also be triggered at any time
- Diagnosis tools for installing and monitoring the system
- Parameterized output of reading diagnosis data in reading mode
- Operating data query, and error messages
- Test string function for signaling readiness for operation
- Future proof thanks to firmware update via serial interface (flash PROM)
- Low power consumption, other voltage range

# **Easy operation/configuration:**

- With "CLV-Setup" PC software for Windows
- Alternatively with simple command strings, also for use with special devices

- Four status LEDs
- External parameter memory optional) simplifies device replacement

# **Operating modes:**

- Reading mode
- Percentage evaluation for assessing the quality of the reads
- Special functions for system installation

# Bar code evaluation:

- All standard bar code types
- Max. 50 codes per reading pulse, max. 12 per scan
- Code comparison (max. 5 matchcodes), can also be used as filter or sort criterion for the reading result
- Sort sequences: code position, FIFO, LIFO, code length list, matchcodes

# Reading pulse (start/stop mode):

- External reading pulse, via switching input(s) or serial interface
- Timer (scanner with oscillating mirror: also oscillating extrema)
- Free running
- Object polling for on object per reading interval

# **Object Tracking (Tracking mode):**

- Internal object tracking for max. 10 objetcs per reading interval
- Extended object tracking (20 objetcs) in combination with OTS 400 Object Tracking System

# **Electrical interfaces:**

- Serial host interface (RS 422/485 or RS 232) with variable transfer rate and telegram structure
- Serial terminal interface (RS 232) as auxiliary data interface with special diagnosis and statistics functions
- CAN interface for integration in the SICK CAN Scanner Network or a CANopen network, and for OTS operation
- 6 switching inputs for external reading pulse, focus control, encoder increment and special function (teach-in)
- 4 switching outputs for signaling defined events in reading mode

# **Connections:**

- All interfaces are connected via two 15-pin D Sub HD connections on the housing
- CDB 420 or CDM 490 Connection Module for connection to host and for integration in SICK CAN Scanner Network
- CMF 400 Connection Module Fieldbus in the CDM 490 for connection to field bus systems

# Additional functions:

- Version with integrated heater (max. -35 °C (-31 °F))
- External parameter memory in connector cover (optional)

Chapter 3

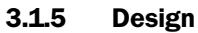

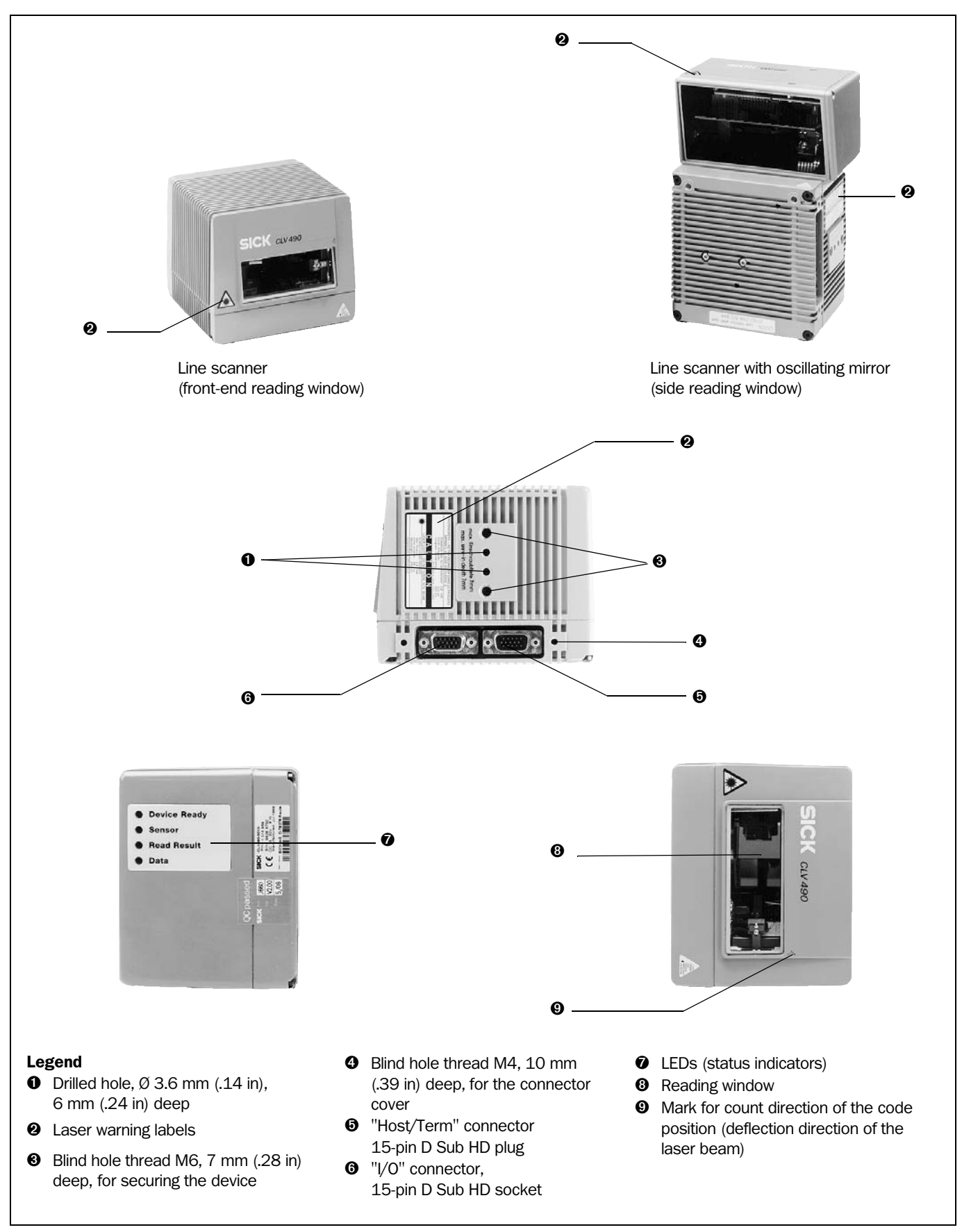

# Fig. 3-1: Design of the CLV 490

# 3.2 Method of operation

The CLV first scans the bar code with a scan line and then decodes it. In stand-alone configuration, the data is forwarded via the serial host interface (main data interface) to a host/ PC for further processing, or via the CAN interface to the OTS 400 Omni Tracking System. An overview of the CLV functions is provided in *Fig. 3-2*.

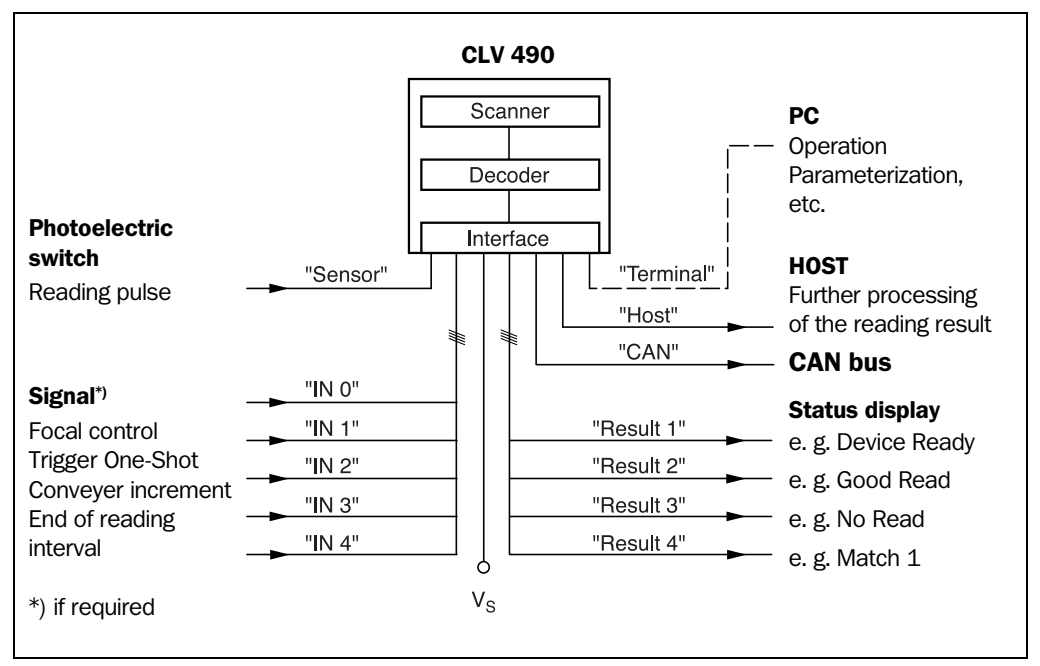

Fig. 3-2: Block diagram: CLV functions

The CLV is equipped with two decoders:

- The SMART decoder (SICK Modular Advanced Recognition Technology) for decoding bar codes with small code height, bar codes that are dirty or damaged, as well as bar codes that are tilted excessively (azimuth angle)
- The tried-and-tested standard decoder of the CLV series

The CLV derives useful diagnosis data from the reading process and can transfer it to also the host. It also records operating data that can be interrogated at any time. The quality of the read can be checked in percentage evaluation mode.

To start the reading process when an object is located in the reading field, the CLV requires a suitable trigger. This opens an internal time window ("reading interval") in the CLV. In the default configuration, this trigger is supplied by an external reading pulse sensor. Alternative trigger sources include Free-running mode or a command via the host interface (for more complex applications: object polling or OTS trigger).

The current operating status is indicated by four LEDs.

If the trigger is supplied externally, the "Sensor" switching input instructs the CLV to start the reading process. The five "IN 0" to "IN 4" switching inputs switch the focus position in response to certain events, as an alternative to the autofocus function. The "IN 3" and "IN 4" inputs can also be assigned special functions. The four "Result 1" to "Result 4" switching outputs can be assigned to different functions for displaying the result status and also control external devices, such as a PLC.

The CLV is operated and configured via the serial terminal interface (auxiliary interface) using the "CLV-Setup" software or via the host interface/terminal interface using command strings.

System and error messages help you to configure the device and to locate the source of errors during startup and reading mode.

# 3.2.1 Autofocus function

The autofocus function enables the CLV to detect the distance of an object during the reading process, without the need for external sensors, and then adjusts the focus position automatically to the reading plane of the bar code. In order to do so, the CLV measures the object distance each time in its reading field in front of the reading window and internally creates a distance profile. Following this, it positions the focus on the object.

3 operating modes are provided for various applications:

- Minimum distance: the CLV focuses on the minimum distance in the distance profile and ignores the background in the reading field. Application: with unobstructed view of the object without any surrounding objects protruding into the reading plane. One object with bar code(s) only is inside the reading field during one reading pulse.
- Differential background: the distance profile of the reading field background is programmed (teach-in) in the CLV without any objects present. During the reading process, the CLV then focuses on the object which it recognizes by comparing the actual distance profile to the distance profile of the background. Application: with unobstructed view of the object restricted by other objects that protrude constantly into the reading plane.

One object with barcode(s) only is inside the reading field during one reading pulse.

 Differential background and tracking: if several objects with different distances to the CLV are positioned in the reading field at the same time (distance conflict), the CLV focuses on the object that is nearest to but has not exceed its internal focus switchover point. Application: in OTS operation (applications with internal tracking or tracking by the OTC 400 Omni Tracking Controller).

The distance profile of the background can also be displayed in the "CLV-Setup" program. The autofocus range is defined by the aperture angle, the autofocus space, and (in the case of line scanners with oscillating mirror) also by the angle of deflection. The park setting of the focus position, from which the device focuses for each read, can be specified in addition to a time and/or position-related delay (timeout or hysteresis). If necessary, an offset can be defined for the focus position to be set by the measurement. The depth of field, which radiates in the direction of the scan lines and is caused by the V-principle of the beam deflection, is optimized as a result (*Fig. 3-3*).

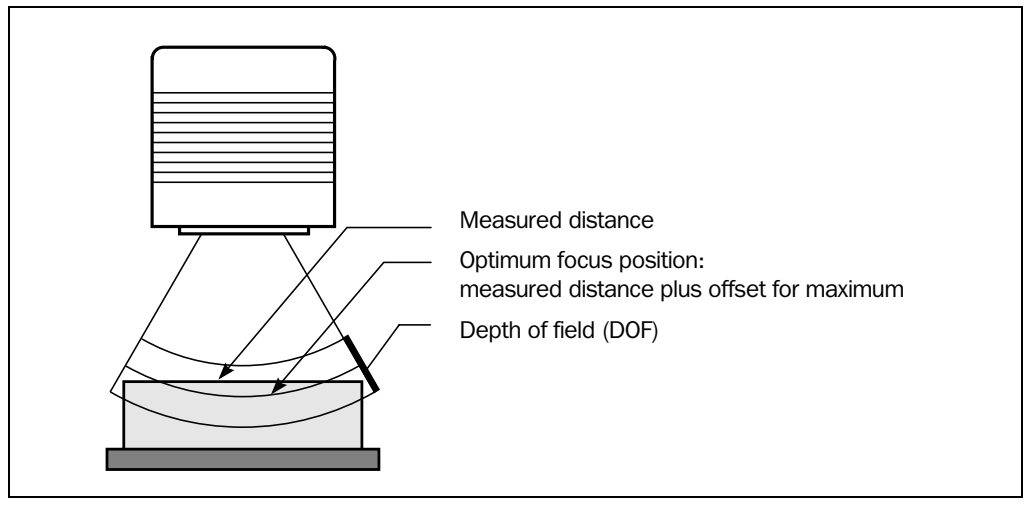

Fig. 3-3: Optimization of the depth of field for the object

In autofocus mode and in combination with the OTS 400 Omni Tracking System the CLV can also use the object height information from the OTS 400 or any other CLV transmitted via the CAN bus.

# 3.2.2 Event-controlled dynamic focus control

As an alternative to the autofocus function, the CLV can switch its focus position in response to certain events and thus dynamically cover a large reading range. A maximum of eight reading ranges can be defined as distance configurations for this purpose and approached consecutively in reading mode (see *Fig. 3-4*).

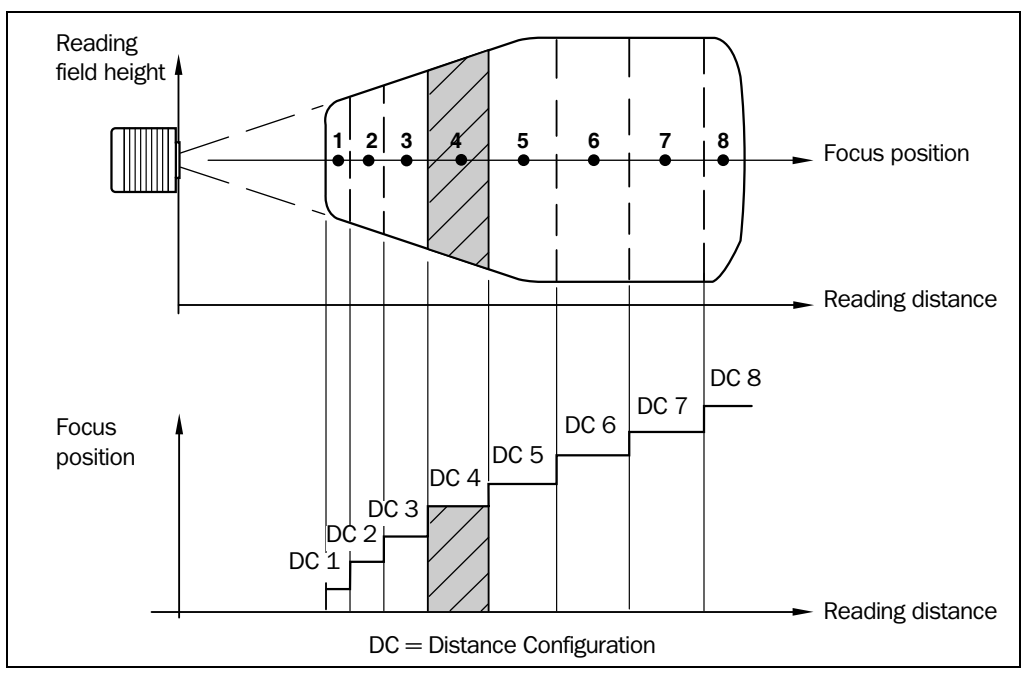

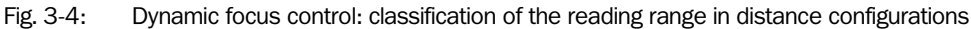

The switch over takes place in response to changes in the object distance (with reads from above: object height detection). The trigger source for the switchover can be:

- A signal combination at the "IN 0" to "IN 4" switching inputs, a command on the host interface/terminal interface or the integrated timer (e. g. for search mode). Additional in the case of the line scanner with oscillating mirror also the oscillating mirror reversal points. The distance configurations are assigned to the switchover sequence by means of a programmable assignment table.
- In combination with the OTS 400 Omni Tracking System: Alternatively the object height information from the OTS 400 or any other CLV via the CAN bus.

The distance measurement of the autofocus function can be additionally used to define the distance configurations.

# 3.2.3 Reading modes in stand-alone configuration

# Start/stop mode

During the reading process, only **one object** is located in the reading field in start/stop mode, i. e. all read bar codes can be clearly assigned to the object. As default, two reading pulse sensors at the beginning and at the end of the reading field control the starting and stopping of the reading process (*Fig.* 3-5). The size of the reading field is determined by the distance between the two sensors. Alternatively, the reading process can be controlled with

command strings via the data interface or can be left free running. The CLV either outputs the reading result at the end of the reading pulse (the back edge of the object has left the end of reading field) or already during the reading pulse as a result of predefined (parametrized) conditions. To separate bar codes of the same type with identical contents, an incremental encoder must be connected to the CLV.

In object polling mode, the CLV automatically detects the beginning and the end of the object located in the reading field without any help of external sensors. The minimum temporal distance between two consecutive objects must not fall below 70 ms when the objects are moved on the conveyor belt.

# **Tracking mode**

During the reading process, **max. 10 objects** can simultaneously be located in the reading field (following each other) in internal tracking mode, i. e. the CLV must be able to clearly assign the bar codes to the objects (*Fig.* 3-5). As default, a reading pulse sensor at the beginning of the reading field controls the starting of the reading process. The end of the reading field is determined by the parametrized object release point in the CLV. In this way, the size of the reading field is clearly determined.

In order to track the transport of the objects in the reading field, a regularly-timed pulse is required. This is generated by an external incremental encoder which regularly supplies a pulse at least every 10 mm (0.39 in) of movement in conveying direction. As a result, the the distance between the reading pulse sensor and the object release point is clearly time-mapped in the CLV. Fluctuations when approaching the conveyor or decreases in speed due to heavy load with numerous conveyor obejcts are also recorded. An internal clock in the CLV also allows operation at a constant conveyor speed. A gap of at least 50 mm (1.97 in) is necessary for the clear separation of consecutive objects. The reading result for an object is output after the back edge of the object passes the object release point. Alternatively, the reading process can be started with a command strings via the data interface.

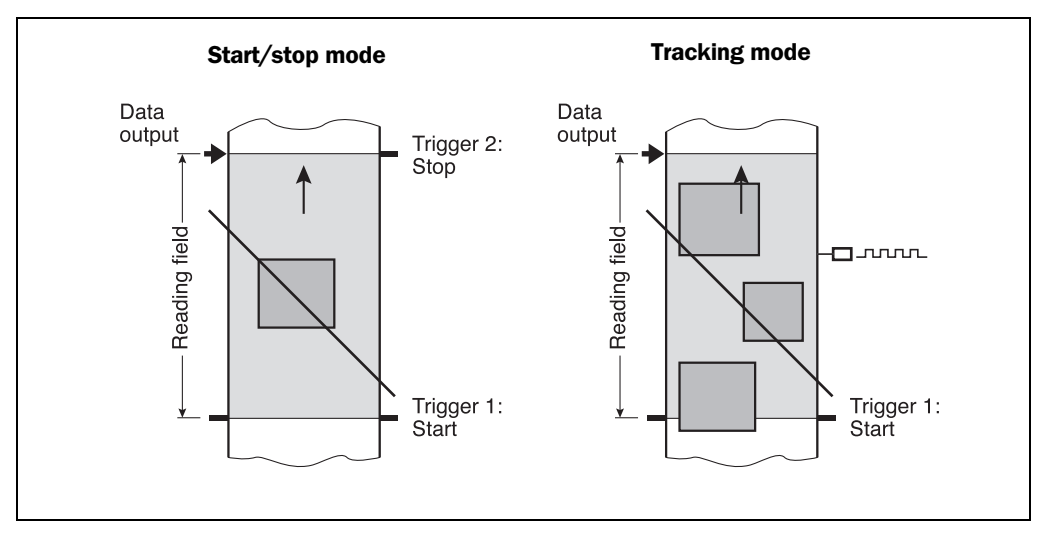

Fig. 3-5: Reading modes of the CLV in stand-alone configuration

### 3.2.4 Scan procedure variants

### Line scanner (standard device)

Generates a scan line; due to the V-principle of the beam generation, the reading field height (the useful length of the scan line for evaluation purposes) is dependent on the reading distance.

# Line scanner with oscillating mirror

The oscillating mirror also deflects the scan line perpendicularly to the scan direction at both sides around the neutral position with a low oscillating frequency. As a result, the CLV can also scan larger areas for bar codes. Due to the V-principle of beam generation, the reading field height is dependent on the reading distance.

In addition to parking (fixed position) and simple deflection with maximum amplitude, optimized oscillating mirror functions are also available:

- Oscillating with variable deflection amplitude per distance configuration
- One-Shot: one-off, defined deflection per reading pulse (forward and return phase)

# 3.2.5 Additional components

# Heater

The CLV can be permanently equipped with a heater for applications involving temperatures up to max. -35 °C (-31 °F) (e. g. in a freezer).

The design, technical data, and power-up behavior of the CLV are described in *Chapter 10.4 Optional heating*, *Page 10-40*.

# External parameter memory in connector cover

The external parameter memory is located in a connector cover which, when mounted, covers the two electrical terminals on the CLV (IP 65). The parameter memory saves you time when a CLV is replaced locally by providing a copy of the current parameter set. In other words, you do not have to configure the new device.

For information on applications and operating procedures, see Chapter 10.3 Installing and operating the external parameter memory (connector cover), Page 10-34.

# **3.3** Indicators and control elements

# 3.3.1 Control elements

The CLV is operated and configured via the terminal interface (auxiliary interface) using the "CLV-Setup" program or using command strings sent via the host interface/terminal interface. A variety of parameter options allow you to adapt the device to a wide range of applications.

The following can be defined:

- The configuration of the code types
- The read, evaluation, and output properties
- The communication parameters of the host interface/CAN interface
- The structure of the data output string for "Good Read" and "No Read" on the host interface/CAN interface
- The function of the terminal interface

Chapter 10.6 Installing and operating the "CLV-Setup" program, Page 10-43 describes the procedure for installing the "CLV-Setup" program and explains how to use it. The parameterization (configuration) procedure is explained in *Chapter 6.4 Configuring (parameterizati-on) the CLV, Page* 6-5.

# 3.3.2 Function of the LEDs

Four LEDs indicate the operating status, activity of the laser diode, reading result status, and data transfer on the host interface. The LEDs are located on the rear of the device (*Fig.* 3-6).

If the optional external parameter memory is connected, the LEDs also indicate whether the memory was successfully accessed.

| Fig. 3   | 8-6: | LEDs |
|----------|------|------|
| <u> </u> |      |      |

The meaning of the LEDs in the various operating modes/functions is shown in *Table 3-2* and *Table 3-3*.

# **CLV** without external parameter memory:

| Operating mode                                                                                                    | LED          | Display | Function                                                                                                    |
|----------------------------------------------------------------------------------------------------|--------------|---------|----------------------------------------------------------------------------------------------------|
| Start                                                                                                    | Device Ready | Green   | Lights up after power-up if the self-test was successful                                                                                                    |
|                                                                                                    |              |         | Subsequent behavior depends on selected start option:<br><b>Start option: START WITH EXTERNAL PARAMETERS (default)</b><br>• Lights up constantly (CLV has loaded internal parameter set)                                                                                                    |
|                                                                                                    |              |         | <ul><li>Start option: START WITH INTERNAL PARAMETERS</li><li>Lights up constantly (CLV has loaded internal parameter set)</li></ul>                                                                                                    |
|                                                                                                    |              |         | <ul> <li>Start option: START WITH COPY INTERN -&gt; EXTERN</li> <li>Blinks constantly together with the "Read Result" LED<sup>1</sup><br/>(CLV has loaded internal parameter set)</li> </ul>                                                                                                    |
|                                                                                                    | Read Result  | Green   | <ul> <li>Start option: START WITH COPY INTERN -&gt; EXTERN</li> <li>Blinks constantly together with the "Device Ready" LED<sup>1)</sup></li> </ul>                                                                                                    |
| Reading mode                                                                                                    | Device Ready | Green   | <ul><li>Lights up constantly</li><li>Extinguishes with new operating mode/function</li></ul>                                                                                                    |
|                                                                                                    | Sensor       | Green   | <ul> <li>Lights up if reading diode is active<br/>(The laser diode is activated/deactivated by reading pulse)</li> <li>Lights up constantly in Free-running mode, since laser diode is always active</li> </ul>                                                                                                    |
|                                                                                                    | Read Result  | Green   | <ul> <li>LED is linked to the "Result 2" switching output and indicates the selected result status for the defined pulse duration of the output.</li> <li>Lights up after a successful read (default: Good Read)</li> <li>Lights up if the match code comparison is active, the bar code read matches the specified match code(s) and the corresponding result status output is selected for the "Result 2" output</li> </ul> |
|                                                                                                    | Data         | Yellow  | Flickers when the CLV transfers data to the host on the host interface                                                                                                    |
| 1) Set the start option to START WITH THE INTERNAL PARAMETERS on the DEVICE CONFIGURATION tab in the "CLV-Setup" program. Download to CLV! |              |         |                                                                                                    |

Table 3-2: Meaning of LEDs: CLV without external parameter memory

| Operating mode                                                                                                    | LED         | Display | Function                                                                                                    |
|----------------------------------------------------------------------------------------------------|-------------|---------|----------------------------------------------------------------------------------------------------|
| Percentage                                                                                                    | Sensor      | Green   | Lights up constantly, as Free-running mode is active                                                                                                    |
| evaluation                                                                                                    | Read Result | Green   | <ul> <li>Behavior depends on the reading quality:</li> <li>Extinguishes if reading rate &lt; 30 %</li> <li>Blinks twice a second if reading rate 30 % to 70 %</li> <li>Blinks five times a second if reading rate 70 % to 90 %</li> <li>Lights up constantly if reading rate &gt; 90 %</li> </ul> |
| Adjusting mode                                                                                                    | Sensor      | Green   | Lights up constantly, as Free-running mode is active                                                                                                    |
| Show CP-limits                                                                                                    | Sensor      | Green   | <ul> <li>Blinks bright/dark alternately, in the frequency with which the scan line is (partially)<br/>masked out</li> </ul>                                                                                                    |
| 1) Set the start option to START WITH THE INTERNAL PARAMETERS on the DEVICE CONFIGURATION tab in the "CLV-Setup" program. Download to CLV! |             |         |                                                                                                    |

Table 3-2: Meaning of LEDs: CLV without external parameter memory (contd.)

# **CLV** with external parameter memory connected

# a) External parameter memory in connector cover

| Operating mode                             | LED                                           | Display                                 | Function                                                                                                    |
|--------------------------------------------|-----------------------------------------------|-----------------------------------------|----------------------------------------------------------------------------------------------------|
| Start                                      | Device Ready                                  | Green                                   | Lights up after power-up if the self-test was successful                                                                                                    |
|                                            |                                               |                                         | <ul> <li>Subsequent behavior depends on selected start option:</li> <li>Start option: START WITH EXTERNAL PARAMETERS (default)</li> <li>Blinks for approx. 10 s before lighting up constantly<br/>(CLV has loaded the parameter set from the external parameter<br/>memory and starts reading mode straight away)</li> <li>Blinks for approx. 10 s together with the "Read Result" LED, then lights up<br/>constantly.<br/>(CLV has loaded the parameter set from the external parameter memory with<br/>tolerated errors<sup>1)</sup> and starts reading mode straight away)</li> <li>Lights up constantly<br/>(CLV could not find an external parameter memory and loads the internal para-<br/>meter set instead)</li> <li>Blinks constantly together with the "Read Result" LED<sup>2)</sup><br/>(The external parameter memory contains the parameter set for a different CLV<br/>type or is corrupt.<br/>CLV has loaded the internal parameter set. It starts Reading mode but does not<br/>output data over the host interface.)</li> </ul> |
|                                            |                                               |                                         | <ul> <li>Start option: START WITH INTERNAL PARAMETERS</li> <li>Lights up constantly (CLV has loaded internal parameter set)</li> </ul>                                                                                                    |
|                                            |                                               |                                         | Start option: START WITH COPY INTERN -> EXTERN                                                                                                    |
|                                            |                                               |                                         | <ul> <li>Blinks alternately with the "Read Result" LED for approx. 10 s before lighting up constantly <ul> <li>(CLV has successfully copied the internal parameter set to the external memory and has reset the start option to START WITH EXTERNAL PARAMETERS).</li> <li>CLV has loaded the internal parameter set.</li> </ul> </li> <li>Blinks constantly together with the "Read Result" LED<sup>2</sup> <ul> <li>(The external parameter memory is either not connected or corrupt, or the parameter set is too large to be copied).</li> <li>CLV has loaded the internal parameter set.</li> </ul> </li> </ul>                                                                                                    |
| 1) We recommend that for the external part | at you check the param<br>ameter memory (conn | eter set manually<br>ector cover), Page | e. g. by printing out the entire configuration. For troubleshooting, see also <i>Chapter 8.3.2 LED error messages</i> 8-3                                                                                                    |

2) Stops blinking when you switch from Reading mode to Parameterization mode

Table 3-3: Meaning of LEDs: CLV with external parameter memory in the connector cover

| Operating mode         | LED                          | Display | Function                                                                                                    |
|------------------------|------------------------------|---------|----------------------------------------------------------------------------------------------------|
| Start<br>– continued – | Read Result<br>– continued – | Green   | <ul> <li>Start option: START WITH EXTERNAL PARAMETERS (default)</li> <li>Blinks for approx. 10 s together with "Device Ready" LED <sup>1</sup> (see above) or</li> <li>Blinks constantly together with the "Device Ready" LED <sup>2</sup> (see above)</li> <li>Start option: START WITH COPY INTERN -&gt; EXTERN</li> <li>Blinks alternately with "Device Ready" LED for approx. 10 s (see above) or</li> <li>Blinks constantly together with the "Device Ready" LED <sup>2</sup> (see above) or</li> </ul> |
| Reading mode           | Device Ready                 | Green   | <ul><li>Lights up constantly</li><li>Extinguishes with new operating mode/function</li></ul>                                                                                                    |
|                        | Sensor                       | Green   | <ul> <li>Lights up if reading diode active<br/>(The laser diode is activated/deactivated by the reading pulse)</li> <li>Lights up constantly in Free-running mode, since the laser diode is constantly<br/>active</li> </ul>                                                                                                    |
|                        | Read Result                  | Green   | <ul> <li>LED is linked to the "Result 2" output and indicates the selected result status for the defined pulse duration of the output.</li> <li>Lights up after a successful read (Good Read)</li> <li>Lights up if the match code comparison is active, the bar code read matches the specified match code(s) and the corresponding result output is selected for the "Result 2" output</li> </ul>                                                                                                    |
|                        | Data                         | Yellow  | Flickers when the CLV transmits data to the host over the host interface                                                                                                    |
| Percentage             | Sensor                       | Green   | Lights up constantly, since Free-running mode is active                                                                                                    |
| evaluation             | Read Result                  | Green   | <ul> <li>Behavior dependent on the reading quality:</li> <li>Extinguishes if reading rate &lt; 30 %</li> <li>Blinks twice a second if reading rate 30 % to 70 %</li> <li>Blinks five times a second if reading rate 70 % to 90 %</li> <li>Lights up constantly if reading rate &gt; 90 %</li> </ul>                                                                                                    |
| Adjusting mode         | Sensor                       | Green   | Lights up constantly, since Free-running mode is active                                                                                                    |
| Show CP-limits         | Sensor                       | Green   | Blinks bright/dark alternately, in the frequency with which the scan line is (partially) masked out                                                                                                    |

1) We recommend that you check the parameter set manually, e.g. by printing out the entire configuration. For troubleshooting, see also Chapter 8.3.2 LED error messages for the external parameter memory (connector cover), Page 8-3

2) Stops blinking when you switch from Reading mode to Parameterization mode

Table 3-3: Meaning of LEDs: CLV with external parameter memory in the connector cover (contd.)

# b) External parameter memory CMC 400 in the CDB 420/CDM 490 Connection Module

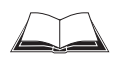

The function of the "Device Ready" and "Read Result" LEDs on the CLV when using the CMC 400 as well as the remedy for error messages are described in the *CMC 400 Operating Instructions* (order no. 8 010 002, German/English).

See also Chapter 10.3.1 Function of the external parameter memory, Page 10-35.

Notes:
## 4 Installation

## 4.1 Installation sequence

- Change the language version of the laser warning label (if necessary)
- Select the mounting location for the CLV
- Mount the CLV and align the CLV with the bar code
- Mount the CDB 420 or CDM 490 Connection Module
- Connect the CLV to the CDB 420 or CDM 490 Connection Module
- Adjust the CLV so that it is in line with the bar code
- Mount the reading pulse sensor for external triggering the reading pulse
- Option with event-controlled dynamic focus control: mount the sensors for detecting the object distance

Note Don't open the device. The producer warranty will be forfeited if the device is opened.

## 4.2 Preparations

## 4.2.1 Required components

CLV Bar Code Scanner

## 4.2.2 Required accessories

 SICK mounting bracket for the CLV: depending on the order, angle bracket no. 2 013 824, articulated bracket no. 2 018 435, or quick-clamping device no. 2 016 110 with securing material for the CLV

– or –

Alternatively, if the bracket is supplied by the user

- Stable mounting device that allows the alignment of the CLV to be varied in the x and y axes. The weight of the CLV (line scanner) is 1.5 kg (3.3 lb) and 2.2 kg (4.84 lb) as a line scanner with oscillating mirror.
- 2 screws M6 for the CLV. The screw length depends on the wall thickness of the bracket used. Depth of engagement in CLV max. 7 mm (0.28 in) from housing surface.
- CDB 420 or CDM 490 Connection Module (not included in the scope of supply of the CLV)
- Reading pulse sensor for external reading pulse triggering, e. g. photoelectric reflex switch/ photoelectric proximity switch (not included in the scope of supply of the CLV)
- Option with event-controlled dynamic focus control: sensors for detecting the object distance, e. g. photoelectric reflex switches/photoelectric proximity switches (not included in the scope of supply of the CLV)
- Optionally for internal tracking: an incremental encoder (not included in the scope of supply of the CLV)

## 4.2.3 Required auxiliary parts

- 2 screws M6 for securing the SICK mounting bracket to the base. The screw length depends on the wall thickness of the base.
- Set of laser warning labels (if necessary)
- Tool

- Measuring tape (up to 3 m (118.2 in))
- Protractor

## 4.2.4 Replacing the laser warning label

If necessary, replace the GB/US laser warning label with the required language (*Fig. 4-1*). The device is delivered with a set of laser warnings in:

- German/US laser warning and
- French/US laser warning

See also Chapter 2.3 General safety instructions and protection measures, Page 2-2.

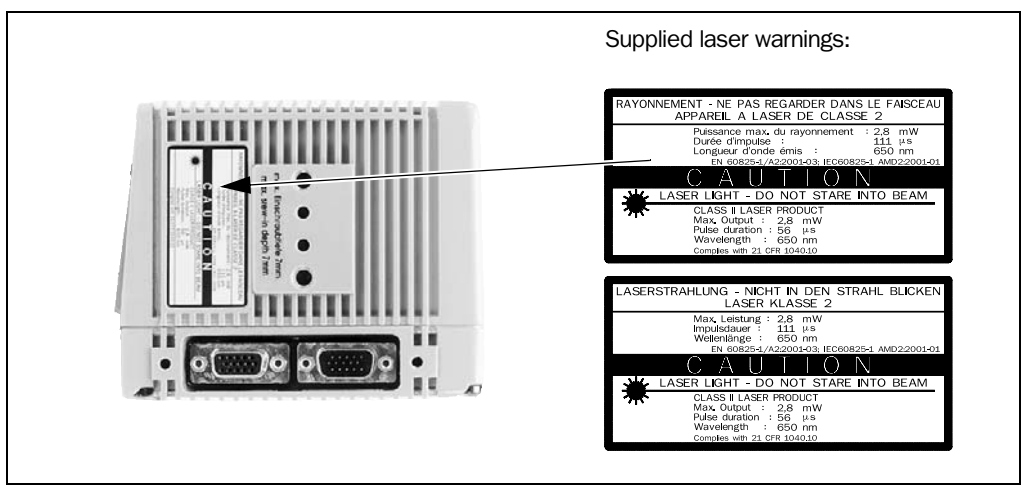

Fig. 4-1: Line scanner: replacing the laser warning labels

## 4.2.5 Selecting the mounting location

When you select the mounting location, the distance between the CLV and the host and between the CLV and the bar code are extremely important.

## Distance between the CLV and the host

The CLV can be mounted at a maximum distance of 1,200 m (3,937 ft) from the host without a connection to the SICK network or a bus. In practice, however, the distance depends on the physical configuration of the host interface and the data transfer rate (see *Table 5-21, Page 5-17*).

## Distance between the CLV and the CDB 420 or CDM 490 Connection Module

The CDB 420 or CDM 490 Connection Module should not be located further than 10 m (32.8 ft) from the CLV, since the "CLV-Setup" program on the PC accesses the terminal interface (RS 232) of the CLV via this module.

## 4.2.6 Mounting accessories

The CLV is secured in position using the two tapped blind holes (M6) above the electrial connections. *Fig. 4-2* shows the location of the threads near the line scanner.

The dimensions of the CLV housing are shown in Fig. 9-1, Page 9-3 to Fig. 9-2.

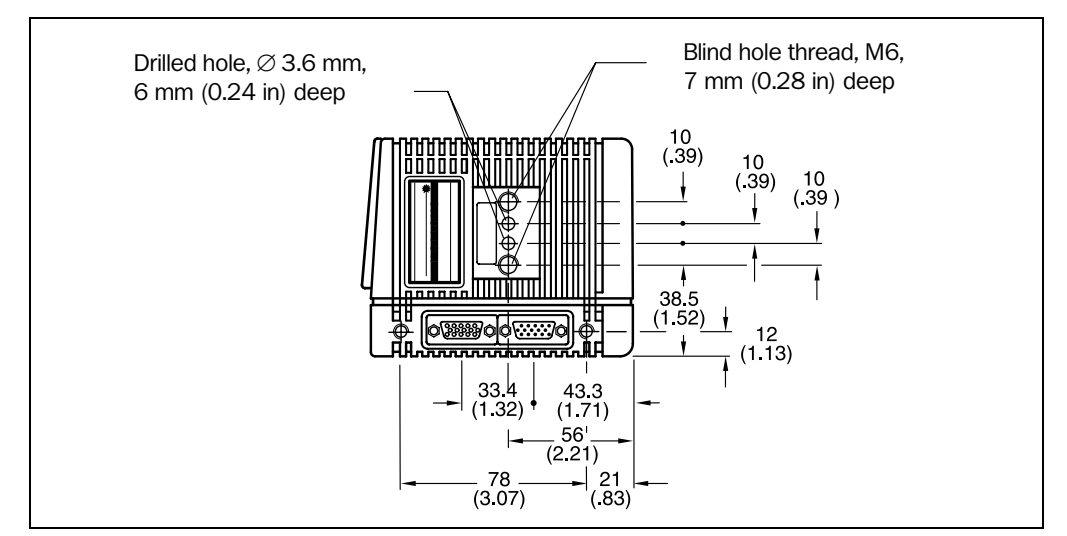

Fig. 4-2: Line scanner: position of the securing threads on the CLV

The CLV can be mounted using the SICK bracket:

- Mounting bracket, single no. 2 013 824
- Articulated bracket (2 x mounting bracket, single) no. 2 018 435
- Quick-clamping device no. 2 016 110

The brackets are designed to support a variety of mounting positions and alignments in two planes. *Fig.* 4-3 shows two mounting examples.

The elongated holes in the mounting bracket no. 2 013 824 and in the articulated bracket no. 2 018 435 allow the CLV to be adjusted with a freedom of rotation of  $\pm 15^{\circ}$ .

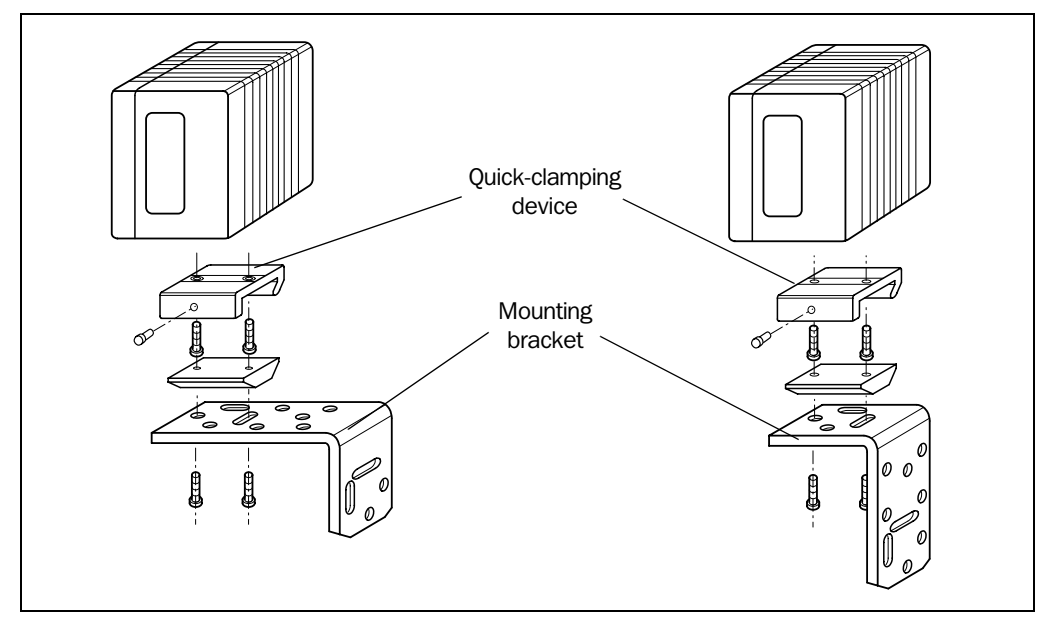

Fig. 4-3: Line scanner: Mounting possibilities of the CLV

The dimensions of the mounting brackets are shown in *Chapter 10.14 Dimensioned draw*ings of the accessories, Page 10-81

## 4.2.7 Distance between the CLV and the bar code

## Basic alignment between the CLV and the bar code

Depending on the application, the line scanner or line scanner with oscillating mirror versions of the CLV is used. *Fig. 4-4* shows how the device is aligned with the bar code on the object for each of the two scanning methods.

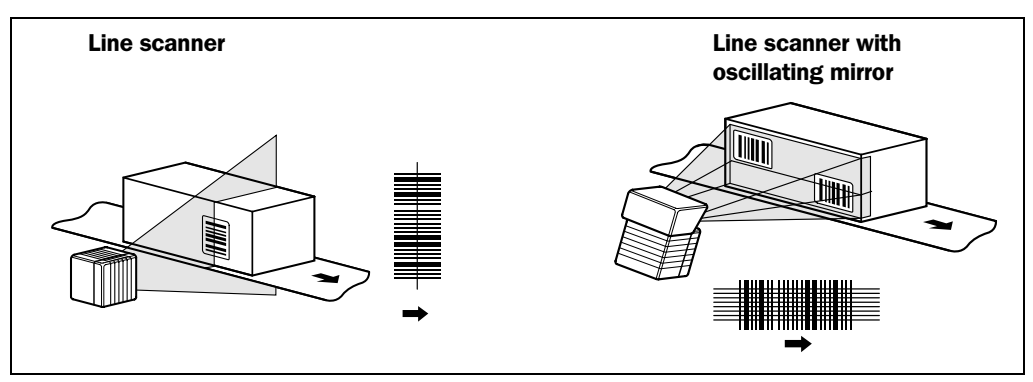

Fig. 4-4: Scanning methods: alignment with bar code and conveyor direction

## Reading distance from the bar code and aperture angle $\boldsymbol{\alpha}$

The distance between the reading window of the CLV and the bar code must not exceed the technical limits. The height of the reading field is shown as a function of the reading distance for various resolutions (module widths) depending on the CLV type in *Chapter 10.2 Specification diagrams, Page 10-1*.

Fig. 4-5 shows the definition of the reading distance "a" (radial measured) from the reading window and of the aperture angle  $\alpha$  each of the two scanning methods.

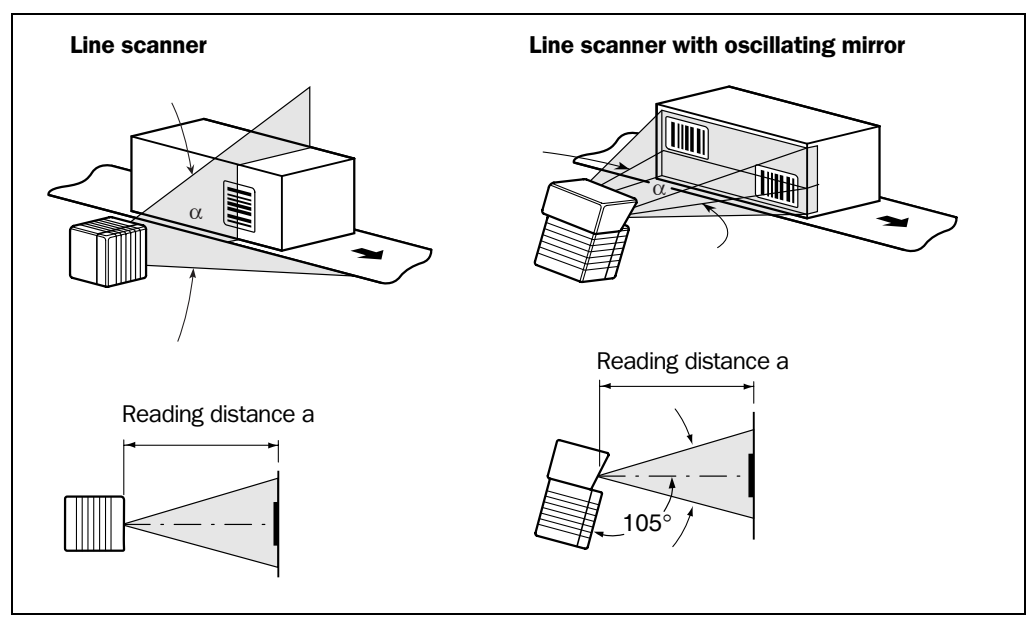

Fig. 4-5: Definition of the reading distance "a" and of the aperture angle  $\alpha$ 

The useful aperture angle is typically **56**° for the line scanner and max. **50**° for the line scanner with oscillating mirror. Due to the V-principle of beam deflection, the reading field height (for evaluating the useful length of the scan line) depends on the readling distance.

## Angular alignment of the CLV

The alignment of the CLV is optimum when the scan line travels over the bar code lines almost at a right angle (90°) (*Fig. 4-4*). All possible reading angles that can occur between the scan line and the bar code must be taken into consideration (*Fig. 4-6* and *Table 4-1*).

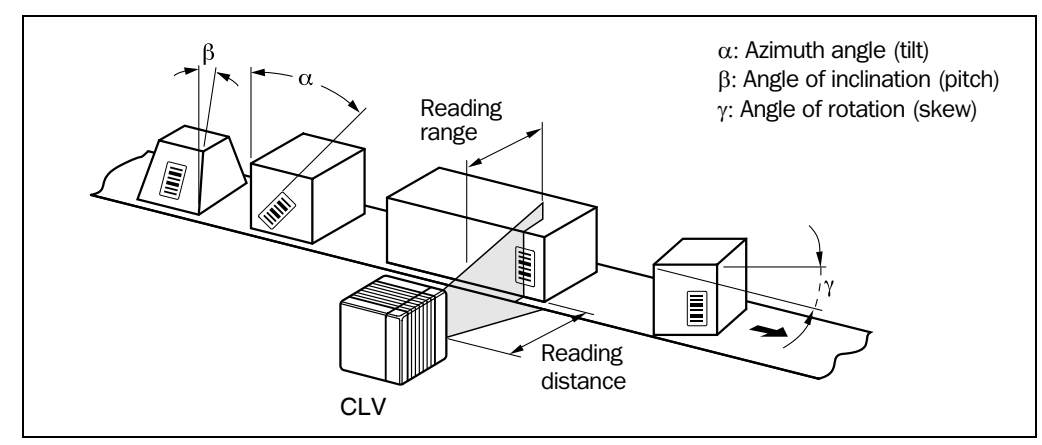

Fig. 4-6: Line scanner: Reading angle between the scan line and the bar code

| Angle                   | Limit value |
|-------------------------|-------------|
| Tilt $\alpha$ (azimuth) | max. 45°    |
| Pitch β                 | max. 45°    |
| Skew y                  | max. 45°    |

Table 4-1: Permissible reading angles between the scan line and bar code

**Note** If reading from the front, mount the CLV above the conveyor belt in such a way against the conveying direction that the scan line hits the object under a skew of approx. 10°.

## Avoiding surface reflection

If the light from the scan line strikes the surface of the bar code vertically, interference may be caused by reflections when the returned light is received. To avoid surface reflection, the CLV must be mounted in such a way that the emitted light is tilted slightly with respect to the vertical axis (*Fig. 4-7*).

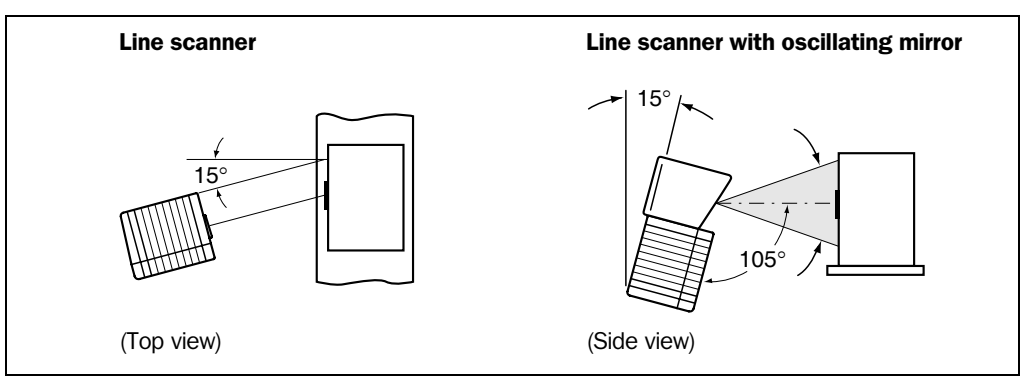

Fig. 4-7: Avoiding surface reflections: Angle between the emitted light and the bar code (tilted away from the vertical axis)

In the case of the line scanner with oscillating mirror, the laser beam is emitted at an angle of  $105^{\circ}$  with respect to the housing as it passes through the neutral position (CW = 50) while oscillating. The device can only be flush-mounted with the conveyor belt with limited deflection ranges. Otherwise, the device must also be mounted at an angle of  $15^{\circ}$  to ensure that the deflection ranges are symmetric.

**Note** In oscillating mode with variable amplitude, the scan line must always sweep the neutral position (CW = 50). This means that oscillation is not possible in the range 60 CW to 80 CW, for example, but is possible in the range 40 CW to 80 CW.

## 4.2.8 Count direction of the code position CP and code angle CW

- **Explanation** The CLV can scan and decode several bar codes with each read. In doing so, it determines the specific local reading diagnosis data for each bar code:
  - The position (CP value) of the center of the bar code within the scan line
  - (Scanning method using the oscillating mirror) also the angle of deflection of the scan line (CW value) at which the center of the bar code is recorded

*Fig. 4-8* shows the count direction of the code position and code angle. In the case of the line scanner, the count direction of the code position is marked by a small triangle above the reading window.

By determining this data, the device can separate identical bar codes (code type, code length, and data content identical) and assign the bar code data in the reading result to its position on the object.

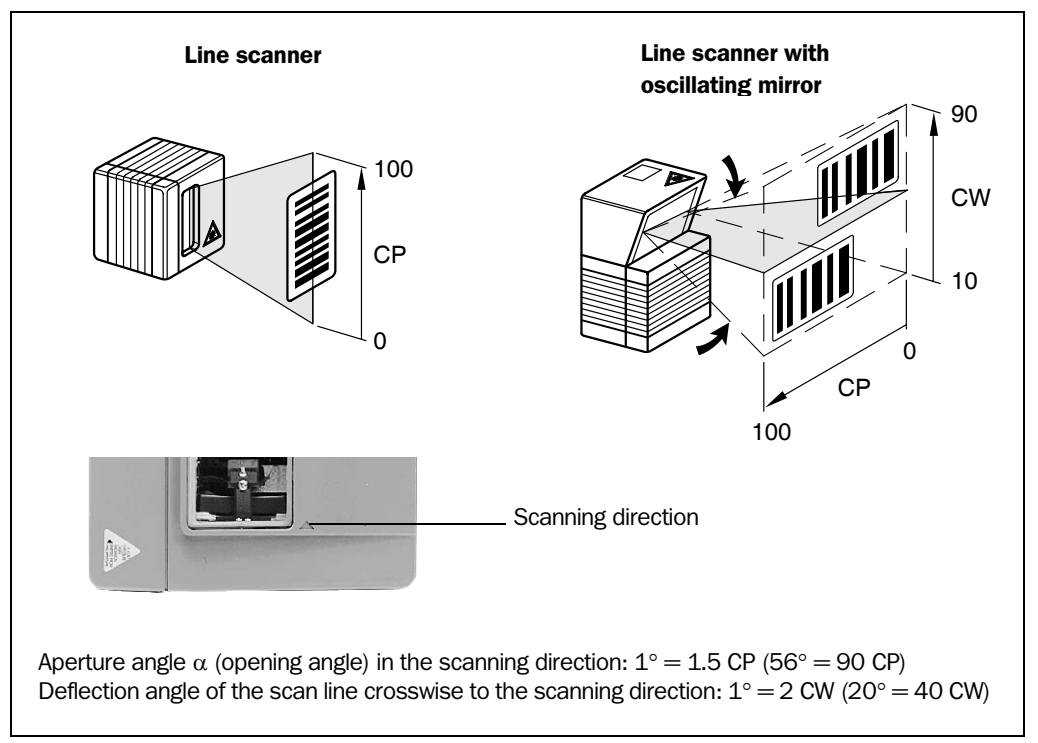

Fig. 4-8: Count direction of the code position CP in the scan line and of the code angle CW for the oscillating mirror

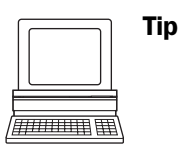

In the default setting, the CLV does not output the "CP" and "CW" values (line scanner with oscillating mirror only) in the reading result on the host interface. If this is required to evaluate the result in the host, the values can be included in the "Code-Info/Separator" block of the output string using the "CLV-Setup" program.

## **Configuring the Code-Info/Separator:**

- 1. Choose the DATA STRINGS tab.
- 2. Click the CODE-INFO/SEPARATOR field. The EDIT PARAMETER TFS dialog box is displayed.
- 3. In the list field, click the CP and/or CW parameters. CP and/or CW then appears in the top line.
- 4. Confirm your selections with OK.
- 5. Download the data to the CLV by clicking high in the toolbar. The DOWNLOAD PARAMETERS dialog box is then displayed.
- Confirm the dialog box by choosing PERMANENT. The CLV outputs the CP value and the CW value on the host interface for each bar code in the reading result. The values are displayed as a 3-digit number in the associated "Code-Info/Separator" block.

## 4.3 Mounting and adjusting the device

## 4.3.1 Mounting the CLV

- 1. Prepare the base for mounting the bracket as described in *Chapter 4.2.2 Required accessories, Page 4-1*.
- 2. Place the object containing the bar code within the reading field of the CLV (in the position at which it is to be read) with the conveyor belt switched off.
- 3. Align the CLV with the bar code (in accordance with the scanning method) in such a way that
  - with the line scanner the back of the device with the LEDs is almost parallel with the bar code surface,
  - with the line scanner with oscillating mirror, the broad side wall (back of the oscillating mirror) is almost parallel with the bar code surface

All of the possible reading angles must be taken into consideration (see *Fig. 4-6, Page 4-5*).

- 4. If it is relevant for the evaluation, note the count direction of the code position and code angle (see *Fig. 4-8, Page 4-6*).
- 5. Mount the CLV bracket on the base.

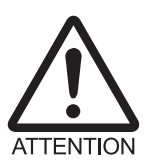

## Risk of damage to the device

The maximum depth of engagement of the two blind hole threads M6 is 7 mm (0.28 in). Longer screws will damage the device.

- Use screws with the correct length.
- 6. Screw the screws M6 through the bracket into the blind hole threads of the CLV.
- 7. Tighten the screws slightly.
- 8. Adjust the CLV as described below.

## 4.3.2 Adjusting the CLV

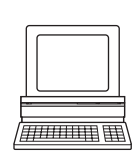

The CLV can be adjusted in Percentage Evaluation mode. In this mode, the CLV displays the quality of the bar code reads that enter the CLV reading field statically (the object is not moved on the conveyor belt). The CLV performs 100 scans and evaluates the reading quality statistically. It then outputs the reading results every 2 s on the terminal interface.

**Note** In default setting, the CLV operates in the autofocus mode "Minimum distance". As a result, the CLV focuses on the object that is nearest in Percentage Evaluation mode. The view on the object with the scan line must be unobstructed, i. e. any other objects must not protude into the autofocus space. If they do so, the autofocus mode "Differential background" must be selected. Alternatively a fixed focus position can be set. See *Chapter c) Parameterizing focus control, Page* 6-12.

The behavior of the "Read Result" LED also indicates the reading quality:

- The LED is extinguished if reading quality is < 30 %
- The LED flashes twice per second if the reading quality is 30% to 70%
- The LED flashes five times per second if the reading quality is 70 % to 90 %
- The LED is lit continuously if the reading quality is > 90 %

The scanning frequency in the default setting is 800 Hz.

- Connect the CLV to the CDB 420 or CDM 490 Connection Module and switch on the power supply (see *Chapter 5.5.3 Connecting the supply voltage, Page 5-19*).
   After it has started, the CLV confirms that the self-test was successfully and switches to reading mode ("Device Ready" LED lights up).
- Connect the PC to the terminal interface of CLV. To do so, connect a 3-core RS 232 data cable (null modem cable) to the internal 9-pin "Aux" plug of the CDB 420 or CDM 490 (see *Chapter 5.5.6 Connecting the PC, Page 5-22*).
- 3. Start Windows and the "CLV-Setup" program (see Chapter 10.6.3 Starting CLV-Setup, Page 10-46).

## Choosing the standard decoder:

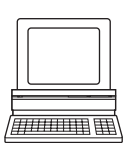

- 4. Choose the CODE CONFIGURATION tab.
- 5. Click the STANDARD option in the DECODER section.
- 6. Download the settings to the CLV.

To do so, click the STANDARD option again with the right mouse button and choose DOWNLOAD PARAMETER in the context menu.

CLV-Setup copies the parameter to the CLV temporarily.

The CLV then operates with the standard decoder (until the CLV is switched off).

## Activating Percentage Evaluation mode:

- 7. From the VIEW menu, choose PERCENTAGE EVALUATION. The dialog box for entering the distance configuration appears.
- 8. Click the relevant distance configuration for the reading distance:
  - with autofocus mode the distance configuration no. 1
  - with event-controlled dynamic focus control the distance configuration that matches the reading distance of the object (default: no. 1, focus position F = 1,200 mm (47.3 in)).
- 9. Confirm the dialog box with OK.
  - The Terminal Emulator is launched and displays the reading result continuously (see *Chapter 6.5.2 Percentage evaluation, Page 6-42*).

Monitor the reading quality (%) during each of the subsequent steps!

Line scanner with oscillating mirror:

In the "Percent Evaluation" mode, the CLV behaves in the following manner:

- in "Oscillating" mode (default setting: oscillating with a fixed amplitude), the CLV shuts off oscillation and positions the scan line under the angle CW = 50 (corresponds to an angle of deflection of  $105^{\circ}$ ). This position cannot be altered.
- in "One-Shot" mode, the CLV also positions the scan line under the angle CW = 50
- in "Set Position" mode, the scan line's selected position remains unchanged.

## Performing fine adjustment:

- 10. Align the CLV in such a way that the angle between the scan line and the bars on the bar code CLV is almost 90°. The oscillating mirror must be aligned in such a way that the scan line is located at the center of the bar code, perpendicular to the bar code lines, when it is in the neutral position (CW = 50).
- 11. To avoid interfering reflections, tilt the line scanner away from the vertical axis so that the light strikes the bar code at an angle of approx. 105° (see *Fig. 4-7, Page 4-5*).
- 12. If necessary, position the scan line exactly at the direct center of the bar code. See *Chapter 4.3.3 Adjusting mode* below.
- 13. Move objects carrying bar codes into the CLV reading field manually under realistic conditions and check the reading result. If the objects are aligned randomly, or if the bar code is located at different positions (angles), ensure that the limit values of the permissible reading angles are not exceeded.
- 14. Adjust the CLV in such a way that the good read rate is between **70 ... 100** %. With event-controlled dynamic focus control, for each defined reading range (distance configuration), check the selected focus position and correct the parameter settings if necessary (see *Chapter 6.4.4 Guide to parameterization menu, Page 6-9*).
- 15. Tighten the screws on the CLV.

The CLV is aligned with the bar code.

## 4.3.3 Adjusting mode

The "Adjusting mode" helps you to position the **center** of the scan line on the object. To do so, the CLV masks out one half of the scan line from the center (code position CP = 50 to CP = 100). This is irrespective of whether the CLV is operated in Autofocus mode or with distance configurations for event-driven dynamic focus control. *Fig.* 4-9 shows the resulting position of the scan line (line scanner).

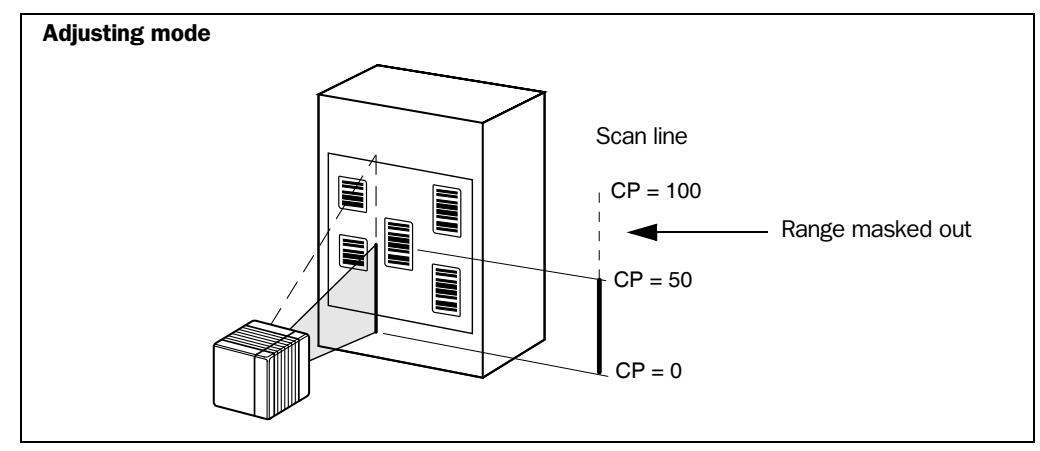

Fig. 4-9: Line scanner: scan line in Adjusting mode

Line scanner with oscillating mirror:

In "Adjusting" mode, the oscillating mirror behaves in the same manner as within the "Percent Evaluation" mode (see Page 4-8, "Activating Percentage Evaluation mode:").

- 1. Activate the operating mode as described in Chapter 6.5.3 Adjusting mode, Page 6-44.
- 2. Position the CLV in such a way that the center of the scan line, indicated by the end of the scan line (code position CP = 50), is located at the center of the bar code, or at the center of the field for all codes if several bar codes are used.

## Show CP Limits

The "Show CP Limits" operating mode allows you to test whether the desired effect was produced by narrowing the scan line's active evaluation range. The CLV alternatively hides certain parts of the scan line in accordance with the selected min. and max. values of the code position.

For activation of this operating mode and for checking, See *Chapter 6.5.5 Show CP-limits, Page 6-47.* 

## 4.4 Mounting the external components

## 4.4.1 Mounting the CDB 420 or CDM 490 Connection Module

- Mount the CDB 420 or CDM 490 Connection Module near the CLV. The distance between the connection module and CLV should not exceed max. 10 m (32.8 ft).
- 2. Mount the CDB 420 or CDM 490 in such a way that accessed to the open device is always possible. The terminal interface of the CLV is accessed via the 9-pin, internal "Aux" plug.

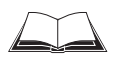

Detailed information on the mounting and electrical installation procedures is provided in the "*CDB 420 Connection Module*" *Operating Instructions* (order no. 8 010 001, German/English) respectively in the "*CDM 490 Connection Module*" *Operating Instructions* (order no. 8 010 005, German/English).

## 4.4.2 Mounting the external reading pulse sensor

If the CLV is triggered by an external reading pulse sensor, the sensor must be mounted in the vicinity of the CLV. The "Sensor" switching input is selected as the default trigger source for this trigger type. The default debounce time of the input is 30 ms.

*Fig.* 4-10 shows two examples of where a photoelectric reflex switch can be mounted. This depends on the distance a from the bar code to the front of the object. Depending on the application, you may need to mount the sensor in such a way that bar codes on objects of different sizes can be read completely during the reading interval ("internal reading gate").

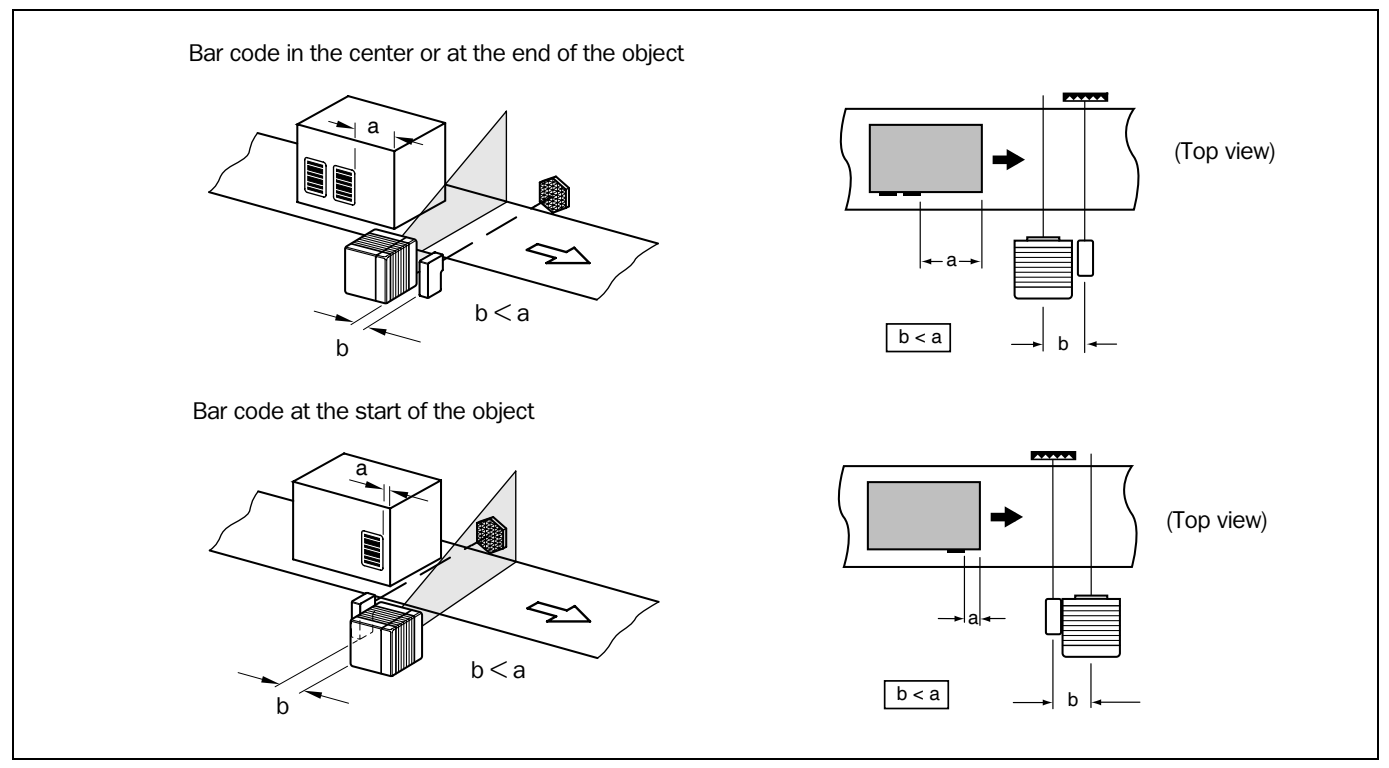

Fig. 4-10: Line scanner: mounting example for the external reading pulse sensor

**Note** In default setting, the CLV operates in the autofocus mode "Minimum distance". As a result, the CLV focuses on the object that is nearest in Percentage Evaluation mode. The view on the object with the scan line must be unobstructed, i. e. any other objects must not protude into the autofocus space. If they do so, the autofocus mode "Differential background" must

be selected. Alternatively a fixed focus position can be set. See *Chapter c) Parameterizing focus control, Page 6-12.* 

## Installing the reading pulse sensor for start/stop mode:

- 1. Mount the reading pulse sensor.
- 2. Connect the reading pulse sensor to the "Sensor (1)" switching input of the CLV via the CDB 420 or CDM 490 Connection Module (see *Chapter 5.5.7 Connecting the* "Sensor" switching input, Page 5-23).
- 3. Connect the CLV to the CDB 420 or CDM 490 Connection Module and switch on the power supply to the module (see *Chapter 5.5.3 Connecting the supply voltage, Page 5-19*).

After it has started, the CLV confirms that the self-test was successfull and switches to Reading mode ("Device Ready" LED lights up).

- 4. Connect the PC to the terminal interface of CLV. To do so, connect a 3-core RS 232 data cable (null modem cable) to the internal 9-pin "Aux" plug of the CDB 420 or CDM 490 (see *Chapter 5.5.5 Connecting the CAN interface, Page 5-22*).
- 5. Start Windows and the "CLV-Setup" program (see *Chapter 10.6.3 Starting CLV-Setup, Page 10-46*).
- 6. From the View menu, choose READING MODE.

The Terminal Emulator is launched. The CLV is in Reading mode (default: SMART decoder).

Monitor the reading result during each of the subsequent steps!

Line scanner with oscillating mirror:

In default setting, the CLV deflects the scan line (default setting) about the fixed position CW = 50 with a frequency of 1 Hz at a max. angle of  $\pm 20^{\circ}$  ( $\pm 40$  CW). 50 CW corresponds to an angle of emergence of  $105^{\circ}$ .

- 7. Move objects with bar codes into the CLV reading field manually under realistic conditions and check whether the reading result and trigger pulse are correct.
- 8. Repeat the procedure with the conveyor switched on. Check whether the reading procedure is synchronized with the objects.

## Parameterizing an external sensor as a trigger source:

These settings are not required if the CLV is operated with the default configuration.

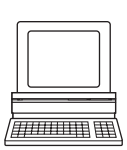

- 1. Choose the DEVICE CONFIGURATION tab.
- 2. In the READING TRIGGER SOURCE section click the option SENSOR INPUT (ACTIVE HIGH).
- 3. Download the settings to the CLV by clicking  $\mathbf{h}$  in the toolbar.

The DOWNLOAD PARAMETERS dialog box is then displayed.

 Confirm the dialog box by choosing PERMANENT. The CLV operates with the "Sensor" switching input as an external trigger source. The reading pulse starts when the input is energized (high).

## 4.4.3 Installing incremental encoder

In the reading mode "Tracking", an incremental encoder is required for determining which bar codes belong to which objects. The encoder is also required to separate bar codes of the same symbology with identical content.

1. Install the incremental encoder (e. g. no. 2 022 714) near the CLV but in front of it, preferably against the direction of the conveyor belt. The increment pulses must originate from the area of the conveyor belt which the CLV is reading.

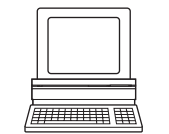

- 2. Ensure that the incremental encoder is contacting the conveyor and that the friction wheel turns without slipping.
- 3. Connect incremental encoder to the "IN4" switching input of the CLV (not available via the terminals of the CDB 420 Connection Module). See *Chapter 5.5.8 Connecting the* "*IN 0*" to "*IN 4*" switching inputs, Page 5-24.

## 4.4.4 Mounting the sensors for detecting the object distance

If the dynamic focus control function of the CLV is triggered by external sensors, suitable sensors must be mounted in the vicinity of the CLV. *Fig. 4-11* shows an example of a read operation from above. The sensors must be arranged in such a way that all of the potential object heights are classified uniquely and overlapping reading ranges occur that can be formed with the depths of field of the CLV. A maximum of five switching inputs are available for this purpose. A max. of 32 switching states for 8 distance configurations (reading ranges) can be implemented using the internal assignment table (combinations). Photoelectric reflex switches, for example, can be used to detect the object distance. In the default setting, all five "IN 0" ... "IN 4" switching inputs are selected for dynamic focus control.

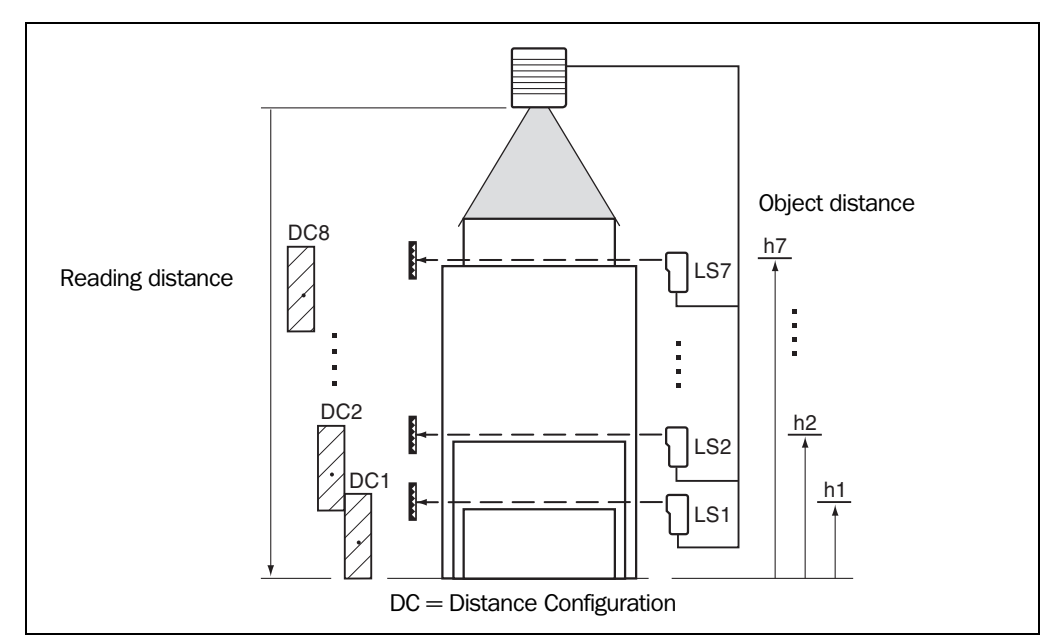

Fig. 4-11: Mounting example for object distance detection

- 1. The depths of field of the CLV for the bar code resolution in question is shown in the graphs in *Chapter 10.2 Specification diagrams, Page 10-1* onwards. Find and note suitable focus positions for overlapping reading ranges.
- Mount distance sensors (e. g. photoelectric reflex switches) one above the other in a row at the mounting location to measure the object distance (see also assignment *Table 5-28, Page 5-25*). It is advisable to mount these distance sensors opposite the direction of motion of the conveyor belt at approx. 100 mm (3.94 in) in front of the reading pulse sensor.
- Connect the distance sensors to the "IN 0" ... "IN 4" switching inputs on the CLV via the CDB 420 or CDM 490 Connection Module (see *Chapter 5.5.7 Connecting the* "Sensor" switching input, Page 5-23). Via the terminals of the CDB 420 Connection Module only the IN 0 input can be connected.

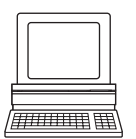

- 4. Set the focus positions for the required reading ranges on the READING CONFIGURATION tab in the "CLV-Setup" program. To do so, choose the INPUTS/SERIAL option in the drop down list of the Focus CONTROL section.
- 5. Click the DISTANCE CONFIGURATION button and edit the required entries in the dialog box that is then displayed (default: Focus position F 1 up to F 8 = 1,200 mm (47.3 in)).
- 6. As described in *Chapter 4.3.2 Adjusting the CLV, Page 4-8*, choose the standard decoder.
- 7. Perform a temporarily download to the CLV.
- 8. Start Percentage Evaluation mode.
- 9. Check the reading quality in all distance configurations while the conveyor belt stationary.
- 10. Then check the distance detection function in Reading mode under realistic conditions. To do so, monitor the reading result in the Terminal Emulator as described in *Chapter 4.4.2 Mounting the external reading pulse sensor, Page 4-11.*
- 11. If the distance detection function operates correctly, reset the decoder to the SMART/ STANDARD option and perform a permanently download to the CLV.
- Note The CLV can switch between a maximum of 8 distance ranges for slow search runs using the integrated timer or the oscillating mirror reversal points.
   The CLV can be switched between a maximum of 8 distance ranges synchronously to the reading process using command strings.

## 4.5 Dismantling the device

- 1. Switch off the power supply to the CDB 420 or CDM 490 Connection Module.
- Undo the screws for the cable connections on the CLV and disconnect the cables. With mounted external parameter memory (optional): Undo both screws and remove the cover.
- 3. Unscrew the CLV from the mounting device.

When removing the device from service for the last time, please dispose of it in an environmentally-friendly manner, as described in *Chapter 7.3 Disposal, Page 7-2*.

## 5 Electrical installation

## 5.1 Installation sequence

- Connect the CLV to a CDB 420 or CDM 490 Connection Module, or using a customerspecific wiring configuration
- Connect the data and function interfaces of the CLV in the module
- Connect the PC to the Connection Module (at the terminal interface on the CLV)
- Connect the power supply to the Connection Module

| CLV Type           | Temperature<br>range             | Connection<br>module                       | Purpose                                                                                                    | see<br>chapter |
|--------------------|----------------------------------|--------------------------------------------|----------------------------------------------------------------------------------------------------|----------------|
| CLV without heater | 0 to +40 °C<br>(+32 to +104 °F)  | CDB 420-001<br>CDB 420-101<br>CDM 490-0001 | <ul> <li>Connecting one CLV</li> <li>1 x 15-pin D Sub HD socket, 4 x cable gland<br/>(CDB 420-101: 2 x cable gland, 2 x M12 plug<br/>connection (1 x plug, 1 x socket))</li> <li>Operating voltage 18 to 30 V DC</li> <li>Enclosure rating max. IP 65</li> <li>Connecting one CLV</li> <li>1 x 15-pin D Sub HD plug, 1 x socket,<br/>C w solve gland</li> </ul> | 5.2.3<br>5.2.4 |
|                    |                                  |                                            | <ul> <li>6 x cable gland</li> <li>Operating voltage 18 to 30 V DC</li> <li>Enclosure rating max. IP 65</li> </ul>                                                                                                    |                |
| CLV with heater    | -35 to +35 °C<br>(−31 to +95 °F) | CDM 490-0001                               | <ul> <li>Connecting one CLV</li> <li>1 x 15-pin D Sub HD plug, 1 x socket,<br/>6 x cable gland</li> <li>Operating voltage 24 V DC +20 %/-10 %</li> <li>Enclosure rating max. IP 65 (with connector cover)</li> </ul>                                                                                                    | 5.2.4          |

## 5.1.1 SICK Connection Modules (overview)

Table 5-1: Connection Modules for the CLV

For technical data on the modules see Chapter 10.13.2 Connection modules, Page 10-75.

## **5.2** Electrical connections and cables

The electrical connections on the CLV consist of two 15-pin D Sub HD connections on the housing, one plug, and one socket.

These connections are used to route the following interfaces:

- Three data serial interfaces (host interface, CAN interface 1 and 2, terminal interface)
- Six switching inputs (external reading pulse and multifunctional inputs)
- Four switching outputs (for result status function, for connecting to a PLC for example)
- Power supply

## 5.2.1 Wire cross-sections

## **CLV** without heater:

All connections must be wired with copper cables with a minimum wire diameter of 0.15 mm<sup>2</sup> (approx. 26 AWG)!

## **CLV** with heater:

Connect the power supply terminals (Pin 1/Pin 5) using copper wires with a minimum cross-section of 0.75 mm<sup>2</sup> (approx. 20 AWG) at a maximum length of 10 m (32.8 ft)!

## 5.2.2 Prefabricated cables (overview)

| CLV Type                  | Temperature<br>range                | Connection module      | Optional cables                             | Length                               | Туре                                                                                                    |
|---------------------------|-------------------------------------|------------------------|---------------------------------------------|--------------------------------------|----------------------------------------------------------------------------------------------------|
| CLV<br>without<br>heater  | 0 to +40 °C<br>(+32 to<br>+104 °F)  | CDB 420                | 1 x no. 2 027 046 or                        | 3 m<br>(3.84 ft)                     | Connector cover (IP 65) to 15-pin plug                                                                                                    |
|                           |                                     |                        | 1 x no. 2 030 023                           | 3 m<br>(3.84 ft)                     | Connector cover (IP 65) with parameter memory to 15-pin plug                                                                                                    |
|                           |                                     | CDM 490                | 2 x no. 2 020 302 or                        | 3 m<br>(3.84 ft)                     | Connection cable (15-pin plug/socket)                                                                                                    |
|                           |                                     |                        | 2 x no. 2 021 815 or                        | 10 m<br>(32.8 ft)                    | Connection cable (15-pin plug/socket)                                                                                                    |
|                           |                                     |                        | 1 x no. 2 020 307                           | 3 m<br>(3.84 ft)                     | Connector cover (IP 65) with parameter memory to 15-pin plug and 15-pin socket                                                                                   |
|                           |                                     | Non-Sick<br>Power pack | 1 x no. 2 020 303 +<br>1 x no. 2 020 264 or | 3 m<br>(3.84 ft)<br>3 m<br>(3.84 ft) | Connection cable with 15-pin socket/open end<br>Connection cable with 15-pin plug/open end                                                                       |
|                           |                                     |                        | 1 x no. 2 020 981 or                        | 3 m<br>(3.84 ft)                     | Connector cover (IP 65) with parameter memory to two cables with open ends                                                                                       |
|                           |                                     |                        | 1 x no. 2 021 267                           | 3 m<br>(3.84 ft)                     | Connector cover (IP 65) to two cables with open ends                                                                                                    |
| CLV <b>with</b><br>heater | -35 to +35 °C<br>(-31 to<br>+95 °F) | CDB 420                | 1 x no. 2 033 126 or                        | 10 m<br>(32.8 ft)                    | Connector cover (IP 65) with parameter memory<br>to 15-pin plug and cable with open end (power<br>supply), suitable for track chain use                          |
|                           |                                     |                        | 1 x no. 2 033 127                           | 15 m<br>(49.2 ft)                    | Connector cover (IP 65) with parameter memory<br>to 15-pin plug and cable with open end (power<br>supply), suitable for track chain use                          |
|                           |                                     | CDM 490                | 1 x no. 2 030 065 or                        | 3 m<br>(3.84 ft)                     | Connector cover (IP 65) with parameter memory<br>to 15-pin plug and 15-pin socket as well as cable with<br>open end (power supply), suitable for track chain use |
|                           |                                     |                        | 1 x no. 2 031 034 or                        | 10 m<br>(32.8 ft)                    | Connector cover (IP 65) with parameter memory<br>to 15-pin plug and 15-pin socket as well as cable with<br>open end (power supply), suitable for track chain use |
|                           |                                     |                        | 1 x no. 2 027 543                           | 3 m<br>(3.84 ft)                     | Connector cover (IP 65) with parameter memory to 15-pin plug (with wires for CAN interface 1 (IN/OUT)) and 15-pin socket                                         |
|                           |                                     | Non-Sick<br>Power pack | 1 x no. 2 021 267                           | 3 m<br>(3.84 ft)                     | Connector cover (IP 65) to two cables with open ends                                                                                                    |

Table 5-2: Cables for connecting the CLV

For technical data on the cables, see Chapter 10.13.4 Cables, external parameter memories in connector cover, connector covers, Page 10-77.

For function of the external parameter memory in the connector cover see *Chapter 10.3 Installing and operating the external parameter memory (connector cover), Page 10-34.* 

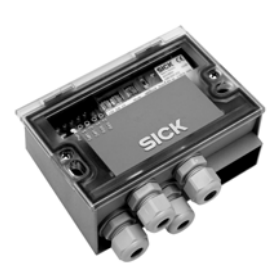

#### 5.2.3 **Connections/cables for the CDB 420 Connection Modules**

The CDB 420 Connection Module is suitable for connecting one CLV without/with heater to peripherals (distribution function) and the power supply. The module can be used to establish a connection to the host (point-to-point) or to integrate the device in a SICK CAN Scanner Network. The module is available in two variants and can be operated without optional modules (see below) with an operating temperature to -35 °C (-31 °F). For technical data see Chapter 10.13.2 Connection modules, Page 10-75.

Optional modules for building-in into the CDB 420:

Fig. 5-1 shows the connection principle of the CDB 420.

CMC 400 Connection Module Cloning for saving the parameters of the CLV externally

Because only one 15-pin D Sub HD socket respectively screw terminal strips for the power supply via cable glands are available for connecting the CLV to the CDB 420, the number of signals which can be connected using the terminal strips in the CDB 420 are limited.

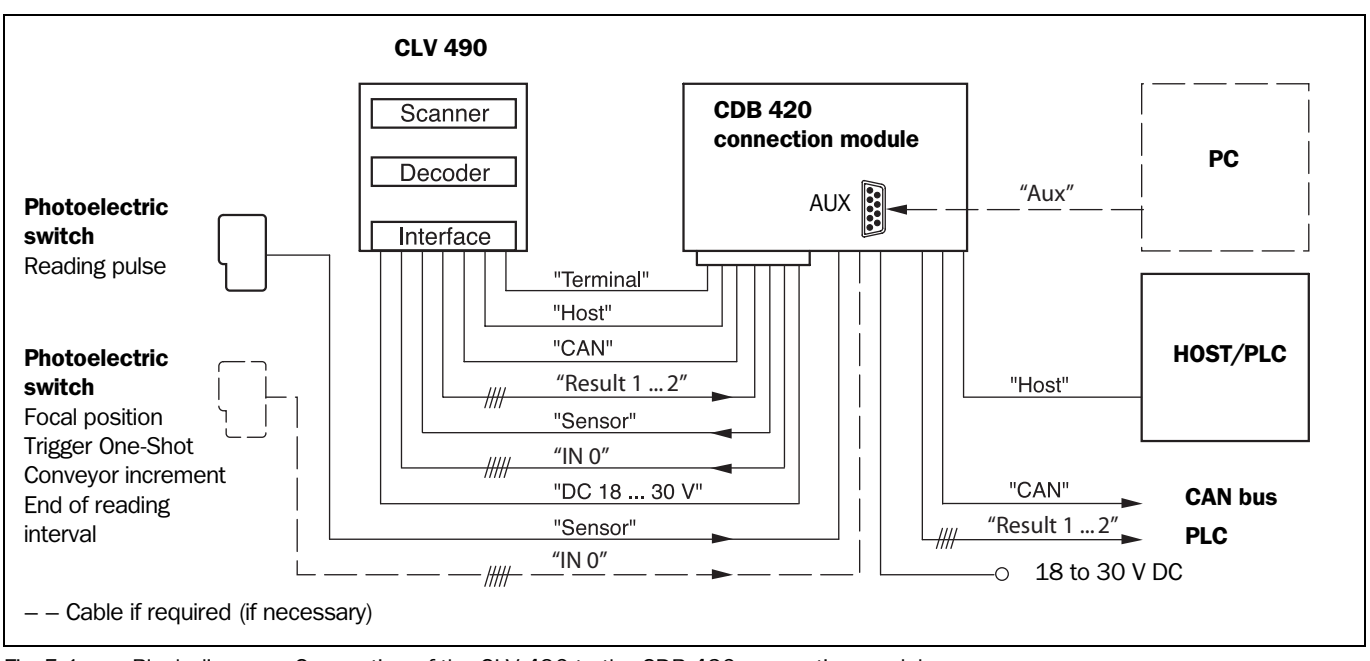

Block diagram: Connection of the CLV 490 to the CDB 420 connection module Fig. 5-1:

The procedures for connecting and configuring the connection module are described in the "CDB 420 Connection Module" Operating Instructions (order no. 8 010 001, German/ English).

Note Diagrams showing you how to connect the CDB 420 Connection Module are also available in the "CLV Connect" PC program. This software is available on the "Manuals & Software" CD-ROM, which is included in the scope of delivery of the CLV 490. The software can also be downloaded from the SICK home page (www.sick.de) at "Service&Support/Downloadpool". It can be called up using a standard HTML browser (e. g. Internet Explorer<sup>TM</sup>).

## Connecting the CLV to the CDB 420

## a) CLV without heater

The following connection cables **with** connector cover for the CLV can be used: No. 2 027 046 (3 m (3.84 ft)) or no. 2 030 023 (3 m (3.84 ft)). The cables can be extended to 10 m (32.8 ft) (terminal interface: RS 232!).

## b) CLV with heater:

The following connection cables with connector cover for the CLV can be used:

No. 2 033 126 (10 m (32.8 ft)) or no. 2 033 127 (15 m (49.2 ft), however not when the RS 232 host interface is used)).

The cables must **not** be extended! If longer cables are required, the entire power supply system (Pin 1/Pin 5) must be connected with a wire cross-section of at least  $0.75 \text{ mm}^2$  (approx. 20 AWG) with a maximum length of 10 m (32.8 ft).

**Note** To avoid strain on the power supply lines when connecting the CLV with heater to the CDB 420, please make sure to use the correct cable wire diameters for the incoming cables of the power supply to the CDB 420 and to use corresponding fuses. Use only the screw terminals 1 to 4 for connecting the power supply. The input voltage connected to the screw terminals 1 and 2 is directly available on the screw terminals 3 and 4 for connecting the CLV 490, independent of the S1 switch (Power).

*Chapter 5.3 Connector pin assignment, Page 5-7* shows the pin assignments of the 15-pin plug and the open cable ends on the side of the CDB 420.

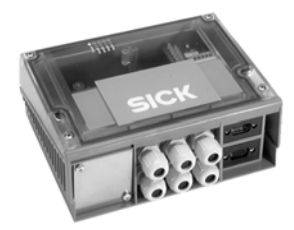

## 5.2.4 Connections/cables for the CDM 490 Connection Module

The CDM 490 Connection Module is suitable for connecting **one CLV without/with heater** to peripherals (distribution function) and the power supply. The module can be used to establish a connection to the host (point-to-point), to integrate the device in a SICK CAN Scanner Network or in field bus systems. The module is available in one variant and can be operated without optional modules (see below) with an operating temperature to -35 °C (-31 °F). For technical data see *Chapter 10.13.2 Connection modules, Page 10-75*.

Optional modules for building-in into the CDM 490:

- CMP 490 Power Supply Module in optional cover for supplying the CLV without heater directly from an AC power line
- CMC 400 Connection Module Cloning for saving the parameters of the CLV externally
- CMD 400 Connection Display Module in optional cover for representation of reading results and reading diagnosis data
- CMF 400 Bus Modules (field bus gateways) for connecting the CLV to Profibus DP, DeviceNet or Ethernet TCP/IP

The CMP 490 Power Supply Module can not be used if the CMD 400 Display Module has always been built-in (or vice versa).

For detailed description of function and installation see the corresponding Fitting/Operating Instructions (see *Chapter 10.15 Supplementary documentation, Page 10-82*).

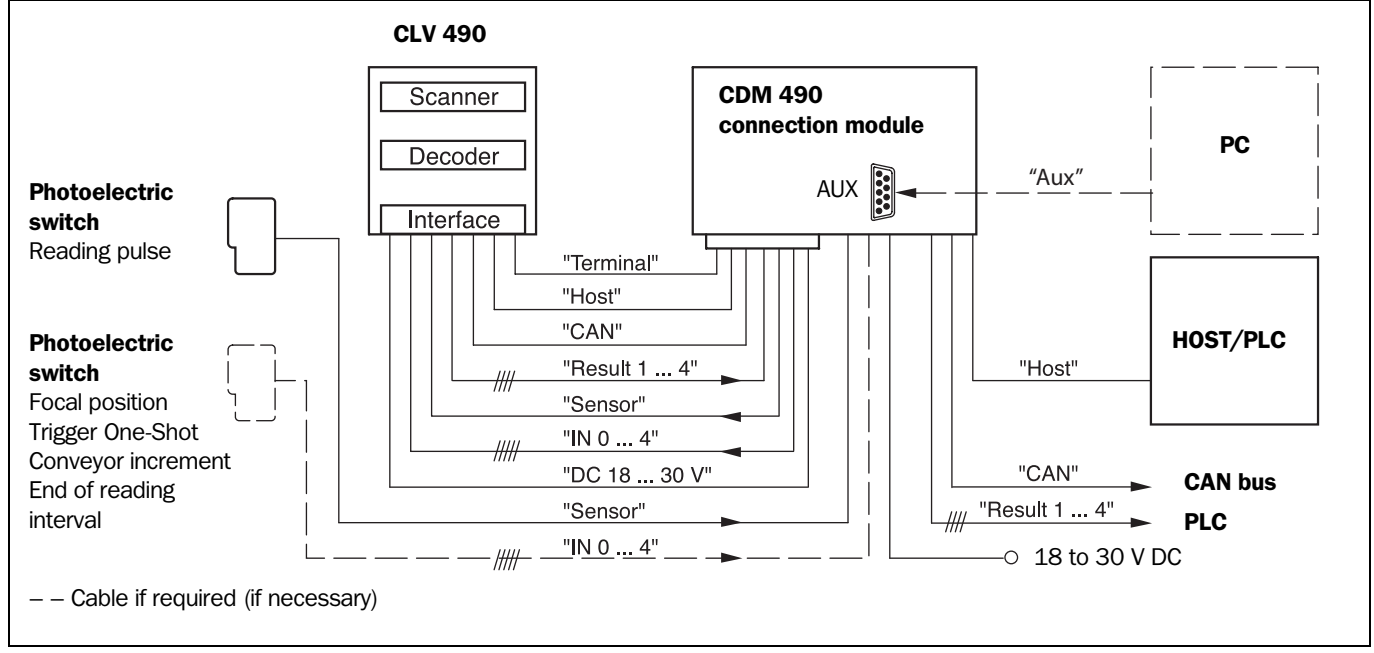

Fig. 5-2 shows the connection principle of the CDM 490.

Fig. 5-2: Block diagram: Connection of the CLV 490 to the CDM 490 connection module

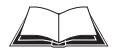

The procedures for connecting and configuring the connection module are described in the "CDM 490 Connection Module" Operating Instructions (order no. 8 010 005, German/ English).

**Note** Diagrams showing you how to connect the CDM 490 Connection Module are also available in the "CLV Connect" PC program. This software is available on the "Manuals & Software" CD-ROM, which is included in the scope of delivery of the CLV 490. The software can also

be downloaded from the SICK home page (www.sick.de) at "Service&Support/Download-pool". It can be called up using a standard HTML browser (e. g. Internet Explorer<sup>TM</sup>).

## Connecting the CLV to the CDM 490

## a) CLV without heater

The following connection cables without connector cover for the CLV can be used:

2 x no. 2 020 302 (3 m (3.84 ft)) or 2 x no. 2 021 815 (10 m (32.8 ft)). Pin assignment identical to device connection of the CLV.

The cables can be extended to 10 m (32.8 ft) (terminal interface: RS 232!).

The following connection cables **with** connector cover for the CLV can be used: No.  $2\ 020\ 307\ (3\ m\ (3.84\ ft))$ .

## b) CLV with heater:

The following connection cables **with** connector cover for the CLV can be used: No. 2 030 065 (3 m (3.84 ft)), no. 2 031 034 (10 m (32.8 ft)) or no. 2 027 543 (3 m (3.84 ft)).

The cables must **not** be extended! If longer cables are required, the entire power supply system (Pin 1/Pin 5) must be connected with a wire cross-section of at least  $0.75 \text{ mm}^2$  (approx. 20 AWG) with a maximum length of 10 m (32.8 ft).

**Note** To avoid strain on the power supply lines when connecting the CLV with heater to the CDM 490, please make sure to use the correct cable wire diameters for the incoming cables of the power supply to the CDM 490 and to use corresponding fuses. Use only the screw terminals 1 to 4 for connecting the power supply. The input voltage connected to the screw terminals 1 and 2 is directly available on the screw terminal 3 and 4 for connecting the CLV 490, independent of the S1 switch (Power).

*Chapter 5.3 Connector pin assignment, Page 5-7* shows the pin assignments of the 15-pin plug connections and the open cable ends on the side of the CDM 490.

## 5.2.5 Connections/cables for a non-SICK power pack

For connecting the CLV to a non-SICK power pack cables with open ends on the side of the power pack are available.

## a) CLV without heater:

The following connection cables without connector cover for the CLV can be used:

No. 2 020 303 (3 m (3.84 ft)) and no. 2 020 264 (3 m (3.84 ft)).

Pin assignment identical to device connection of the CLV.

The cables can be extended to 10 m (32.8 ft) (terminal interface: RS 232!).

The following connection cables  $\ensuremath{\textit{with}}$  connector cover for the CLV can be used:

No. 2 020 981 (3 m (3.84 ft)) or no. 2 021 267 (3 m (3.84 ft)).

## b) CLV with heater:

The following connection cables with connector cover for the CLV can be used:

No. 2 021 267 (3 m (3.84 ft)).

The cable can be used with temperatures up to max. -50 °C (-58 °F) if the CLV is stationary and the cables are not moved. If the cables are moved due to changes in the position of the CLV, the temperature must not drop below max. -40 °C (-40 °F).

#### 5.3 **Connector pin assignment**

#### 5.3.1 **Terminals on the CLV**

## Device plug: "Host/Term" connection

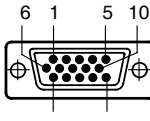

| 1 | 1 | 1 | 5 |
|---|---|---|---|

| Pin                                                                | Signal                                       | Function                         |  |  |
|--------------------------------------------------------------------|----------------------------------------------|----------------------------------|--|--|
| 1 <sup>1)</sup>                                                    | V <sub>S</sub>                               | Supply voltage                   |  |  |
| 2                                                                  | RxD (RS 232), Terminal                       | Terminal interface (receiver)    |  |  |
| 3                                                                  | TxD (RS 232), Terminal                       | Terminal interface (transmitter) |  |  |
| 4                                                                  | Term (RS 422/485)                            | Termination host interface       |  |  |
| 5                                                                  | GND                                          | Ground                           |  |  |
| 6                                                                  | RD+ (RS 422/485), Host                       | Host interface (receiver+)       |  |  |
| 7                                                                  | RD– (RS 422/485), Host<br>RxD (RS 232), Host | Host interface (receiver-)       |  |  |
| 8                                                                  | TD+ (RS 422/485), Host                       | Host interface (transmitter+)    |  |  |
| 9                                                                  | TD– (RS 422/485), Host<br>TxD (RS 232), Host | Host interface (transmitter–)    |  |  |
| 10                                                                 | CAN H                                        | CAN interface 1 (IN/OUT)         |  |  |
| 11                                                                 | Reserved                                     | -                                |  |  |
| 12                                                                 | CAN2 H                                       | CAN interface 2 (IN/OUT)         |  |  |
| 13                                                                 | CAN2 L                                       | CAN interface 2 (IN/OUT)         |  |  |
| 14                                                                 | Reserved                                     | -                                |  |  |
| 15                                                                 | CAN L                                        | CAN interface 1 (IN/OUT)         |  |  |
| Housing                                                            | -                                            | Shield                           |  |  |
| 1) Pin 1 is jumpered with Pin 1 of the "I/O" connection in the CLV |                                              |                                  |  |  |

Table 5-3: Pin assignment of the 15-pin D Sub HD "Host/Term" plug

## Device socket: "I/O" connection

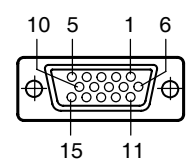

| Pin             | Signal                                                                   | Function                                    |  |
|-----------------|--------------------------------------------------------------------------|---------------------------------------------|--|
| 11)             | V <sub>S</sub>                                                           | Supply voltage                              |  |
| 2               | IN 1                                                                     | Switching input (trigger for focus control) |  |
| 3               | Sensor                                                                   | Switching input (external reading pulse)    |  |
| 4               | Result 1                                                                 | Switching output, variable function         |  |
| 5               | GND                                                                      | Ground                                      |  |
| 6               | IN O                                                                     | Switching input (trigger for focus control) |  |
| 7               | IN 2                                                                     | Switching input (trigger for focus control) |  |
| 8               | Result 2                                                                 | Switching output, variable function         |  |
| 9               | INGND                                                                    | Common ground for all inputs                |  |
| 10              | Result 3                                                                 | Switching output, variable function         |  |
| 11              | IN 3                                                                     | Switching input, variable function          |  |
| 12              | IN 4                                                                     | Switching input, variable function          |  |
| 13              | I2C SDA                                                                  | I2C Bus (for external parameter memory)     |  |
| 14              | I2C SCL                                                                  | I2C Bus (for external parameter memory)     |  |
| 15              | Result 4                                                                 | Switching output, variable function         |  |
| Housing         | -                                                                        | Shield                                      |  |
| 1) Pin 1 is jur | 1) Pin 1 is jumpered with Pin 1 of the "Host/Term" connection in the CLV |                                             |  |

Table 5-4: Pin assignment of the 15-pin D Sub HD "I/O" socket

## CLV without heater 5.3.2 on CDB 420

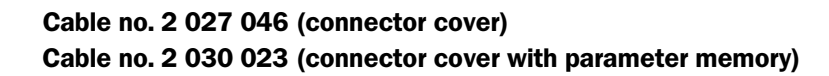

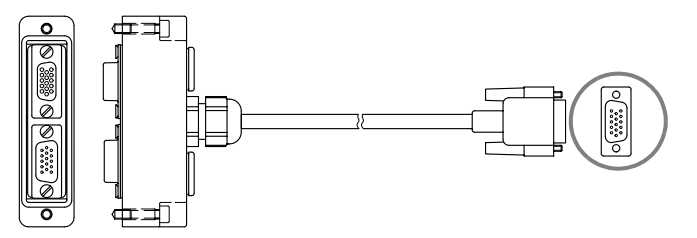

## Pin assignment of 15-pin D Sub HD cable plug:

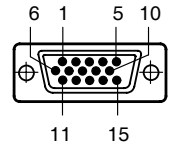

| Signal                                       | 15-pin plug | Connector cover<br>15-pin plug | 15-pin socket |
|----------------------------------------------|-------------|--------------------------------|---------------|
| V <sub>S</sub>                               | 1           | -                              | 1             |
| RxD (RS 232), Aux                            | 2           | -                              | 2             |
| TxD (RS 232), Aux                            | 3           | -                              | 3             |
| IN 0 (Sensor 2)                              | 4           | 6                              | -             |
| GND                                          | 5           | -                              | 5             |
| RD+ (RS 422/485), Host                       | 6           | -                              | 6             |
| RD– (RS 422/485), Host<br>RxD (RS 232), Host | 7           | _                              | 7             |
| TD+ (RS 422/485), Host                       | 8           | -                              | 8             |
| TD– (RS 422/485), Host<br>TxD (RS 232), Host | 9           | -                              | 9             |
| CAN H                                        | 10          | -                              | 10            |
| CAN L                                        | 11          | -                              | 15            |
| Result 1                                     | 12          | 4                              | -             |
| Result 2                                     | 13          | 8                              | -             |
| Sensor (Sensor 1)                            | 14          | 3                              | -             |
| INGND                                        | 15          | 9                              | _             |
| Shield                                       | Housing     | Housing                        |               |

Table 5-5: Pin assignment: 15-pin D Sub HD plug of the cable no. 2 027 046/no. 2 030 023

The signals "IN 1" to "IN 4", "Result 3" to "Result 4" and "Term (RS-422/485)" are not available.

**Operating Instructions** 

## **CLV** without heater on CDM 490

| 6          | 1    | 5 10               |
|------------|------|--------------------|
| <b>₽</b> € | **** | <b>J</b> $_{igod}$ |
| 1          | 1 1  | 15                 |

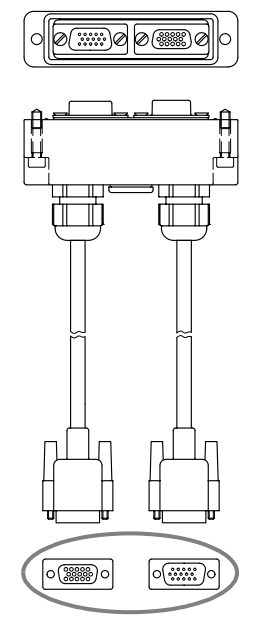

#### Cable no. 2 020 307 (connector cover with parameter memory) 5.3.3

| Fin assignment of 13-pin D Sub nD cable plug ( nosy renni connection) | Pin | assignment | of 15-pin D | Sub HD | cable plug | ("Host/Term" | connection) |
|-----------------------------------------------------------------------|-----|------------|-------------|--------|------------|--------------|-------------|
|-----------------------------------------------------------------------|-----|------------|-------------|--------|------------|--------------|-------------|

| Signal                                       | 15-pin plug | Connector cover<br>15-pin socket |
|----------------------------------------------|-------------|----------------------------------|
| V <sub>S</sub>                               | 1           | 1                                |
| RxD (RS 232), Aux                            | 2           | 2                                |
| TxD (RS 232), Aux                            | 3           | 3                                |
| Term (RS 422/485)                            | 4           | 4                                |
| GND                                          | 5           | 5                                |
| RD+ (RS 422/485), Host                       | 6           | 6                                |
| RD– (RS 422/485), Host<br>RxD (RS 232), Host | 7           | 7                                |
| TD+ (RS 422/485), Host                       | 8           | 8                                |
| TD– (RS 422/485), Host<br>TxD (RS 232), Host | 9           | 9                                |
| CAN H                                        | 10          | 10                               |
| Reserved                                     | 11          | 11                               |
| CAN2 H                                       | 12          | 12                               |
| CAN2 L                                       | 13          | 13                               |
| Reserved                                     | 14          | 14                               |
| CAN L                                        | 15          | 15                               |
| Shield                                       | Housing     | Housing                          |

Table 5-6: Pin assignment: 15-pin D Sub HD plug of the cable no. 2 020 307

## Pin assignment of 15-pin D Sub HD cable socket ("I/O" connection):

| 10       | 5<br> | 16 |  |
|----------|-------|----|--|
| <b>₽</b> |       |    |  |
| -        | 15    | 11 |  |

| Signal         | 15-pin<br>socket | Connector cover<br>15-pin plug |
|----------------|------------------|--------------------------------|
| V <sub>S</sub> | 1                | 1                              |
| IN 1           | 2                | 2                              |
| Sensor         | 3                | 3                              |
| Result 1       | 4                | 4                              |
| GND            | 5                | 5                              |
| IN O           | 6                | 6                              |
| IN 2           | 7                | 7                              |
| Result 2       | 8                | 8                              |
| INGND          | 9                | 9                              |
| Result 3       | 10               | 10                             |
| IN 3           | 11               | 11                             |
| IN 4           | 12               | 12                             |
| I2C SDA        | 13               | -                              |
| I2C SCL        | 14               | -                              |
| Result 4       | 15               | 15                             |
| Shield         | Housing          | Housing                        |

Table 5-7: Pin assignment: 15-pin D Sub HD socket of the cable no. 2 020 307

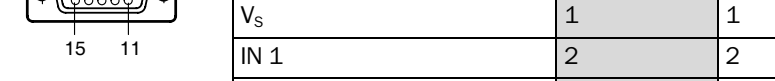

CLV with heater 5.3.4 on CDB 420 Cable no. 2 033 126/2 033 127 (connector cover with parameter memory)

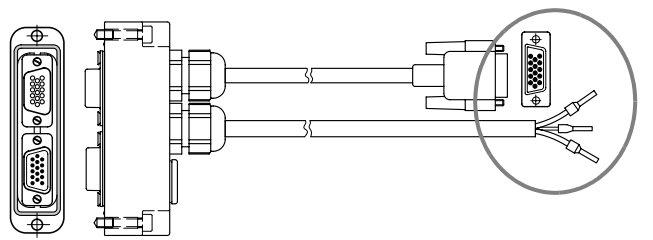

Pin assignment of 15-pin D Sub HD cable plug:

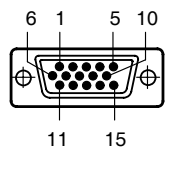

| Signal                                       | 15-pin plug | Connector cover<br>15-pin plug | 15-pin socket |
|----------------------------------------------|-------------|--------------------------------|---------------|
| V <sub>S</sub>                               | 1           | -                              | -             |
| RxD (RS 232), Aux                            | 2           | -                              | 2             |
| TxD (RS 232), Aux                            | 3           | -                              | 3             |
| IN 0 (Sensor 2)                              | 4           | 6                              | -             |
| GND                                          | 5           | -                              | 5             |
| RD+ (RS 422/485), Host                       | 6           | -                              | 6             |
| RD– (RS 422/485), Host<br>RxD (RS 232), Host | 7           | _                              | 7             |
| TD+ (RS 422/485), Host                       | 8           | -                              | 8             |
| TD– (RS 422/485), Host<br>TxD (RS 232), Host | 9           | _                              | 9             |
| CAN H                                        | 10          | -                              | 10            |
| CAN L                                        | 11          | -                              | 15            |
| Result 1                                     | 12          | 4                              | -             |
| Result 2                                     | 13          | 8                              | -             |
| Sensor (Sensor 1)                            | 14          | 3                              | -             |
| INGND                                        | 15          | 9                              | -             |
| Shield                                       | Housing     | Housing                        |               |

Table 5-8: Pin assignment: 15-pin D Sub HD plug of the cable no. 2 033 126/no. 2 033 127

## **Open end (power supply):**

| Signal         | Wire | Ferrules | Connector cover<br>15-pin plug | 15-pin socket |
|----------------|------|----------|--------------------------------|---------------|
| V <sub>S</sub> | 1    | red      | 1                              | 1             |
| GND            | 2    | black    | 5                              | 5             |
| Shield         | 3    | grey     | Housing                        |               |

Table 5-9: Pin assignment: open end of the cable no. 2 033 126/no. 2 033 127

The signals "IN 1" to "IN 4", "Result 3" to "Result 4" and "Term (RS-422/485)" are not available.

Chapter 5

## CLV with heater 5.3.5 Cable no. 2 030 065/2 031 034 (connector cover with parameter memory) on CDM 490

Pin assignment of 15-pin D Sub HD cable plug ("Host/Term" connection):

| 6          | 1 £  | 51 | 0<br>L |
|------------|------|----|--------|
| <b>₽</b> € | **** | F  | Ð      |
| 1          | 1 1  | 5  |        |

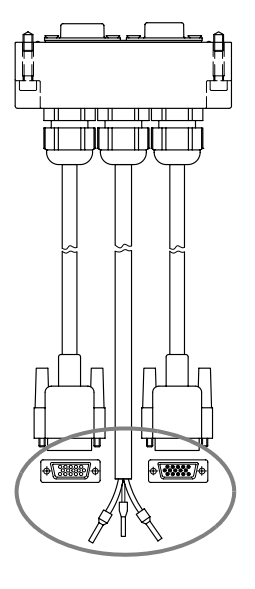

| Signal                                       | 15-pin plug | Connector cover<br>15-pin socket |
|----------------------------------------------|-------------|----------------------------------|
| V <sub>S</sub>                               | 1           | _                                |
| RxD (RS 232), Aux                            | 2           | 2                                |
| TxD (RS 232), Aux                            | 3           | 3                                |
| Term (RS 422/485)                            | 4           | 4                                |
| GND                                          | 5           | -                                |
| RD+ (RS 422/485), Host                       | 6           | 6                                |
| RD– (RS 422/485), Host<br>RxD (RS 232), Host | 7           | 7                                |
| TD+ (RS 422/485), Host                       | 8           | 8                                |
| TD– (RS 422/485), Host<br>TxD (RS 232), Host | 9           | 9                                |
| CAN H                                        | 10          | 10                               |
| Reserved                                     | 11          | 11                               |
| CAN2 H                                       | 12          | 12                               |
| CAN2 L                                       | 13          | 13                               |
| Reserved                                     | 14          | 14                               |
| CAN L                                        | 15          | 15                               |
| Shield                                       | Housing     | Housing                          |

Table 5-10: Pin assignment: 15-pin D Sub HD plug of the cable no. 2 030 065/no. 2 031 034

## Pin assignment of 15-pin D Sub HD cable socket ("I/O" connection):

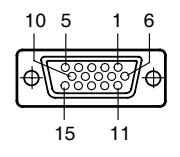

| Signal         | 15-pin<br>socket | Connector cover<br>15-pin plug |
|----------------|------------------|--------------------------------|
| V <sub>S</sub> | 1                | -                              |
| IN 1           | 2                | 2                              |
| Sensor         | 3                | 3                              |
| Result 1       | 4                | 4                              |
| GND            | 5                | 5                              |
| IN O           | 6                | 6                              |
| IN 2           | 7                | 7                              |
| Result 2       | 8                | 8                              |
| INGND          | 9                | 9                              |
| Result 3       | 10               | 10                             |
| IN 3           | 11               | 11                             |
| IN 4           | 12               | 12                             |
| I2C SDA        | 13               | -                              |
| I2C SCL        | 14               | -                              |
| Result 4       | 15               | 15                             |
| Shield         | Housing          | Housing                        |

Table 5-11: Pin assignment: 15-pin D Sub HD socket of the cable no. 2 030 065/no. 2 031 034

## **Open end (power supply):**

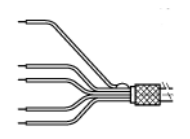

| Signal         | Wire | Ferrules | Connector cover<br>15-pin plug | 15-pin socket |
|----------------|------|----------|--------------------------------|---------------|
| V <sub>S</sub> | 1    | red      | 1                              | 1             |
| GND            | 2    | black    | 5                              | 5             |
| Shield         | 3    | grey     | Housing                        |               |

Table 5-12: Pin assignment: open end of the cable no. 2 030 065/no. 2 031 034

### **CLV** with heater 5.3.6 on CDM 490 Pin assignment of 15-pin D Sub HD plug in connector cover "AMV/BMV":

# 10 11 15 @.....)@@.....@@ SCANNER AMV/BMV

| Signal                                       | 15-pin plug | Connector cover<br>15-pin socket |
|----------------------------------------------|-------------|----------------------------------|
| Vs                                           | 1           | 1                                |
| RxD (RS 232), Aux                            | 2           | 2                                |
| TxD (RS 232), Aux                            | 3           | 3                                |
| Term (RS 422/485)                            | 4           | 4                                |
| GND                                          | 5           | 5                                |
| RD+ (RS 422/485), Host                       | 6           | 6                                |
| RD– (RS 422/485), Host<br>RxD (RS 232), Host | 7           | 7                                |
| TD+ (RS 422/485), Host                       | 8           | 8                                |
| TD– (RS 422/485), Host<br>TxD (RS 232), Host | 9           | 9                                |
| CAN H                                        | 10          | 10                               |
| Reserved                                     | 11          | _                                |
| Reserved                                     | 12          | _                                |
| Reserved                                     | 13          | _                                |
| Reserved                                     | 14          | _                                |
| CAN L                                        | 15          | 15                               |
| Shield                                       | Housing     | Housing                          |

Cable no. 2 027 543 (connector cover with parameter memory)

Table 5-13: Pin assignment: 15-pin D Sub HD plug of the cable no. 2 027 543

## Pin assignment of 15-pin D Sub HD socket in connector cover "AMV/BMV":

| Signal         | 15-pin<br>socket | Connector cover<br>15-pin plug |
|----------------|------------------|--------------------------------|
| V <sub>S</sub> | 1                | -                              |
| IN 1           | 2                | 2                              |
| Sensor         | 3                | 3                              |
| Result 1       | 4                | 4                              |
| GND            | 5                | 5                              |
| IN O           | 6                | 6                              |
| IN 2           | 7                | 7                              |
| Result 2       | 8                | 8                              |
| INGND          | 9                | 9                              |
| Result 3       | 10               | 10                             |
| IN 3           | 11               | 11                             |
| IN 4           | 12               | 12                             |
| Reserved       | 13               | -                              |
| Reserved       | 14               | -                              |
| Result 4       | 15               | 15                             |
| Shield         | Housing          | Housing                        |

Table 5-14: Pin assignment: 15-pin D Sub HD socket of the cable no. 2 027 543

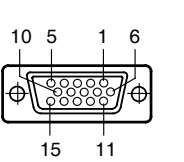

## CLV without heater on power pack

## 5.3.7 Cable no. 2 020 303

<sup>k</sup> Pin assignment of 15-pin D Sub HD socket/open end ("Host/Term" connection):

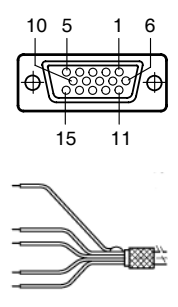

| Signal                                       | 15-pin<br>socket | Wire color   |
|----------------------------------------------|------------------|--------------|
| V <sub>S</sub>                               | 1                | red          |
| RxD (RS 232), Aux                            | 2                | white        |
| TxD (RS 232), Aux                            | 3                | brown        |
| Term (RS 422/485)                            | 4                | violet       |
| GND                                          | 5                | blue         |
| RD+ (RS 422/485), Host                       | 6                | green        |
| RD– (RS 422/485), Host<br>RxD (RS 232), Host | 7                | yellow       |
| TD+ (RS 422/485), Host                       | 8                | grey         |
| TD– (RS 422/485), Host<br>TxD (RS 232), Host | 9                | black        |
| CAN H                                        | 10               | grey-pink    |
| Reserved                                     | 11               | red-blue     |
| CAN2 H                                       | 12               | white-green  |
| CAN2 L                                       | 13               | brown-green  |
| Reserved                                     | 14               | white-yellow |
| CAN L                                        | 15               | yellow-brown |
| Schirm                                       | Housing          | orange       |

Table 5-15: Pin assignment: 15-pin D Sub HD socket/wire colors of cable no. 2 020 303

## CLV without heater on power pack

## 5.3.8 Cable no. 2 020 264

## Pin assignment of 15-pin D Sub HD plug/open end ("I/0" connection):

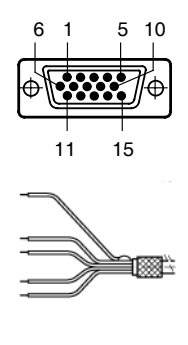

| Signal         | 15-pin plug | Wire color   |
|----------------|-------------|--------------|
| V <sub>S</sub> | 1           | red          |
| IN 1           | 2           | white        |
| Sensor         | 3           | brown        |
| Result 1       | 4           | violet       |
| GND            | 5           | blue         |
| IN O           | 6           | green        |
| IN 2           | 7           | yellow       |
| Result 2       | 8           | grey         |
| INGND          | 9           | black        |
| Result 3       | 10          | grey-pink    |
| IN 3           | 11          | red-blue     |
| IN 4           | 12          | white-green  |
| I2C SDA        | 13          | brown-green  |
| I2C SCL        | 14          | white-yellow |
| Result 4       | 15          | yellow-brown |
| Shield         | Housing     | orange       |

Table 5-16: Pin assignment: 15-pin D Sub HD plug/wire colors of cable no. 2 020 264

## CLV without heater on power pack

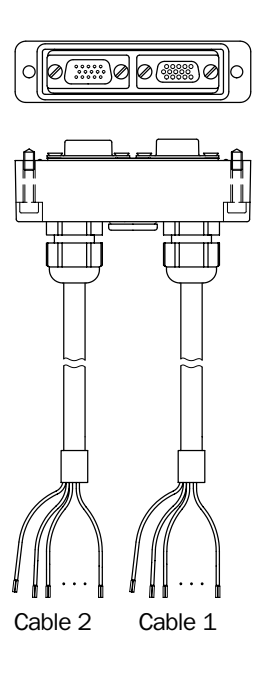

## 5.3.9 Cable no. 2 020 981 (connector cover with parameter memory)

Cable 1, open end ("Host/Term" connection):

| Signal                                       | Wire color          | Connector cover<br>15-pin socket |
|----------------------------------------------|---------------------|----------------------------------|
| V <sub>S</sub>                               | red and pink        | 1                                |
| RxD (RS 232), Aux                            | white               | 2                                |
| TxD (RS 232), Aux                            | brown               | 3                                |
| Term (RS 422/485)                            | violet              | 4                                |
| GND                                          | blue and grey-brown | 5                                |
| RD+ (RS 422/485), Host                       | green               | 6                                |
| RD– (RS 422/485), Host<br>RxD (RS 232), Host | yellow              | 7                                |
| TD+ (RS 422/485), Host                       | grey                | 8                                |
| TD– (RS 422/485), Host<br>TxD (RS 232), Host | black               | 9                                |
| CAN H                                        | grey-pink           | 10                               |
| Reserved                                     | red-blue            | 11                               |
| CAN2 H                                       | white-green         | 12                               |
| CAN2 L                                       | brown-green         | 13                               |
| Reserved                                     | white-yellow        | 14                               |
| CAN L                                        | yellow-brown        | 15                               |
| Shield                                       | orange              | Housing                          |

Table 5-17: Wire colors of cable no. 2 020 981, cable 1 ("Host/Term" connection)

## Cable 2, open end ("I/O" connection):

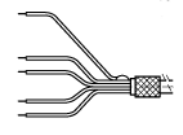

| Signal         | Wire color          | Connector cover<br>15-pin plug |
|----------------|---------------------|--------------------------------|
| V <sub>s</sub> | red and pink        | 1                              |
| IN 1           | white               | 2                              |
| Sensor         | brown               | 3                              |
| Result 1       | violet              | 4                              |
| GND            | blue and grey-brown | 5                              |
| IN O           | green               | 6                              |
| IN 2           | yellow              | 7                              |
| Result 2       | grey                | 8                              |
| INGND          | black               | 9                              |
| Result 3       | grey-pink           | 10                             |
| IN 3           | red-blue            | 11                             |
| IN 4           | white-green         | 12                             |
| Reserved       | -                   | 13                             |
| Reserved       | -                   | 14                             |
| Result 4       | yellow-brown        | 15                             |
| Shield         | orange              | Housing                        |

Table 5-18: Wire colors of cable no. 2 020 981, cable 2 ("I/O" connection)

## CLV with/without heater on power pack

## 5.3.10 Cable no. 2 021 267 (connector cover)

## Cable 1, open end (connection for data and function interfaces):

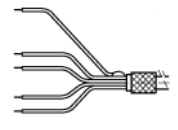

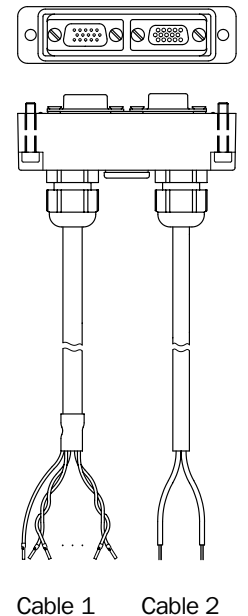

Cable 1

| Signal                                       | Wire color   | Connector cover<br>15-pin plug | 15-pin socket |
|----------------------------------------------|--------------|--------------------------------|---------------|
| IN 1                                         | white        | 2                              | -             |
| Sensor                                       | brown        | 3                              | -             |
| Result 1                                     | green        | 4                              | -             |
| IN O                                         | yellow       | 6                              | -             |
| IN 2                                         | grey         | 7                              | -             |
| Result 2                                     | pink         | 8                              | -             |
| INGND                                        | blue         | 9                              | -             |
| Result 3                                     | red          | 10                             | -             |
| IN 3                                         | black        | 11                             | -             |
| IN 4                                         | violet       | 12                             | -             |
| Result 4                                     | grey-pink    | 15                             | -             |
| RxD (RS 232), Aux                            | red-blue     | -                              | 2             |
| TxD (RS 232), Aux                            | white-green  | -                              | 3             |
| Term (RS 422/485)                            | brown-green  | -                              | 4             |
| RD+ (RS 422/485), Host                       | white-yellow | -                              | 6             |
| RD– (RS 422/485), Host<br>RxD (RS 232), Host | yellow-brown | _                              | 7             |
| TD+ (RS 422/485), Host                       | white-grey   | -                              | 8             |
| TD– (RS 422/485), Host<br>TxD (RS 232), Host | grey-brown   | _                              | 9             |
| Shield                                       | orange       | Housing                        |               |

Table 5-19: Wire colors of cable no. 2 021 267, cable 1 (connection for data and function interfaces)

## Cable 2, open end (connection for power supply):

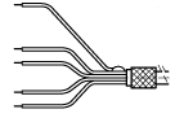

| Signal         | Wire color | Connector cover<br>15-pin plug 15-pin socket |   |
|----------------|------------|----------------------------------------------|---|
| V <sub>S</sub> | red        | -                                            | 1 |
| GND            | black      | -                                            | 5 |

Table 5-20: Wire colors of cable no. 2 021 267, cable 2 (connection for power supply)

The signals of the CAN interface (CAN H, CAN L, CAN2 H, CAN2 L) are not available.

## 5.4 Preparations for electrical installation

## 5.4.1 Requirements for the host interface

The host interface of the CLV can be operated as an RS 422/485 or an RS 232 interface. *Table 5-21* shows the recommended maximum cable lengths as a function of the selected data transfer rate.

| Interface type                                                | Transfer rate                          | Distance from host                               |
|---------------------------------------------------------------|----------------------------------------|--------------------------------------------------|
| RS 232                                                        | Up to 19,200 bd<br>38,400 to 57,600 bd | Max. 10 m (32.8 ft)<br>Max. 3 m (9.84 ft)        |
| RS 422/4851)                                                  | Max. 38,400 bd<br>Max. 57,600 bd       | Max. 1,200 m (3,936 ft)<br>Max. 500 m (1,640 ft) |
| 1) with suitable line termination according to specifications |                                        |                                                  |

Table 5-21: Maximum cable lengths between the CLV and host

To prevent interference, do not lay the cables parallel with power supply and motor cables over long distances, e. g. in cable ducts.

## 5.4.2 Supply voltage

The CLV requires a supply voltage of 18 to 30 V DC for operation without a heater and 24 V DC +20 %/-10 % for operation with a heater (functional extra-low voltage in accordance with IEC 364-4-41). The functional extra-low voltage can be generated by using a safety transformer pursuant to IEC 742.

The power consumption of the individual types is as follows:

| Туре                                                 | Voltage                        | Scanning method                                         | Heater     | Power consumption <sup>1)</sup>                 | Connection<br>module  |
|------------------------------------------------------|--------------------------------|---------------------------------------------------------|------------|-------------------------------------------------|-----------------------|
| CLV 490-0010/-2010/-6010<br>CLV 490-1010/-3010/-7010 | 18 to 30 V DC<br>18 to 30 V DC | Line scanner<br>Line scanner with<br>oscillating mirror | No<br>No   | 11 W (typ.)/max. 16 W<br>13 W (typ.)/max. 18 W  | CDB 420 or<br>CDM 490 |
| CLV 490-0011/-2011/-6011<br>CLV 490-1011/-3011/-7011 | 24 V DC<br>+20 %/-10 %         | Line scanner<br>Line scanner with<br>oscillating mirror | Yes<br>Yes | 75 W (typ.)/max. 90 W<br>75 W (typ.)/max. 100 W | CDB 420 or<br>CDM 490 |
| 1) switching outputs not connected                   |                                |                                                         |            |                                                 |                       |

Table 5-22: Power consumption of the CLV

Via the CDB 420 or CDM 490 Connection Module the CLV without heater is supplied with 18 to 30 V DC, the CLV with heater is supplied with 24 V DC +20 %/-10 %. If the CMP 490 Power Supply Module in the CDM 490 is used for the CLV without heater, the input voltage is 100 to 250 V AC/50 to 60 Hz.

## **Power-up delay**

The selected device number (default: 1) affects the power-up delay of the device. This is useful if a large number of CLVs (e. g. in the SICK CAN Scanner Network) are to be supplied from one power source. *Table 5-23* contains a list of the available intervals.

| Device number GN | Power-up delay | Device number GN | Power-up delay |
|------------------|----------------|------------------|----------------|
| 1; 11; 21; 31    | 0 ms           | 6; 16; 26        | 2,000 ms       |
| 2; 12; 22        | 400 ms         | 7; 17; 27        | 2,400 ms       |
| 3; 13; 23        | 800 ms         | 8; 18; 28        | 2,800 ms       |
| 4; 14; 24        | 1,200 ms       | 9; 19; 29        | 3,200 ms       |
| 5; 15; 25        | 1,600 ms       | 10; 20; 30       | 3,600 ms       |

Table 5-23: Power-up delay as a function of the device number GN

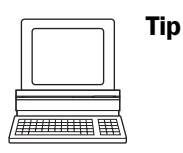

The device number can be selected on the DEVICE CONFIGURATION tab in the "CLV-Setup" program.

## 5.4.3 Non-SICK Power supply unit/connections without the Connection Module

## **Power output**

If an non-Sick Power supply unit is used, it must be capable of providing the following voltage and power values:

- For CLV without heater: 18 to 30 V DC, min. 20 W continuous power output
- For CLV with heater: 24 V DC +20 %/-10 %, min. 100 W

The non-Sick Power supply unit must provide the functional extra-low voltage in accordance with IEC 364-4-41.

The output circuit must be reliably electrically isolated from the input circuit. To do so, use a safety isolating transformer pursuant to IEC 742.

## Wire cross-section

The wire cross-section for the power supply (Pin 1/Pin 5) should be at least 0.15 mm<sup>2</sup> (approx. 26 AWG) or 0.75 mm<sup>2</sup> (approx. 20 AWG) for CLVs with heater, with a max. length of 10 m (32.8 ft).

## 5.5 Electrical installation procedure

## 5.5.1 Individual steps

- Connect the power supply
- Connect the host interface
- Connect the PC (connect the terminal interface)
- Connect the "Sensor" and "IN 0" to "IN 4" switching inputs
- Connect the "Result 1" to "Result 4" switching outputs

## 5.5.2 Tools

- Tool
- Digital measuring device (current/voltage measurement)

## 5.5.3 Connecting the supply voltage

## a) SICK CDB 420 or CDM 490 Connection Module

If the CLV is powered via the SICK Connection Modules using the cables no. 2 027 046, no. 2 030 023, no. 2 020 307, or no. 2 027 543, the supply voltage does not have to be wired separately.

Using the cables with open ends no. 2 033 126, no. 2 033 127, no. 2 030 065, or no. 2 031 034, the supply voltage must be wired separately at the screw terminal strips in the connection module.

## Connecting the CLV without connector cover:

- 1. Make sure that the power supply to the connection module is switched off.
- Connect the "Host/Term" and "I/O" connections on the CLV to the corresponding connections on the CDM 490 Connection Module using two cables no. 2 020 302 or no. 2 021 815 and secure them tightly on both sides.

## Connecting the CLV with connector cover/connector cover with parameter memory:

- Connect the connector cover of the cable no. 2 027 046, no. 2 030 023, no. 2 033 126, or no. 2 033 127 to the "Host/Term" and "I/O" connections on the CLV and secure it tightly.
- Connect the free 15-pin cable plug to the corresponding socket on the CDB 420 Connection Module and secure them tightly.
   For the cable no. 2 033 126 or no. 2 033 127, lead additionally the cable with open end through one of the cable glands and connect it to the screw terminals 3, 4, and 6.
   – or –
- Connect the connector cover of the cable no. 2 020 307, no. 2 030 065, no. 2 031 034, or no. 2 027 543 to the "Host/Term" and "I/O" connections on the CLV and secure it tightly.
- Connect the free 15-pin cable connections to the corresponding connections on the CDM 490 Connection Module and secure them tightly.
   For the cable no. 2 030 065 or no. 2 031 034, lead additionally the cable with open end through one of the cable glands and connect it to the screw terminals 3, 4, and 6.

The data and function interfaces of the CLV are connected to the Connection Module.

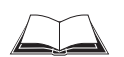

See also the Fitting Instructions for the "*Cold-resistent cable no.* 2 033 126/no. 2 033 127" (order no. 8 010 971, German/English) used for CDB 420 respectively the Fitting Instructions for the "*Cold-resistent cable no.* 2 030 065/no. 2 031 034" (order no 8 010 972, German/English) used for CDM 490.

## b) Power supply via non-SICK Power pack

## Connecting the CLV without connector cover:

- 1. Connect the cable socket on cable no. 2 020 303 on the "Host/Term" connection and screw it tightly into position.
- 2. Connect the cable plug on the cable no. 2 020 264 to the "I/O" connection and screw it tightly into position.
- 3. Connect the power supply to the red wire (Pin 1,  $V_s$ ) and blue wire (Pin 5, GND) on cable no. 2 020 303. See also Table 5-15, Page 5-14

## Connecting the CLV with connector cover/connector cover with parameter memory:

- 1. Connect the connector cover of the cable no. 2 020 981 or no. 2 021 267 to the "Host/Term" and "I/O" connections on the CLV and secure it tightly.
- For the cable no. 2 020 981 connect the power supply to the red/pink wire (Pin 1, VS) and the blue/grey-brown wire (Pin 5, GND) of cable 1. See also *Table 5-17, Page 5-15*. For the cable no. 2 021 267 connect the power supply to the red wire (Pin 1, VS) and the black wire (Pin 5, GND) of cable 2. See also *Table 5-20, Page 5-16*.

The CLV is connected to the supply voltage.

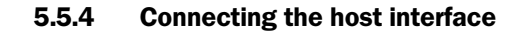

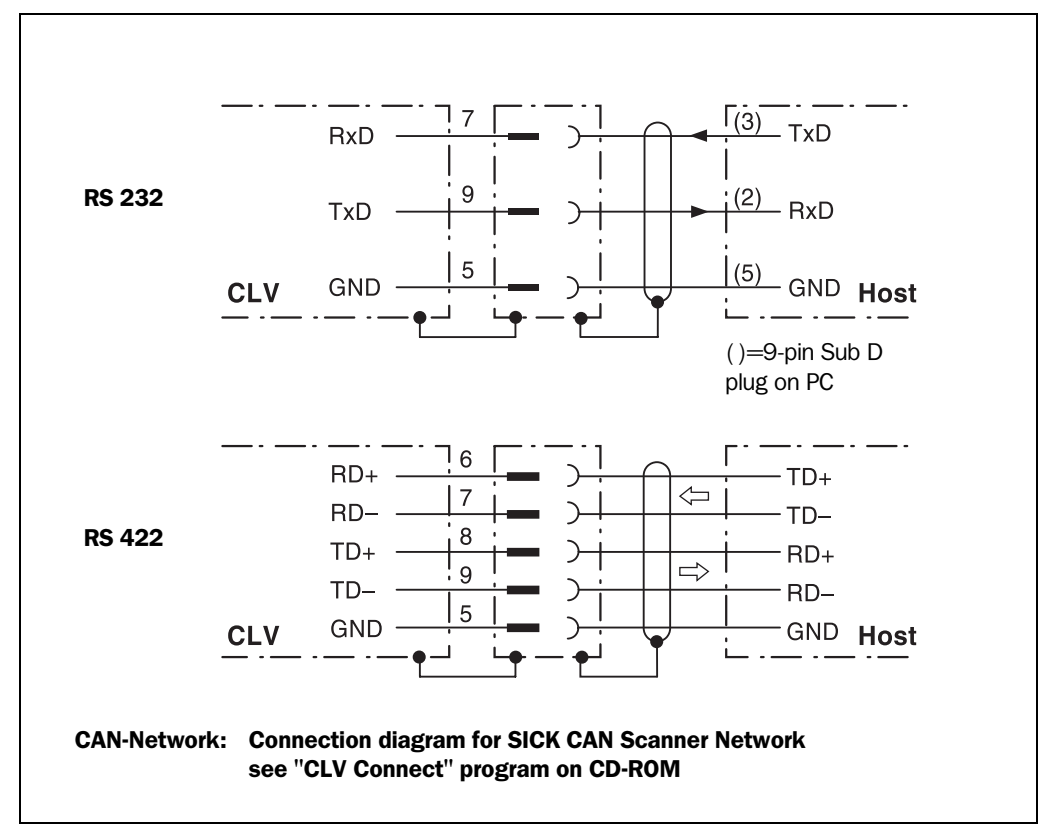

Fig. 5-3: Connecting the host interface

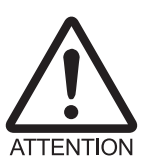

## Risk of damage to the interface module

Electrical components in the CLV may be damaged if the host interface is connected incorrectly.

- Connect the host interface as shown in Fig. 5-3.
- > Check the connections carefully before you switch on the CLV.
- Connect the host interface on the CLV to the host using shielded cables (EMC requirements). Ensure that the maximum cable lengths are not exceeded (see *Table 5-21, Page 5-17*).
- **Default** In the default setting, the CLV communicates with the host via the host interface using the values shown in *Table 5-24*.

| Parameter          | Value                                                                                         |
|--------------------|-----------------------------------------------------------------------------------------------|
| Physical design    | RS 422/485                                                                                    |
| Data transfer rate | 9,600 bd                                                                                      |
| Data bits          | 8                                                                                             |
| Parity             | None                                                                                          |
| Stop bits          | 1                                                                                             |
| Protocol           | SICK (start character: STX, stop character: ETX, no request for repeat: none, timeout: 50 ms) |

Table 5-24: Communication parameters for the host interface (default setting)

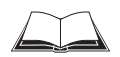

For connecting the host interface via the CDB 420 or CDM 490 Connection Module, see the Operating Instructions for the "*CDB 420 Connection Module*" (no. 8 010 001, German/ English) respectively the Operating Instructions for the "*CDM 490 Connection Module*" (no. 8 010 005, German/English).

## Terminating the RS 422 interface:

The interface can be terminated in the Connection Module. See the Operating Instructions for the "CDB 420 or CDM 490 Connection Modules".

## Activating the RS 232 interface:

The RS 232 interface can be activated with the "CLV-Setup" program:

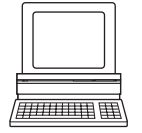

- 1. Choose the Host INTERFACE tab.
- 2. Choose the RS 232 option from the HARDWARE drop-down list under DATA FORMAT.
- 3. Download the data to the CLV by clicking 📑 in the toolbar. The DOWNLOAD PARAMETERS dialog box is displayed.
- Confirm the dialog box by choosing PERMANENT. The CLV uses the RS 232 version of the host interface.
- **Tip** The communication parameters can be changed, if necessary, on the Host INTERFACE tab. To do so, change the values under DATA FORMAT and INTERFACE PROTOCOL.

## 5.5.5 Connecting the CAN interface

Connecting the CAN Interface 1 and configuring the CLV to use the device in the SICK-specific CAN Scanner Network or in a CANopen network see the Operating Instructions *"Application of the CAN interface"* (no. 8 009 180, English edition).

## 5.5.6 Connecting the PC

The CLV is operated and configured with the PC-based "CLV-Setup" program. In order to do so, you must connect the device to the PC via the terminal interface (auxiliary interface). Unlike the host interface, the terminal interface has a permanent data format and a fixed data transfer rate. *Fig.* 5-4 shows how the terminal interface is connected. The cable length should not be more than 10 m (32.8 ft).

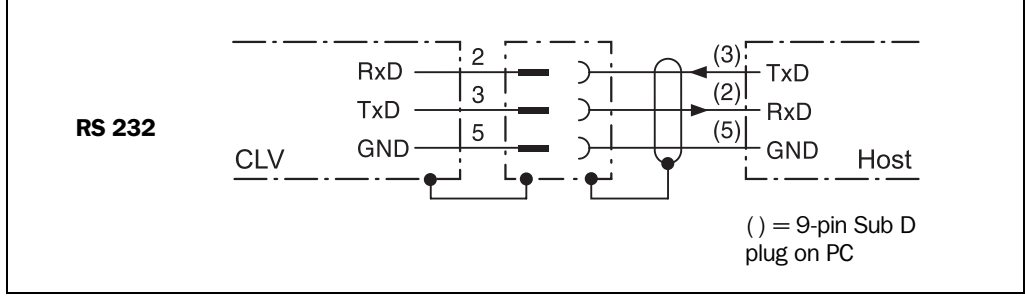

Fig. 5-4: Connecting the terminal interface

- 1. Switch off the PC and power supply to the CDB 420 or CDM 490 Connection Module.
- Connect the PC to the internal, 9-pin "Aux" plug on the Connection Module. To do so, use a 3-core RS 232 data cable (null modem cable), e. g. no. 2 014 054 (RxD and TxD crossed).

– or –

Without the SICK Connection Module: Connect the PC as shown in *Fig. 5-4.*
- 3. Switch on the PC and power supply to the SICK Connection Module.
- 4. Set the communication parameters (see *Chapter 10.6.3 Starting CLV-Setup*, *Page 10-46*).

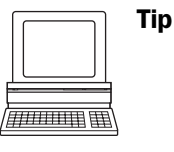

In the default configuration, the terminal interface outputs the reading result in reading diagnosis mode.

You can change the operating mode to MONITOR HOST INTERFACE, to MONITOR HOST INTERFACE 2, AUXILIARY INPUT OR EXTERNAL DATA STRING INPUT ON the AUXILARY INTERFACE tab in the "CLV-Setup" program.

#### 5.5.7 Connecting the "Sensor" switching input

If a reading procedure is to be triggered on the CLV by an external sensor, the reading pulse sensor must be connected to the "Sensor" switching input. This trigger type is selected in the default setting of the CLV. *Fig.* 5-5 shows the connections for the "Sensor" switching input. *Table* 5-25 contains the characteristic data for this input.

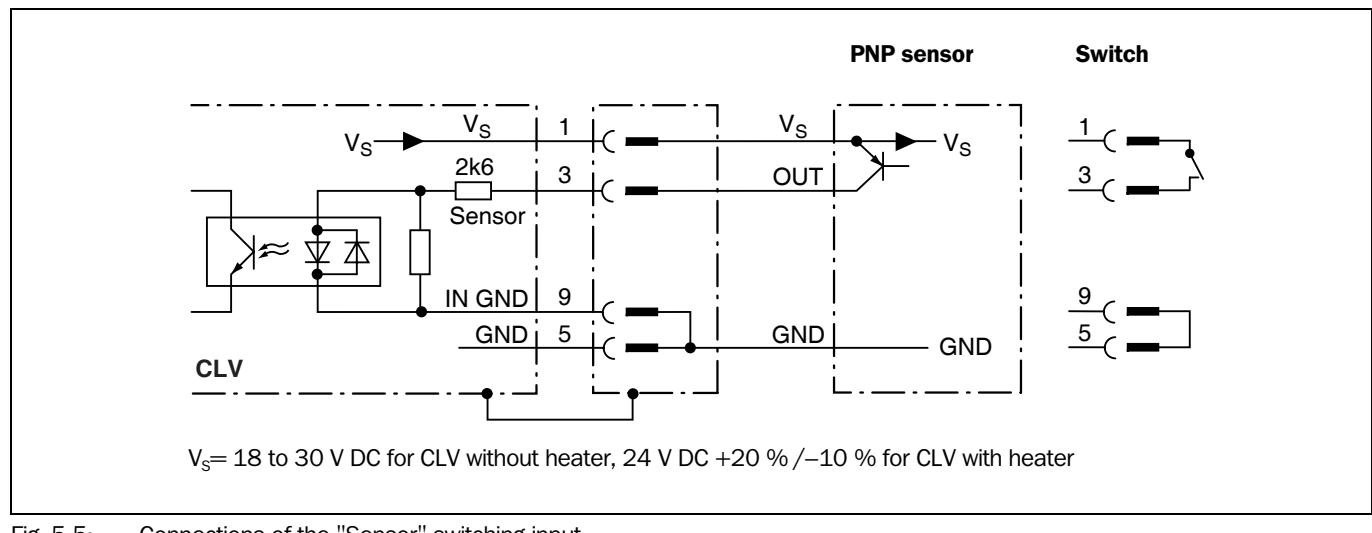

Fig. 5-5: Connections of the "Sensor" switching input

Connect the reading pulse sensor as shown in *Fig.* 5-5.

| Switching mode    | Current at the input starts the reading interval on the CLV.<br>(default: active high, debouncing: 20 to 30 ms (standard))                                                            |  |
|-------------------|----------------------------------------------------------------------------------------------------|--|
| Properties        | <ul> <li>optodecoupled, non-interchangeable</li> <li>can be connected to PNP output on a sensor</li> </ul>                                                                            |  |
| Electrical values | $\label{eq:low:low:low} \text{Low:} -30 \ \text{V} \leq \text{V}_{\text{I}} \leq +2 \ \text{V} \qquad \qquad \text{High:} +7 \ \text{V} \leq \text{V}_{\text{I}} \leq +13 \ \text{V}$ |  |

Table 5-25: Characteristic data of the "Sensor" switching input

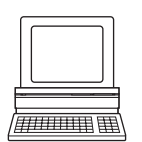

- **Tip** You can change the switching mode (polarity, debouncing, response for first pulse after power-up) of the "SENSOR" switching input on the DEVICE CONFIGURATION tab in the "CLV-Setup" program.
  - Click the READING TRIGGER PARAMETERS button. Enter the values in the dialog box displayed. Perform a download to the CLV.

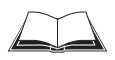

For connecting the switching input via the CDB 420 or CDM 490 Connection Module, see the Operating Instructions for the "*CDB 420 Connection Module*" (no. 8 010 001, German/ English) respectively the Operating Instructions for the "*CDM 490 Connection Module*" (no. 8 010 005, German/English).

Note An external pulse is not required for Percentage Evaluation mode.

## 5.5.8 Connecting the "IN 0" to "IN 4" switching inputs

If the Autofocus function is not used and the CLVs dynamic focus control function is to be triggered by external sensors, the sensors are connected to the five inputs "IN 0" to "IN 4". Together with the internal assignment table, these can be used to configure a maximum of 32 switching states for up to 8 distance configurations. The dynamic focus control function is selected for all inputs by default.

## Additional function "IN 3":

The "IN 3" input can also be used as a trigger source for the One-Shot function of the oscillating mirror.

## Additional function "IN 4":

The input "IN 4" can also be used as:

- A trigger source for the One-Shot function of the oscillating mirror
- An input for a belt increment signal in reading mode "Tracking" and/or for separating bar codes of the same symbology with identical content
- A trigger source for the end of reading interval

In this case, a maximum of 16 switching statuses can be used for dynamic focus control.

*Fig.* 5-6 shows the connections for the "IN 0" to "IN 4" switching inputs. *Table* 5-26 shows the pin assignment on the CLV. *Table* 5-27 contains the characteristic data for these inputs. *Table* 5-28 shows the input combinations based on the distance configurations. The interaction of the switching input functions is shown in *Table* 5-29, *Page* 5-26

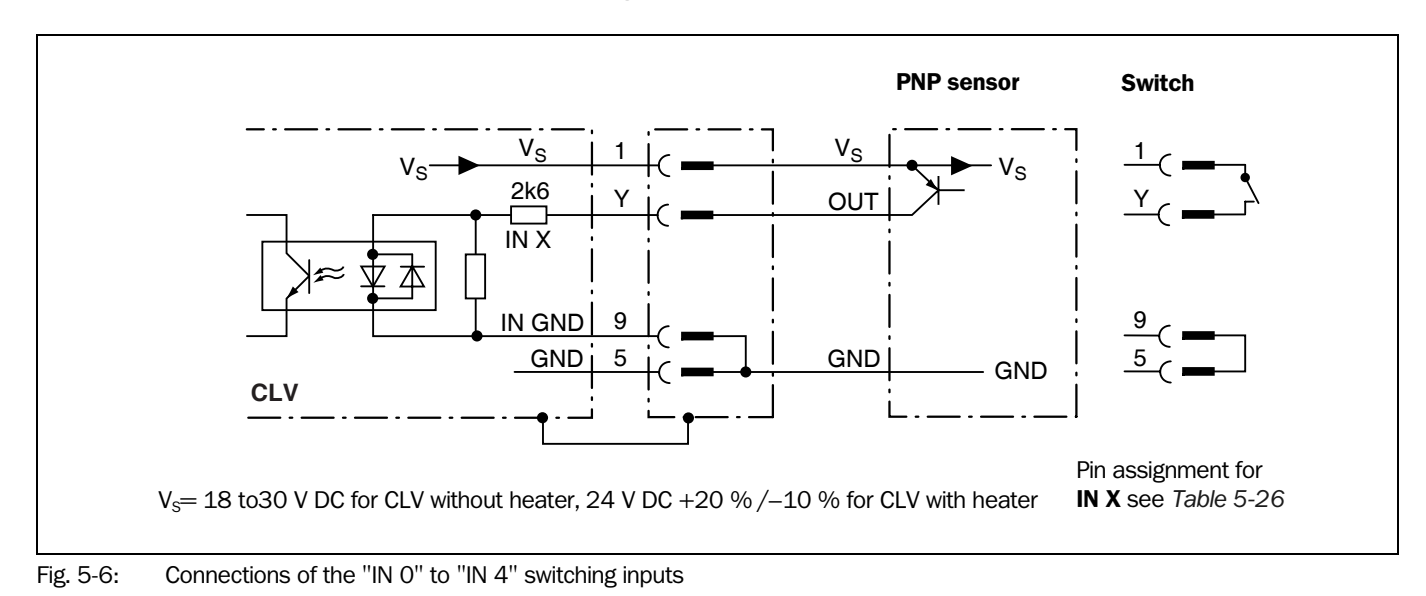

**Note** In the **CDB 420** Connection Module only the signals of the "Sensor" and "IN 0" switching inputs can be connected using the terminal strips.

| Input<br>"IN X" | CLV "I/O" connection<br>Pin Y |
|-----------------|-------------------------------|
| IN O            | Pin 6                         |
| IN 1            | Pin 2                         |
| IN 2            | Pin 7                         |
| IN 3            | Pin 11                        |
| IN 4            | Pin 12                        |

Table 5-26: Pin assignment for "IN 0" to IN 4" switching inputs

> Connect the sensors as shown in Fig. 5-6.

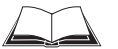

For connecting the switching inputs via the CDB 420 or CDM 490 Connection Module, see the Operating Instructions for the "*CDB 420 Connection Module*" (no. 8 010 001, German/ English) respectively the Operating Instructions for the "*CDM 490 Connection Module*" (no. 8 010 005, German/English).

| Function          | Trigger source for dynamic focus control<br>"IN 3" alternative: – trigger source for One Shot on oscillating mirror<br>"IN 4" alternative: – trigger source for One Shot on oscillating mirror<br>– belt increment input<br>– trigger source for end of reading interval<br>Default setting "IN 3" and "IN 4": dynamic focus control |  |  |
|-------------------|----------------------------------------------------------------------------------------------------|--|--|
| Switching mode    | Active when input energized (high)                                                                                                    |  |  |
| Properties        | <ul> <li>Optodecoupled, non-interchangeable</li> <li>Can be connected to PNP output on a sensor</li> </ul>                                                                                                    |  |  |
| Electrical values | $Low: -30 \ V \le V_1 \le +2 \ V \qquad High: +7 \ V \le V_1 \le +13 \ V$                                                                                                    |  |  |

Table 5-27: Characteristic data of the "IN 0" to "IN 4" switching inputs

| Switching inputs                                        |                           | Content Assignment Table Distance Config. <sup>2)</sup> |                                                          |
|---------------------------------------------------------|---------------------------|---------------------------------------------------------|----------------------------------------------------------|
| Logic state <sup>1)</sup><br>"IN 4" to "IN 0"<br>inputs | Assignment<br>table index | Default setting                                         | Example:<br>Photoelectric switches<br>(bright switching) |
| 00000                                                   | N 1                       | DC 1                                                    | DC 6                                                     |
| 00001                                                   | N 2                       | DC 2                                                    | DC 5                                                     |
| 00010                                                   | N 3                       | DC 3                                                    | DC 4                                                     |
| 00011                                                   | N 4                       | DC 4                                                    | DC 4                                                     |
| 00100                                                   | N 5                       | DC 5                                                    | DC 3                                                     |
| 00101                                                   | N 6                       | DC 6                                                    | DC 3                                                     |
| 00110                                                   | N 7                       | DC 7                                                    | DC 3                                                     |
| 00111                                                   | N 8                       | DC 8                                                    | DC 3                                                     |
| 01000                                                   | N 9                       | DC 8                                                    | DC 2                                                     |
| 01001                                                   | N 10                      | DC 8                                                    | DC 2                                                     |
| 01010                                                   | N 11                      | DC 8                                                    | DC 2                                                     |
| 01011                                                   | N 12                      | DC 8                                                    | DC 2                                                     |
| 01100                                                   | N 13                      | DC 8                                                    | DC 2                                                     |
| 01101                                                   | N 14                      | DC 8                                                    | DC 2                                                     |
| 01110                                                   | N 15                      | DC 8                                                    | DC 2                                                     |
| 01111                                                   | N 16                      | DC 8                                                    | DC 2                                                     |
| 10000                                                   | N 17                      | DC 8                                                    | DC 1                                                     |
| 10001                                                   | N 18                      | DC 8                                                    | DC 1                                                     |
| 10010                                                   | N 19                      | DC 8                                                    | DC 1                                                     |
| 10011                                                   | N 20                      | DC 8                                                    | DC 1                                                     |

Table 5-28: Dynamic focus control: switching inputs/distance configuration assignment table

| Switching inputs                                                        |                           | Content Assignme | Content Assignment Table Distance Config. <sup>2)</sup>  |  |
|-------------------------------------------------------------------------|---------------------------|------------------|----------------------------------------------------------|--|
| Logic state <sup>1)</sup><br>"IN 4" to "IN 0"<br>inputs                 | Assignment<br>table index | Default setting  | Example:<br>Photoelectric switches<br>(bright switching) |  |
| 10100                                                                   | N 21                      | DC 8             | DC 1                                                     |  |
| 10101                                                                   | N 22                      | DC 8             | DC 1                                                     |  |
| 10110                                                                   | N 23                      | DC 8             | DC 1                                                     |  |
| 10111                                                                   | N 24                      | DC 8             | DC 1                                                     |  |
| 11000                                                                   | N 25                      | DC 8             | DC 1                                                     |  |
| 11001                                                                   | N 26                      | DC 8             | DC 1                                                     |  |
| 11010                                                                   | N 27                      | DC 8             | DC 1                                                     |  |
| 11011                                                                   | N 28                      | DC 8             | DC 1                                                     |  |
| 11100                                                                   | N 29                      | DC 8             | DC 1                                                     |  |
| 11101                                                                   | N 30                      | DC 8             | DC 1                                                     |  |
| 11110                                                                   | N 31                      | DC 8             | DC 1                                                     |  |
| 11111                                                                   | N 32                      | DC 8             | DC 1                                                     |  |
| 1) $1 = \text{energized}$ (active); $0 = \text{deenergized}$ (inactive) |                           |                  |                                                          |  |

2) Distance configuration (DC): data record for focus position

Table 5-28: Dynamic focus control: switching inputs/distance configuration assignment table (contd.)

| Parameter settings of switching inputs |                             | Effects                                                                                                    |
|----------------------------------------|-----------------------------|----------------------------------------------------------------------------------------------------|
| "IN 3"                                 | "IN 4"                      |                                                                                                    |
| Focus control <sup>1)</sup>            | Focus control <sup>1)</sup> | "IN 3" switches the focus position in combi-<br>nation with "IN 0" to "IN 2" and "IN 4"                                     |
| Focus control <sup>1)</sup>            | One shot                    | "IN 4" triggers the one shot<br>"IN 3" switches the focus position in combi-<br>nation with "IN 0" to "IN 2"                |
| Focus control <sup>1)</sup>            | Increment counter           | "IN 4" receives increment signals<br>"IN 3" switches the focus position in combi-<br>nation with "IN 0" to "IN 2"           |
| Focus control <sup>1)</sup>            | End of reading interval     | "IN 4" triggers the end of reading interval<br>"IN 3" switches the focus position in combi-<br>nation with "IN 0" to "IN 2" |
| One shot                               | Focus control <sup>1)</sup> | "IN 0" to "IN 2" switch the focus position<br>"IN 3" triggers the one shot<br>"IN 4" has no effect                          |
| One shot                               | One shot                    | "IN 4" triggers the one shot<br>"IN 0" to "IN 2" switch the focus position<br>"IN 3" has no effect                          |
| One shot                               | Increment counter           | "IN 0" to "IN 2" switch the focus position<br>"IN 3" triggers the one shot<br>"IN 4" receives increment signals             |
| One shot                               | End of reading interval     | "IN 0" to "IN 2" switch the focus position<br>"IN 3" triggers the one shot<br>"IN 4" triggers the end of reading interval   |
| 1) depending on the assignment         | ent table                   |                                                                                                    |

Table 5-29: Combination of the functions of the "IN 0" to "IN 4" switching inputs

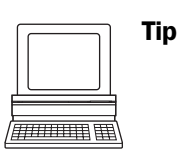

- The function assigned to the "IN 3" and "IN 4" input can be modified on the DEVICE CONFI-GURATION tab in the "CLV-Setup" program.
  - Click the FUNCTION IN 3 and FUNCTION IN 4 drop-down list and choose the required function.

Perform a download to the CLV.

#### 5.5.9 Connecting the "Result 1" to "Result 4" switching outputs

The four switching outputs can be assigned different functions for outputting result statuses independently of each other. If the assigned event occurs during the reading procedure, the corresponding switching output becomes live at the end of the reading pulse for the selected pulse duration. The pulse duration can be set individually for each output.

The "Read Result" LED is linked to the "Result 2" output and lights up in Reading mode for the selected pulse duration and function of the result status display (default: Good Read, 100 ms).

*Fig.* 5-7 shows the connections for the "Result 1" to "Result 4" switching outputs. *Table* 5-30 shows the pin assignment on the CLV. *Table* 5-31 contains the characteristic data for these outputs. The four outputs have the same characteristic data.

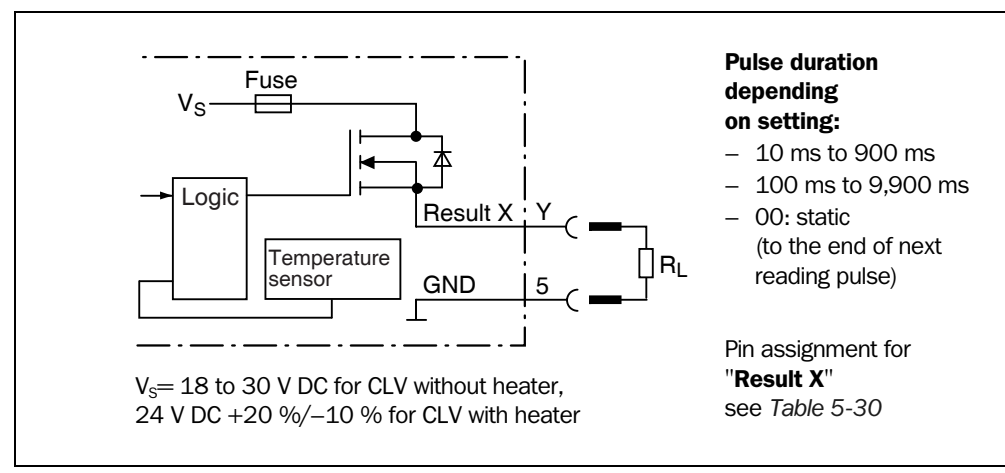

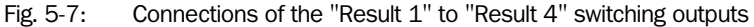

| Output<br>"Result X" | CLV "I/O" connection<br>Pin Y |
|----------------------|-------------------------------|
| Result 1             | Pin 4                         |
| Result 2             | Pin 8                         |
| Result 3             | Pin 10                        |
| Result 4             | Pin 15                        |

Table 5-30: Pin assignment for "Result 1" to "Result 4" switching outputs

Connect the outputs as shown in Fig. 5-7.

**Note** In the **CDB 420** Connection Module only the signals of the "Result 1" and "Result 2" switching outputs can be connected using the terminal strips.

| Switching mode                             | PNP-switching with respect to the supply voltage $\mathrm{V}_{\mathrm{S}}$                                                                                                    |  |  |
|--------------------------------------------|----------------------------------------------------------------------------------------------------|--|--|
| Properties                                 | The current in the event of a short-circuit is limited to 0.7 A                                                                                                    |  |  |
| <b>Function</b><br>assignment<br>(default) | "Result 1": Device Ready (static), polarity: not inverted<br>"Result 2": Good Read (100 ms), polarity: not inverted<br>"Result 3": No Ready (100 ms), polarity: not inverted<br>"Result 4": Match 1 (100 ms), polarity: not inverted |  |  |
| Electrical values                          | 0 V $\leq$ V_{0} $\leq$ 30 V Guaranteed: V_{0} $\leq$ V_{S} $\leq$ 1.3 V with I_{0} $\leq$ 100 mA I_{0} $\leq$ 100 mA                                                                                                    |  |  |

Table 5-31: Characteristic data of the "Result 1" to "Result 4" switching outputs

**Note** If the "Device Ready" function is chosen, the CLV outputs a static pulse in Reading mode.

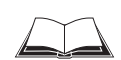

For connecting the switching outputs via the CDB 420 or CDM 490 Connection Module, see the Operating Instructions for the "*CDB 420 Connection Module*" (no. 8 010 001, German/ English) respectively the Operating Instructions for the "*CDM 490 Connection Module*" (no. 8 010 005, German/English).

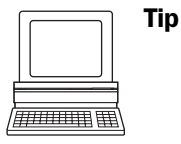

The output function, pulse duration (timer), and polarity of the signals can be changed on the DEVICE CONFIGURATION tab in the "CLV-Setup" program.

- Click the RESULT OUTPUTS Parameter button. Enter the values in the dialog box displayed. Perform a download to the CLV.
- Recommendation
- on > To check the switching functions using a high-impedance digital voltmeter, connect a load to the outputs to prevent incorrect voltage values/switching statuses from being displayed.

# 6 Operation

# 6.1 Overview of steps for starting up the CLV

- Start up the CLV with the factory default settings (quick start).
   With this configuration, the CLV can be operated without being connected to a PC.
- Connect the PC. See Chapter 5.5.6 Connecting the PC, Page 5-22 and Chapter 10.6 Installing and operating the "CLV-Setup" program, Page 10-43.
- Configure (parameterize) the CLV for the application.

# 6.2 Default settings

*Table 6-1, Page 6-2* and *Table 6-2* contain an overview of the factory default settings for the CLV. The default parameters are such that the CLV can be put into operation either straight away or following a few minor adjustments. A PC does not need to be connected to start up the CLV with the default settings.

The default settings are stored permanently both in the ROM of the CLV and in the CLV-Setup database. They can be loaded to the RAM of the CLV at any time and displayed in the tabs of the "CLV-Setup" program.

## Displaying and printing out a complete set of default settings in CLV-Setup:

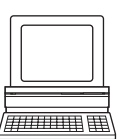

- To save the current settings in the parameter set: Choose FILE and SAVE AS, and enter a file name in the dialog box that appears. CLV-Setup saves the current settings in a configuration file with the extension "\*.scl".
- Click in the toolbar.
   CLV-Setup loads the default settings from its internal database and displays them in the tabs.
- Click in the toolbar.
   The PRINT FILE dialog box is displayed.
- 4. If desired, a comment can be entered in the input field for the header of the printout. Confirm the entry with OK. The PRINT dialog box for configuring the printer then is displayed.
- 5. Make the appropriate entries in the dialog box and confirm these with OK.

CLV-Setup prints out the complete set of default settings in the form of a table. The header contains the company and user names that were entered during the CLV-Setup installation routine.

## 6.2.1 Default settings of the line scanner CLV 490 (all variants)

| Parameter                        | Default setting                                                                                                    |  |  |
|----------------------------------|----------------------------------------------------------------------------------------------------|--|--|
| Decoder                          | SMART/standard                                                                                                    |  |  |
| Active codes types               | Code 39, 2/5 Interleaved, Code 128                                                                                                    |  |  |
| Code length                      | Freely assignable (2/5 Interleaved: interval 4 to 50 characters)                                                                                                    |  |  |
| Start/stop ratio                 | Automatic                                                                                                    |  |  |
| Min./max. code position          | 5/ 95 CP                                                                                                    |  |  |
| No. of multiple reads            | 3                                                                                                    |  |  |
| Min./max. no. codes              | 1                                                                                                    |  |  |
| Scanning frequency               | 800 Hz                                                                                                    |  |  |
| Distance measurement             | Active                                                                                                    |  |  |
| Background                       | Default (2,200 mm (86.7 in) along entire distance profile)                                                                                                    |  |  |
| Autofocus mode                   | Min. distance                                                                                                    |  |  |
| Range                            | 400 to 2,200 mm (15.8 to 86.7 in)                                                                                                    |  |  |
| Scan angle                       | -27° to +27°                                                                                                    |  |  |
| Focus control trigger            | Autofocus, switchover immediately (synchronously)                                                                                                    |  |  |
| Reading pulse source             | Start: "Sensor" switching input (active: high); end: "Sensor" switching input                                                                                                    |  |  |
| "IN 0"to "IN 4" switching inputs | Focus position changeover (without meaning for autofocus function)                                                                                                    |  |  |
| "Sensor" switching input         | Start and end of reading pulse (level: active high), debouncing 20 to 30 ms                                                                                                    |  |  |
| Switching outputs                | Not inverted; pulse duration: 100 ms                                                                                                    |  |  |
| Status output function           | Result 1: Device Ready (static); Result 2: Good Read; Result 3: No Read; Result 4: Match 1                                                                                                    |  |  |
| CLV arrangement                  | Stand-alone                                                                                                    |  |  |
| Read result output               | Host interface                                                                                                    |  |  |
| Device number                    | 1                                                                                                    |  |  |
| Start option                     | Load the parameter set of the external parameter memory                                                                                                    |  |  |
| Host interface (type)            | RS 422/485                                                                                                    |  |  |
| Protocol                         | NAK; start character: STX, stop character: ETX                                                                                                    |  |  |
| Transmission rate                | 9 600 bd                                                                                                    |  |  |
| Data format                      | 8 data bits, no parity, 1 stop bit                                                                                                    |  |  |
| Output format                    | Good Read: Header: blank, Code Info/Separator: blank, Splitter: blank, Terminator: blank<br>Reading data on No Read: output: yes, contents: Code Info/Separator and Error string<br>Error string: NOREAD |  |  |
| Output sorting                   | In accordance with code position                                                                                                    |  |  |
| Output time                      | Read result: end of the read interval Code Info/Separator: after code                                                                                                    |  |  |
| Test string                      | Not activated                                                                                                    |  |  |
| Terminal interface               | RS 232, 9 600 bd, 8 data bits, no parity, 1 stop bit (values cannot be changed)                                                                                                    |  |  |
| Function                         | Reading diagnosis                                                                                                    |  |  |

Table 6-1: Extract: Default parameter settings of the line scanner CLV 490-0010/-0011

# 6.2.2 Default settings of the line scanner with oscillating mirror CLV 490 (all variants)

Default settings as for line scanner CLV 490, but with the following additional parameters:

| Parameter             | Default setting                                                                        |  |
|-----------------------|----------------------------------------------------------------------------------------|--|
| Oscillating amplitude | $\pm 40$ CW (corresponds to an angle of deflection of $-20^{\circ}$ to $+20^{\circ}$ ) |  |
| Operating mode        | Oscillating with fixed amplitude, mode independent of reading pulse trigger            |  |
| Oscillating frequency | 1 Hz                                                                                   |  |
| Fixed position        | 50 CW (corresponds to an angle of deflection of 105°)                                  |  |

Table 6-2: Extract: Default parameter settings of the line scanner with oscillating mirror CLV 490

## 6.3 Quick start

A PC need not be connected when the CLV is operated with the factory default settings. Code 39, 2/5 Interleaved, and Code 128 are the default code types enabled (free code lenght, 2/5 Interleaved: interval 4 to 50 characters).

## 6.3.1 Starting up the CLV with the factory default settings

1. Connect the CLV as followed:

CDB 420 Connection Module: use the cable no. 2 027 046 (connector cover, IP 65). Alternatively, connect the CLV via the cable no. 2 030 023 (connector cover with external parameter memory, IP 65).

CDM 490 Connection Module: use two cables no. 2 020 302.

Alternatively, connect the CLV via the cable no. 2 020 307 (connector cover with external parameter memory, IP 65).

- 2. Connect the reading pulse sensor (e. g. photoelectric reflex switch) to the "Sensor (1)" switching input of the CLV via the CDB 420 or CDM 490 (see *Chapter 5.5.7 Connecting the* "Sensor" switching input, Page 5-23).
- 3. Switch on the power supply of the CDB 420 or CDM 490. The CLV starts. The "Device Ready" LED lights up.

The "Result 1" ("Device Ready") output switches.

CLV with external parameter memory in the connector cover connected :

If no CMC 400 parameter memory module is available in the CDB 420 or CDM 490 Connection Module the CLV will operated as followed:

If an external parameter memory in the connector cover containing a corresponding parameter set is connected to the CLV, the "Device Ready" LED blinks for 10 s when the device starts up correctly and then lights up constantly.

If the external parameter memory in the connector cover is empty, the CLV copies its parameter set to the external parameter memory. Then the "Device Ready" LED lights up. The CLV is ready for operation.

If a **CMC 400** is available in the **CDB 420 or CDM 490** the CLV cancels the function of the external parameter memory in the connector cover. The CLV supports the CMC 400 from firmware V 3.30 on.

Line scanner with oscillating mirror:

In the default setting, the CLV deflects the scan line around the position CW = 50 with a frequency of 1 Hz and an oscillating amplitude of  $\pm 20^{\circ}$  ( $\pm 40$  CW). 50 CW correspond to a deflection angle below 105°.

- 4. Start the reading pulse: block the light path of the photoelectric switch or close the switch. The "Sensor" LED lights up. The CLV switches the laser diode on and the red scan line appears.
- 5. Present the bar code pattern (*Fig.* 6-1, *Page* 6-4) to the CLV at the reading distance specified in *Table* 6-3.

The scan line must not hit any object in a distance closer to the CLV than the represented bar code (default setting: autofocus mode "Minimum distance").

- Align the bar code in such a way that the red scan line is almost at a 90° angle to the bars (line scanner) or that the red scan line sweeps the bars at a 90° angle when it is deflected (oscillating mirror).
- 7. End the reading pulse: unblock the light path of the photoelectric switch or open the switch. The "Sensor" LED is extinguished. The CLV switches the laser diode off. The CLV confirms that the bar code was read successfully (the "Read Result" LED lights up for 100 ms). The "Result 2" ("Good Read") output is switched for a duration of 100 ms.

The CLV can now be operated with the factory default settings.

The device can be switched off without the configuration data being lost as no changes have been made to the parameter set.

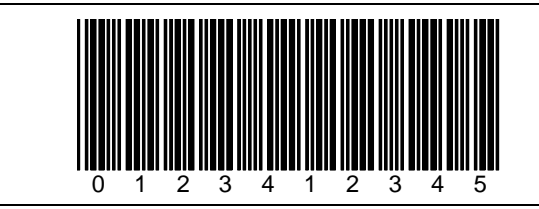

Fig. 6-1: Bar code pattern (Code 39; module width 0.35 mm (11.8 mil); Print ratio 2:1)

| Device type            | Scanning method                      | Reading distance           |
|------------------------|--------------------------------------|----------------------------|
| CLV 490 (all variants) | Line scanner                         | approx. 1,000 mm (39.4 in) |
| CLV 490 (all variants) | Line scanner with oscillating mirror | approx. 1,000 mm (39.4 in) |

Table 6-3: Reading distances for default settings

# 6.4 Configuring (parameterization) the CLV

The CLV adapts to the reading situation locally with the configuration. The read, evaluation and output characteristics can, therefore, be parameterized as required on the basis of the factory default settings or an application-specific CLV parameter set that has already been created.

The CLV supports two different configuration methods:

- Configuration via the "CLV-Setup" program (parameter values are set via the serial interface)
- Configuration via command strings (parameter values are set via the serial interface).
   See Chapter 10.7 Configuring a CLV with command strings, Page 10-53.

In the Parameterization mode, the CLV outputs no reading result.

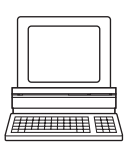

## 6.4.1 Configuring the CLV via the user interface of CLV-Setup

To be able to use CLV-Setup, a PC has to be connected and the program installed on it. The procedure for connecting the PC to the CLV is described in *Chapter 5.5.6 Connecting the PC, Page 5-22*. The procedures for installing and starting the "CLV-Setup" program and for starting and operating the user interface are described in the Appendix (*Chapter 10.6 Installing and operating the "CLV-Setup" program, Page 10-43*).

#### Transferring a parameter set between CLV-Setup and the CLV

#### Upload

When the CLV is being parameterized, CLV-Setup runs in the **offline mode**. To be able to modify the current parameter set of the CLV, this first has to be loaded to CLV-Setup from the CLV. This procedure is referred to as an **upload** ("Upload from CLV" in the CLV 490 menu or [F3] key) during which CLV-Setup always loads a complete copy of the current CLV parameter set. This parameter set remains unchanged until it is overwritten by CLV-Setup.

With the help of the **context menu** (right mouse button), only the parameter just edited can be loaded ("Upload parameter") or from version 3.6 all parameters of one tab or one dialog box ("Upload parameters of this view") from the CLV's memory (RAM).

#### Download

Changes made to the current parameter set in CLV-Setup do not take effect until the parameter set has been transferred to the CLV. CLV-Setup always sends a copy of the complete parameter set to the CLV, i. e. all of the existing parameter values in the CLV are overwritten. The procedure for transferring and saving the parameter values in the CLV is referred to as a **download** ("Download to CLV" in the CLV 490 menu or [F4] key).

With the help of the **context menu** (right mouse button), only the parameter just edited ("Download parameter") or from version 3.6 all parameters of one tab or one dialog box ("Download parameters of this view") will be **temporarily** loaded into the CLV's memory (RAM). To finish the parametrization done by this way all parameters must be download again to the CLV with the "**Permanent**" option.

#### Loading a complete CLV parameter set (upload)

Click In the toolbar or press [F3] key.
 CLV-Setup loads the current CLV parameter set from the RAM of the CLV to its database and displays the values in the tabs.
 The "Device Ready" LED is extinguished during the upload.

If the "CLV-Setup" program does not recognize parameters transferred during the upload, it outputs a warning message. Unknown parameters can be edited in the EXTRAS tab by following the conventions for command strings. When the parameter set is then saved, these parameters are also saved.

#### Transferring and saving a complete CLV parameter set (download)

- 1. Click **h** in the toolbar or press [F4] key.
  - The "Device Ready" LED is extinguished.

CLV-Setup copies the parameter set to the RAM of the CLV. The DOWNLOAD PARAMETERS dialog box with the storage options is then displayed.

- PERMANENT: CLV-Setup copies the parameter record to the RAM **and** to the EEPROM of the CLV.
- TEMPORARY: CLV-Setup copies the parameter record to the RAM only. The changes are lost when the CLV supply voltage is switched off.
- 2. Confirm the dialog box with the desired storage option. The "Device Ready" LED lights up again.

The new parameter set is stored in the CLV either permanently or temporarily dependent of the selected option.

#### **CLV** with external parameter memory

If the parameter set was downloaded and stored **permanently**, CLV-Setup opens a further dialog box for adjusting the parameter set in the external memory, if the start option is set to START WITH EXTERNAL PARAMETERS.

Choose the COPY NOW INTERNAL PARAMETER SET TO EXTERNAL MEMORY option. CLV-Setup then instructs the CLV to copy the new parameter set to the external memory. The "Device Ready" LED lights up again.

The internal and external parameter sets are now identical. See also Chapter 10.3.5 Adjusting the parameter set in the external parameter memory (connector cover) after it has been downloaded to the CLV, Page 10-37.

#### Saving the parameter set in CLV-Setup

- To save the modified parameter set as a new configuration file in CLV-Setup, or to overwrite an existing file, choose FILE and SAVE AS. The SAVE As ... dialog box is then displayed.
- 2. Enter the file name in the dialog box (file name extension "\*.scl") and confirm the entry. The new parameter set is now stored in CLV-Setup in the subdirectory "data".

### 6.4.2 Function of the tabs in CLV-Setup (overview)

#### Reading Configuration

This tab and further dialog boxes are used to set the following:

- Scanning frequency
- Start/stop ratio
- Reading area (CP limits or three-dimensional reading space when the conveyor is running)
- Autofocus mode (distance measurement, preference focus distance, delay of focus change, depth of field optimization, autofocus space, delimitations, extent of deflection)
- Reading distance configurations for event-controlled focus control (focus position, evaluation range of the scan line, assignment table)
- Trigger source for the focus control
- Adjustment to bar code quality caracteristics, background (scattered print) and relative module width

## Device Configuration

This tab and further dialog boxes are used to set the following:

- Device number
- Source of the Reading trigger mode
- Laser timeout
- Output time of the Reading result referred to the start of the reading interval
- Scanner position parameters (the position of the CLV in the area)
- Tracking parameters
- Object polling parameters
- Output filter of the reading result (host interface)
- Physical arrangement for data output via the host interface (stand-alone, master/slave)
- Functional assignment of the "IN 3" and "IN 4" switching inputs
- Functional assignments of the "Result 1" to "Result 4" switching outputs
- Start option for accessing the parameter set
- Code position comparison

#### Code Configuration

This tab and further dialog boxes are used to set the following:

- Type of active decoder (SMART and/or standard decoder)
- Evaluation routines for individual code types
- Number of identical reads (multiple reads)
- Minimum and maximum number of bar codes to be read/output
- Start/Stop recognition mode
- Activation of the comparison of the code position for the separation of identical bar codes
- Special parameters of the SMART decoder (e. g. for OTS mode)

# **Recommendation** To enhance the reading reliability with fast applications, only activate those code types and code lengths that are actually relevant.

Chapter 6

## Host Interface

This tab and further dialog boxes are used to set the following:

- Destination of the read result date strings (host interface or CAN interface)
- Active physical interface (RS 422/485 or RS 232)
- Data format and transmission rate
- Data transmission protocol
- Start and stop characters of the interface protocol

# Data Strings

This tab and further dialog boxes are used to set the following:

- Data output format of the host interface (telegram format)
- Constants and reading diagnosis data in the "Header", "Code info/separator", "Splitter" and "Terminator" blocks
- Arrangement of the "Code info/separator" blocks in the data string
- Output format for no reads and contents of the error string
- Test string function
- Output sequence and sort criteria for reading more than one bar code per reading pulse
- Format mask and its structure
- Output format of an external data string forwarded as reading result

## Auxiliary Interface

This tab and further dialog boxes are used to change the following:

• Operating mode of the terminal interface

## **CAN Interface**

This tab and the further dialog windows are used to change the following:

- CAN interface operating mode
- Data transfer rate
- Type of logical data connection of the connected CLV
- Usage of the switch inputs/outputs of the CLV as CANopen Digital I/O

# Oscillating Mirror

This tab is used to set the following:

- Operating mode of the oscillating mirror
- Oscillating frequency
- Angle of deflection (oscillating amplitude)
- Start of oscillating mode
- Trigger source for One-Shot

## **Fieldbus Gateway**

This tab (and additional dialog boxes) are used to set the following:

- Data interface of the CLV to be connected to the gateway in the CDM 420
- Type of fieldbus
- Special fieldbus parameters

## X Extras

This tab is used to edit parameters that were not recognized by CLV-Setup after an upload.

**Note** CLV-Setup Online Help contains a detailed description of the functions of the parameters and their valid entries (see *Chapter 10.6.8 Online help – CLV-Setup Help, Page 10-50* for calling up Help).

## 6.4.3 Parameterizing example

For a simple application in start/stop mode, *Chapter 10.10 Discussion of a parameterization example, Page 10-60* in the appendix shows an example of the recommended procedure when parameterizing the CLV. Otherwise, the general guidelines in the next chapter provide orientation during adaptation to the individual reading situation.

#### 6.4.4 Guide to parameterization menu

## **Overview of parameterization steps**

- a) Configuring the reading area
- b) Selecting the focus control mode
- c) Configuring the focus control
- d) Adjusting the optical read properties of the scanner
- e) Optional: configuring the oscillating mirror functions
- f) Configuring the reading mode
- g) Adjusting the laser timeout
- h) Adjusting the decoder's evaluation properties
- i) Adjusting the output properties (data, result status)
- j) Specifying the terminal interface function (auxiliary interface)
- k) Configuring the source of the parameter set for starting up (only with external parameter memory)

When the CLV is switched on for the first time, it is started with **the factory default** settings. The following parameters must then be set:

#### a) Parameterizing reading area

Irrespective of the type of focus control, the reading area defines the area along the scan line in which the CLV always evaluates bar codes. In combination with the multiple focus position switchover/autofocus, this produces a vertical plane relative to the CLV (or a tunnel in the case of object tracking in conveyor mode). During evaluation, the CLV rejects any bar codes detected outside the defined area.

Condition: reading from above with line scanner

• CP limits:

Simple delimitation of the reading area (circle segment) by restricting the active scan angle range without reference to a point of origin (*Fig.* 6-2). The scan angle range is max.  $\pm 30^{\circ}$  for a line scanner and max.  $\pm 25^{\circ}$  for a line scanner with oscillating mirror.

• Reading space:

Sharp delimitation of the active reading area by defining the area through which the object must pass in the circle segment. This produces a rectangular reading space with reference to a point of origin. For use in conveyor systems where the conveyor belts are very close to each other and the scan line partly extends over adjacent belts because the CLV is installed above the belt.

The position of the CLV in relation to the defined reading space and the point of origin must also be parameterized (scanner position and angular position).

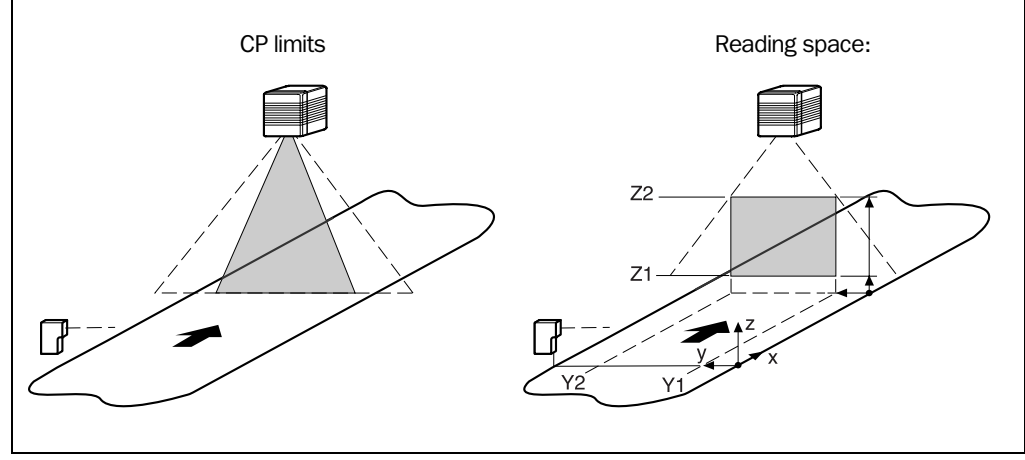

Fig. 6-2: Narrowing the reading space using limit values

**Note** In the case of the line scanner with oscillating mirror, the active deflection range of the oscillating mirror can also be restricted (CW value).

| Action                | Settings in CLV-Setup                                             |
|-----------------------|-------------------------------------------------------------------|
| Define CP limitations |                                                                   |
| – and/or –            | ⇒ Reading area section                                            |
|                       | ⇔ CP-Limits                                                       |
|                       |                                                                   |
|                       | ⇒ DISTANCE CONFIGURATION tab                                      |
|                       | <ul> <li>– configuration 1: Minimum CP and Maximum CP</li> </ul>  |
|                       | Oscillating mirror:                                               |
|                       | <ul> <li>additionally: Oscillating mirror amplitude CW</li> </ul> |
| Define reading space  | ⇒ Reading area section                                            |
|                       | ⇒ Reading area                                                    |
|                       | ⇒ Reading Space Parameters button                                 |
|                       | <ul> <li>Right edge of conveyor (Y 1)</li> </ul>                  |
|                       | <ul> <li>Left edge of conveyor (Y 2)</li> </ul>                   |
|                       | <ul> <li>Level of conveyor (Z 1)</li> </ul>                       |
|                       | <ul> <li>Maximum scanning height (Z 2)</li> </ul>                 |
|                       | Define the CLV position referred to the reading space             |
|                       | (point of origin):                                                |
|                       | Device Configuration tab                                          |
|                       | SCANNER POSITION PARAMETERS button                                |
|                       | ⇒ Angles                                                          |
|                       | <ul> <li>alpha, beta and gamma</li> </ul>                         |
|                       | ⇔ Coordinates                                                     |
|                       | <ul> <li>x-, y- and z-coordinates</li> </ul>                      |

Table 6-4: Guide: Configuring the reading area

Note

The minimum and maximum values for the active evaluation range of the scan line (CP limits) can be checked in the SHOW CP-LIMITS mode. See also Chapter 6.5.5 Show CP-limits, Page 6-47.

Recommendation

Don't configure the reading space if you use the free running mode in combination with a fixed focus position (fix focus mode). Restrict the reading space using the CP-limits.

## b) Selecting focus control mode

## Autofocus:

Using the periodic distance measurement function, the CLV creates an up-to-date distance profile in its area of view with every 10th scan. From this profile, the CLV uses the selected autofocus mode, the parameterized limits of the autofocus area, and the taught-in background (optional) to automatically determine the required focus position for a detected object. The defined autofocus area should be within the limits of the parameterized reading area.

## **Event-controlled focus control:**

The CLV controls its focus position by means of distance information, which it receives either externally via the switching inputs (reading from above: object height detection by means of photoelectric switches) and their assignment to parameterized distance configurations, or by means of command strings via the serial data interface (also with reference to distance configurations). In timer mode (search), the CLV changes its focus position step by step according to the parameterized number and sequence of distance configurations. The line scanner with oscillating mirror also uses - similar to the timer mode - its oscillating mirror reversal points at the maximum deflection points to trigger the switchover.

The time at which focusing occurs relative to the reading pulse can be selected for both types of focus control.

| Action                          | Settings in CLV-Setup                                        |
|---------------------------------|--------------------------------------------------------------|
| Activate autofocus              | ⇒ Reading Configuration tab                                  |
| – or –                          | ⇒ Focus Control section                                      |
|                                 | – Autofocus                                                  |
| Activate focus position switch- |                                                              |
| over (event-controlled)         | Focus Control section                                        |
| (selecting trigger source)      | <ul> <li>Inputs/Serial or</li> </ul>                         |
|                                 | – Timer ⇒ TIMER or                                           |
|                                 | <ul> <li>Static/No trigger</li> </ul>                        |
|                                 | Oscillating mirror:                                          |
|                                 | <ul> <li>additionally: Oscillating mirror extrema</li> </ul> |

Table 6-5: Guide: Selecting the focus control mode

#### c) Parameterizing focus control

#### Autofocus

Condition: Reading from above

## • Minimum distance:

Relative to its surroundings, the object is always located at the shortest distance from the CLV. Example: object positioned directly on the conveyor belt without a container (tray, etc.) or interfering side boundaries

Condition: only **one object** in the reading field during the reading interval.

## • Differential background:

The background can be closer to the CLV than the object.

Example: object in a container on the conveyor belt; the container wall is higher than the object (closer to the CLV).

Condition: only **one object** in the reading field during the reading interval.

## Differential background and tracking:

Same as the "Differential background" function, except that in each reading pulse **more than one object** can be located in the reading field at the same time. On the basis of the detected distances, the CLV assigns the required focus positions in its internal focus list to the objects and organizes the objects using a continuous increment in its object list. In this way, scanned bar-code information can be uniquely assigned to the individual objects. This is only available in the reading mode "Tracking" (internal tracking or reading mode "OTS trigger"), not in "Object polling" mode (one object only) of start/stop mode. For more detailed information, see also *Chapter A2. Tracking mode (controlled by Increment), Page* 6-28.

#### Explanation Background teach-in:

For autofocus modes "Differential background" and "Differential background and tracking", the CLV can also teach in the ambient background in its area of view (e.g. if interfering objects in the conveyor system project into the defined autofocus area) in order to improve the evaluation of the current distance profile. When doing so, the CLV adjusts – among other things – the measured background by 100 mm (3.9 in) in its direction to compensate any measurement inaccuracies.

The default background at a distance of 2,200 mm (86.7 in) is used in all other cases and, if necessary, the autofocus area is limited by means of the appropriate parameters. In this case, CLV measurement inaccuracies must be taken into account when the rectangular autofocus space is defined (see note **"Distance measurement"**, page 6-16).

### Oscillating mirror:

When the background is being taught in, the behavior of the oscillating mirror depends on the selected mode (see *Chapter 6.5.4 Background teach-in, Page 6-45*).

| Action                   | Settings in CLV-Setup                                                                                                    |
|--------------------------|----------------------------------------------------------------------------------------------------|
| 1. Select autofocus mode | ⇔ Reading Configuration tab     ↔ AutoFocus section     ↔ Mode                                                                                                    |
|                          | – Minimum distance                                                                                                    |
|                          | See also overview in <i>Table 6-7, Page 6-15.</i>                                                                                                    |
| - or -                   | <ul> <li>➡ Mode</li> <li>– Differential background</li> </ul>                                                                                                    |
|                          | Define the scanner position referred to the conveyor belt: see <i>Table 6-4, Page 6-11</i> , reading space, scanner position                                                                    |
|                          | Limit autofocus area:<br>Define limit values and /or a rectangular autofocus area.<br>Optionally teach in the background.                                                                       |
|                          | <ul> <li>⇒ Limit values and autofocus space:<br/>see 2. "Configure autofocus", Auto Focus LIMITS tab</li> <li>⇒ Teach in the background: see 3. "Teach-in background<br/>(optional)"</li> </ul> |
|                          | See also overview in Table 6-7, Page 6-15.                                                                                                    |
| — Or —                   | <ul> <li>➡ Mode</li> <li>Differential background and tracking</li> </ul>                                                                                                    |
|                          | Define the scanner position referred to the conveyor belt: see <i>Table 6-4, Page 6-11</i> , reading space, scanner position                                                                    |
|                          | Limit autofocus area:<br>Define limit values and /or a rectangular autofocus area.<br>Optionally teach in the background.                                                                       |
|                          | <ul> <li>⇒ Limit values and autofocus space:<br/>see 2. "Configure autofocus", Auto Focus Limits tab</li> <li>⇒ Teach in the background: see 3. "Teach-in background</li> </ul>                 |
|                          | (optional)"                                                                                                    |
|                          | See also overview in Table 6-7, Page 6-15.                                                                                                    |
| 2. Configure autofocus   | ⇒ Autofocus Parameters button                                                                                                    |
|                          | Autofocus Parameters tab                                                                                                    |
|                          | AUTOFOCUS PREFERENCES tab                                                                                                    |
|                          | - Default focus distance <sup><math>\perp</math></sup> (default setting)                                                                                                    |
|                          |                                                                                                    |
|                          | AUTOFOCUS LIMITATION section                                                                                                    |
|                          | – Min. and max. value                                                                                                    |
|                          |                                                                                                    |
|                          | - Iviin. and max. value                                                                                                    |
|                          |                                                                                                    |
|                          | <ul> <li>Min and max value</li> </ul>                                                                                                    |
|                          |                                                                                                    |

Table 6-6: Guide: Configuring the autofocus function (part 1)

| Action                                                                                   | Settings in CLV-Setup                                                                                                    |
|------------------------------------------------------------------------------------------|----------------------------------------------------------------------------------------------------|
| 2. Configure autofocus                                                                   | <ul> <li>Additionally for autofocus mode "Differential background" '<br/>and "Differential background and tracking":</li> <li>⇒ AUTOFOCUS SPACE section</li> <li>– Right edge of conveyor (Y 1)</li> <li>– Left edge of conveyor (Y 2)</li> <li>– Level of conveyor (Z 1)</li> <li>– Maximum scanning height (Z 2)</li> </ul> |
|                                                                                          | <ul> <li>AUTOFOCUS OPTIMIZATION PARAMETERS button</li> <li>⇒ DELAY OF FOCUS CHANGE section</li> <li>– Timeout</li> <li>– Hysteresis</li> <li>⇒ DEPTH OF FIELD OPTIMIZATION section</li> </ul>                                                                                                    |
|                                                                                          | <ul> <li>Offset at minimum</li> <li>Offset at maximum</li> <li>⇒ "Distance measurement" section (default setting)</li> <li>active</li> </ul>                                                                                                    |
|                                                                                          | <ul> <li>Source of distance information: internal/external</li> <li>Smooth filter: active, length 3</li> </ul>                                                                                                    |
| 3. Teach-in background<br>(optional)                                                     | For autofocus mode "Differential background" and "Differential<br>background and tracking":                                                                                                    |
|                                                                                          | Check taught-in background:<br>⇒ READING CONFIGURATION tab<br>⇒ AUTOFOCUS section<br>⇒ SHOW BACKGROUND <sup>2)</sup> button                                                                                                    |
|                                                                                          | Displaying online the actual background profile with focus level<br>points:<br>⇒ Menu CLV 490<br>⇒ BACKGROUND ANALYSIS<br>– Analysis: Autofocus                                                                                                    |
| 4. Select focus position<br>switchover (refered to the<br>start of the reading interval) | <ul> <li>⇒ READING CONFIGURATION tab</li> <li>⇒ FOCUS CONTROL section</li> <li>⇒ INPUTS/SERIAL/AUTOFOCUS</li> <li>– immediate or synchronous (default setting) or</li> <li>– latched</li> </ul>                                                                                                    |
| <ol> <li>The CLV displays the taught-in backgro<br/>of the autofocus space.</li> </ol>   | und with the internal correction of 100 mm (3.9 in) but not the parameterized limits                                                                                                    |

Table 6-6: Guide: Configuring the autofocus function (part 1) (contd.)

**Note** At a scanning frequency of 1,000 Hz, the typical response time for focus adjustment is 20 ms, or 30 ms if the entire range (between min. and max. focus position) is traversed. The CLV does not switch over the focus until the defined timeout has elapsed and the new focus position exceeds the parameterized hysteresis value relative to the old focus position. If the new focus position is within the hysteresis, the CLV does not switch over the focus. Depth-of-field optimization with respect to the object and the purpose of depth-of-field optimization are described in *Chapter 3.2.1 Autofocus function, Page 3-7*.

## **Overview: Autofocus functions**

| Parameter                                                                    | Autofocus mode                                               |                                                              |                                                               |
|------------------------------------------------------------------------------|--------------------------------------------------------------|--------------------------------------------------------------|---------------------------------------------------------------|
|                                                                              | Minimum distance                                             | Differential background                                      | Differential background and tracking                          |
| Condition                                                                    | Only one object in the reading field during reading interval | Only one object in the reading field during reading interval | Serveral objects in the reading field during reading interval |
| 1. Limitation values:<br>autofocus limitation                                | *                                                            | O                                                            | O                                                             |
| 2. Limitation values:<br>scan angle limitation                               | ×                                                            | 0                                                            | 0                                                             |
| Oscillating mirror:<br>3. Limitation values:<br>oscillating angle limitation | *                                                            | *                                                            | *                                                             |
| 4. Limitation values:<br>autofocus space                                     | _                                                            | 0                                                            | 0                                                             |
| 5. Teach-in background                                                       | -                                                            | 0                                                            | 0                                                             |
| 6. Scanner position parameters:<br>angle alpha, beta, gamma                  | -                                                            | ×                                                            | ×                                                             |
| <ol> <li>Scanner position parameters:<br/>coordinates x, y, z</li> </ol>     | -                                                            | ×                                                            | ×                                                             |
| 8. Tracking:<br>Configure the mode<br>(OTS trigger or internal tracking)     | -                                                            | -                                                            | *                                                             |
| 9. Tracking parameters:<br>Focus release point                               | _                                                            | _                                                            | ×                                                             |
| 10.More than on bar code<br>per object:<br>Min. and max. number of codes     | -                                                            | -                                                            | *                                                             |
| ★: required     O: optional     -: not                                       | required                                                     |                                                              |                                                               |

Table 6-7: Configuring the autofocus function (part 2)

*Fig.* 6-3 shows a 3D example of how the autofocus area of the CLV is adjusted using the parameters "Limit values: scan angle limitation" and "Limit value: autofocus space".

**Note** If the required focus positions determined by the CLV are outside the defined autofocus area limits, the focus positions are not switched over (not even to the limit values).

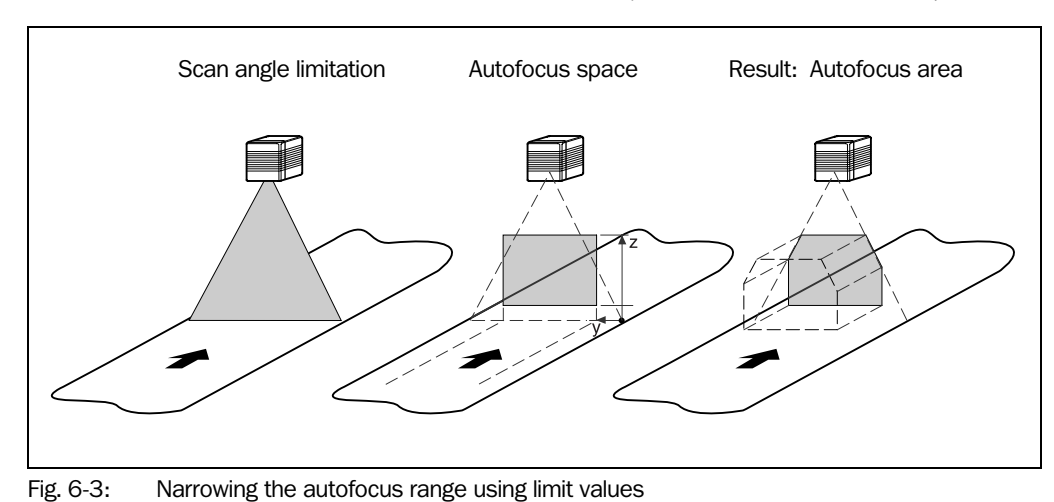

#### **Event-controlled focus position switchover (alternative)**

Event-controlled focus position switchover can be used if the autofocus function does not provide the expected accuracy for the application. Event-controlled focus position switchover is required in the following cases, for example:

- Conveyed material with a black surface (e.g. vehicle tires)
   The laser light emitted by the CLV is absorbed by the surface of the material, which means that the distance measurement may no longer be sufficiently accurate.
- Conveyed material with highly reflective surfaces (e.g. anti-static bags)
- Conveyed material with bar codes on the front edge in the conveying direction. At high conveyor speeds, the CLV can no longer adjust the focus in time.

| Action                           | Settings in CLV-Setup                                                                                                    |  |
|----------------------------------|----------------------------------------------------------------------------------------------------|--|
| 1. Set up distance               | ⇒ Reading Configuration tab                                                                                                    |  |
| configurations                   | ➡ READING AREA section                                                                                                    |  |
|                                  |                                                                                                    |  |
|                                  |                                                                                                    |  |
|                                  | <ul> <li>Focus position</li> </ul>                                                                                                 |  |
|                                  | Oscillating mirror:                                                                                                    |  |
|                                  | <ul> <li>additionally: Oscillating mirror amplitude CW</li> </ul>                                                                  |  |
|                                  | Assignement Table tab                                                                                                    |  |
|                                  | – Index                                                                                                    |  |
|                                  | <ul> <li>Valid configurations</li> </ul>                                                                                           |  |
|                                  | To restrict the reading area for all valid distance configurations proceed as described in <i>Table 6-4, Page 6-11</i> , CP limits |  |
| 2. Select focus position         | Reading Configuration tab                                                                                                    |  |
| switchover (refered to the       | FOCUS CONTROL sections                                                                                                    |  |
| start of the reading interval)   | ➡ INPUTS/SERIAL/AUTOFOCUS                                                                                                    |  |
|                                  | <ul> <li>immediate or synchronous (default setting) or</li> </ul>                                                                  |  |
|                                  | <ul> <li>latched (special application)</li> </ul>                                                                                  |  |
| 3. INPUTS/SERIAL trigger source: | DEVICE CONFIGURATION tab                                                                                                    |  |
| select function for "IN 3"       | ⇒ Assignment of Inputs section                                                                                                    |  |
| and "IN 4" switching inputs      | ⇔ IN 3                                                                                                    |  |
|                                  | <ul> <li>Focus control</li> </ul>                                                                                                  |  |
|                                  | ⇒ IN 4                                                                                                    |  |
|                                  | <ul> <li>Focus control</li> </ul>                                                                                                  |  |

Table 6-8: Guide: Configuring focus position switchover

## **Explanation** Distance measurement

The distance measurement carried out by the CLV is independent of the focus control type. It is used for automatic focus adjustment in autofocus mode and for determining the code distance. For the distance measurement, the CLV determines a distance value for each scan angle between  $-30^{\circ}$  and  $+30^{\circ}$  (line scanner) or between  $-25^{\circ}$  and  $+25^{\circ}$  (line scanner with oscillating mirror). These distance values are used to create an up-to-date distance profile between the min. and max. scan angle. Once mean value calculation has been carried out, the distance profile is available after every 10th scan (e.g. every 10 ms at a scanning frequency of 1,000 Hz). The distance measurement is carried out inside the limits of 400 to 2,200 mm (15.8 to 86.7 in). If an object is being conveyed, the CLV determines (with reading from above) an average object profile according to the conveyor speed. At 1,000 Hz and a speed of 2 m/s (6.6 ft/s), this occurs over a path of 20 mm (0.79 in) for each object.

The angular resolution of the periodic distance measurement is 1.5° in the scanning direction without an active median filter, and the typical distance measurement uncertainty

is  $\pm 50$  mm (1.97 in). The median filter smoothes the values in the distance profile. An excessively high filter value reduces the angular resolution of the CLV: at the maximum reading distance, it may no longer be able to detect small objects or parts of objects. The minimum object width at the maximum focus position is the key factor for determining the filter length setting. The required reflectance of the objects is at least 12% in the measurement range from 700 to 1,300 mm (27.6 to 51.2 in) and at least 20% in the measurement range from 400 to 2,000 mm (15.8 to 86.7 in).

The CLV references the distance measurement with every reading pulse (in every search interval with the "Object polling" reading pulse mode). With reading pauses > 6 minutes, the CLV carries out referencing at regular intervals. To do so, it switches on the laser diode for max. 10 seconds.

The autofocus function requires active distance measurement, although this is not a requirement for event-controlled focus position switchover. In this case, however, the CLV can output the actual code distance instead of the current focus position in the "Code Info/ Separator" block. The CLV measures the code distance in the area between the start and stop character of a detected bar code and checks the distance against the parameterized autofocus limits (the autofocus limit is output if the parameterized limits are violated). If the distance measurement function is deactivated, the CLV first sets the parameterized preferred focus position.

#### d) Parameterizing optical reading characteristics

- Blank zone 

  Reading Configuration tab 

  Reading Parameters/Start/stop ratio section
- Poor quality bar code print (e.g. small contrast or scattered print) ⇒ READING CONFIGURATION tab ⇒ CODE LABEL/BACKGROUND CHARACTERISTCS section
- If reading bar codes with small height (bar lenght) using the SMART decoder CODE CONFIGURATION tab ⇒ DECODER section/SMART PARAMETERS button

## e) Parameterizing oscillation mirror functions (optional)

| Action                                                                                                    | Settings in CLV-Setup                                                                                                    |
|----------------------------------------------------------------------------------------------------|----------------------------------------------------------------------------------------------------|
| <ol> <li>Choose "Oscillating with fixed amplitude"<br/>mode<br/>(identical amplitude for all distance<br/>configurations with event-controlled focus<br/>control)</li> <li>- or -</li> </ol>     | <ul> <li>⇒ OSCILLATING MIRROR tab</li> <li>⇒ OSCILLATING MIRROR section         <ul> <li>– Oscillating with fixed amplitude</li> <li>⇒ OSCILLATING section</li> <li>– Frequency</li> </ul> </li> </ul>                                                                                                    |
| <ul> <li>2. Choose "Oscillating with variable amplitude" mode (amplitude can be chosen for each distance configuration with event-controlled focus control) <ul> <li>or –</li> </ul> </li> </ul> | <ul> <li>⇒ OSCILLATING MIRROR tab</li> <li>⇒ OSCILLATING MIRROR section         <ul> <li>Oscillating with variable amplitude</li> <li>⇒ OSCILLATING MODE section</li> <li>Frequency</li> <li>⇒ READING CONFIGURATION tab</li> <li>⇒ AUTOFOCUS PARAMETERS button respectively<br/>Distance Configurations</li> <li>– Oscillating mirror amplitude CW</li> </ul> </li> </ul>   |
| <ul> <li>3. Choose "Fixed Position" mode</li> <li><i>or</i> –</li> </ul>                                                                                                    | <ul> <li>⇒ OSCILLATING MIRROR tab</li> <li>⇒ OSCILLATING MIRROR section         <ul> <li>Fixed Position</li> <li>FIXED POSITION section</li> <li>Stationary Position (CW)</li> </ul> </li> </ul>                                                                                                    |
| 4. Choose "One-Shot" mode                                                                                                    | <ul> <li>⇒ OSCILLATING MIRROR tab</li> <li>⇒ OSCILLATING MIRROR section         <ul> <li>One-Shot</li> <li>⇒ ONE-SHOT section</li> <li>⇒ PHASE 1</li> <li>Mirror Speed</li> <li>Start Position (CW)</li> <li>Distance Configuration (no.)</li> <li>⇒ PHASE 2</li> <li>Mirror Speed</li> <li>Start Position (CW)</li> <li>Distance Configuration (no.)</li> </ul> </li> </ul> |
| 5. With One-Shot: choose trigger source                                                                                                    | <ul> <li>⇒ OSCILLATING MIRROR tab</li> <li>⇒ ONE-SHOT section</li> <li>⇒ TRIGGER MODE</li> <li>– Reading Trigger Pulse or</li> <li>– Switching input or</li> <li>– Serial interface</li> </ul>                                                                                                    |
| <ol> <li>With One-Shot and trigger source "IN 3"<br/>or "IN 4":<br/>Choose function for switching input "IN 3"<br/>or "IN 4"</li> </ol>                                                          | <ul> <li>⇒ Device Configuration tab</li> <li>⇒ Assignment of INPUTS</li> <li>⇒ IN 3 <ul> <li>One Shot or</li> <li>⇒ IN 4</li> <li>One Shot</li> <li>⇒ see also Table 5-29, Page 5-26</li> </ul> </li> </ul>                                                                                                    |
| 7. Choose activity of oscillating mode<br>"Oscillating with"                                                                                                    | OSCILLATING MIRROR tab OSCILLATING MIRROR ACITVE section <ul> <li>Continuous or</li> <li>during reading interval</li> </ul>                                                                                                    |

Table 6-9: Guide: Configuring oscillating mirror functions

**Note** The OSCILLATE WITH VARIABLE AMPILTUDE operating mode can only be selected from amplitudes of min.  $\pm 10$  CW and an oscillating frequency of 0.4 Hz or higher.

The scan line must always sweep the neutral position (CW = 50). This means that oscillation is not possible in the range 60 CW to 80 CW, for example, but is possible in the range 40 CW to 80 CW.

## Explanation of oscillating mirror functions

## **1.** "Oscillating with fixed amplitude" mode

The oscillating mirror deflects the scan line up to the maximum angle of deflection of  $\pm 40$  CW (corresponds to  $\pm 20^{\circ}$ ). *Fig.* 6-4 illustrates this mode when a bar code is read from above.

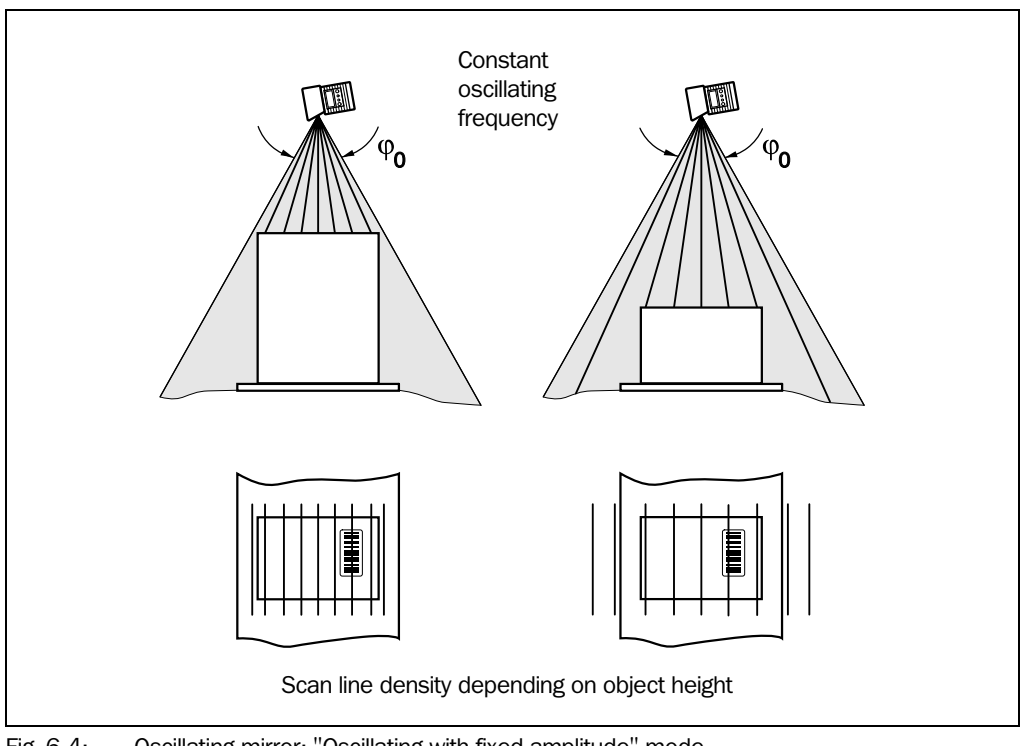

### Fig. 6-4: Oscillating mirror: "Oscillating with fixed amplitude" mode

## 2. "Oscillating with Variable Amplitude" mode

The deflection range can be parameterized separately for each of the maximum of 8 distance configurations/focus positions. The minimum/maximum values that can be set for the deflection range for fast applications ensure that the scan line only sweeps areas that contain bar codes during the time available. This also ensures that the scan line density on the object is, for the most part, constant. *Fig.* 6-5 illustrates this mode when a bar code is read from above.

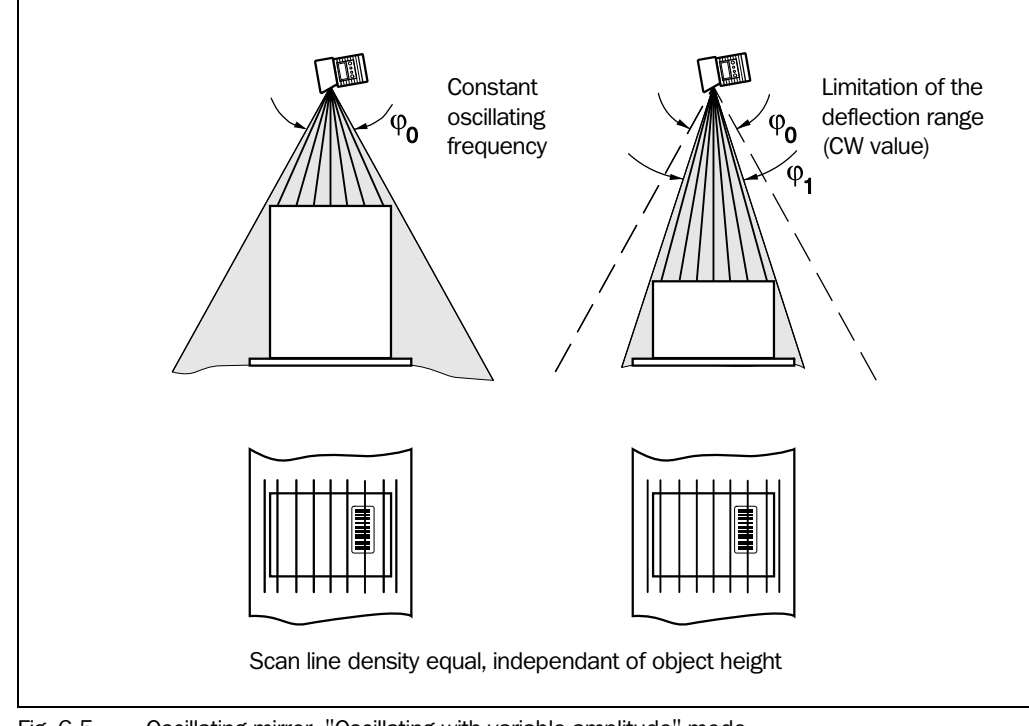

## Fig. 6-5: Oscillating mirror: "Oscillating with variable amplitude" mode

## 3. "Fixed Position" mode

The CLV parks the oscillating mirror at the desired position. 10 CW corresponds to  $-20^{\circ}$ , and 90 CW to  $+20^{\circ}$  (see *Fig. 4-8, Page 4-6*). In the default setting, the fixed position is set to 50 CW (corresponds to an angle of deflection below 105°). The Oscillating mode is switched off.

## 4. "One-Shot" mode

In the "One-Shot" mode, the oscillating mirror only performs one specific oscillating movement per reading interval. This movement consists of a forward phase and a return phase. The start position of the scan line, the mirror speed and the valid distance configuration can be parameterized separately for each phase. The end position of the one phase forms the start position of the other phase. *Fig.* 6-6 illustrates this mode with object tracking. During the forward phase, the front of the object that moves towards the oscillating mirror is swept once by the scan line from top to bottom in accordance with the conveyor speed. Multiple focus position switchovers are not necessary as the required reading range (DOF) is much smaller than with the line scanner. *Fig.* 10-42, *Page* 10-57 explains how the start position and mirror speed are calculated for a given conveyor speed.

Possible trigger sources for One-Shot:

- "IN 3" or "IN 4" switching input
- Command string (via serial interface)
- Start of the reading interval

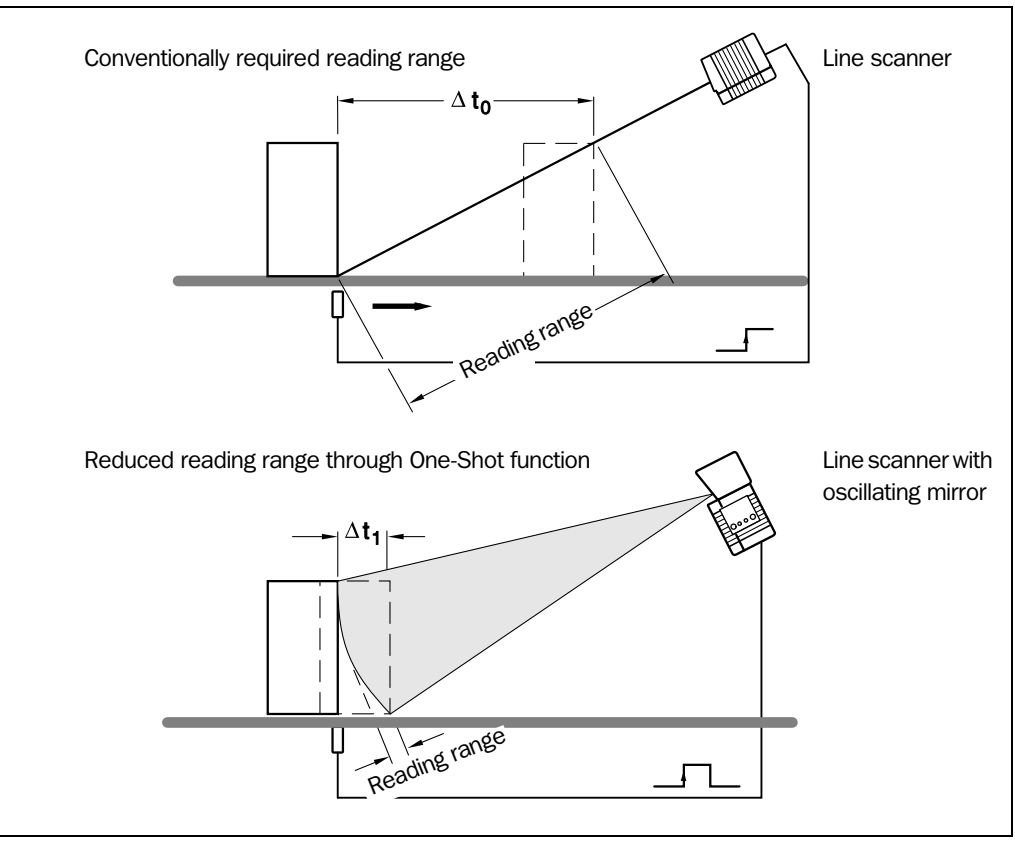

# Fig. 6-6: One-Shot: Object tracking (bar code read from front)

#### f) Parameterizing reading mode

The selected reading mode depends on the number of objects that are simultanously in the reading field of the CLV during each reading interval. This is independent of the number of bar codes on the actual object. *Table 6-10* shows an overview of the configurations and applications.

#### A. CLV in stand-alone configuration

| Configuration                             | Application                                                                                                    | See Page |
|-------------------------------------------|----------------------------------------------------------------------------------------------------|----------|
| A. Stand-alone                            | Start/stop mode                                                                                                    | 6-22     |
|                                           | One object in reading field per reading interval, reading one side                                                                                      |          |
|                                           | Tracking mode (controlled by increment)                                                                                                    | 6-28     |
|                                           | <ul> <li>Max. 10 objects in reading field per reading interval, reading one side, with<br/>internal object tracking</li> </ul>                          |          |
| B. Used in Omni Portal System             | Start/stop modes                                                                                                    | 6-31     |
| (arrangement with OTS 400 and other CLVs) | One object in reading field per reading interval, CLV involved in reading one side<br>or more sides, master/slave arrangement with OTC 400 controller   |          |
|                                           | Tracking mode (controlled by increment)                                                                                                    | 6-34     |
|                                           | • Max. 20 objects in reading field per reading interval, CLV involved in reading one side or more sides, with object tracking by the OTC 400 controller |          |

Table 6-10: Overview: CLV applications in stand-alone configuration or in arrangement with OTS 400

#### A1. Start/stopp mode

• **One object** in the reading field per reading interval, reading one side

Possible reading triggers:

- One external sensor (e. g. photoelectric reflex switch)
- Two external sensors
- Command strings
- Free-running mode
- Object polling (Autofocus mode "Minimum distance" or "Differential background")

Further preparations:

- > Configuring reading area: see Chapter a)Parameterizing reading area, Page 6-10.
- Selecting focus control mode: see Chapter b) Selecting focus control mode, Page 6-11.
- > Configuring focus control: see Chapter c) Parameterizing focus control, Page 6-12.
- Configuring oscillating mirror (optional): see Chapter e) Parameterizing oscillation mirror functions (optional), Page 6-18.
- Configuring no. of bar codes to be read: see Chapter h) Parameterizing the evaluation characteristics, Page 6-37.
- **Note** The size of the reading field is determined by the distance between the start and stop sensors in conveying direction (see *Fig. 3-5, Page 3-9*). In object polling mode, the CLV detects automatically an object entering or leaving the reading field.

To separate bar codes of the same type with identical contents, connect an incremental encoder and activate the "Compare Code Position" function. See also *Chapter Separation* of identical bar codes (same code type/identical contents), Page 6-37.

## Parameterizing reading trigger in the CLV:

| Action                        | Settings in CLV-Setup                                                          |  |
|-------------------------------|--------------------------------------------------------------------------------|--|
| Parameterize reading trigger: | DEVICE CONFIGURATION tab                                                       |  |
| one external sensor           | Start:                                                                         |  |
|                               | Reading Trigger Source section                                                 |  |
| – or –                        | <ul> <li>Sensor Input (Active High) or</li> </ul>                              |  |
|                               | <ul> <li>Sensor Input (Active Low)</li> </ul>                                  |  |
|                               | Reading Trigger Parameters button                                              |  |
|                               | ⇒ DEBOUNCING SENSOR section                                                    |  |
|                               | <ul> <li>Standard or</li> </ul>                                                |  |
|                               | – Fast or                                                                      |  |
|                               | <ul> <li>Time controlled: value or</li> </ul>                                  |  |
|                               | <ul> <li>Track contolled: value</li> </ul>                                     |  |
|                               | (with connected increment encoder)                                             |  |
|                               | FIRST TRIGGER SENSOR section                                                   |  |
|                               | – Edge or                                                                      |  |
|                               | – Level                                                                        |  |
|                               | Stop:                                                                          |  |
|                               | ⇒ END OF READING INTERVAL section                                              |  |
|                               | <ul> <li>generated by Trigger Source or</li> </ul>                             |  |
|                               | <ul> <li>Timer: Timeout (referred to beginning of reading interval)</li> </ul> |  |
|                               | Output of reading result referred to beginning of reading                      |  |
|                               | interval:                                                                      |  |
|                               | Device configuration tab                                                       |  |
|                               | ➡ OUTPUT ON GOOD READ section                                                  |  |
|                               | <ul> <li>End of reading gate or</li> </ul>                                     |  |
|                               | – Immediate or                                                                 |  |
|                               | <ul> <li>End of Label</li> </ul>                                               |  |
|                               | ⇒ Using End of label: READING TRIGGER PARAMETERS button                        |  |
|                               | ➡ END OF LABEL/FREE-RUNNING section                                            |  |
|                               | ⇔ Timeout                                                                      |  |
|                               | Note:                                                                          |  |
|                               | Connect the external sensor to "Sensor" switching input!                       |  |

Table 6-11: Guide: Parameterizing the reading trigger for start/stopp mode in stand-alone configuration

| Action                        | Settings in CLV-Setup                                                                                        |
|-------------------------------|----------------------------------------------------------------------------------------------------|
| Parameterize reading trigger: | Device configuration tab                                                                                     |
| two external sensors          | Start (sensor 1):                                                                                            |
|                               | ⇒ Reading Trigger Source section                                                                             |
| – or –                        | <ul> <li>Sensor Input (Active High) or</li> </ul>                                                            |
|                               | <ul> <li>Sensor Input (Active Low)</li> </ul>                                                                |
|                               | ⇒ Reading Trigger Parameters button                                                                          |
|                               | ⇒ DEBOUNCING SENSOR section (also for sensor 2 on IN 4)                                                      |
|                               | <ul> <li>Standard or</li> </ul>                                                                              |
|                               | <ul> <li>Fast or</li> </ul>                                                                                  |
|                               | <ul> <li>Time controlled: value</li> </ul>                                                                   |
|                               |                                                                                                    |
|                               | – Edge or                                                                                                    |
|                               | – Level                                                                                                    |
|                               | Stop (sensor 2):                                                                                             |
|                               | ⇒ END OF READING INTERVAL section                                                                            |
|                               | <ul> <li>generated by IN 4</li> </ul>                                                                        |
|                               | ⇒ Device configuration tab                                                                                   |
|                               |                                                                                                    |
|                               | ⇔ IN 4                                                                                                    |
|                               | <ul> <li>Reading Trigger Stop (Active High) or</li> </ul>                                                    |
|                               | <ul> <li>Reading Trigger Stop (Active Low)</li> </ul>                                                        |
|                               | Output of reading result referred to beginning of reading                                                    |
|                               | interval:                                                                                                    |
|                               | ➡ OUTPUT ON GOOD READ section                                                                                |
|                               | <ul> <li>End of reading gate or</li> </ul>                                                                   |
|                               | – Immediate or                                                                                               |
|                               | <ul> <li>End of Label</li> </ul>                                                                             |
|                               | ⇒ Using End of label: Reading Trigger Parameters button                                                      |
|                               | END OF LABEL/FREE-RUNNING section                                                                            |
|                               | – Timeout                                                                                                    |
|                               | Note:                                                                                                    |
|                               | Connect external sensor 1 (start) to "Sensor" switching input and sensor 2 (stop) to "IN 4" switching input! |

Table 6-11: Guide: Parameterizing the reading trigger for start/stopp mode in stand-alone configuration (contd.)

| Action                                        | Settings in CLV-Setup                                                                                                    |
|-----------------------------------------------|----------------------------------------------------------------------------------------------------|
| Parameterize reading trigger:                 | Device configuration tab                                                                                                    |
| - or -                                        | Start:<br>⇒ READING TRIGGER SOURCE section<br>– Serial Interface                                                                                                    |
|                                               | Stop:         ⇒ READING TRIGGER PARAMETERS button         ⇒ END OF READING INTERVAL section         - generated by Trigger Source or         - Timer: Timeout (referred to beginning of reading interval)         Trigger characters:         ⇒ SERIAL INTERFACE section         - Standard Trigger or         - Single character         ⇒ Using single character: start and stop characters         ⇒ Echo on/off                                                                                                    |
|                                               | Output of reading result referred to beginning of reading interval:         ⇒ DEVICE CONFIGURATION tab         ⇒ OUTPUT ON GOOD READ section         - End of reading gate or         - Immediate or         - End of Label         ⇒ Using End of label: READING TRIGGER PARAMETERS button         ⇒ END OF LABEL/FREE-RUNNING section         ⇒ Timeout                                                                                                    |
| Parameterize reading trigger:<br>free-running | Device configuration tab                                                                                                    |
| - or -                                        | Start:            ⇒ READING TRIGGER SOURCE section             — Free-running with Timeout: Timeout         Stop (generated by reading trigger source):            ⇒ READING TRIGGER PARAMETERS button             ⇒ END OF LABEL/FREE-RUINNING section             ⇒ Timeout          Output of reading result referred to beginning of reading interval:            ⇒ DEVICE CONFIGURATION tab             ⇒ OUTPUT ON GOOD READ section             — End of reading gate or             — Immediate          Note:         No laser timeout function (defined switching off of laser diode |

Table 6-11: Guide: Parameterizing the reading trigger for start/stopp mode in stand-alone configuration (contd.)

| Action                        | Settings in CLV-Setup                                                                                                    |
|-------------------------------|----------------------------------------------------------------------------------------------------|
| Parameterize reading trigger: | DEVICE CONFIGURATION tab                                                                                                    |
| Object polling                | Activating object polling:                                                                                                    |
|                               | Start:                                                                                                    |
|                               |                                                                                                    |
|                               | <ul> <li>Object polling</li> </ul>                                                                                                    |
|                               | Stop:                                                                                                    |
|                               | ➡ READING TRIGGER SOURCE section                                                                                                    |
|                               | → END OF READING INTERVAL SECTION                                                                                                    |
|                               | <ul> <li>– generated by mgger Source of</li> <li>– Timer: Timeout (referred to beginning of reading interval) or</li> </ul>             |
|                               | <ul> <li>generated by IN 4</li> </ul>                                                                                                   |
|                               | ⇒ Using IN 4: Device configuration tab                                                                                                  |
|                               |                                                                                                    |
|                               | ⇒ IN 4                                                                                                    |
|                               | <ul> <li>Reading Trigger Stop (Active High) or</li> <li>Reading Trigger Stop (Active Low)</li> </ul>                                    |
|                               | Configuring object polling:                                                                                                    |
|                               |                                                                                                    |
|                               | POLLING PROPERTIES Section                                                                                                    |
|                               | - Search une                                                                                                    |
|                               | <ul> <li>Minimum object recognition</li> </ul>                                                                                          |
|                               | <ul> <li>Minimum object width</li> </ul>                                                                                                |
|                               | ➡ OBJECT DETECT SPACE section                                                                                                    |
|                               | <ul> <li>Right edge of conveyor (Y 1)</li> </ul>                                                                                        |
|                               | - Left edge of conveyor (Y 2)                                                                                                    |
|                               | <ul> <li>Level of conveyor (2 1)</li> <li>Maximum scanning height (7 2)</li> </ul>                                                      |
|                               | $\Rightarrow$ Scan angle limitation section                                                                                             |
|                               | – Min. and max. angle                                                                                                    |
|                               | Oscillating mirror:                                                                                                    |
|                               |                                                                                                    |
|                               | <ul> <li>Min. and max. value</li> </ul>                                                                                                 |
|                               | Define scanner position referred to the conveyor belt:                                                                                  |
|                               | See Table 0-4, Page 0-11, reading space, scanner position                                                                               |
|                               | Unline diagnosis of configured object detection space:                                                                                  |
|                               | ⇒ Rackground analysis                                                                                                    |
|                               | <ul> <li>Analysis: object detection</li> </ul>                                                                                          |
|                               | Output of reading result referred to beginning of reading                                                                               |
|                               | interval:                                                                                                    |
|                               | DEVICE CONFIGURATION tab                                                                                                    |
|                               | OUTPUT ON GOOD READ section                                                                                                    |
|                               | <ul> <li>End of reading gate or</li> <li>Immediate or</li> </ul>                                                                        |
|                               | <ul> <li>– Infinenciale or</li> <li>– End of Label</li> </ul>                                                                           |
|                               | ⇔ Using End of label: Reading Trigger Parameters button                                                                                 |
|                               | ⇒ End of Label/Free-running section                                                                                                    |
|                               | – Timeout                                                                                                    |
|                               | Note:                                                                                                    |
|                               | No laser timeout function (defined switching off of laser diode<br>due to too long active reading gate) available in this trigger mode. |

 Table 6-11: Guide: Parameterizing the reading trigger for start/stopp mode in stand-alone configuration (contd.)

#### **Explanation** Object polling

The process of setting up this automatic reading pulse control (object detection space, scan angle, and oscillating angle limitation) is not the same as that for defining the focus control (reading space and autofocus area) and has to be performed separately. The object detection space should include the rectangular autofocus space.

Object polling begins once the system has been started. To prevent incorrect triggering, the system does not return to reading mode from a different operating function or terminate a diagnosis function until a 5 second delay has elapsed.

The CLV can carry out object polling in autofocus mode with the "Minimum distance" and "Differential background" modes. The periodic distance measurement is also used for object detection in the parameterizable search interval. The autofocus, however, is only active during the reading gate. To ensure reliable object detection, the CLV must detect an object of the defined minimum width within a preset time in every distance profile (line scanner with oscillating mirror: in at least 3 distance profiles over at least 500 ms). This time is used to debounce the object detection prior to automatic starting of the internal reading gate. Only **one object** should be in the reading field at any one time.

Blanking: the smallest parameterizable object width required for an object to be detected and the reading gate to be started is 100 mm (3.94 in). The minimum object width when the object leaves the reading field (end of reading gate) is 50 mm (1.97 in) (fixed). The object width here is not dependent on the distance between the object and the CLV. After an active reading gate, the pause interval must be at least 70 ms. If the parameterized pause interval is any shorter, the CLV searches for objects continuously with its laser diode permanently switched on. This reduces the service life of the laser diode. In this pulse mode, the oscillating mirror can oscillate permanently or only during the active reading gate.

#### A2. Tracking mode (controlled by Increment)

 Max. **10 consecutive objects** in conveyor direction simultanously in the reading field, reading one side with internal object tracking

Conditions:

- Minimum object gap between two objects in conveyor direction: 50 mm (1.97 in)
- Size of reading field = distance between sensor for beginning/end of object and object release point parameterized (data output)
- Autofocus mode "Differential background and tracking", see *Table 6-6, Page 6-13* or event-controlled focus position switchover
- Incremental encoder connected to "IN 4" switching input

Possible reading triggers:

- One external sensor (e. g. photoelectric reflex switch)
- Command strings

Further preparations:

- ➢ Configuring reading area: see Chapter a)Parameterizing reading area, Page 6-10.
- Selecting focus control mode: see Chapter b) Selecting focus control mode, Page 6-11.
- > Configuring focus control: see Chapter c) Parameterizing focus control, Page 6-12.
- Configuring oscillating mirror (optional): see Chapter e) Parameterizing oscillation mirror functions (optional), Page 6-18.
- Configuring no. of bar codes to be read: see Chapter h) Parameterizing the evaluation characteristics, Page 6-37
- **Note** To separate bar codes of the same type with identical contents, connect an incremental encoder and activate the "Compare Code Position" function. See also *Table 6-24*, *Page 6-37*.

#### Activating and parameterizing internal object tracking:

| Settings in CLV-Setup                                                                                                    |
|----------------------------------------------------------------------------------------------------|
| Image: Settings in CLV-Settip         Image: Device configuration tab         Image: Internal Tracking section         - active         Image: Distance per encoder pulse section         - Value: according to encoder resolution         Image: Tracking Parameters button         Image: Release point section         - Focus release point         - Object release point/End of reading field/Output data         Image: Label Assignment Tolerance section         - Automatic (default setting) or         - Fix Tolerance: value         Image: Reading configuration tab         Image: Autoroccus Parameters button         Image: Autoroccus Parameters tab         - Code Based Focus release IF section |
| <ul> <li>Number of codes equals Maximum or</li> <li>Number of codes exceeds Maximum</li> </ul>                                                                                                    |
|                                                                                                    |

Table 6-12: Guide: Parameterzing internal object tracking

| Action                                                                                           | Settings in CLV-Setup                                                                                                    |
|--------------------------------------------------------------------------------------------------|----------------------------------------------------------------------------------------------------|
| <ol> <li>Parameterize internal object<br/>tracking         <ul> <li>contd</li> </ul> </li> </ol> | <ul> <li>⇒ DEVICE CONFIGURATION tab</li> <li>⇒ ASSIGNMENT OF INPUTS section</li> <li>⇒ IN 4</li> <li>– Conveyor increment</li> <li>Note:</li> <li>Connect external incremental encoder to "IN 4" switching input!</li> </ul>                                                                                                    |
| 2. Define scanner position referred to the reading field                                         | <ul> <li>⇒ Device configuration tab</li> <li>⇒ Scanner Positions Parameters button</li> <li>⇒ Angles section         <ul> <li>Angles: alpha, beta and gamma</li> <li>⇒ Coordinates section</li> <li>x-, y- and z-coordinates</li> </ul> </li> </ul>                                                                                                 |
| 3. Teach-in background<br>(optional)                                                             | <ul> <li>⇒ Menu CLV 490</li> <li>⇒ DEVICE FUNCTIONS</li> <li>⇒ Background</li> <li>– Teach-in</li> <li>Check taught-in background:</li> <li>⇒ READING CONFIGURATION tab</li> <li>⇒ AUTOFOCUS section</li> <li>– SHOW BACKGROUND button</li> <li>Display actual background profile:</li> <li>⇒ Menu CLV 490</li> <li>⇒ Development summer</li> </ul> |

Table 6-12: Guide: Parameterzing internal object tracking (contd.)

#### **Explanation** Internal object tracking

Internal object tracking can be used in autofocus mode with "Differential background and tracking" mode or with event-controlled focus position switchover (e.g. by means of height-control photoelectric switches at switching inputs "IN 0" to "IN 3"). If the reading pulse is started via an external sensor, fast debouncing ( $\leq 05$  ms) is used for the "Sensor" switching input irrespective of the parameter settings. The CLV receives the signals from the incremental encoder via switching input "IN 4". At a constant conveyor speed, the increment can be triggered via an internal timer increment (100 Hz) (set the value for "Path per increment encoder pulse" to 0), which means that an encoder does not need to be connected to IN 4.

With object tracking, the reading field length corresponds to the distance in conveying direction between the sensor for starting the reading pulse and the parameterized object release point (see *Fig. 3-5, Page 3-9*). The focus release point is before the object release point. The CLV uses the internal object management system and its object list to track the objects passing through the reading field, whereby the distance measurement enables objects to be detected and the corresponding focus positions in the focus list to be assigned. The increment management system continuously locates the current position of the objects in the reading field in the conveying direction. The focus list acts as a circular buffer, whereby the oldest entry determines the current focus position. If the CLV calculates that the end of an object being conveyed through the reading field has passed the parameterized focus release point, the CLV switches to the next focus position and deletes the object from the focus list. The reading result for an object is not output until the object has left the object release point.

## Parameterizing reading trigger in the CLV:

| Action                                               | Settings in CLV-Setup                                                                                                    |
|------------------------------------------------------|----------------------------------------------------------------------------------------------------|
| Parameterize reading trigger:<br>one external sensor | Device configuration tab                                                                                                    |
|                                                      | Start:         ⇒ READING TRIGGER SOURCE section         - Sensor Input (Active High) or         - Sensor Input (Active Low)         ⇒ READING TRIGGER PARAMETERS button         ⇒ DEBOUNCING SENSOR section         - Fast         ⇒ FIRST TRIGGER SENSOR section         - Edge or         - Level                         |
|                                                      | Stop: generated by object release point                                                                                                    |
|                                                      | Output of reading result referred to beginning of reading interval:         ⇒ DEVICE CONFIGURATION tab         ⇒ TRACKING PARAMETERS button         ⇒ RELEASE POINTS Section         – Object release point/End of reading field/Output data         Note:         Connect the external sensor to "Sensor" switching input! |
| Parameterize reading trigger:                        | ➡ Device configuration tab                                                                                                    |
| command strings                                      | <ul> <li>Start:</li> <li>⇒ READING TRIGGER SOURCE section</li> <li>– Serial interface</li> <li>Stop: generated by object release point</li> </ul>                                                                                                    |
|                                                      | Output of reading result referred to beginning of reading                                                                                                    |
|                                                      | interval:         ⇒ Device configuration tab         ⇒ TRACKING PARAMETERS button         ⇒ RELEASE POINTS Section         – Object release point/End of reading field/Output data         Trigger characters:                                                                                                    |
|                                                      | <ul> <li>⇒ SERIAL INTERFACE section</li> <li>Standard Trigger or</li> <li>Single character</li> <li>⇒ Using single character: start and stop characters</li> <li>⇒ Echo on/off</li> </ul>                                                                                                    |

Table 6-13: Guide: Parameterizing the reading mode for tracking mode in stand-alone configuration
# B. CLV integrated in OTS 400 Omni Tracking System (mechanical construction called "reading gate")

# **B1. Start/stop mode**

Conditions:

- One object in the reading field per reading interval Example: Omni-directional 2-side reading with CLVs (slaves) und OTC 400 Controller (master)
- Minimum object distance > size of reading field
   (size of reading field = distance between sensor for start and stop of reading trigger)
- Autofocus/focus position switchover in the CLV according to application:
  - with OTS height information via CAN bus for reading from top
  - one distance configuration (fixed focus) for e. g. reading from side and sufficient depth of field (DOF)
- Autofocus mode "Minimum distance" or "Differential background", see *Table 6-6, Page 6-13*
- Two reading sensors connected to OTC 400 (start and stop)
- Height detection photo reflex switches connected to OTC 400 (optional)
- Master/slave arrangement using the CAN interface

Possible reading triggers in the CLV:

OTS trigger

Further preparations for each CLV:

- > Configuring reading area: see Chapter a)Parameterizing reading area, Page 6-10.
- Selecting focus control mode: see Chapter b) Selecting focus control mode, Page 6-11.
- > Configuring focus control: see Chapter c) Parameterizing focus control, Page 6-12.
- Configuring oscillating mirror (optional): see Chapter e) Parameterizing oscillation mirror functions (optional), Page 6-18.
- Configuring no. of bar codes to be read: see Chapter h) Parameterizing the evaluation characteristics, Page 6-37.
- **Note** To separate bar codes of the same type with identical contents, connect an incremental encoder and activate the "Compare Code Position" function. See also *Table 6-24*, *Page 6-37*.

# Parameterizing focus control in the CLV:

| Action                                                                 | Settings in CLV-Setup                                                                                              |
|------------------------------------------------------------------------|----------------------------------------------------------------------------------------------------|
| Use distance information of<br>OTC 400 (master) or other CLV<br>- or - | <ul> <li>⇒ READING CONFIGURATION tab</li> <li>⇒ FOCUS CONTROL section</li> <li>– OTS height information</li> </ul> |
| Select and parameterize<br>autofocus function<br>or –                  | see Table 6-6, Page 6-13                                                                                           |

Table 6-14: Guide: Parameterizing focus control in CLV for master/slaves arrangement with OTC 400

| Action                                                               | Settings in CLV-Setup                                                                                                    |
|----------------------------------------------------------------------|----------------------------------------------------------------------------------------------------|
| Select fixed focus and<br>parameterize one distance<br>configuration | see Table 6-8, Page 6-16                                                                                                    |
| Forwarding distance<br>informations (optional)                       | <ul> <li>⇒ READING CONFIGURATION tab</li> <li>⇒ FOCUS CONTROL section</li> <li>⇒ AUTOFOCUS PARAMETERS button</li> <li>– AUTOFOCUS OPTIMIZATION PARAMETERS button</li> <li>– OBJECT HEIGHT PASSING IN OTS MODE section</li> <li>– Active</li> </ul> |

Table 6-14: Guide: Parameterizing focus control in CLV for master/slaves arrangement with OTC 400

# Parameterizing reading trigger in the CLV:

| Action                       | Settings in CLV-Setup                                                                                           |  |
|------------------------------|----------------------------------------------------------------------------------------------------|--|
| Parameterize reading trigger | <ul> <li>⇒ Device configuration tab</li> <li>⇒ Reading Trigger Source section</li> <li>– OTS trigger</li> </ul> |  |

Table 6-15: Guide: Parameterizing reading trigger in the CLV for master/slave arrangement with OTC 400

#### Parameterizing slave mode in the CLV:

| Action                                              | Settings in CLV-Setup                                                                                                    |
|-----------------------------------------------------|----------------------------------------------------------------------------------------------------|
| 1. Enable slave mode in CLV for<br>OTC 400 (master) | <ul> <li>⇒ Device configuration tab</li> <li>⇒ TRACKING PARAMETERS button</li> <li>⇒ RELEASE POINTS section</li> <li>– Object release point/End of reading field/Output data:<br/>0 mm!</li> <li>– Control box "Master/slave via OTC" active</li> </ul> |
| 2. Forwarding reading results to the CAN interface  | <ul> <li>➡ Host Interface tab</li> <li>➡ DESTINATION OF RESULT DATA STRINGS section</li> <li>– CAN interface</li> </ul>                                                                                                    |
| 3. Parameterize CAN interface                       | <ul> <li>⇒ CAN INTERFACE tab</li> <li>⇒ CAN INTERFACE FUNCTION section</li> <li>– OTS slave</li> <li>⇒ CAN DATA RATE section</li> <li>– 500 kBit/s</li> </ul>                                                                                           |

Table 6-16: Guide: Parameterizing slave mode in the CLV for arrangement with OTC 400 (master)

**Note** When in slave mode, the CLV receives the trigger signals for the reading pulse (start and stop) from the OTC 400 via the CAN bus along with (depending on the parameter settings) the distance information required for focus position switchover/autofocus. The distance information can be generated, for example, by the OTC 400 by means of height-control photoelectric switches or can originate from another CLV, which forwards its distance measurements.

The CLV sends the reading result (bar code contents) to the OTC 400 via the bus as soon as the bar code(s) have been successfully read. The OTC 400 compiles the results received from all the slaves and evaluates them accordingly before sending them to the host.

## **OTC 400 Controller:**

Beside other functions parameterize the following function in the OTC 400:

| Action                                            | Settings in CLV-Setup                                                                                                    |
|---------------------------------------------------|----------------------------------------------------------------------------------------------------|
| Pameterize operation mode in the OTC 400 (master) | <ul> <li>⇒ Device configuration tab</li> <li>⇒ Reading Trigger Parameters button</li> <li>⇒ OPERATING MODE section</li> <li>− Time controlled (master/slave) output at end of reading gate<br/>or</li> <li>− Time controlled (master/slave) output immediate if</li> </ul> |

Table 6-17: Guide: Parameterizing operation mode in the OTC 400 for master/slaves arrangement

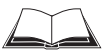

For further function to be parameterized in the OTC 400 see the "OTS 400 Omni Tracking System" Operating instructions (order no. 8 008 869, English edition).

#### **B2.** Tracking mode (controlled by increment)

**Note** SICK AG can design and preconfigure more complex omni-portal systems to fulfill the customer's reading requirements and then provide appropriately trained personnel to install, test and put these systems into operation.

An overview of the parameterization steps for an example situation is given below (the overview does not include all available parameterization options).

#### Conditions:

- Max. 20 consecutive objects in conveyor direction simultanously in the reading field. Example: Omni-directional 3-side reading with groups of CLVs (slaves) and OTC 400 Controller (master) for object tracking
- Minimum object gap between two objects in conveyor direction: 50 mm (1.97 in)
- Size of reading field = distance between sensor for beginning/end of object and object release point parameterized in the OTC 400 (data output)
- Autofocus/focus position switchover in the CLV according to application:
  - with OTS height information via CAN bus for reading from top
  - one distance configuration (fixed focus) for e. g. reading from side and sufficient depth of field (DOF)
- Autofocus mode "Differential background and tracking", see Table 6-6, Page 6-13
- Sensor for beginning/end of object and incremental encoder connected to the OTC 400
- Master/slave arrangement using the CAN interface

Possible reading triggers:

• via OTS

Further preparations for each CLV:

- > Configuring reading area: see Chapter a)Parameterizing reading area, Page 6-10.
- Selecting focus control mode: see Chapter b) Selecting focus control mode, Page 6-11.
- > Configuring focus control: see Chapter c) Parameterizing focus control, Page 6-12.
- Configuring oscillating mirror (optional): see Chapter e) Parameterizing oscillation mirror functions (optional), Page 6-18.
- Configuring no. of bar codes to be read: see Chapter h) Parameterizing the evaluation characteristics, Page 6-37
- **Note** To separate bar codes of the same type with identical contents, connect an incremental encoder and activate the "Compare Code Position" function. See also *Table 6-24*, *Page 6-37*.

# Parameterizing focus control in the CLV:

| Action                                                                 | Settings in CLV-Setup                                                                                                    |
|------------------------------------------------------------------------|----------------------------------------------------------------------------------------------------|
| Use distance information of<br>OTC 400 (master) or other CLV<br>- or - | <ul> <li>⇒ READING CONFIGURATION tab</li> <li>⇒ FOCUS CONTROL section         <ul> <li>OTS height information</li> </ul> </li> </ul> |
| Select and parameterize<br>autofocus function<br>– or –                | see Table 6-6, Page 6-13                                                                                                    |

Table 6-18: Guide: Parameterizing focus control in CLV for object tracking mode with OTC 400

| Action                                                               | Settings in CLV-Setup                                                                                                    |
|----------------------------------------------------------------------|----------------------------------------------------------------------------------------------------|
| Select fixed focus and<br>parameterize one distance<br>configuration | see Table 6-8, Page 6-16                                                                                                    |
| Forwarding distance<br>informations (optional)                       | <ul> <li>⇒ READING CONFIGURATION tab</li> <li>⇒ FOCUS CONTROL section</li> <li>⇒ AUTOFOCUS PARAMETERS button</li> <li>– AUTOFOCUS OPTIMIZATION PARAMETERS button</li> <li>– OBJECT HEIGHT PASSING IN OTS MODE section</li> <li>– Active</li> </ul> |

Table 6-18: Guide: Parameterizing focus control in CLV for object tracking mode with OTC 400

## Parameterizing reading trigger in the CLV:

| Action                       | Settings in CLV-Setup                                                                                           |  |
|------------------------------|----------------------------------------------------------------------------------------------------|--|
| Parameterize reading trigger | <ul> <li>⇒ Device configuration tab</li> <li>⇒ Reading Trigger Source section</li> <li>– OTS trigger</li> </ul> |  |

Table 6-19: Guide: Parameterizing reading trigger in the CLV for object tracking mode with OTC 400

# Parameterizing tracking in the CLV:

| Action                                               | Settings in CLV-Setup                                                                                                    |
|------------------------------------------------------|----------------------------------------------------------------------------------------------------|
| 1. Define scanner position referred to conveyor belt | <ul> <li>⇒ Device configuration tab</li> <li>⇒ Scanner Positions Parameters button</li> <li>⇒ Angles section</li> <li>– Angles: alpha, beta and gamma</li> <li>⇒ Coordinates section</li> <li>– x-, y- and z-coordinates</li> </ul>  |
| 2. Parameterize scale factor for incremental pulse   | <ul> <li>⇒ Device configuration tab</li> <li>⇒ DISTANCE PER ENCODER PULSE Section</li> <li>– Value         <ul> <li>(in agreement with incremental encoder and OTC 400)</li> </ul> </li> </ul>                                       |
| 3. Define release points                             | <ul> <li>⇒ Device configuration tab</li> <li>⇒ Tracking Parameters button</li> <li>⇒ Release Points section</li> <li>– Focus release point: value</li> <li>– Object release point/End of reading field/Output data: value</li> </ul> |
| 4. Define label assignment tolerance for object gaps | Device configuration tab Tracking Parameters button Label Assignment Tolerance section Automatic or Fixed Tolerance: value                                                                                                    |

Table 6-20: Guide: Parameterizing tracking in the CLV for object tracking mode with OTC 400

**Explanation** Object tracking takes place in every CLV in the system. For this purpose, each CLV continuously compiles an internal object list. When in slave mode, the CLV receives the required tracking information for the objects in the reading field (consecutive object number, beginning and end of object, incremental encoder status) from the OTC 400 via the CAN bus. Depending on the parameter settings, the distance information for focus position switchover is also sent. The position of the CLV relative to the conveyor belt must be clearly defined to ensure that the bar code(s), object, and scanner are correctly assigned. A

parameterizable tolerance range in conveying direction between two objects at the end and beginning of each object makes it easier to assign the reading results to the individual objects.

As soon as a successful reading has been made, the CLV sends the reading result and object assignment (object number and position of the bar code(s) on the object in conveying direction) to the OTC 400 via the CAN bus. The OTC 400 then compiles the results with the same name (identical bar-code contents) received from all the slaves and sends this filtered overall reading result for each object to the host at a defined output time during the reading process. The object release point (data output) parameterized in the OTC 400 marks the end of the reading field. The object release point parameterized in the CLV must always be smaller than that of the OTC 400. The parameter setting for the focus release point depends on whether the CLV is used as part of a group and on its position relative to the conveyor belt. The focus release point is the point in the reading field at which the CLV permits a new focus switchover when the tracked object has passed this point, even if the number of bar codes to be read has not yet been reached.

# Parameterizing slave mode in the CLV:

| Action                     | Settings in CLV-Setup         |  |
|----------------------------|-------------------------------|--|
| Parameterize CAN interface |                               |  |
|                            | <ul> <li>OTS slave</li> </ul> |  |
|                            | ⇔ CAN DATA RATE section       |  |
|                            | - 500 KDIUS                   |  |

Table 6-21: Guide: Parameterizing slave mode in the CLV for object tracking mode with OTC 400

# **OTC 400 Controller:**

Beside other functions parameterize the following function in the OTC 400:

| Action                                            | Settings in CLV-Setup                                                                                                    |  |
|---------------------------------------------------|----------------------------------------------------------------------------------------------------|--|
| Pameterize operation mode in the OTC 400 (master) | <ul> <li>⇒ Device configuration tab</li> <li>⇒ Reading Trigger Parameters button</li> <li>⇒ Operating mode section</li> <li>– Increment controlled (Tracking)</li> </ul> |  |

Table 6-22: Guide: Parameterizing tracking mode in the OTC 400

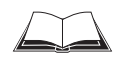

For further function to be parameterized in the OTC 400 see the "OTS 400 Omni Tracking System" Operating instructions (order no. 8 008 869, English edition).

# g) Parameterizing laser timeout (for trigger source "Sensor input"/"Ser. interface")

| Action                                                                                                  | Settings                                                                                                    |
|----------------------------------------------------------------------------------------------------|----------------------------------------------------------------------------------------------------|
| <ol> <li>Choose laser timeout duration         <ul> <li>or –</li> </ul> </li> </ol>                     | ⇔ Device Configuration tab     ⇔ Reading Trigger Parameters button     ⇔ Laser Timeout section     – Duration |
| 2. Deactivate laser timeout<br>(The laser diode is always active,<br>independent of the pulse duration) | LASER TIMEOUT section – Click (deactivate) the control box INTERVAL ACTIVE                                    |

Table 6-23: Guide: Parameterizing the laser timeout

#### h) Parameterizing the evaluation characteristics

- Choose decoder type ⇒ CODE CONFIGURATION tab ⇒ DECODER section
- Activate code types for evaluation 
   CODE CONFIGURATION tab 
   SYMBOLOGIES section and EDIT button
- Activate code comparison ⇒ Device Configuration tab ⇒ Match Code Parameters button

# Separation of identical bar codes (same code type/identical contents)

| Number of bar codes per object                                            | Stationary conveyor object                                                                                                    | Moving conveyor object                                                                                                    |
|---------------------------------------------------------------------------|----------------------------------------------------------------------------------------------------|----------------------------------------------------------------------------------------------------|
| Number n > 1:<br>– Same code type<br>– Contents<br>different or identical | <ul> <li>➡ CODE CONFIGURATION tab</li> <li>➡ CODE POSITION section         <ul> <li>Activate "Compare"</li> <li>Min. distance between labels</li> <li>➡ NUMBER OF CODES section             <ul> <li>Minimum</li> <li>Maximum</li> </ul> </li> </ul> </li> </ul> | <ul> <li>⇒ CODE CONFIGURATION tab</li> <li>⇒ CODE POSITION SECTION</li> <li>– Activate "Compare"</li> <li>– Min. distance between<br/>labels</li> <li>⇒ NUMBER OF CODES section</li> <li>– Minimum</li> <li>– Maximum</li> </ul> |
|                                                                           |                                                                                                    | <ul> <li>⇒ Device configuration tab</li> <li>⇒ Scanner Position Parameters button</li> <li>⇒ Angles section</li> <li>– Angle alpha</li> <li>⇒ DISTANCE PER ENCODER PULSE section</li> <li>– value</li> </ul>                     |

Table 6-24: Guide: Parameterizing the separation of identical bar codes

- **Note** If the number n > 1, minimum distances must be provided between the bar codes on the object, if
  - the SMART decoder is to read bar codes that originate from the same code type and have identical or different data contents
  - the standard decoder is to read and distinguish bar codes with the same name (identical code type and data content)

The necessary calculations are provided in *Chapter 10.8.3 Calculating the necessary bar* code distance if several bar codes are read on each object, Page 10-58.

## i) Parameterizing the output characteristics

#### **Result status: swichting outputs/ "Read Result" LED:**

• Define function of result status output of "Result 1" to "Result 4" switching outputs ("Read Result" LED): DEVICE CONFIGURATION tab ⇔ RESULT OUTPUT PARAMETERS button

#### Main Data Interface general:

- Destination result data strings 
   HOST INTERFACE tab 
   DESTINATION OF RESULT DATA STRINGS
   section
- Sort reading result 

  ⇒ DATA STRINGS tab 

  ⇒ OUTPUT SEQUENCE SORT section
- Mask reading result ⇒ DATA STRINGS tab ⇒ FORMAT MASK section

#### **Host Interface:**

- Physical interface ⇒ HOST INTERFACE tab ⇒ DATA FORMAT section
- Communication parameters ⇒ Host INTERFACE tab ⇒ DATA FORMAT section
- Protocol ⇒ Host Interface tab ⇒ Interface Protocol section

#### Function of the CAN interface (alternative):

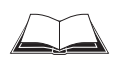

See the operating instructions "Application of the CAN interface" (no. 8 009 180, English edition)

#### Data output string of host interface:

- Choose contents of "Header", "Code Info/Separator", "Splitter" and "Terminator" blocks 

   ⇒ DATA STRINGS tab 
   ⇒ OUTPUT FORMAT section
- Position of "Code Info/Separator" blocks in data output string 
   ⇒ DATA STRINGS tab
   ⇒ Position of Code Info/Separator section
- Set wrong read format 
  → DATA STRINGS tab 
  → READING DATA IN CASE OF ERROR SECtion, CHARACTER COUNT Section and ERROR STRING Section
- If necessary, parameterize/activate test string ⇒ DATA STRINGS tab ⇒ TEST STRING section
- Parameterize special functions ⇒ DATA STRINGS tab ⇒ SPECIALS button
- Output external data string as reading result ⇒ DATA STRINGS tab ⇒ EXTERNAL DATA STRING PARAMETERS button

#### j) Parameterizing the terminal interface mode (auxiliary interface)

AUXILIARY INTERFACE tab

#### k) Defining the start option for accessing the parameter set

# 6.5 Operating modes and outputing the reading result

The following CLV operating modes/functions (and more) can be selected in CLV-Setup:

# Standard operating mode:

Reading mode

#### For setup:

.

- Percentage evaluation
- Adjusting mode

#### For adapting the device to the application at hand:

- Configuring (parameterizing) the CLV. See Chapter 6.4.1 Configuring the CLV via the user interface of CLV-Setup, Page 6-5
- Background teach-in
- Show background
- Show CP-limits

#### For monitoring purposes/trouble shooting:

- Background analysis
- I/O monitor in incremental pulse
- Display and edit operating data
- Reading diagnosis
- Monitor host interface
- Auxiliary input
- Self-test

# 6.5.1 Reading mode (standard operating mode)

The CLV performs a self-test after it has been switched on. It switches to Reading mode ("Device Ready" LED lights up). In the default setting the "Sensor" switching input is the (external) trigger source of the reading pulse. The reading result is output by the CLV at the end of the reading pulse via the host interface (default setting) and terminal interface.

Depending of the configuration, the "Result 1" to "Result 4" switching outputs become live for the predefined pulse length when defined events occur during the reading process (e. g. Good Read).

The reading result of the **terminal interface** can be displayed in the CLV-Setup Terminal Emulator. The CLV terminal interface must be set to the Reading Diagnosis mode for this purpose. This mode is selected for the default setting. The reading result of the terminal interface has a fixed, invariable format.

The Reading mode can be called up by choosing VIEW in the menu bar or via the Terminal Emulator.

#### Line scanner with oscillating mirror:

In the Reading mode the CLV deflects (by default) the scan line about the position CW = 50 at a frequency of 1 Hz and a maximum angle of  $\pm 20^{\circ}$ . 50 CW corresponds to an angle of deflection of  $105^{\circ}$ .

# Displaying the reading result in the Terminal Emulator:

- Image: Second state state sta
  - The Terminal Emulator window is then displayed.
  - 2. In the Device MODE section, choose READING MODE.
  - 3. Present the bar code pattern from *Fig.* 6-1, *Page* 6-4 to the CLV and activate the reading pulse.

The scan line must not hit any object in a distance closer to the CLV than the represented bar code (default setting: autofocus mode "Minimum distance"). The "Sensor" LED lights up and the red scan line appears.

Ending the reading pulse.
 The CLV displays the reading result in the output window of the Terminal Emulator.
 The "Read Result" LED lights up for a duration of 100 ms (default setting).

*Fig.* 6-7 shows two examples of the output of a reading result: "Good Read" and "No Read". The reading result comprises the data contents of the bar code(s) and the reading diagnosis data. *Fig.* 6-8 explains the structure and function of the reading diagnosis data for "Good Read", and *Fig.* 6-9 for "No Read".

**Note** The CLV only outputs several bar codes in the reading result of the **host interface** if the parameterized minimum and maximum number of bar codes is > 1, and several bar codes have been presented to it. The number of bar codes to be read/output for each reading interval can be selected in the CODE CONFIGURATION tab in the NUMBER OF CODEs section. The reading result of the **host interface** can also be displayed. *Chapter 6.5.10 Monitor Host Interface, Page 6-55* describes the procedure for this and the structure of the reading result in the default setting.

|                                                                                                    | Device Mode          |
|----------------------------------------------------------------------------------------------------|----------------------|
| >>>                                                                                                    | Reading Mode         |
| Com Answer                                                                                                    | C Percent Evaluation |
| <b></b> 11                                                                                                    | C Parametrize        |
| 11                                                                                                    | C Self Test          |
| TT=_160ms MG=_26% n=_1 AK=1                                                                                       | C Adjusting Mode     |
| C39 100% ST=0 CL=10 CP=_50 CD=_924 CS=_34 CA=_34 CK=_34 DI=F<br>PO=:4 0W=+0 FC=_907 CX=_839 CY=_594 CZ=1190 ON=40 | C Show CP-limits     |
|                                                                                                    | Terminal Mode        |
| TT=140ms MG=_26% n=_0 AK=1                                                                                        | Standard             |
|                                                                                                    | C Extended           |
| <b>1</b>                                                                                                    | Show control char.   |
|                                                                                                    | 🗖 Write Logfile      |
|                                                                                                    | Clear Screen [F5]    |
|                                                                                                    | Stop Receiving [F6]  |
|                                                                                                    | SW-Trigger On [F7]   |
|                                                                                                    | SW-Trigger Off [F8]  |
|                                                                                                    | Exit                 |

Fig. 6-7: CLV-Setup: Displaying the reading result of the termianl interface in the Terminal Emulator

Good Read:

| 000 4       | 345                      | 40         |                                                                                          |
|-------------|--------------------------|------------|------------------------------------------------------------------------------------------|
| PO=4        | =00% SI=0 CL=<br>OW=+0 F | :10<br>C=_ | $CP=_{50} CD=_{924} CS=_{34} CA=_{34} CA=_{34} DI=F$<br>907 CX=_839 CY=_594 CZ=1190 ON40 |
| With:       |                          |            |                                                                                          |
| 1st. line : | TT                       | =          | Duration of the reading interval (ms)                                                    |
|             | MG                       | =          | Temporal mean value of the identification quality (%)                                    |
|             | n                        | =          | Number of detected bar codes                                                             |
|             | AK                       | =          | No. of the used distance configuration <sup>1)</sup>                                     |
| 2nd. line:  | 0123412345               | =          | Data contents of the bar code                                                            |
| 3rd. line:  | C39                      | =          | ID: Code type Code 39 along                                                              |
|             | 100%                     | =          | Identification quality (%)                                                               |
|             | ST                       | =          | Read status (ST = 0: Good Read)                                                          |
|             | CL                       | =          | Code length (number of characters)                                                       |
|             | CP                       | =          | Code position                                                                            |
|             | CD                       | =          | Code distance, radial measured (mm)                                                      |
|             | CS                       | =          | Code reliability                                                                         |
|             | CA                       | =          | Scan effort                                                                              |
|             | CK                       | =          | Code continuity                                                                          |
|             | DI                       | =          | Decoding direction ( $F = in$ scanning direction, $R = against$ scanning direction)      |
| 4th line    | PO                       | =          | Exact code position (3-digit for tracking, in °) (unit $0,1^{\circ}$ )                   |
|             | OW                       | =          | Exact oscillating angle (3-digit for tracking, in °) (unit 0,1°)                         |
|             | FC                       | =          | Current focus position (4-digit for tracking)                                            |
|             | CX                       | =          | X-coordinate of bar code (for OTS in transport direction)                                |
|             | CY                       | =          | Y-coordinate of bar code (for OTS across to transport direction)                         |
|             | CZ                       | =          | Z-coordinate of bar code (for OTS from above directly)                                   |
|             | ON                       | =          | consecutive object number (only for tracking)                                            |

1) not relevant for autofocus function

Fig. 6-8: Reading result of the terminal interface: structure for "Good Read"

| No Read:            |               |                                                                                                    |
|---------------------|---------------|----------------------------------------------------------------------------------------------------|
| TT= 140<br>no code! | ) ms MG=_20   | 6% n=_0 AK=1                                                                                                    |
| 1st. line :         | TT<br>MG<br>n | <ul> <li>Duration of the reading interval (ms)</li> <li>Temporal mean value of the identification quality (%)</li> <li>Number of codes detected</li> </ul> |
|                     | AK            | <ul> <li>No. of the distance configuration used<sup>1)</sup></li> <li>No bar codes found!</li> </ul>                                                       |

Fig. 6-9: Reading result of the terminal interface: structure for "No Read"

## Triggering the reading pulse via the Terminal Emulator

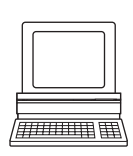

In the default setting the "Sensor" switching input is the (external) trigger source of the reading pulse. The reading pulse can also be triggered directly via the Terminal Emulator of CLVSetup for test purposes. To do so, a different trigger source must be selected temporarily in the CLV.

- 1. Choose Device Configuration tab.
- 2. In the READING TRIGGER MODE section click the SERIAL INTERFACE option.
- 3. Perform a download to the CLV.

To do so, click the SERIAL INTERFACE option again with the right mouse button and choose DOWNLOAD PARAMETER in the context menu.

CLV-Setup copies the parameter to the CLV temporarily. The serial interface has been activated as the trigger source of the reading pulse and is ready to receive appropriate commands (until the CLV is switched off).

- Click I in the toolbar.
   The Terminal Emulator window is then displayed.
   The CLV is in the Reading mode.
- Click the SW-TRIGGER ON button or press [F7].
   CLV-Setup sends a start command to the CLV.
   The "Sensor" LED lights up and the red scan line appears.
- 6. Present the bar code pattern from Fig. 6-1, Page 6-4 to the CLV.
- Click the SW-TRIGGER OFF button or press [F8].
   CLV-Setup sends a stop command to the CLV. The "Sensor" LED is extinguished. The CLV switches off the laser diode. The CLV displays the reading result in the output window of the Terminal Emulator. The "Read Result" LED lights up for a duration of 100 ms (default setting).

# 6.5.2 Percentage evaluation

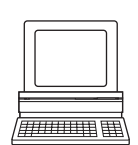

In the Percentage evaluation mode, the quality of the reading function is assessed (no conveyor movement).

The CLV performs continuously 100 scans in the free running mode and evaluates the reading quality. It outputs the reading result every 2 s via the **terminal interface**. The reading results can be displayed in the Terminal Emulator of CLV-Setup. The "Result 1" to "Result 4" switching outputs do not become live in the Percentage evaluation mode.

The standard decoder has to be set temporarily for the percentage evaluation.

The Percentage evaluation mode can be called up by choosing VIEw in the menu bar, as a device function via CLV 490 (interactively), or via the Terminal Emulator.

Note Autofocus mode:

If the CLV operates with autofocus in stand-alone configuration, the Percentage evaluation mode can only be started in the Autofocus mode "Minimum distance" or "Differential background". The CLV fixes the timeout of the automatic focus position switchover to 30 ms, the preferred focus position is set to the last recognised object.

If the CLV operates with autofocus in OTS mode ("Differential background and tracking"), the CLV switches automatically to the autofocus mode "Differential background" during the the Percentage evaluation mode.

Line scanner with oscillating mirror:

In the Percent Evaluation mode, the CLV behaves in the following manner:

- in "Oscillating" mode (basic setting: oscillating with a fixed amplitude), the CLV shuts off oscillation and positions the scan line under the angle CW = 50 (corresponds to a deflection angle below  $105^{\circ}$ ). This position cannot be altered.
- in "One-Shot" mode, the CLV positions the scan line under the angle CW = 50 as well.
- in "Fixed position" mode, however the scan line's selected position remains unchanged.
- 1. Choose the CODE CONFIGURATION tab.
- 2. In the DECODER section, choose STANDARD.
- Perform a download to the CLV.
   To do so, click the STANDARD option again with the right mouse button and choose DOWNLOAD PARAMETER in the context menu.
   CLV-Setup copies the parameter to the CLV temporarily.
   The CLV then operates with the standard decoder (until the CLV is switched off).
- Click I in the toolbar.
   The Terminal Emulator window is displayed. The CLV is in the Reading mode.
- In the DEVICE MODE section, choose PERCENTAGE EVALUATION The dialog box for choosing the distance configuration is then displayed.
- 6. Choose the appropriate distance configuration for the reading distance:
  - with autofocus mode the distance configuration no. 1
  - with event-controlled focus control the distance configuration that corresponds to the reading distance of the object
    - (default setting: no. 1, focus position F1 = 1,200 mm (47.3 in)).
- 7. Confirm the dialog box with OK.

The "Device Ready" LED is extinguished. The CLV initiates the percentage evaluation and outputs the reading results continuously. An example shows *Fig.* 6-10.

| Com Answer<br>11<br>24A1                                                                                                    | Percent Evaluation        |
|----------------------------------------------------------------------------------------------------|---------------------------|
| 11<br>2441                                                                                                    |                           |
| 24A1                                                                                                    | 🛛 🔘 Parametrize           |
|                                                                                                    | C Self Test               |
| <u> </u>                                                                                                    | C Adjusting Mode          |
| □ 12<br>□ TT=_130ms MG=_26% n=_1 AK=1<br>□ 0123412345                                                                              | C Show CP-limits          |
| C39 _18% ST=0 CL=10 CP=_50 CD=_955 CS=_18 CA=100 CK=_18 DI=F<br>PO=3 OW=+_0 FC=_927 CX=_834 CY=_595 CZ=1159 ON=0                   | Terminal Mode<br>Standard |
| I III130ms MG=_27% n=_1 AK=1                                                                                                    | C Extended                |
| UI 23412345<br>C39 100% ST=0 CL=10 CP=_50 CD=_956 CS=100 CA=100 CK=100 DI=F<br>PO=- 2 0W=+ 0 FC= 927 CX= 834 CY= 597 CZ=1158 0N= 1 | Write Logfile             |
|                                                                                                    | Clear Screen (F5)         |
| TT=_130ms MG=_28% n=_1 AK=1                                                                                                    | Stop Receiving [F6]       |
| UI23412345<br>C39 100% ST-0 CL-10 CP- 50 CD- 942 CS-100 CA-100 CK-100 DL-E                                                         | SW-Triager On (F7)        |
|                                                                                                    | Stul Trigger Off [E9]     |

Fig. 6-10: CLV-Setup: Displaying the percentage evaluation in the Terminal Emulator

8. Present the bar code pattern from *Fig. 6-1, Page 6-4* and monitor the reading results in the Terminal Emulator window.

**Note** In default setting, the CLV operates in the autofocus mode "Minimum distance". As a result, the CLV focuses on the object that is nearest in Percentage Evaluation mode. The view on the object with the scan line must be unobstructed, i. e. any other objects must not protude into the autofocus space. If they do so, the autofocus mode "Differential background" must be selected. Alternatively a fixed focus position can be set. See *Chapter c) Parameterizing focus control, Page 6-12.* 

The output format of the reading result is the same as that of the Reading mode. *Fig.* 6-8, *Page* 6-41 explains the structure and function of the reading diagnosis data

The "Read Result" LED also provides information on the reading quality:

- The LED is extinguished if reading quality is < 30 %
- The LED blinks twice per second if the reading quality is 30 % to 70 %
- The LED blinks five times per second if the reading quality is 70% to 90%
- The LED is lit continuously if the reading quality is > 90 %

# 6.5.3 Adjusting mode

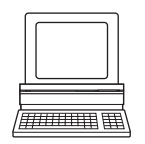

The Adjusting mode enables the center of the scan line to be optimally positioned on the bar code. *Chapter 4.3.3 Adjusting mode, Page 4-9* describes the procedure for going about this after the Adjusting mode has been called up. The CLV does not output a reading result in this mode. The "Result 1" to "Result 4" switching outputs do not become live.

The Adjusting mode can be called up by choosing VIEw in the menu bar, as a device function via CLV 490 (interactively), or via the Terminal Emulator.

Line scanner with oscillating mirror:

In the "Adjusting" mode, the CLV behaves in the following manner:

- In "Oscillating" mode (default setting: oscillating with a fixed amplitude), the CLV shuts of oscillation and positions the scan line under the angle CW = 50 (corresponds to an angle of deflection below 105°). This position cannot be altered.
- In "One-Shot" mode, the CLV positions the scan line under the angle CW = 50
- In "Fixed Position" mode, the scan line's selected position remains unchanged.
- 1. Click 📃 in the toolbar.

The Terminal Emulator window is then displayed. The CLV is in the Reading mode.

- 2. In the DEVICE MODE section, choose ADJUSTING MODE. The "Device Ready" LED is extinguished. The CLV cancels the Reading mode and blanks the red scan line as of position CP = 50 to position CP = 100.
- 3. Choose READING MODE to exit the Adjusting mode. The CLV returns to the Reading mode and the "Device Ready" LED lights up.

#### 6.5.4 Background teach-in

If the Autofocus function is used in the "Differential Background" or "Differential Background and Tracking" mode, the CLV must first learn the **ambient background** in its reading field to narrow the reading field even further. When the internal distance profile is set, the reading field of the CLV must **not contain any objects**. In this mode, the CLV does not output any reading results.

The Background teach-in function can be started as a device function via CLV 490 (interactively), or press the [F2] key.

Line scanner with oscillating mirror:

In the "Background teach-in" mode, the CLV behaves in the following manner:

- in "Oscillating" mode (default setting: oscillating with a fixed amplitude), the CLV shuts off oscillation and positions the scan line under the angle CW = 50 (corresponds to an angle of deflection below 105°). This position cannot be altered.
- in "One-Shot" mode, the CLV positions the scan line under the angle CW = 50.
- in "Fixed Position" mode, the scan line's selected position remains unchanged.

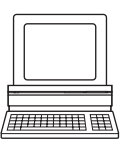

# Starting the background teach-in:

- 1. Mount the CLV at the reading station and align it with an object containing a bar code.
- 2. Remove the object so that the CLV has an unobstructed view of the background.
- 3. Choose CLV 490, Device Functions, Background, Teach-in

or –
press the [F2] key.
The EXECUTE DEVICE FUNCTIONS window opens.
Choose Background, Teach-in in the EXECUTE menu.

The "Device Ready" LED extinguishes. The CLV then scans its background and learns the ambient background so that it can create a suitable distance profile. The CLV outputs a message once the teach-in procedure has been successfully completed (see *Fig. 6-11*).

The CLV has then learned the ambient background.

| Execute | cute Device Functions<br>Close Window               |   |
|---------|-----------------------------------------------------|---|
| - 1     | Background TeachIn executed successfully !          |   |
|         | Communication<br>11<br>11<br>2BG_TEACH<br>2BG_TEACH |   |
| •       | <u>ОК</u>                                           | • |

Fig. 6-11: CLV-Setup: Dialog window for running the background teach-in

4. Choose CLOSE to close the window.

If the parameters in the CLV were modified as a result of the teach-in procedure, CLV-Setup asks you whether you want to copy and display the modified parameter set by uploading it from the CLV.

Confirm the query with YES.
 The dialog box closes automatically.
 The CLV resumes Reading mode and the "Device Ready" LED lights up.

# Displaing the taught-in background:

The new background distance profile can be uploaded and displayed in CLV-Setup via the terminal interface of the CLV. CLV-Setup displays the background without any parameterized limitations ("Autofocus space").

- 1. Choose the READING CONFIGURATION tab.
- 2. In the Autofocus section, click the Show Background button.
  - The Show Background dialog box appears.

An example of a distance profile is shown in Fig. 6-12.

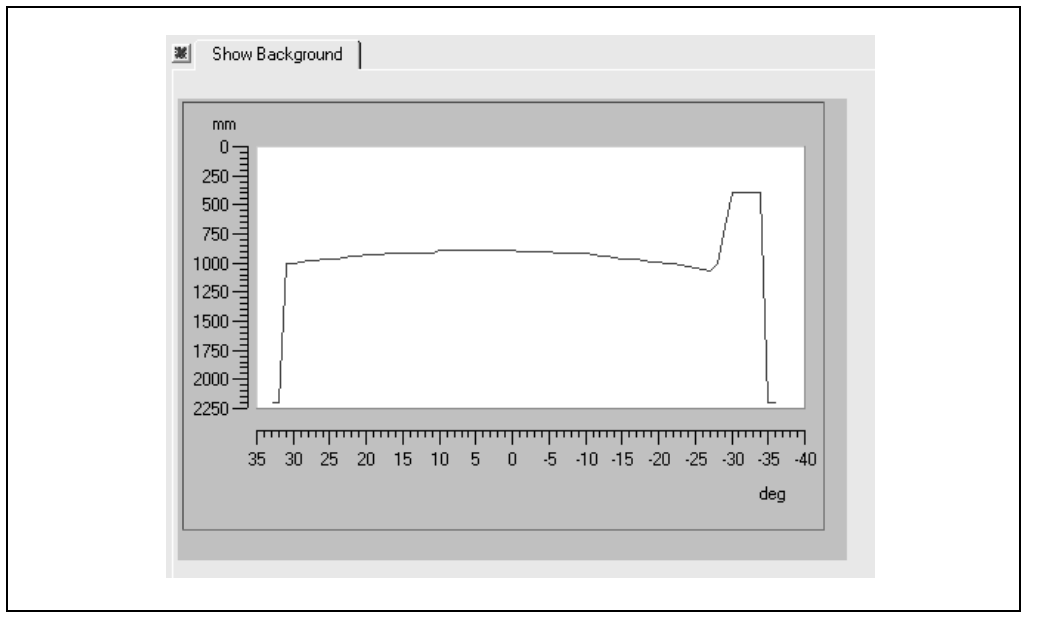

Fig. 6-12: CLV-Setup: Display of th learned background

**Note** The CLV adjusts the entire profile of the taught-in background by minus 100 mm (3.94 in), that is, the entire background curve is moved toward the CLV by this amount (also in the display in CLV-Setup) to compensate measurement inaccuracies. The parameterized limits of the applicable autofocus space are not corrected. The CLV also shifts the edges of the measured profile toward the center by 2 angular elements.

If no background has been taught in, the CLV uses the default background (2,200 mm ( 86.7 in) across the entire distance profile).

#### 6.5.5 Show CP-limits

In this mode, the CLV blanks certain parts of the red scan line so that any limit values defined for the active evaluation range of the scan line can be checked directly during parameterization. The restricted active evaluation range shortens the evaluation time for fast applications, for example, because the evaluation routine only has to take account of unblanked parts of the scan line. The range is restricted by entering appropriate values for MINIMUM CODE POSITION and MAXIMUM CODE POSITION in the DISTANCE CONFIGURATION tab.

The CLV does not output a reading result in this mode.

Show CP-limits enables you to check whether

- The visible range of the CLV has been defined accordingly for the selected setting in autofocus mode (restriction is independent of reading distance and always the same)
- The restriction has been adapted for each active distance configuration in eventcontrolled dynamic focus control ("Christmas tree" effect)

Show CP-limits can be called up via VIEW in the menu bar, as a device function via CLV 490 (interactively), or via the Terminal Emulator.

Line scanner with oscillating mirror:

In "Show CP-limits" mode, the CLV behaves in the following manner:

- in "Oscillating" mode (default setting: oscillating with a fixed amplitude), the CLV shuts off oscillation and positions the scan line under the angle CW = 50 (corresponds to an angle of deflection below  $105^{\circ}$ ). This position cannot be altered.
- in "One-Shot" mode, the CLV positions the scan line under the angle CW = 50.
- in "Fixed Position" mode, the scan line's selected position remains unchanged.

The CLV blanks the scan line alternately as of the set value for  $CP_{min}$  and as of the set value for  $CP_{max}$ . *Fig.* 6-13 shows an example of this. The switchover is made continuously at intervals of 1 second. The part of the scan line that remains active for the reading procedure is the section between  $CP_{min}$  and  $CP_{max}$ .

Example:

Default setting:  $CP_{min} = 5$  to  $CP_{max} = 95$ .

The CLV blanks the line as of  $CP_{min} = 5$  (short scan line) and as of  $CP_{max} = 95$  (long line).

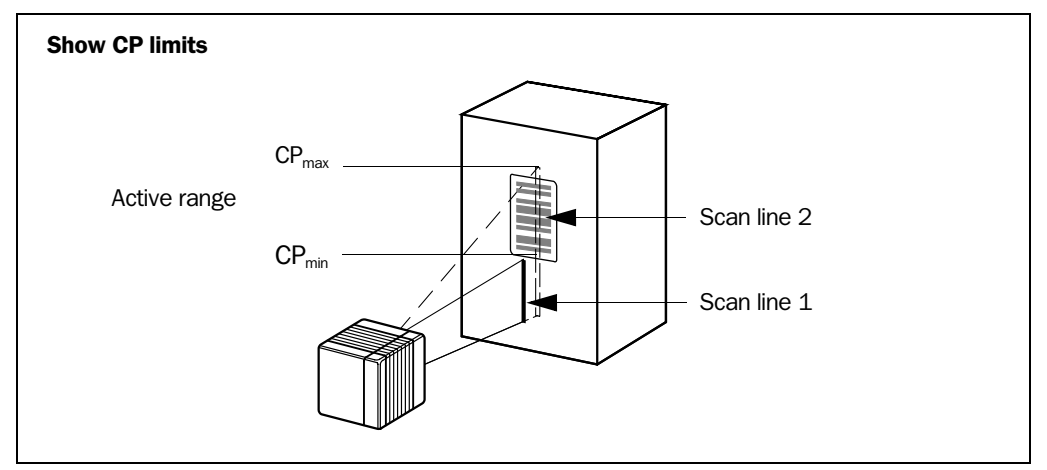

Fig. 6-13: Appearance of scan line in the "Show CP-limits" mode

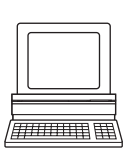

Proceed as follows to check the restricted evaluation range:

- Click I in the toolbar. The Terminal Emulator window is then displayed. The CLV is in the Reading mode.
- 2. In the DEVICE MODE section, choose SHOW CP-LIMITS. The dialog box for the distance configuration is then displayed.
- 3. Click the distance configuration for which the active evaluation range of the scan line has been restricted (DC-specific). The "Device Ready" LED is extinguished. The CLV cancels the Reading mode and blanks the red scan line alternately (as described above) as of CP<sub>min</sub> and CP<sub>max</sub>.
- 4. Check *Step 2 and 3* for each active distance configuration to determine whether the bar code is in the center of the range between the end of the shorter scan line (CP<sub>min</sub>) and the end of the longer scan line (CP<sub>max</sub>) or, if there are several bar codes, to determine whether the center of the field of all the codes is within the range.
- 5. If necessary, correct CP<sub>min</sub> and CP<sub>max</sub> accordingly. Perform a download to the CLV!
- 6. Choose READING MODE to exit the Show CP-limits mode. The CLV returns to the Reading mode and the "Device Ready" LED lights up.
- **Note** In the Reading mode, the CLV does not actually blank the scan line visually, but instead takes the values specified for the restricted evaluation range into account when the data contents are decoded.

# 6.5.6 Background Analysis

In this mode, CLV-Setup shows online how the CLV interprets the distance measurement of its visual range. This function provides information on the gradient of the current detected background (current distance profile), the background which was corrected via parameterizing/Background Teach-in and the points in the distance profile focused on by the CLV. The distance measurement must be activated for this (default setting).

Click an or choose CLV 490, BACKGROUND ANALYSIS in the menu bar. The BACKGROUND ANALYSIS dialog box is displayed and shows the values in the plot diagram. The red line shows the current distance profile, the blue line shows the corrected background.

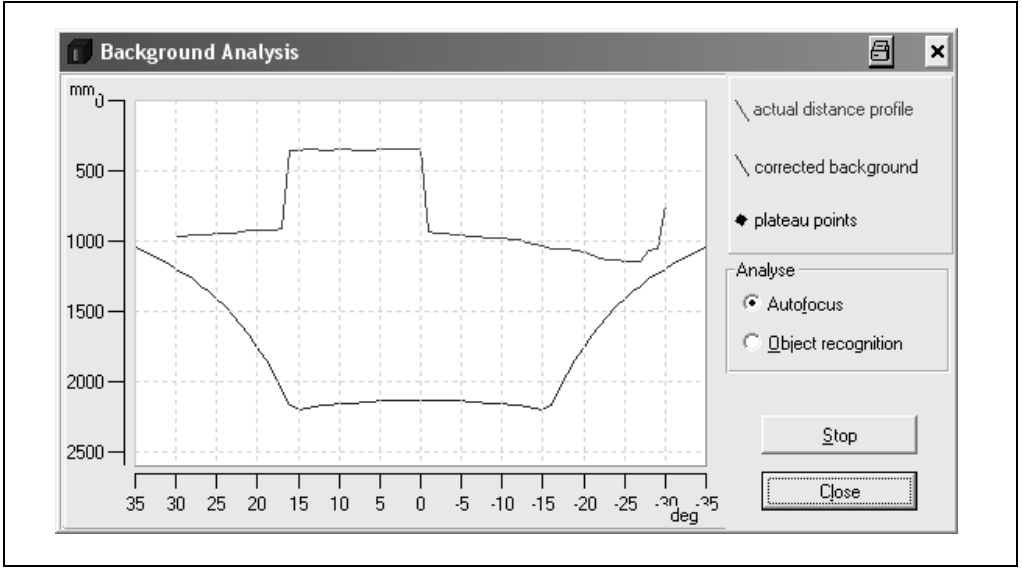

Fig. 6-14: CLV-Setup: Example of output in the "Background Analysis" dialog box

#### **Choosing displayed curves**

- To check the parameterization of the autofocus function of the CLV, activate the AUTOFOCUS checkbox in the ANALYSE section. We recommend that just the background without object be viewed with the function first, and then check whether the CLV has correctly focused on the object after it is brought into the foreground.
- To check the parameterization of the object polling function of the CLV, activate the OBJEKT RECOGNITION checkbox in the ANALYSE section. If the CLV detects a current object, the diagram displays an object detection marker (rhombi).

Test: Remove the object. The CLV must not focuse, also not to the background.

# Starting/Stopping updating

CLV-Setup polls the CLV once per second for the current distance profile (red) of the scan line in order to update the display.

- 1. To "freeze" the curves temporarily for viewing, click the STOP button. CLV-Setup interrupts the updating process.
- 2. To continue, click the START button. CLV-Setup continues updating.

The curves for the corrected background (blue) are static and are only polled once when the dialog box is opened.

# Zooming in on area of plot diagram

Any area of the plot diagram can be enlarged (zoomed in) by selecting it with the mouse (hold down the left mouse button and drag the cursor to form a rectangle). Pressing the right mouse button returns to the plot diagram at the normal output size.

# 6.5.7 I/O monitor in increment trigger

Function of the **terminal interface**. In this mode, CLV-Setup displays the conditions of the various switching inputs/outputs of the CLV and any data transfer via the host interface. This is done in a dialog box and is time-independent of the increment trigger. Increment signals to the switching input "IN 4" of the CLV in the "Tracking" reading mode are required here. The display is continuous; the monitored signals are recorded. After the monitor is called up, the display is started by the next data output from the CLV.

The display function in CLV-Setup can be used for troubleshooting when starting up or when malfunctions occur during operation, as it supplies a convenient overview of the system condition at each moment. The function itself has no effect on the CLV, apart from the temporary change of the terminal interface operating mode.

The inputs, outputs and direction of data transfer which is to be monitored can be selected. The display sequence of the signals in the plot diagram can be changed. Up to 15 signals can be displayed one under the other at the same time. The contents of the data output or data reception of the host interface is displayed separately without protocol characters in two output fields. The configured signal selection/sequence remains until CLV-Setup is ended so that the monitor can be called up again without needing to be reconfigured.

1.

#### CLV 490 Bar Code Scanner

#### Configuring and calling up I/O monitor for display

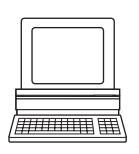

The SIGNAL CHOICE dialog box is then displayed (*Fig.* 6-15).
 Select the desired input, output or data transfer direction for each selection (entry) on the left side in one of the drop-down lists.

In the symbol bar, click 🎬 or select CLV 490, I/O MONITORING in the menu bar.

- Click the ADD button.
   The previously selected entry appears at the end of the list in the SIGNALS TO PLOT field to the right.
- 4. Repeat for other entries. A signal cannot be selected twice.
- 5. If necessary, delete undesired inputs, outputs or a data transfer direction from the list. Select the relevant entry and click the REMOVE button. Several entries can be chosen selectively by holding down the [CTRL] key and selecting with the left mouse button. A block selection is done by holding down the [SHIFT] key and selecting with the left mouse button.
- 6. If the sequence in the list is to be changed, select the desired entry and move it to the preferred location using the "up arrow" and "down arrow" buttons. Several entries can be moved selectively or as a block at the same time here as well.

|  | Signal Choice         Trigger         Sensor         Output         Output 1         Input         IN4         Host Interface         Receive         Internal Events         Event 1 | Add> | Signals to plot Sensor Output 1 Output 2 Output 3 Output 4 Receive Transmit IN0 IN1 IN2 IN3 IN4 change position |  |
|--|----------------------------------------------------------------------------------------------------|------|----------------------------------------------------------------------------------------------------|--|
|--|----------------------------------------------------------------------------------------------------|------|----------------------------------------------------------------------------------------------------|--|

Fig. 6-15: CLV-Setup: Selection of the signals to be displayed in I/O Monitoring

- After configuration is complete, click START MONITORING. CLV-Setup begins with the display of the switching statuses/data output in the I/O MONITORING dialog box as soon as data is output from the CLV. An example is shown in *Fig. 6-16*.
- 8. To cancel the display, click CLOSE in the I/O MONITORING dialog box and exit the SIGNAL CHOICE dialog box by clicking CLOSE.

– or –

Click Exit in the I/O MONITORING dialog box.

CLV-Setup resets the operating mode of the terminal interface to its original function. This also applies when the SIGNAL CHOICE dialog box is exited with CLOSE without having started the I/O Monitor.

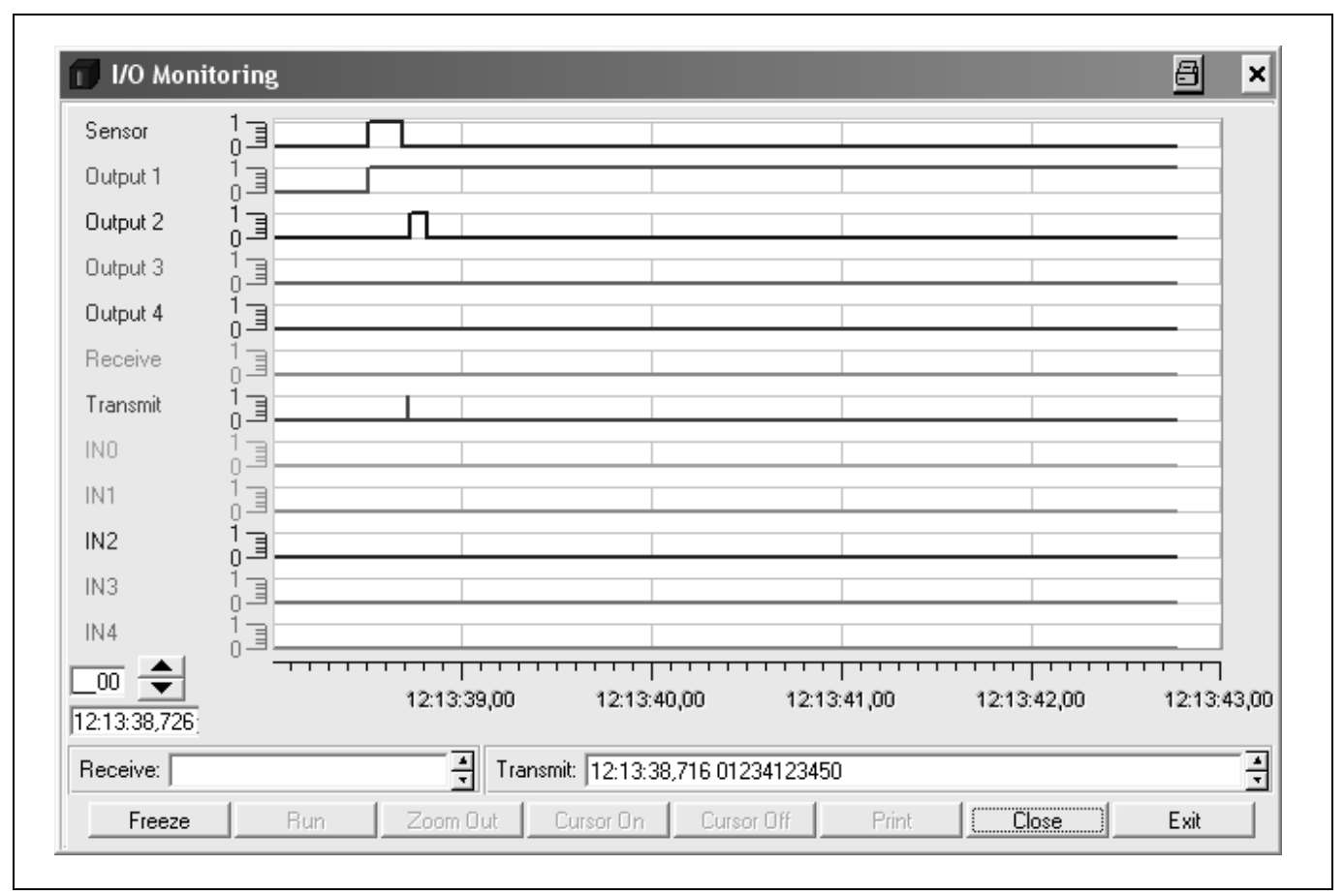

Fig. 6-16: CLV-Setup: Example of output in the "I/O Monitoring" dialog box

# a) RUN mode

After opening, the dialog box automatically displays the switching conditions (high, low), their result-dependent changes and the data communication of the host interface as a marker in the plot diagram. This is done continuously. The selected signals and potentials (1 = high, 0 = low) are listed on the y axis, and the current time down to the 10 ms is listed on the x axis. When the recording reaches the right edge of the window, the screen is scrolled to the right 30 %.

The current increment status is located on the bottom, left-hand side next to the arrow buttons. The time stamp of the last time at which an event occurred is located below this. In the RECEIVE output field, CLV-Setup displays the contents of the data string which was last received via the host interface by the CLV. A time stamp is displayed next to this. The TRANSMIT output field identifies the contents of the data string which was last sent by the CLV. A time stamp is displayed next to this. Other functions are not possible in this mode of just the display.

# b) STOP mode

This mode is used for the selective display and printing of events and measurement.

Click the STOP button.

CLV-Setup cancels the continuous display in the plot diagram and the fields, but continues to record in the background.

A small table for displaying measured values appears.

# Scrolling through events:

A scroll bar will appear to allow scrolling to previous events in the plot diagram which are not visible in the display. The large arrow buttons on the bottom, left-hand side also enable scrolling through the events (down arrow: backward in time, up arrow: forward in time). The arrows next to both output fields control the display of data strings.

#### Zooming in on area of plot diagram:

Using the XY cursor, selected areas of the plot diagram can be enlarged (zoomed in).

- 1. Click the CURSOR ON button. The XY cursor appears.
- 2. Position the XY cursor anywhere in the plot diagram and, holding down the left mouse button, drag the cursor to form a rectangle containing the area to be enlarged.
- 3. Release the mouse button.

The selected area is enlarged and adjusted to fit the dialog box. In addition, a vertical scroll bar appears on the right side of the dialog box. A section can be enlarged with up to six levels of magnification. The signal names remain unchanged; the colors can be used to differentiate between the conditions in the plot diagram.

- 4. To reduce the zoom factor to the output level, click the ZOOM OUT button as many times as is needed.
- 5. Click the CURSOR OFF button to hide the XY cursor.

#### Calling up a specific event and accompanying data:

Clicking the left mouse button in the plot diagram causes CLV-Setup to display the event which is closest to the x position of the cursor in all output fields (exception: measured value table). This allows the accompanying data of a data string to be called up selectively to the Receive or Transmit output field. The time and increment status of a rising or falling signal edge can be called up as well.

If the mouse pointer is located directly between two events when clicked, the event which occurred first is displayed.

# Measuring increment status and time differential in plot diagram

Using the measured value table which appears, measurements can be made within the visible range of the plot diagram. Two measurement cursors are available for this purpose. They are activated/deactivated with the right mouse button.

- 1. Place the mouse pointer over the plot diagram and press the right mouse button. The first measurement cursor appears.
- Place the measurement cursor on an edge of one of the signals. The corresponding time and the increment status of the first event are displayed in the output fields INCREMENT 1 and TIME 1 of the table.
- 3. Press the right mouse button again. The second measurement cursor appears.
- 4. Place the measuring cursor to the right of the first measuring cursor on an edge of the same signal or of another angle which you are interested in. The corresponding time and the increment status of the second event are displayed in the output fields INCREMENT 2 and TIME 2 of the table. In addition, the time differential and the increment differential are displayed in the DELTA INC and DELTA TIME output fields.

Pressing the right mouse button again or scrolling through the display clears both measuring cursors, and the table disappears.

Placing the second measurement cursor to the left (previous point in time) of the first measurement cursor is not permitted. If this is attempted, the first measurement cursor which was set and the table contents are cleared. A cursor cannot be placed outside the visible range of the plot diagram. An event which cannot be seen can appear in the measured value table, however.

#### Printing contents of window:

This function enables the signal conditions which were just displayed in the window to be printed out as a window with the designations of the plot diagram axes. The printout also contains the corresponding values of the increment status, time stamp, measured value table and contents of the data strings of both output fields.

- 1. Click the PRINT button.
  - The dialog box for printing is displayed.
- 2. Activate the relevant entries and confirm with OK.

# **Returning to RUN mode:**

Click the START button.

CLV-Setup returns to the continuous display of the signal conditions. Any enlargements of areas of the plot diagram are undone.

#### 6.5.8 Displaying and editing operating data

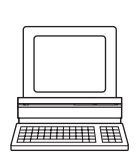

This function enables statistical operating data, which the CLV maintains in the form of counters during the reading procedure, to be displayed and reset. The CLV does not output a reading result in this mode.

1. Click  $\widetilde{\mathbf{a}}$  in the tool bar.

The CLV cancels the Reading mode and the "Device Ready" LED is extinguished. The OPERATING DATA dialog box appears (*Fig.* 6-17).

2. After checking/resetting the desired counters, click OK to confirm any changes made. The CLV then returns to the Reading mode and the "Device Ready" LED lights up.

| Online Or              | perating Data | Daily data                   |         |       |
|------------------------|---------------|------------------------------|---------|-------|
| ID Specification       |               | Daily Operating Hours:       | 0000.0  | Reset |
| Software Version:      | V3.50 0824    | No. of reading triggers:     | 0000008 | Reset |
| Device Type:           | CLV490-0010   | No of Good Reads:            | 0000008 | Reset |
| Order Number:          | 1016958       | No. of No Reads:             | 0000000 | Reset |
| Serial Number:         | 04260211      | Max Duration Trigger:        | 000.3   | Reset |
| Date of Inspection:    | 28.09.04      | Min Duration Trigger:        | 000.1   | Reset |
| Initials of Inspector: | R01           | Matchcode 1:                 | 0000000 | Reset |
|                        | ,             | Matchcode 2:                 | 0000000 | Reset |
|                        |               | No Match:                    | 0000008 | Reset |
| User Text              |               | Permanent data               |         |       |
| Don Juan               |               | Ave. Identification Quality: | 025     | Reset |
|                        | Send          | Total Operating Hours:       | 00113.1 |       |
|                        |               | No. of Switch On:            | 00049   |       |

Fig. 6-17: CLV-Setup: "Operating Data" dialog box

#### 6.5.9 Reading diagnosis

Function of the **terminal interface**. In this mode, the CLV outputs the data contents of all the bar codes that were read – including those that, according to the evaluation criteria, were not read properly and were thus incorrect – together with the associated reading diagnosis data via the terminal interface. The number of bar codes output can, therefore, be higher than the number of those that were sent via the host interface in the reading result. In the default setting, this mode is selected for the terminal interface.

Fig. 6-8, Page 6-41 shows the output format of the terminal interface.

In the default setting, the CLV does not output any reading diagnosis data via the host interface.

If the reading diagnosis is to remain inactive, this can be set via the AUXILIARY INTERFACE tab.

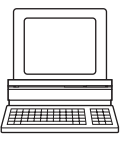

- In the AUXILIARY INTERFACE drop-down list, choose READ DIAGNOSTICS.
   Perform a download to the CLV by clicking in the toolbar.
  - The Download Parameters dialog box is then displayed.
- 3. Choose the PERMANENT storage option in the dialog box.

The terminal interface is now set to the "Read Diagnostics" mode.

# 6.5.10 Monitor Host Interface

Function of the **terminal interface**. In this mode, the CLV outputs the data traffic of its host interface via the terminal interface. Protocol driver handshakes and protocol-specific data, such as start and stop characters, are suppressed here. Each data string is displayed on a separate line on the screen. Two monitoring modes are available that differ with regard to the data output format (*Table 6-25*).

| Mode                          | Direction of data      | Output format                                      | Representation on screen |
|-------------------------------|------------------------|----------------------------------------------------|--------------------------|
| "Monitoring host interface"   | CLV receives from host | <stx> I Data <cr> <lf> <etx></etx></lf></cr></stx> | I Data                   |
|                               | CLV sends to host      | <stx> 0 Data <cr> <lf> <etx></etx></lf></cr></stx> | O Data                   |
| "Monitoring host interface 2" | CLV receives from host | <stx> Data <etx></etx></stx>                       | Data                     |
|                               | CLV sends to host      | <stx> Data <etx></etx></stx>                       | Data                     |

Table 6-25: "Monitor Host Interface" function

|   |     |     |    | ٦ | ] |
|---|-----|-----|----|---|---|
| ┢ |     |     |    |   |   |
|   | 111 | 111 | ΠP | ŧ | 掣 |

The MONITOR HOST INTERFACE or MONITOR HOST INTERFACE 2 function is activated via the Auxiliary INTERFACE tab.

- 1. In the Auxiliary Interface drop-down list, choose Monitor Host Interface or Monitor Host Interface 2.
- 2. Perform a download to the CLV.

To do so, click the desired option in the list again with the right mouse button and choose DOWNLOAD PARAMETER in the context menu.

CLV-Setup copies the parameter to the CLV temporarily.

The terminal interface then operates in the choosed "Monitor Host Interface" mode until the CLV is switched off again.

**Note** On good read, the CLV only outputs the number of read bar codes being defined for maximum on the CODE CONFIGURATION tab, in the NUMBER OF CODEs section.

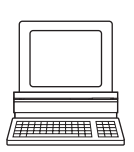

Chapter 6

# Displaying the data traffic of the host interface in the Terminal Emulator:

The data traffic of the host interface can be displayed in the Terminal Emulator of CLV-Setup. *Fig.* 6-18 shows an example of how the reading result can be output.

- 1. Choose the serial interface as the external trigger source for the reading pulse. See Chapter 6.5.1 Reading mode (standard operating mode), Page 6-39.
- Click in the toolbar.
   The Terminal Emulator window is then displayed. The CLV is in the Reading mode.
- 3. Click on the SW-TRIGGER ON button or press [F7]. The red scan line then appears.
- 4. Present the bar code pattern from Fig. 6-1, Page 6-4.
- Click the SW-TRIGGER OFF button or press [F8].
   CLV-Setup outputs the reading result in the Terminal Emulator. *Example:* "0 0123412345".

|              | Device Mode                  |
|--------------|------------------------------|
| >>>          | Reading Mode                 |
| Com Answer   | C Percent Evaluation         |
|              | C Parametrize                |
| 11           | C Self Test                  |
| 001234123450 | C Adjusting Mode             |
| Ö -          | C Show CP-limits             |
|              | Terminal Mode                |
|              | <ul> <li>Standard</li> </ul> |
|              | C Extended                   |
|              | show control char.           |
|              | 🗖 Write Logfile              |
|              | Clear Screen (F5)            |
|              | Stop Receiving [F6]          |
|              | SW-Trigger On [F7]           |
|              | SW-Trigger Off [F8]          |
|              | E và                         |

Fig. 6-18: CLV-Setup: Displaying the reading result of the host interface in the Terminal Emulator with direction identifier at the beginning (in this case: 0 = Output)

**Note** If a large amount of data is being read in at high speed and with a high transmission rate, the host interface's data trafficing may no longer be completely displayed on the terminal interface (display "..."). This is due to the slower transmission rate of the terminal interface (9,600 bd).

In the default setting, the CLV sends the following in the data output string of the host interface:

- On Good Read: Data content of one bar code
- On No Read: Character string "NOREAD"

The "Header", "Code-Info/Separator", "Splitter" und "Terminator" blocks are blank.

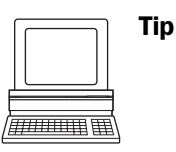

The structure of the data output string of the host interface can be configured via the DATA STRINGS tab.

- Up to 10 elements, consisting of constants (letters, digits, control characters) and/or reading diagnosis data, can be entered in the "Header", "Code-Info/Separator", "Splitter" und "Terminator" blocks.
- Up to 5 elements, consisting of constants (letters, digits, control characters) can be entered in the "Splitter" blocks.
- The position of the "Code-Info/Separator" block can be choosen before or after the code.
- 1. Choose the DATA STRINGS tab.
- 2. Click the HEADER field.

The EDIT PARAMETER: TFH dialog box is then displayed.

- 3. Click the desired constants or placeholders for the reading diagnosis data. The selected elements appear in the text box at the top of the dialog box in the sequence in which they were selected.
- 4. Confirm the entries made by clicking OK.
- Repeat this procedure for the "Code-Info/Separator", "Splitter" und "Terminator" blocks.
- 6. Perform a download to the CLV by clicking in the toolbar. The DOWNLOAD PARAMETERS dialog box is then displayed.
- Choose the PERMANENT storage option in the dialog box. The CLV outputs the selected elements in the data output string of the host interface with the next reading result.

# 6.5.11 Auxiliary input

Function of the **terminal interface**. In this mode, the CLV accepts a bar code entered at the terminal interface (via the keyboard or hand-held scanner with decoder). It sends the bar code to the host in a separate data string via its host interface. No reads can, therefore, be corrected by transmitting missing bar codes subsequently.

*Chapter 10.11.1 Auxiliary input via terminal interface, Page 10-69 describes this function and the associated procedure in greater detail.* 

# 6.5.12 Code statistics for RDT 400

Function of the **terminal interface**. The CLV outputs a data string with statistic information of the reading situation in this mode. For an deailed description of the functions and applications of the Remote Diagnostic Tools RDT 400, see the *RDT 400 Operating Instructions* (no. 8 009 385, English edition).

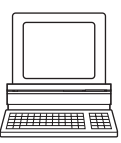

- "Code statistics for RDT 400" is activated via the AUXILIARY INTERFACE tab.
- 1. Select the Code Statistics option for RDT 400 on the AUXILIARY INTERFACE tab.
- 2. Perform a download to the CLV.

To do so, click the RDT 400 option again with the right mouse button and choose DOWNLOAD PARAMETER in the context menu.

CLV-Setup copies the parameter to the CLV temporarily.

The terminal interface then operates in "Code statistics for RDT 400" mode until the CLV is switched off again.

# 6.5.13 Self-test

After the CLV has been switched on, it performs a self-test before it is initialized with the parameter set. The test can be called up explicitly at any time via CLV-Setup. During the self-test, the CLV checks that its hardware components are functioning correctly. A final message via the terminal interface provides information on the test result. The CLV does not output a reading result during the test routine.

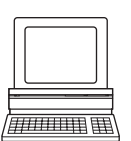

- Click I in the toolbar. The Terminal Emulator window is then displayed. The CLV is in the Reading mode.
- 2. In the Device Mode section, choose Self test.

The "Device Ready" LED is extinguished. The CLV cancels the Reading mode and starts the test routine.

After a few seconds, the CLV outputs the encoded test result in the form of a code number (*Fig.* 6-19).

3. To return to the Reading mode, click READING MODE or close the Terminal Emulator. The CLV then returns to the Reading mode and the "Device Ready" LED lights up.

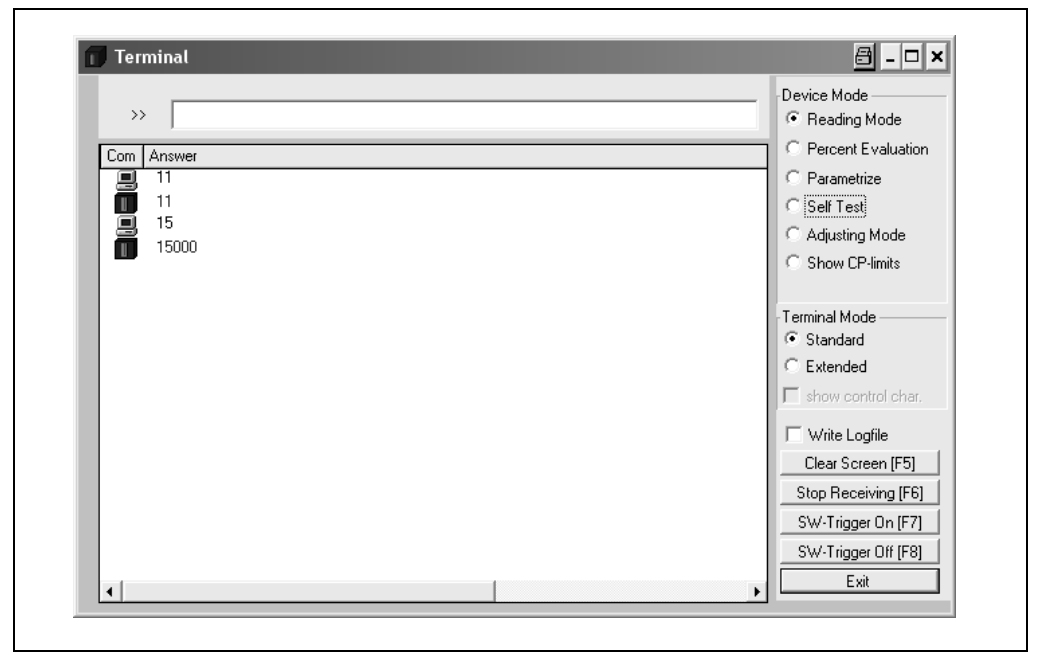

Fig. 6-19: CLV-Setup: Displaying the self-test result in the Terminal Emulator

The code number "15**000**" means that the self-test was completed successfully and that no faults were diagnosed. *Chapter 8.3.1 CLV without external parameter memory, Page 8-2,* lists the error keys together with the associated corrective measures.

# 6.5.14 Executing CLV functions interactively

CLV-Setup enables a number of CLV functions to be executed interactively. CLV-Setup prompts the user to carry out specific actions and provides information on the progress of the function being executed.

The following functions are available:

- Background teach-in/reset (to default)
- Percentage evaluation
- Show CP-limits
- Adjustment mode
- Copy parameter memory (internal -> external, external -> internal)
- Analyze CAN Scanner Network
- Activate factory defaults in device
- > Choose CLV 490, Device FUNCTIONS and the desired function

– or –

press the [F2] key.

The EXECUTE DEVICE FUNCTIONS dialog box is then displayed.

Choose the desired function in the EXECUTE menu in the menu.

CLV-Setup starts the function and, where appropriate, prompts the user to carry out the necessary actions.

*Fig.* 6-20 shows an example of the dialog box that appears after Show CP-limits has been started.

| Execute | cute Device Functions<br>Close Window         | <u>8</u> - • × |
|---------|-----------------------------------------------|----------------|
|         | Push Cancel button to stop showing CP-limits  |                |
|         | Communication<br>11<br>11<br>24A1<br>1K<br>1K |                |
| •       | Cancel                                        |                |

Fig. 6-20: CLV-Setup: Dialog box for executing Show limits

# 6.6 CLV messages

The CLV outputs encoded system and error messages via the terminal interface to report user actions or events in the reading process. When the system is started, the CLV also outputs system messages in plain text (English). If configured accordingly, the CLV transfers the error status ST in the data output string of the host interface.

#### 6.6.1 Displaying messages

In the 4th field from the left in the status bar at the bottom of the screen, CLV-Setup displays system and error messages that occur at the terminal interface of the CLV. These are recorded in a file, which is continuously updated. The messages have the following format:

- System message: "CLV SYS-Message: xxx"
- Error message: "CLV SYS-Failure: xxx"

The additional system messages in plain text can be displayed in the terminal emulator if CLV-Setup and the terminal emulator are started before the CLV is connected.

#### Additional messages:

When the system is started, these system messages inform the user whether the starting process was successful. No further measures are normally required. *Fig.* 6-21 shows an example.

| >>> [                                         | -Device Mode         |
|-----------------------------------------------|----------------------|
| Com Answer                                    | C Percent Evaluation |
| CLV 490                                       | C Parametrize        |
| Soft.Vers. V3.50                              | C Self Test          |
| Aend.Nr. U824<br>Built Jul 23 2004 (15:37:33) | C Adjusting Mode     |
|                                               | C Show CP-limits     |
| Host: RS422/485                               |                      |
| :?ID08                                        | Terminal Mode        |
| 1 .:?ID08                                     | Standard             |
| 1 📕 : 2008                                    | C Extended           |
| no CMC connected                              | show control char.   |
| No ext. Param. Memory connected (EEPROM plug) |                      |
|                                               | Vrite Logfile        |
| internal Parameter loaded                     | Clear Screen (F5)    |
| Device Lemp. Control started                  | Stop Receiving [F6]  |
| actual Temp. =                                | SW-Trigger On [F7]   |
| 0034.0                                        | SW-Trigger Off (F8)  |
| Init Dist. Measurement                        | Exit                 |
|                                               |                      |
| please wait I                                 |                      |
|                                               |                      |
|                                               |                      |
| reading mode                                  | -                    |

Fig. 6-21: CLV-Setup: Displaying the system messages in the Terminal Emulator when starting the CLV

Chapter 10.5 System messages, Page 10-42 explains the meaning of the messages.

#### 6.6.2 Error messages

Error messages indicate the following types of error:

- a device defect
- incorrect parameter settings
- errors during data transmission to the host

*Chapter 8.3 Error messages, Page 8-2* lists the messages with the associated corrective measures.

**Note** To call up the most recent error to occur in the CLV, enter command "2?SF" in the command line of the terminal emulator.

# 6.7 Switching off the CLV

- 1. If the parameter set was modified in CLV-Setup or was only stored temporarily in CLV via a download ("Temproray" option or via context menu (right mouse button)), the parameter set must be stored permanently in the CLV by choosing the PERMANENT storage option.
- 2. Save the parameter set as a configuration file "\*.scl" in CLV-Setup.
- 3. Switch off the power supply of the CDM 490 or unplug both of the CLV's connecting cables from the connection module.

The last parameter set stored permanently in the CLV remains valid.

#### Archiving the parameter set:

We recommend that you print out the configuration file in order to archive the parameter set.

- Click in the toolbar. The PRINT FILE dialog box is then displayed.
- Enter a comment in the input field in order to assign the printout to the CLV. Confirm your entry with OK.
   The David dialog have for explicit of the printon is then dianteed.
  - The PRINT dialog box for configuring the printer is then displayed.
- Make the necessary entries in the dialog box and confirm these. CLV-Setup prints out the current configuration file in the form of a table.

Notes:

# 7 Maintenance

# 7.1 Cleaning the CLV during operation

To ensure optimum reading performance, the reading window of the CLV must be clean at all times. For this reason, we recommend that you check the reading window at regular intervals, particularly if the device is operated under extreme conditions (dust, abrasion, humidity, finger prints).

#### Laser beam can cause blindness.

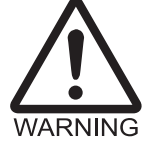

# The CLV uses a class 2 red-light laser. Looking directly at the laser beam can seriously

- damage your eyesight.Never look directly into the path of the beam (similar to sunlight).
- Switch off the device while it is being cleaned.
- > Never look directly into the reading window while the device is in operation.

#### Damage on the reading window

The reading window is made of glass. Scratches and streaks on the window will reduce the reading performance.

- Use a mild, non-scouring detergent.
- > Never use scratching or scouring motions to clean the reading window.

#### **Cleaning the reading window:**

- Clean the reading window at regular intervals with a mild, non-scouring detergent, e. g. an antistatic glass cleaning fluid. *Fig.* 7-1 shows the areas that require cleaning. Use soft, lint-free cloth.
- If necessary, clean the LEDs on the rear of the device.

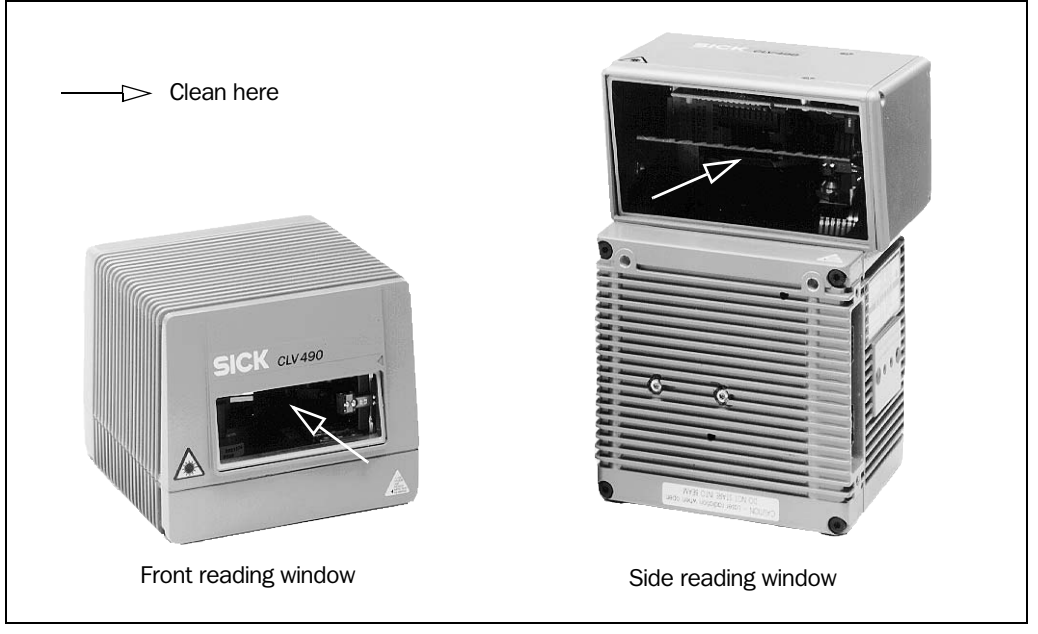

Fig. 7-1: Cleaning the reading window

#### Note Don't open the device. The producer warranty will be forfeited if the device is opened.

# **Cleaning other optical surfaces:**

If an external reading pulse generator and/or object-height detection sensors are used (e. g. photoelectric reflex switches), make sure to clean the relevant optical surfaces (*Fig. 7-2*). Contamination on these surfaces can cause switching errors.

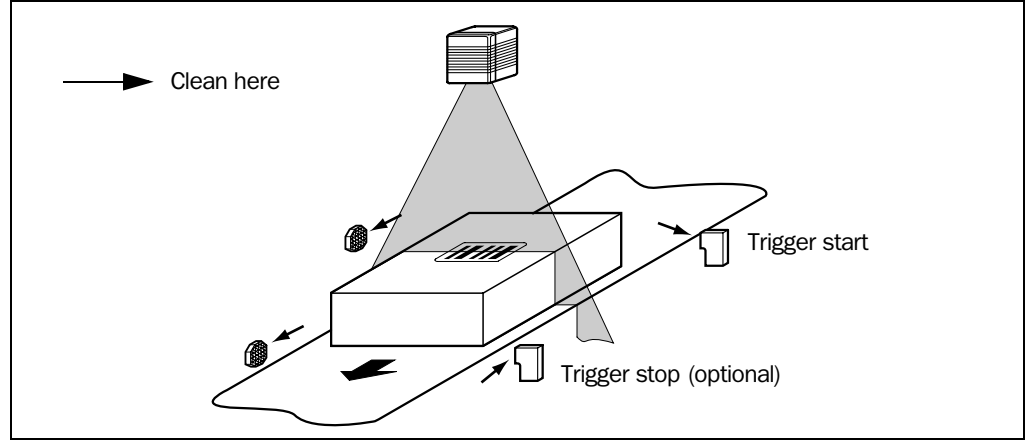

Fig. 7-2: Cleaning the external optical sensors (reading pulse generator, object-height detector)

# Incremental encoder

If an incremental encoder is used, check the correct position on the conveyor.

Ensure that the incremental encoder always contact the conveyor so that the friction wheel turns without slipping.

# 7.2 Maintenance

The CLV does not require any maintenance except the described cleaning measures. Its self-monitoring functions ensure fault-free operation over long periods of time. The CLV indicates any faults or malfunctions by outputting coded system and error messages (e. g. "CLV SYS-Failure: 081") via its terminal interface. The messages are displayed in the "CLV-Setup" program window in the fourth field from the left on the bottom, in the status line (see also *Chapter 8.3 Error messages, Page 8-2*). CLV-Setup logs the messages in a file.

# 7.3 Disposal

Irreparable devices or devices that are no longer required must be disposed of in an environmentally-friendly manner:

- 1. Always observe the applicable national waste disposal regulations.
- 2. Remove the CLV housing.
- 3. Remove the electronic modules.
- 4. Remove the glass panel from the reading window and send it to be recycled.
- 5. Send the chassis and cover (aluminium) to be recycled.
- 6. Send the electronic modules for disposal as problem waste.

At present, SICK AG does not accept any unusable or irreparable devices.

# 8 Troubleshooting

# 8.1 Overview of possible errors and malfunctions

# 8.1.1 Mounting errors

- CLV aligned incorrectly with the object carrying the bar code (e. g. blanking)
- Reading pulse sensor positioned incorrectly (e. g. internal reading interval starts too soon or too late)
- With event-controlled focus control: sensors for object height detection positioned incorrectly

# 8.1.2 Electrical installation errors

Interfaces on the CLV connected incorrectly (wiring error in CDB 420 or CDM 490)

# 8.1.3 Parameter errors

- Functions not adjusted to local conditions, e.g. communication parameters on the host interface are set incorrectly
- Technical limits of the device exceeded, e. g. relationship between the scanning frequency and the reading distance

# 8.1.4 Malfunctions

- Start/stop mode: no external reading trigger, more than one object in the reading field
- Tracking mode: gap between the objects in conveying direction fallen below minimum
- Laser timeout for incorrectly terminated reading pulse exceeded
- Device error (hardware/software)

# 8.2 Monitoring error and malfunctions

The CLV is self-monitoring:

- After the power supply has been switched on, the CLV automatically carries out a selftest, in which it checks important hardware components, before it is initialized (parameter set loaded and device functions initialized). The self-test can be repeated at any time by cancelling Reading mode. See *Chapter 6.5.13 Self-test, Page 6-58*.
- If the CLV detects an error during the self-test or at any other time, it outputs the error status ST= 3 on the host interface. Prerequisite: the error status is enabled for transmission. This is disabled by default. The CLV displays the diagnosed error as a numeric combination via the terminal interface (see *Table 8-1, Page 8-2*).
- While it is in operation, the CLV constantly monitors the laser diode and speed of the polygon mirror wheel. In addition, a watchdog circuit responds to error statuses. The CLV carries out distance measurement referencing at regular cycles. To do so, the laser diode is switched on for max. 10 s.
- A timer (laser timeout) automatically deactivates the laser diode in Reading mode ("Sensor input" and "Serial interface trigger" mode) if the reading interval has not ended after 10 minutes (default setting). However, it does not end the reading interval. In this case, the CLV outputs the message:

"Laser safety timeout"

on the terminal interface. The reading interval must be terminated by resetting the trigger signal. The laser diode is activated again by the next reading trigger.

# 8.3 Error messages

The CLV outputs coded error message (number combinations) via the **terminal interface** only. *Table* 8-1 contains a list of the messages.

# **Displaying messages:**

To display the messages on the PC, proceed as follows in CLV-Setup:

 $\succ$  Click  $\blacksquare$  in the toolbar.

The Terminal Emulator is launched.

CLV-Setup logs the error messages automatically in a file (sys\_msg.log).

# 8.3.1 CLV without external parameter memory

| Message                                                                                                    | Meaning                                                                                                    | Possible cause                                                                                                    |                                                                                                    | Remedy                                                                                           |
|----------------------------------------------------------------------------------------------------|----------------------------------------------------------------------------------------------------|----------------------------------------------------------------------------------------------------|----------------------------------------------------------------------------------------------------|--------------------------------------------------------------------------------------------------|
| "CLV SYS-Failure: xxx"                                                                                                    | The CLV has diagnosed a<br>system error.<br>The "Device Ready" LED does<br>not light up or extinguishes.<br>The system is restarted. | Error key: <sup>1)</sup><br>011<br>012<br>013<br>051<br>061<br>071<br>091 to 095<br>101 to 118<br>130<br>131<br>132<br>133<br>201 to 215 | Data error (RAM)<br>Address error (RAM)<br>RAM to small<br>Speed out of tolerance<br>(mirror wheel)<br>Mirror interval out of<br>tolerance<br>Error: laser shutter<br>Error: focus control<br>Error: external parameter<br>memory<br>Amplifier error<br>Background profile invalid<br>Center position CP 50<br>implausible<br>Brightness overflow<br>DSP error | If the error occurs again after<br>the CLV is restarted, contact<br>the SICK Service department. |
| 1) Deactivate the CAN interface to suppress error numbers above 300 (not relevant in stand-alone mode).<br>To do so, upload the parameter set from the CLV using CLV-Setup, choose the CAN INTERFACE tab and deactivate the function in the CAN INTERFACE FUNCTION section.<br>Download the parameter set to the CLV! |                                                                                                    |                                                                                                    |                                                                                                    |                                                                                                  |

Table 8-1: Error messages output on the terminal interface
### 8.3.2 LED error messages for the external parameter memory (connector cover)

The CLV also reports errors accessing the external parameter memory by means of the "Device Ready" and "Read Result" LEDs.

| LED behavior                                                                                                    | Meaning                                                                                                    | Possible cause                                                                                                    | Remedy                                                                                                    |
|----------------------------------------------------------------------------------------------------|----------------------------------------------------------------------------------------------------|----------------------------------------------------------------------------------------------------|----------------------------------------------------------------------------------------------------|
| 1. When the device is<br>switched on, the "Device<br>Ready" LED blinks for<br>approx. 10 s and then<br>lights up constantly.                                                                                                    | Start option: START WITH EXTER-<br>NAL PARAMETERS.<br>The CLV has successfully loaded<br>the external parameter set to its<br>RAM.                                                                                                    | _                                                                                                    | Not applicable.                                                                                                    |
| <ol> <li>When the device is<br/>switched on, the "Device<br/>Ready" and "Read Re-<br/>sult" LEDs blink for ap-<br/>prox. 10 s.<br/>The "Device Ready" LED<br/>then lights up constantly.</li> </ol>                                                                                                    | Start option: START WITH EXTER-<br>NAL PARAMETERS.<br>The CLV has successfully<br>loaded the external parameter<br>set with tolerated errors <sup>1)</sup> to its<br>RAM.                                                                                                    | Transfer ok, but different parame-<br>ter versions in the external mem-<br>ory and CLV.                                                                                                | Upload parameter set to CLV-<br>Setup and check parameters <sup>1)</sup> .                                                                                                    |
| 3. The "Device Ready" LED<br>lights up constantly when<br>the device is switched on.                                                                                                    | <ul> <li>Start option: START WITH EX-<br/>TERNAL PARAMETERS.<br/>The CLV has <b>not</b> loaded ex-<br/>ternal parameter set. Instead,<br/>it has loaded the internal pa-<br/>rameter set to its RAM.</li> <li>Start option: START WITH INTER-<br/>NAL PARAMETERS.<br/>The CLV has successfully<br/>loaded the internal parame-<br/>ter set to its RAM.</li> </ul> | <ul> <li>External parameter memory not connected.</li> <li>Start ok.</li> </ul>                                                                                                    | <ul> <li>OK if the device is to be operated without an external parameter memory.</li> <li>Check whether the external parameter memory is connected correctly (free wiring: check wire assignment).</li> <li>None.</li> </ul>                                                 |
| <ol> <li>When the device is<br/>switched on, the "Device<br/>Ready" and "Read Re-<br/>sult" LEDs blink conti-<br/>nuously <sup>2</sup>).</li> </ol>                                                                                                    | <ul> <li>Start option: START WITH EX-<br/>TERNAL PARAMETERS.<br/>The CLV has <b>not</b> loaded the<br/>external parameter set. In-<br/>stead, it has loaded the inter-<br/>nal parameter set to its RAM.<br/>The CLV, however, does not<br/>output data on the host<br/>interface.</li> </ul>                                                                     | <ul> <li>External parameter memory not connected.</li> <li>The parameter set in the external memory is not from a CLV 490.</li> <li>External parameter memory is defective.</li> </ul> | <ul> <li>See 3 Remedy.</li> <li>Use the correct external parameter memory or overwrite the current one.</li> <li>Repeat the startup procedure. If the error is still present after following 4 Remedy, 1st and 2nd paragraph, contact the SICK Service department.</li> </ul> |
| 1) The software of the parameter set in the CLV is older than that of the parameter set in the external memory: print out the parameter set using CLV-Setup. If necessary, display the ID of the unknown/errored command group(s) using the <stx> 87ER <etx> command in the Terminal Emulator window of CLV-Setup. Decode the ID using the reference manual entitled "Command Language of the CLV Bar Code Scanners" and check the relevant parameter values in the tabs. The software of the parameter set in the CLV is newer than that of the parameter set in the external memory: all of the new parameters in the CLV are set to the default</etx></stx> |                                                                                                    |                                                                                                    |                                                                                                    |

values. If these parameters are necessary, edit the values in the relevant tabs in CLV-Setup and download them to the CLV and the external memory.2) Flashing stops when the device switches from Reading mode to Parameter mode (e. g. during download from CLV-Setup).

Table 8-2: LED error messages for access to the external parameter memory (connector cover)

| Remedy                                                                                                    |
|----------------------------------------------------------------------------------------------------|
| <ul> <li>Ensure that the external parameter memory is connected correctly (free wiring: check wire assignment).</li> <li>Repeat the startup procedure. If the error is still present after following <i>4 Remedy, 1st and 2nd paragraph</i>, contact the SICK Service department.</li> <li>Contact the SICK Service department.</li> <li>Contact the SICK Service department.</li> <li>See <i>4 Remedy, 3rd paragraph</i></li> </ul> |
| Not applicable.                                                                                                    |
|                                                                                                    |

a) The parameter set stored in the external memory is not checked automatically to determine whether it can be read. To check the parameter set, switch off the power supply to the CLV briefly and monitor the "Device Ready" LED as described under 1.

Table 8-2: LED error messages for access to the external parameter memory (connector cover) (contd.)

# 8.3.3 Messages for errors accessing the external parameter memory (connector cover)

The CLV outputs further error messages, in addition to the general error messages in *Chapter 8.3.1 CLV without external parameter memory, Page 8-2,* if problems arise when the external parameter memory is accessed.

| Message                                                                                                    | Meaning                                                                                                    | Possible cause                                                                                                 | Remedy                                                                                                    |
|----------------------------------------------------------------------------------------------------|----------------------------------------------------------------------------------------------------|----------------------------------------------------------------------------------------------------|----------------------------------------------------------------------------------------------------|
| <ol> <li>"error: access to external<br/>parameters not successful,<br/>internal parameters<br/>loaded"<br/>(Error type: 104, 105,<br/>106, 111, 112,115)</li> </ol> | <ul> <li>Start option: START WITH EX-<br/>TERNAL PARAMETERS.<br/>The CLV has not loaded the<br/>external parameter set. In-<br/>stead, it has loaded the inter-<br/>nal parameter set to its RAM.<br/>The CLV, however, does not<br/>output data on the host in-<br/>terface.</li> <li>Start option: START WITH COPY<br/>INTERN -&gt; EXTERN.<br/>The CLV was not able to copy<br/>the internal parameter me-<br/>mory. It has loaded the inter-<br/>nal parameter set to its RAM.</li> </ul> | The external parameter memory is defective.                                                                    | Repeat the startup procedure. If<br>the error is still present, contact<br>the SICK Service department.                                                                                                    |
| <ol> <li>"error: external parameter<br/>memory full,<br/>internal parameters<br/>loaded"<br/>(Error type: 108)</li> </ol>                                           | Start option: START WITH COPY<br>INTERN -> EXTERN.<br>The CLV was <b>not</b> able to copy<br>the internal parameter memory.<br>It has loaded the internal pa-<br>rameter set to its RAM.                                                                                                    | The internal parameter set is too<br>large for the external memory<br>(memory is full).                        | Contact the SICK Service depart-<br>ment.                                                                                                    |
| <ol> <li>"error: external parameters<br/>not valid for device,<br/>internal parameters<br/>loaded"<br/>(Error type: 116)</li> </ol>                                 | Start option: START WITH EXTER-<br>NAL PARAMETERS.<br>The CLV has <b>not</b> loaded the<br>external parameter set. Instead,<br>it has loaded the internal pa-<br>rameter set to its RAM.<br><b>The CLV, however, does not</b><br><b>output data on the host inter-</b><br><b>face.</b>                                                                                                    | The parameter set in the external memory is not from a CLV 490.                                                | Use the correct external para-<br>meter memory or overwrite the<br>current one.                                                                                                    |
| <ul> <li>4. "error: no external parameter memory connected, internal parameters loaded"<br/>(Error type: 102)</li> </ul>                                            | <ul> <li>Start option: START WITH EX-<br/>TERNAL PARAMETERS.<br/>The CLV has <b>not</b> loaded the<br/>external parameter set. In-<br/>stead, it has loaded the inter-<br/>nal parameter set to its RAM.</li> <li>Start option: START WITH COPY<br/>INTERN -&gt; EXTERN.<br/>The CLV was <b>not</b> able to copy<br/>the internal parameter set to<br/>the external memory. It has<br/>loaded the internal para-<br/>meter set to its RAM.</li> </ul>                                         | <ul> <li>External parameter memory not connected.</li> <li>External parameter memory not connected.</li> </ul> | <ul> <li>OK if the device is to be oper-<br/>ated without an external<br/>parameter memory.</li> <li>Check whether the memory is<br/>connected correctly (free<br/>wiring: check wire assignment).</li> <li>See 4 Remedy, 2nd paragraph</li> </ul> |
| 5. "error: writing parameters<br>CLV -> EXT,<br>internal parameters<br>loaded"<br>(Error type: 110, 111,<br>112)                                                    | Start option: START WITH COPY<br>INTERN -> EXTERN.<br>The CLV was <b>not</b> able to copy<br>the internal parameter set to<br>the external memory. It has<br>loaded the internal parameter<br>set to its RAM.                                                                                                    | Data transmission error.                                                                                       | Check whether the external para-<br>meter memory is connected cor-<br>rectly (free wiring: check wire<br>assignment).<br>Repeat the startup procedure. If<br>the error is still present, contact<br>the SICK Service department.                   |

Table 8-3: Messages for problems accessing the external parameter memory (connector cover)

| Message                                                                                                    | Meaning                                                                                                    | Possible cause                                                                           | Remedy                                                                         |
|----------------------------------------------------------------------------------------------------|----------------------------------------------------------------------------------------------------|------------------------------------------------------------------------------------------|--------------------------------------------------------------------------------|
| 6. "warning: additional<br>unknown parameter(s),<br>external parameters<br>loaded"<br>(Error type: 101, 114)                                                                                                    | Start option: START WITH EXTER-<br>NAL PARAMETERS.<br>The CLV has successfully<br>loaded the external parameter<br>set with tolerated errors <sup>1)</sup> to its<br>RAM. | Transfer ok but different para-<br>meter versions in the external<br>memory and the CLV. | Upload the parameter set to CLV-<br>Setup and check the values <sup>1)</sup> . |
| <ol> <li>The software of the parameter set in the CLV is older than that of the parameter set in the external memory: print out the parameter set using CLV-Setup. If necessary, display the ID of the unknown/errored command group(s) using the <stx> 8?ERR <etx> command in the Terminal Emulator window of CLV-Setup. Decode the ID using the reference manual entitled "Command Language of the CLV Bar Code Scanners" and check the relevant parameter values in the tabs.<br/>The software of the parameter set in the CLV is newer than that of the parameter set in the external memory: all of the new parameters in the CLV are set to the default values. If these parameters are necessary, edit the values in the relevant tabs in CLV-Setup and download them to the CLV and the external memory.</etx></stx></li> </ol> |                                                                                                    |                                                                                          |                                                                                |

Table 8-3: Messages for problems accessing the external parameter memory (connector cover) (contd.)

| Value | Meaning                                                                                                    | Possible cause                                                                                                    | Remedy                                                                                                    |
|-------|----------------------------------------------------------------------------------------------------|----------------------------------------------------------------------------------------------------|----------------------------------------------------------------------------------------------------|
| 0     | Good Read.                                                                                                    | -                                                                                                    | Not applicable.                                                                                                    |
| 2     | No bar code of the enabled code type<br>found according to the evaluation<br>criteria.                                                                                                    | <ul> <li>No bar code in the CLV's reading field during the reading pulse</li> <li>Code type/length in the CLV not enabled for decoding</li> <li>Reading window obstructed/dirty</li> </ul>                                                                            | <ul> <li>Synchronize the pulse of the CLV with<br/>the entry of a bar code into the<br/>reading field.</li> <li>Correct the code configuration para-<br/>meters.</li> <li>Check the reading window.</li> </ul> |
| 3     | Device fault.                                                                                                    | Device fault.                                                                                                    | Call up the self-test. See Chapter 6.5.13<br>Self-test, Page 6-58.<br>If result $\neq$ 15000: Contact the SICK<br>Service department.                                                                          |
| 5     | Required number of successful multiple reads for the bar code not reached.                                                                                                    | <ul> <li>Conveyor speed of the object is too<br/>high</li> <li>Scanning frequency is too low</li> <li>Ladder-type arrangement for bar<br/>code relative to the conveyor direc-<br/>tion: code height (bar length) too poor</li> <li>Print quality too poor</li> </ul> | <ul> <li>Check the conveyor speed.</li> <li>Adjust the scanning frequency.</li> <li>Check the code height.</li> <li>Check the print quality.</li> </ul>                                                        |
| 6     | Master:<br>Number of slave reading results does<br>not match the parameterized number of<br>slaves.                                                                                                    | <ul> <li>The parameterized number of slaves<br/>does not match the actual number of<br/>slaves available</li> <li>The master timeout is too short</li> <li>The data connection between the<br/>slaves and/or the master has been<br/>interrupted</li> </ul>           | <ul> <li>Check the entered number of slaves.</li> <li>Check the master timeout setting.</li> <li>Check the cables between the slaves and the master.</li> </ul>                                                |
| 7     | The source of the reading result is the auxiliary input via the terminal interface.                                                                                                    | The bar code was not detected by the reading function of the CLV, but was entered subsequently with the auxiliary function of the terminal interface and sent to the host in a separate data string.                                                                  | _                                                                                                    |
| 9     | The OUTPUT FILTER function is activated<br>for the code comparison. The CLV has<br>detected valid bar codes. However,<br>these do not match the active match<br>code(s).                                                                                                    | The scanned object does not have a bar<br>code that matches the specified match<br>code.                                                                                                    | _                                                                                                    |
| A     | The CHECK MAX. NUMBER OF CODES<br>function is active. The number of valid<br>bar codes detected by the CLV in Read-<br>ing mode exceeds that specified under<br>NUMBER OF CODES: MAXIMUM.<br>It repeatedly outputs the defined error<br>string until the number specified under<br>NUMBER OF CODES: MINIMUM is reached. | One object in a set of objects with a constant number of bar codes, for example, contains more bar codes than defined in the application.                                                                                                    | This message is used to indicate<br>errors on the objects (e. g. check<br>whether objects are homogeneous:<br>mixed with incorrect objects).                                                                   |
| D     | The CODE 32 evaluation option is activated for Code 39. The CLV is attempting to interpret 6-digit C39 bar codes as C32 bar codes (output as 9-digit decimal values).                                                                                                    | The read 6-digit bar code is not a C32 bar code. The CLV outputs the defined error string instead.                                                                                                    | _                                                                                                    |

### 8.4 ST error status in the reading result of a bar code

Table 8-4: Meaning of the ST error status in the reading result

| Value | Meaning                                                                                                    | Possible cause                                                                                                    | Remedy                                                                                                    |
|-------|----------------------------------------------------------------------------------------------------|----------------------------------------------------------------------------------------------------|----------------------------------------------------------------------------------------------------|
| F     | The CHECK MIN. NUMBER OF CODES<br>function is active.<br>The number of valid codes detected by<br>the CLV in Reading mode is less than<br>that specified under NUMBER OF CODES:<br>MINIMUM.<br>Instead of the code contents, it outputs<br>the defined error string in the quantity<br>defined under NUMBER OF CODES:<br>MINIMUM | One object in a set of objects with a constant number of codes, for example, contains fewer codes than defined in the application. | This message is used to indicate errors<br>on the objects (e. g. check whether<br>objects are homogeneous: mix with<br>incorrect objects). |

Table 8-4: Meaning of the ST error status in the reading result (contd.)

#### 8.5 Troubleshooting

The following are required for troubleshooting purposes using the tables below:

- **These Operating Instructions** •
- Tools .

\_ \_ \_

- A tape measure (up to 3 m (9.84 ft)) •
- A digital measuring device (current/voltage measurement) •
- A PC running CLV-Setup
- A 3-core RS 232 data cable (null modem cable), pins 2 and 3 crossed, • e.g. no. 2 014 054

| 8.5.1 | General malfunctions: CLV not ready |
|-------|-------------------------------------|
|-------|-------------------------------------|

| Malfunction                                                                                                    | Possible cause                                                                                                    | Remedy                                                                                                    |
|----------------------------------------------------------------------------------------------------|----------------------------------------------------------------------------------------------------|----------------------------------------------------------------------------------------------------|
| The "Device Ready" LED is not lit.<br>The "Result 1" output is not outputting a<br>pulse (default setting: Device Ready) | <ul><li>After switching on the power supply:</li><li>The CLV has no power.</li></ul>                                                                                     | <ul> <li>Check wiring (power connector fitted<br/>securely to the CDM 490 Connection<br/>Module).</li> </ul>                                                         |
|                                                                                                    | <ul> <li>The CLV has diagnosed a device error<br/>during the self-test.</li> </ul>                                                                                       | <ul> <li>Measure voltage at pin 1 and pin 5.</li> <li>Switch CLV off and on again. Does the<br/>LED light up? If not, contact SICK Service<br/>department</li> </ul> |
|                                                                                                    | <ul><li>During operation:</li><li>The CLV is not in "Reading" mode.</li></ul>                                                                                            | <ul> <li>Return to Reading mode using the "CLV-<br/>Setup" program. See Chapter 6.5.1<br/>Reading mode (standard operating<br/>mode), Page 6-39</li> </ul>           |
|                                                                                                    | • The CLV has deactivated the laser diode<br>10 min. (default setting) after the start of<br>the current reading pulse (trigger mode:<br>sensor input/serial interface). | • Terminate reading pulse.<br>Check the reading pulse function. Supply<br>new pulse. See <i>Table 6-23, Page 6-37</i> .                                              |

Table 8-5: Troubleshooting: restoring operation (Reading mode)

### 8.5.2 Malfunctions in Reading mode: reading trigger errors

Check whether the "Device Ready" LED lights up. If the LED does not light, see *Table 8-5, Page 8-9.* 

### **CLV** in stand-alone configuration

| Malfunction                                                                                               | Possible cause                                                                                                    | Remedy                                                                                                    |
|----------------------------------------------------------------------------------------------------|----------------------------------------------------------------------------------------------------|----------------------------------------------------------------------------------------------------|
| 1. Trigger mode:<br>Sensor input (external sensor).                                                       | Reading mode "Start/stop" or<br>"Tracking ":<br>• Sensor not connected or connected to                                                           | Connect sensor to "Sensor" switching                                                                                                    |
| The CLV cannot be clocked:<br>– the "Sensor" LED does not light up<br>– the red scan line does not appear | incorrect switching input.                                                                                                    | input.<br>Check sensor wiring (see <i>Fig.</i> 5-5,<br><i>Page</i> 5-23).<br>Measure output signal on sensor.                                                                                                    |
|                                                                                                    | <ul> <li>If sensor supplied by CLV: sensor not<br/>connected to ground potential.</li> </ul>                                                     | <ul> <li>Insert jumper between pin 5 and pin 15<br/>(CDM 490: S 1 switch "SGND_GND")</li> </ul>                                                                                                    |
|                                                                                                    | <ul> <li>Incorrect reading pulse source para-<br/>meterized in the CLV.</li> </ul>                                                               | <ul> <li>In the "CLV-Setup" program: choose the<br/>DEVICE CONFIGURATION tab, READING TRIG-<br/>GER SOURCE section: Sensor input select-<br/>ed? (active high: reading pulse starts<br/>when power applied, active low: reading<br/>pulse starts when power removed)</li> </ul> |
|                                                                                                    | Polarity of switching input inverted                                                                                                    | • See above.                                                                                                    |
|                                                                                                    | <ul> <li>Incorrect debouncing of the switching<br/>input parameterized in the CLV.</li> </ul>                                                    | In the "CLV-Setup" program: choose the<br>DEVICE CONFIGURATION tab, click the<br>READING TRIGGER PARAMETERS button,<br>DEBOUNCING SENSOR section:<br>Time controlled: selected value too high?<br>Track controlled: incremental encoder<br>connected to "IN 4" switching input? |
|                                                                                                    | <ul> <li>Photoelectric switch not aligned with the<br/>reflector (photoelectric proximity switch/<br/>inductive sensor not dampened).</li> </ul> | Align sensor.     Check functioning                                                                                                    |
|                                                                                                    | The object does not pass the reading<br>pulse sensor for trigger start with the<br>conveyor running.                                             | • Install reading pulse sensor in front of the CLV in conveying direction. See also Chapter 4.4.2 Mounting the external reading pulse sensor, Page 4-11.                                                                                                    |

Table 8-6: Troubleshooting: reading trigger errors in Reading mode (CLV in stand-alone configuration)

| Malfunction                                                                                               | Possible cause                                                                                                    | Remedy                                                                                                    |
|----------------------------------------------------------------------------------------------------|----------------------------------------------------------------------------------------------------|----------------------------------------------------------------------------------------------------|
| 2. Trigger mode:<br>Serial interface                                                                      | Reading mode "Start/stop" or<br>"Tracking ":                                                                                 |                                                                                                    |
| The CLV cannot be clocked:<br>— the "Sensor" LED does not light up<br>— the red scan line does not appear | <ul> <li>Incorrect reading pulse source para-<br/>meterized in the CLV.</li> </ul>                                           | <ul> <li>In the "CLV-Setup" program: choose the<br/>DEVICE CONFIGURATION tab, READING TRIG-<br/>GER SOURCE section: is "serial interface"<br/>selected? Serial Interface section: is the<br/>trigger type correct?</li> </ul>                                                                                                    |
|                                                                                                    | Incorrect command used.                                                                                                    | <ul> <li>Use correct commands.<br/>Standard trigger:<br/>Start: <start> 21 <stop><br/>Stop: <start> 22 <stop><br/>- or -<br/>defined single characters (Device Confi-<br/>GURATION tab, click the READING TRIGGER<br/>PARAMETERS button, SERIAL INTERFACE sec-<br/>tion).</stop></start></stop></start></li> <li>For reading mode "Tracking":<br/>only start command required.</li> </ul>                                                                                                    |
|                                                                                                    | The CLV is not receiving any command<br>strings on the data interface to start the<br>reading interval.                      | <ul> <li>Check data connection to host.<br/>In the "CLV-Setup" program: choose the<br/>Host INTERFACE tab.<br/>In DATA FORMAT section: are the correct<br/>interface type (hardware) and data for-<br/>mat selected?<br/>INTERFACE PROTOCOL section: are the cor-<br/>rect start and stop characters selected?<br/>Use the "CLV-Setup" program to check<br/>the host command strings: choose<br/>AUXILIARY INTERFACE tab. Choose<br/>MONITOR HOST INTERFACE function.<br/>See Chapter 6.5.10 Monitor Host Inter-<br/>face, Page 6-55.<br/>Download temporarily to the CLV.</li> </ul> |
| 3. Trigger mode:                                                                                          | Reading mode "Start/stop":                                                                                                   |                                                                                                    |
| <b>Object Polling</b><br>The CLV does not trigger automatically:<br>– the "Sensor" LED does not light up  | <ul> <li>Incorrect reading pulse source para-<br/>meterized in the CLV.</li> </ul>                                           | <ul> <li>In the "CLV-Setup" program: choose the<br/>DEVICE CONFIGURATION tab, READING TRIG-<br/>GER SOURCE section: is "object polling"<br/>selected?</li> </ul>                                                                                                    |
| <ul> <li>the red scan line does not appear</li> </ul>                                                     | <ul> <li>Incorrect critera for automatic object<br/>detection parameterized in the CLV.</li> </ul>                           | <ul> <li>In the "CLV-Setup" program: choose the<br/>DEVICE CONFIGURATION tab, click the OBJECT<br/>POLLING PARAMETERS button:<br/>POLLING PROPERTIES section: are the cor-<br/>rect values selected?<br/>OBJECT DETECT SPACE section: are the cor-<br/>rect values selected?<br/>If necessary: are the correct SCAN ANGLE<br/>and/or OSCILLATING ANGLE LIMITATION se-<br/>lected?</li> </ul>                                                                                                    |
|                                                                                                    | <ul> <li>Incorrect position of the CLV referred<br/>to the object detection space para-<br/>meterized in the CLV.</li> </ul> | In the "CLV-Setup" program: choose the<br>Device Configuration tab, click the Scan-<br>NER POSITION PARAMETERS button:<br>are the correct values selected?                                                                                                    |

Table 8-6: Troubleshooting: reading trigger errors in Reading mode (CLV in stand-alone configuration) (contd.)

| Malfunction                                                         | Possible cause                                                                                                    | Remedy                                                                                                    |
|---------------------------------------------------------------------|----------------------------------------------------------------------------------------------------|----------------------------------------------------------------------------------------------------|
| 4. CLV does not respond to an external signal that ends the reading | Reading mode "Start/stop":                                                                                                    |                                                                                                    |
| pulse (sensor input, serial interface)                              | <ul><li>Trigger mode: one external sensor</li><li>Incorrect end of reading pulse parameterized in the CLV.</li></ul>                                                                          | <ul> <li>In the "CLV-Setup" program:<br/>choose the Device CONFIGURATION tab,<br/>click the READING TRIGGER PARAMETERS<br/>button.</li> <li>END OF READING INTERVAL section: is "gen-<br/>erated by Trigger Source" selected?</li> </ul>                                                                                                    |
|                                                                     | <ul> <li>No signal from the sensor at the<br/>"Sensor" switching input.</li> </ul>                                                                                                    | <ul> <li>Check wiring of the sensor<br/>(see Fig. 5-5, Page 5-23).</li> <li>Measure output signal of the sensor.</li> </ul>                                                                                                    |
|                                                                     | <ul> <li>Trigger mode: two external sensors</li> <li>If "IN 4" switching input is choosen as trigger source for end of reading interval: no sensor connected or polarity inverted.</li> </ul> | <ul> <li>Connect sensor to the "IN 4" switching<br/>input. Check wiring of the sensor (see<br/><i>Chapter 5.5.7 Connecting the "Sensor"</i><br/><i>switching input, Page 5-23).</i><br/>Choose the DEVICE CONFIGURATION tab,<br/>ASSIGNMENT OF INPUTS section: is "IN 4"<br/>selected (active high or active low)?<br/>Click the READING TRIGGER PARAMETERS but-<br/>ton, END OF READING INTERVAL section: is<br/>"generated by IN 4" selected?</li> </ul> |
|                                                                     | <ul> <li>The object does not pass the reading<br/>pulse sensor for trigger start with the<br/>conveyor running.</li> </ul>                                                                    | <ul> <li>Install reading pulse sensor in front of the<br/>CLV in conveying direction.</li> <li>See also Chapter 4.4.2 Mounting the ex-<br/>ternal reading pulse sensor, Page 4-11</li> </ul>                                                                                                    |
|                                                                     | <ul><li>Trigger mode: serial interface</li><li>Incorrect command used.</li><li>Laser timeout exceeded.</li></ul>                                                                              | <ul> <li>See 2. Remedy</li> <li>See remedy in Table 8-5, Page 8-9.</li> </ul>                                                                                                    |
| 5. CLV does not terminate the reading clock                         | Reading mode "Tracking":                                                                                                    |                                                                                                    |
| or terminate the clock too late                                     | <ul> <li>Incremental encoder not connected or<br/>connected to the wrong switching input.</li> </ul>                                                                                          | • Connect incremental encoder to the<br>"IN4" switching input. Check wiring<br>( <i>Fig.</i> 5-6, <i>Page</i> 5-24). Check the output<br>signal of the incremental encoder.<br>Choose the DEVICE CONFIGURATION tab,<br>ASSIGNMENT OF INPUTS section: IN 4:<br>"Conveyor increment" selected?                                                                                                    |
|                                                                     | <ul> <li>If incremental encoder supplied by CLV:<br/>encoder not connected to ground.</li> <li>Incorrect reading mode parameterized<br/>in the CLV.</li> </ul>                                | <ul> <li>Insert jumper between pin 5 and pin 15<br/>(CDM 490: S 1 switch "SGND_GND").</li> <li>In the "CLV-Setup" program:<br/>Choose the DEVICE CONFIGURATION tab,<br/>READING TRIGGER SOURCE section: "Sensor<br/>Input" selected? INTERNAL TRACKING sec-<br/>tion: "active" selected?</li> </ul>                                                                                                    |
|                                                                     | Incorrect resolution of incremental en-<br>coder parameterized in the CLV.                                                                                                    | In the "CLV-Setup" program:<br>INTERNAL TRACKING section: "Distance per<br>encoder pulse" correctly selected?                                                                                                    |
|                                                                     | No conveyor motion (CLV does not re-<br>ceive incremental signals).                                                                                                    | Start the conveyor.                                                                                                    |
|                                                                     | Laser timeout exceeded.                                                                                                    | • See remedy in Table 8-5, Page 8-9.                                                                                                    |

Table 8-6: Troubleshooting: reading trigger errors in Reading mode (CLV in stand-alone configuration) (contd.)

### CLV integrated in OTS 400 Omni Tracking System

| Malfunction                                                                                                    | Possible cause                                                                                                    | Remedy                                                                                                    |
|----------------------------------------------------------------------------------------------------|----------------------------------------------------------------------------------------------------|----------------------------------------------------------------------------------------------------|
| <ol> <li>Trigger mode in the CLV:<br/>OTS trigger</li> <li>Reading mode "Start/stop":</li> <li>CLV not triggered by the OTC 400:         <ul> <li>the "Sensor" LED does not light up</li> <li>the red scan line does not appear</li> </ul> </li> </ol> | <ul> <li>Incorrect reading pulse source parameterized in the CLV.</li> <li>CLV not parameterized as Slave.</li> </ul>                                                                                                    | <ul> <li>In the "CLV-Setup" program: choose the DEVICE CONFIGURATION tab, READING TRIGGER SOURCE section: is "OTS trigger" mode selected?</li> <li>In the "CLV-Setup" program: choose the DEVICE CONFIGURATION tab, click the TRACK-ING PARAMETERS button, RELEASE POINTS section: OBJECT RELEASE POINT/END OF READING FIELD/DATA OUTPUT section: "O mm" selected?</li> </ul>                             |
|                                                                                                    | CAN interface incorrectly parameterized in the CLV.                                                                                                    | <ul> <li>vated?</li> <li>Check: CAN INTERFACE tab, CAN INTERFACE<br/>FUNCTION section: "OTS slave" as well as<br/>"data transfer rate" selected in accor-<br/>dance to OTC 400?</li> </ul>                                                                                                    |
|                                                                                                    | <ul> <li>Sensors for start and stop of reading trigger: incorrectly connected to OTC 400 or switching inputs incorrectly parameterized.</li> <li>"Master/Slave" mode not selected in the OTC 400.</li> </ul>                                           | <ul> <li>Check connection and parameterization of switching inputs, see OTS 400 Operating Instructions (no. 8 008 869, English edition).</li> <li>Check in OTC 400 with the "CLV-Setup" program: choose the DEVICE CONFIGURATION tab, click the READING PARAMETERS tab, OPERATING MODE section: one of the two modes for master/slave selected?</li> </ul>                                                |
| 2. Trigger mode in the CLV:<br>OTS trigger<br>Reading mode "Tracking":                                                                                                    | <ul> <li>Incorrect reading pulse source para-<br/>meterized in the CLV.</li> </ul>                                                                                                    | <ul> <li>In the "CLV-Setup" program: choose the<br/>DEVICE CONFIGURATION tab, READING TRIG-<br/>GER SOURCE section: "OTS trigger" mode<br/>selected?</li> </ul>                                                                                                    |
| CLV not triggered by the OTC 400:<br>– the "Sensor" LED does not light up<br>– the red scan line does not appear                                                                                                    | <ul> <li>CAN interface incorrectly parameterized<br/>in the CLV.</li> </ul>                                                                                                    | <ul> <li>Check: CAN INTERFACE tab, CAN INTERFACE<br/>FUNCTION section: "OTS Slave" as well as<br/>"data transfer rate" selected in accor-<br/>dance to OTC 400?</li> </ul>                                                                                                    |
|                                                                                                    | <ul> <li>Sensor for beginning of object (at the be-<br/>ginning of the reading field) incorrectly<br/>connected to OTC 400 or switching input<br/>incorrectly parameterized.</li> <li>Incorrect operation mode selected in the<br/>OTC 400.</li> </ul> | <ul> <li>Check connection and parameterization<br/>of switching inputs, see OTS 400 Opera-<br/>ting Instructions (no. 8 008 869, English<br/>edition).</li> <li>Check in OTC 400 with the "CLV-Setup"<br/>program: choose the DEVICE CONFIGURATI-<br/>on tab, click the READING TRIGGER PARAME-<br/>TERS button, OPERATING MODE section:<br/>"Increment controlled (Tracking)" select-<br/>ed?</li> </ul> |

Table 8-7: Troubleshooting: reading trigger errors in Reading mode (CLV integrated in OTS 400 Omni Tracking System)

### 8.5.3 Malfunctions in Reading mode: result output errors

Check whether the "Device Ready" LED lights up. If the LED does not light, see *Table 8-5, Page 8-9.* 

### **CLV** in stand-alone configuration

Here: number of bar codes to be read = 1

| Malfunction                                                                                                    | Possible cause                                                                                                    | Remedy                                                                                                    |
|----------------------------------------------------------------------------------------------------|----------------------------------------------------------------------------------------------------|----------------------------------------------------------------------------------------------------|
| <ol> <li>The "Read Result" LED (default setting:<br/>Good Read) does not light up at the end<br/>of the reading pulse.</li> </ol>                                                                                                    | <ul> <li>Read not successful, since there was no<br/>bar code in the reading field during the<br/>reading pulse.</li> </ul>                                    | • Synchronize read with presence of an object in reading field. See Chapter 8.5.2 Malfunctions in Reading mode: reading trigger errors, Page 8-10.                                                                                                    |
| <ul> <li>The "Result 2" switching output<br/>(default setting: Good Read) is not<br/>outputting a pulse</li> <li>The CLV outputs status ST=2 in the<br/>reading result on the host interface<br/>(outputting of ST disabled by default)</li> </ul> | <ul> <li>Scan line positioned incorrectly.</li> <li>Bar code presented at incorrect reading</li> </ul>                                                         | <ul> <li>Align CLV. Is bar code at center of scan<br/>line? Check the reading quality with the<br/>"CLV-Setup" program: choose PERCEN-<br/>TAGE EVALUATION. See Chapter 6.5.2 Per-<br/>centage evaluation, Page 6-42.</li> <li>Check whether reading distance of bar</li> </ul>         |
| <ul> <li>The CLV outputs the message "no<br/>code" in the reading result of the<br/>terminal interface</li> </ul>                                                                                                    | <ul><li>distance.</li><li>The presented bar code's module width cannot be read by the CLV type being used.</li></ul>                                           | <ul> <li>code is in the specified reading range?</li> <li>Present a bar code with an acceptable module width. See <i>Chapter 9 Technical data, Page 9-1</i>.</li> </ul>                                                                                                    |
|                                                                                                    | <ul> <li>Reading range (bar code evaluation range):</li> <li>Evaluation range of the scan line is limited unfavourable (CP values).</li> <li>- or -</li> </ul> | • In the "CLV-Setup" program: choose the READING CONFIGURATION tab, click the AU-<br>TOFOCUS PARAMETERS respectively<br>DISTANCE CONFIGURATION button. Are the min. and max. code position values cor-<br>rect? Check with SHOW CP-LIMITS. See Chapter 6.5.5 Show CP-limits, Page 6-47. |
|                                                                                                    | <ul> <li>Parametrized rectangular reading area<br/>does not match the conditions in situ.</li> </ul>                                                           | <ul> <li>In the "CLV-Setup" program: choose the<br/>READING CONFIGURATION tab, READING AREA<br/>section, READING AREA option, click the<br/>READING SPACE PARAMETERS button: are<br/>the values for reading space correct?</li> </ul>                                                   |
|                                                                                                    | <ul> <li>Position of the CLV referred to the<br/>reading space not or incorrectly<br/>parameterized.</li> </ul>                                                | • In the "CLV-Setup" program: choose the DEVICE CONFIGURATION tab, click the SCANNER POSITION PARAMETERS button: are the values correct?                                                                                                    |
|                                                                                                    | <ul><li>Focus control:</li><li>Focus control not activated.</li></ul>                                                                                          | • In the "CLV-Setup" program:<br>choose the READING CONFIGURATION tab,<br>FOCUS CONTROL section: "Autofocus" or<br>"Inputs/serial" for event-controlled focus<br>position switchover selected? (for oscil-<br>lating mirror also "Oscillating Mirror Ex-<br>trema")                     |

Table 8-8: Troubleshooting: result output errors in Reading mode (CLV in stand-alone configuration)

| Malfunction                                                                                                    | Possible cause                                                                                                    | Remedy                                                                                                    |
|----------------------------------------------------------------------------------------------------|----------------------------------------------------------------------------------------------------|----------------------------------------------------------------------------------------------------|
| <ol> <li>The "Read Result" LED (default setting:<br/>Good Read) does not light up at the end<br/>of the reading pulse:</li> <li><i>– continued –</i></li> </ol> | <ul> <li>Autofocus:</li> <li>An obstacle in the reading area is closer<br/>to CLV than the object carrying the bar<br/>code(s). The CLV focuses on the obsta-<br/>cle and not on the object (autofocus<br/>mode incorrectly parameterized).</li> </ul> | <ul> <li>In the "CLV-Setup" program: choose the<br/>READING CONFIGURATION tab, AUTOFOCUS<br/>section: "Differential background" select-<br/>ed?</li> </ul>                                                                                                    |
|                                                                                                    | Autofocus parameters incorrectly parameterized.                                                                                                    | <ul> <li>In the "CLV-Setup" program: choose the<br/>READING CONFIGURATION tab, AUTOFOCUS<br/>section: click the AUTOFOCUS PARAMETERS<br/>button, click the AUTOFOCUS LIMITS PARAM-<br/>ETERS button: are the values for limita-<br/>tions and/or the autofocus space<br/>correct?</li> <li>Is the autofocus range within the limits of<br/>the parameterized reading range?</li> </ul>                                                                                                    |
|                                                                                                    | <ul> <li>Distance measurement (needed for autofocus function) inactive.</li> </ul>                                                                                                    | <ul> <li>In the "CLV-Setup" program: choose the<br/>READING CONFIGURATION tab, AUTOFOCUS<br/>section, click the AUTOFOCUS PARAMETERS<br/>button, click the AUTOFOCUS OPTIMIZATION<br/>PARAMETERS button: is the distance mea-<br/>surement active?</li> <li>SOURCE OF DISTANCE INFORMATION section:<br/>"internal/external" selected?</li> </ul>                                                                                                    |
|                                                                                                    | Event-controlled focus control:                                                                                                    |                                                                                                    |
|                                                                                                    | <ul> <li>Wrong focus position in Distance<br/>Configuration choosen.</li> </ul>                                                                                                    | <ul> <li>In the "CLV-Setup" program: choose the<br/>READING CONFIGURATION tab, click the DI-<br/>STANCE CONFIGURATION button. Does the<br/>focus position match the distance of the<br/>object?</li> </ul>                                                                                                    |
|                                                                                                    | CLV does not switch over the focus posi-<br>tion: trigger source incorrectly parame-<br>terized.                                                                                                    | <ul> <li>In the "CLV-Setup" program: choose the READING CONFIGURATION tab, FOCUS CONTROL section:</li> <li>a) Trigger source "Inputs/Serial":<br/>Check functional assignment of "IN 3" and "IN 4" and connection of the sensors. See <i>Fig.</i> 5-6, <i>Page</i> 5-24</li> <li>b) Trigger source: "Serial interface":<br/>Check the data connection to the host. Use the "CLV-Setup" program to check the host command strings: choose AUXI-LIARY INTERFACE tab. Choose MONITOR HOST INTERFACE function. See<br/><i>Chapter</i> 6.5.10 <i>Monitor Host Interface, Page</i> 6-55.</li> <li>Download temporarily to CLV!</li> <li>c) Trigger source: Timer:<br/>Check switchover time referred to the start of reading interval</li> <li>d) Line scanner with oscillating mirror:<br/>Optional "Oscillating Mirror Extrema" selected?</li> </ul> |

Table 8-8: Troubleshooting: result output errors in Reading mode (CLV in stand-alone configuration) (contd.)

| Malfunction                                                                                                   | Possible cause                                                                                         | Remedy                                                                                                    |
|----------------------------------------------------------------------------------------------------|----------------------------------------------------------------------------------------------------|----------------------------------------------------------------------------------------------------|
| 1. The "Read Result" LED default setting:<br>Good Read) does not light up at the end<br>of the reading pulse: | <ul> <li>The bar code is tilted excessively with<br/>respect to the scan line.</li> </ul>              | <ul> <li>In the "CLV-Setup" program: choose the<br/>CODE CONFIGURATION tab, DECODER section:<br/>choose SMART decoder.</li> <li>Download all changes to CLV!</li> </ul>                                                                                                    |
| – continued –                                                                                                 | The reading angles at which the bar code appears to the CLV are too large.                             | <ul> <li>In the "CLV-Setup" program: choose the<br/>CODE CONFIGURATION tab, DECODER sec-<br/>tion: choose Standard decoder.</li> <li>Download temporarily to CLV!</li> <li>Start PERCENTAGE EVALUATION, choose</li> <li>DISTANCE CONFIGURATION. Monitor read-<br/>ing quality (reading quality &gt; 70 %!). If<br/>necessary, realign CLV and/or reconfig-<br/>ure distance configuration. If ok, choose</li> <li>SMART DECODER. Download to CLV.</li> </ul> |
|                                                                                                    | Bar code in total reflection zone                                                                      | <ul> <li>Optimize CLV alignment (scan line should<br/>strike the bar code at a skew of approx.<br/>15°). Use the "CLV-Setup" program to<br/>check the quality of the read. Start PER-<br/>CENTAGE EVALUATION. See Chapter 6.5.2<br/>Percentage evaluation, Page 6-42</li> </ul>                                                                                                    |
|                                                                                                    | <ul> <li>Evaluation criteria for bar code incorrect.</li> </ul>                                        | <ul> <li>In "CLV-Setup" program: choose the<br/>CODE CONFIGURATION tab, SYMBOLOGIES<br/>section. Enable all code types (except<br/>Pharmacode), set code lengths to FREE.<br/>Download temporarily to CLV!<br/>Start PERCENTAGE EVALUATION. Code type<br/>and length are displayed in the reading<br/>result. Enable recorded code type in the</li> </ul>                                                                                                    |
|                                                                                                    | • Bar code quality inadequate.                                                                         | <ul> <li>CODES Section and disable all other<br/>types. Enter the code length under FIXED<br/>on the code type tab. Download to CLV!</li> <li>Check: sufficient blank zones present?<br/>Print contrast adequate? Specified print<br/>tolerances exceeded?<br/>In the "CLV-Setup" program: choose<br/>READING CONFIGURATION tab, READING PARA-<br/>METERS section, START/STOP RATIO: is Auto<br/>selected?<br/>Perform read with reference code.</li> </ul>  |
| 2. The CLV is not transferring any reading results to the host                                                | <ul> <li>Reading pulse is not functioning<br/>correctly.</li> </ul>                                    | <ul> <li>See Chapter 8.5.2 Malfunctions in Read-<br/>ing mode: reading trigger errors,<br/>Page 8-10</li> </ul>                                                                                                    |
|                                                                                                    | Wiring fault in data connection.                                                                       | <ul> <li>Check wiring as shown in Fig. 5-3,<br/>Page 5-21</li> </ul>                                                                                                    |
|                                                                                                    | <ul> <li>Voltage level incorrect.</li> <li>Host interface in CLV parameterized incorrectly.</li> </ul> | <ul> <li>Measure voltages</li> <li>In "CLV-Setup" program: choose Host<br/>INTERFACE tab, DATA FORMAT section. Are<br/>the interface type (hardware) and data<br/>format correct? Check settings in INTER-<br/>FACE PROTOCOL section.</li> </ul>                                                                                                    |

Table 8-8: Troubleshooting: result output errors in Reading mode (CLV in stand-alone configuration) (contd.)

| Malfunction                                                                                                   | Possible cause                                                                   | Remedy                                                                                                    |
|----------------------------------------------------------------------------------------------------|----------------------------------------------------------------------------------|----------------------------------------------------------------------------------------------------|
| 3. The data content of the bar code output by the CLV is incorrect or incomplete.                             | • The data format on the host interface is parameterized incorrectly in the CLV. | • In the "CLV-Setup" program: choose the<br>Host INTERFACE tab, DATA FORMAT section.<br>Are the values correct?                                                                                                    |
|                                                                                                    | The CLV suppresses the last character in the bar code.                           | <ul> <li>In the "CLV-Setup" program: choose the<br/>CODE CONFIGURATION tab, SYMBOLOGIES<br/>section. Click the EDIT button of the rele-<br/>vant code.</li> <li>Is the TRANSMIT CHECK DIGIT checkbox<br/>activated? Change if necessary.</li> <li>Download to CLV!</li> </ul> |
| 4. The CLV transfers the status ST=3 to the host in the reading result (outputting of ST disabled by default) | The CLV has diagnosed a device error in the self-test.                           | Switch the CLV off and on again. Does the<br>"Device Ready" LED light up? If not, contact<br>the SICK Service department.                                                                                                    |

Table 8-8: Troubleshooting: result output errors in Reading mode (CLV in stand-alone configuration) (contd.)

### Additional for CLV integrated in OTS 400 Omni Tracking System

| Malfunction                                                                                                    | Possible cause                                                                                                    | Remedy                                                                                                    |
|----------------------------------------------------------------------------------------------------|----------------------------------------------------------------------------------------------------|----------------------------------------------------------------------------------------------------|
| <ol> <li>OTS<br/>Reading mode: "Start/stop"         <ul> <li>The "Read Result" LED on CLV<br/>(default setting: Good Read) does not<br/>light up at the end of reading<br/>interval</li> </ul> </li> </ol> | If the CLV uses distance information from<br>OTC 400 or other CLVs:<br>CLV is not receiving any distance informa-<br>tion.                                                                                                    | In the "CLV-Setup" program: choose<br>READING CONFIGURATION tab, FOCUS CONTROL<br>section: "OTS height information" selected?                                                                                                    |
| <ul> <li>2. OTS<br/>Reading mode: "Tracking"</li> <li>The "Read Result" LED on CLV<br/>(default setting: Good Read) does not<br/>light up during reading process</li> </ul>                                | <ul> <li>CLV is not receiving any increment<br/>information from OTC 400.</li> <li>Release points incorrectly parameterized<br/>in the CLV.</li> </ul>                                                                                                    | <ul> <li>Check connection and parameterization of incremental encoder on the OTC 400, see OTS 400 Operating Instructions (no. 8 008 869, English edition).</li> <li>In the "CLV-Setup" program: choose the DEVICE CONFIGURATION tab, click the TRACK-ING PARAMETERS button: are the values correct? Is the object release point of CLV within the limits of the object release point of OTC 400?</li> </ul>                   |
| <ul> <li>3. OTS<br/>Reading mode: "Tracking "</li> <li>OTC 400 not sending any reading<br/>results to the host</li> </ul>                                                                                  | <ul> <li>If an incremental encoder is connected:<br/>the sensor is transferring an incorrect<br/>conveyor speed to the arrangement. As<br/>a result, the OTC 400 cannot correctly<br/>assign bar codes to the objects.</li> <li>If an internal increment pulse is used in<br/>the arrangement:<br/>the pulse does not match the actual con-<br/>veyor speed.</li> </ul> | <ul> <li>Check contact between the incremental encoder and conveyor belt</li> <li>If objects are read on a section between belts, checks whether the conveyor speed of the two belts is different</li> <li>Adapt the internal increment pulse to the actual conveyor speed or connect an external incremental encoder to OTC 400 if the conveyor speed is not constant (parameterize switching input according-ly)</li> </ul> |

Table 8-9: Troubleshooting: result output errors in Reading mode (CLV integrated in the OTS 400 Omni Tracking System)

### 8.5.4 Malfunctions in Reading mode: errors in the result status output

Check whether the "Device Ready" LED lights up. If the LED does not light, see *Table 8-5, Page 8-9*.

| Malfunction                                                                                                    | Possible cause                                                                                                    | Remedy                                                                                                    |
|----------------------------------------------------------------------------------------------------|----------------------------------------------------------------------------------------------------|----------------------------------------------------------------------------------------------------|
| The switching outputs - "Result 1" (default setting: Device Ready) - "Result 2" (default setting: Good Read) - "Result 3" (default setting: No Read) - "Result 4" (default setting: Match 1) are not outputting any pulses. | <ul> <li>The event associated with the assigned function for outputting the result status of the read does not occur in the reading operation.</li> <li>Incorrect switching mode parameterized in the CLV.</li> </ul> | <ul> <li>Not applicable.</li> <li>In the "CLV-Setup" program: choose the<br/>DEVICE CONFIGURATION tab. Click the RE-<br/>SULT OUTPUT PARAMETERS button.<br/>Are the outputs set to "No Invert Out-<br/>put"? Change if necessary.<br/>Download to CLV!</li> </ul> |

Table 8-10: Troubleshooting: errors in the result status output in Reading mode

### 8.5.5 Malfunctions in Reading mode: oscillating mirror errors

Check whether the "Device Ready" LED lights up. If the LED does not light, see Table 8-5, Page 8-9.

| Malfunction                                                                                                    | Possible cause                                                                                                    | Remedy                                                                                                    |
|----------------------------------------------------------------------------------------------------|----------------------------------------------------------------------------------------------------|----------------------------------------------------------------------------------------------------|
| 1. The oscillating mirror does not move.                                                                                                    | Incorrect operating mode set in the CLV.                                                                                                    | In the "CLV-Setup" program:<br>choose the Oscillating Mirror tab, Oscilla-<br>TING Mirror section.<br>Is Oscillating with Fix Amplitude or Oscilla-<br>TING with Variable Amplitude selected?                                                                                                    |
| 2. The oscillating mirror oscillates with<br>maximum deflection (40 CW), even<br>though a variable amplitude, e. g. 10 CW,<br>is set in the distance configuration 1. | <ul> <li>OSCILLATING WITH FIX AMPLITUDE set in the CLV by mistake.</li> <li>The oscillating amplitude is paramterized in the wrong distance configuration (here: no. 2).</li> <li>The distance configuration (focus position) was not changed.</li> </ul> | <ul> <li>From the OSCILLATING MIRROR tab, choose<br/>OSCILLATING WITH VARIABLE AMPLITUDE.<br/>Download to the CLV!</li> <li>In the "CLV-Setup" program: choose the<br/>READING CONFIGURATION tab, click the<br/>DISTANCE CONFIGURATION button. Is the<br/>amplitude value set in the correct di-<br/>stance configuration (here: no. 1)?</li> <li>In the "CLV-Setup" program: choose the<br/>DEVICE CONFIGURATION tab. Assignment of<br/>Inputs for "IN 3" and "IN 4": is focus<br/>control selected?<br/>Connect sensors to the switching inputs.<br/>Check sensor wiring (see <i>Fig.</i> 5-6,<br/><i>Page</i> 5-24).<br/>Measure output signal at sensor</li> </ul> |
| 3. One-Shot: The One-Shot function cannot<br>be triggered (sensor correctly connected<br>to the "IN 3" or "IN 4" switching input).                                    | Trigger source incorrectly parameterized                                                                                                    | In the "CLV-Setup" program:<br>choose the Oscillating Mirror tab. Is<br>"one-shot" selected?                                                                                                    |
|                                                                                                    | <ul> <li>"IN 3" or "IN 4" switching input has not<br/>been assigned this function.</li> </ul>                                                                                                    | <ul> <li>Choose Device Configuration tab.<br/>Assignment for Inputs section: "IN 3" or<br/>"IN 4": is trigger "One-Shot" selected?</li> </ul>                                                                                                    |

Table 8-11: Troubleshooting: oscillating mirror errors in Reading mode

### 8.6 SICK Support

If a system error occurs repeatedly ("CLVSYS-Failure: xxx",  $xxx=000 \dots 215$ ) or if you cannot correct an error using the above measures, the CLV may be defective. The CLV does not contain any components that can be repaired by the user.

Please contact your local SICK office or subsidiary:

• The telephone numbers and email addresses are listed on the *back page* of this manual.

For postal adresses see also www.sick.com.

> Do not send the device to the SICK service without first contacting us.

## 9 Technical data

### 9.1 Data sheet CLV 490-0010/-2010/-6010 bar code scanner

| Туре                                                    | CLV 490-0010                                                                                                    | CLV 490-2010                                   | CLV 490-6010                   |  |  |
|---------------------------------------------------------|----------------------------------------------------------------------------------------------------|------------------------------------------------|--------------------------------|--|--|
|                                                         | (Standard density) (High density) (Low density)                                                                                                    |                                                |                                |  |  |
| Design                                                  | line scanner (standard d                                                                                                    | line scanner (standard device), without heater |                                |  |  |
| Reading window                                          | front                                                                                                    |                                                |                                |  |  |
| Laser diode (wave length)                               | red light ( $\lambda = 650$ nm)                                                                                                    |                                                |                                |  |  |
| MTFB of laser diode                                     | 20,000 h                                                                                                    |                                                |                                |  |  |
| Laser class                                             | Class 2 (pursuant to EN 6                                                                                                    | 60825-1), shutoff of laser die                 | ode after 10 min <sup>1)</sup> |  |  |
| Focus Control                                           | Autofocus, alternatively ev                                                                                                    | vent-controlled focus control                  |                                |  |  |
| No. of distance configurations (DC)                     | max. 8                                                                                                    |                                                |                                |  |  |
| Focus adjustment time                                   | $\leq$ 20 ms (typically)                                                                                                    |                                                |                                |  |  |
| Focus trigger source                                    | "IN 0" to "IN 4" switching                                                                                                    | inputs/data interface/timer                    |                                |  |  |
| Useful aperture angle                                   | max. 60° (front-end readi                                                                                                    | ng window)                                     |                                |  |  |
| Scanning/decoding frequency                             | 600 to 1,200 Hz                                                                                                    |                                                |                                |  |  |
| Resolution (typically)                                  | 0.25 to 1.0 mm         0.17 to 0.4 mm         0.35 to 1.2 mm           (9.8 to 39.4 mil)         (6.7 to 15.7 mil)         (13.8 to 47.3 mil)                                                                                                    |                                                |                                |  |  |
| Reading ranges                                          | see Page 10-3                                                                                                    | see Page 10-16                                 | see Page 10-27                 |  |  |
| Bar code print contrast (PCS)                           | ≥ 60 %                                                                                                    |                                                |                                |  |  |
| Ambient light compatibility                             | 2,000 lx (on bar code)                                                                                                    |                                                |                                |  |  |
| No. of bar codes per scan                               | 1 to 12 (standard decoder), 1 to 5 (SMART decoder)                                                                                                    |                                                |                                |  |  |
| No. of bar codes per reading interval <sup>2)</sup>     | 1 to 50 (autodiscriminating)                                                                                                    |                                                |                                |  |  |
| Bar code types                                          | Code 39, Code 128, Code 93, Codabar, EAN, EAN 128, UPC, 2/5 Interleaved                                                                                                    |                                                |                                |  |  |
| Bar code length                                         | max. 50 characters (max. 600 characters across all bar codes per reading interval)                                                                                                    |                                                |                                |  |  |
| Print ratio                                             | 2:1 to 3:1                                                                                                    |                                                |                                |  |  |
| No. of multiple reads                                   | 1 to 99                                                                                                    |                                                |                                |  |  |
| Optical indicators                                      | 4 x LEDs (status indicators)                                                                                                    |                                                |                                |  |  |
| Reading pulse                                           | "Sensor" switching input (Option: additionally "IN 4")/Free-running/Serial interface/<br>Object Polling/OTS                                                                                                    |                                                |                                |  |  |
| "Host" data interface                                   | RS 232 or RS 422/485, variable data output format                                                                                                    |                                                |                                |  |  |
| Data transmission rate                                  | 300 to 57,600 bd                                                                                                    |                                                |                                |  |  |
| Protocols                                               | SICK Standard, SICK Network and 3 964(R)                                                                                                    |                                                |                                |  |  |
| Physical configurations                                 | Stand-alone, SICK Networ                                                                                                    | rk (Bus), Daisy Chain (Pass-T                  | hrough or Master/Slave)        |  |  |
| "CAN" data interface                                    | CANopen protocol, CAN S                                                                                                    | canner Network                                 |                                |  |  |
| Data transmission rate                                  | 10 kbit/s to 1 Mbit/s                                                                                                    |                                                |                                |  |  |
| "Terminal" data interface                               | RS 232, 9,600 bd, 8 data                                                                                                    | a bits, no parity, 1 stop bit, fix             | ked output format              |  |  |
| Switching inputs                                        | <ul> <li>6 (Sensor, "IN 0" to "IN 4")</li> <li>optodecoupled, V<sub>imax</sub> = +30 V, non-interchangeable, can be connected to PNP outputs</li> <li>"Sensor" (reading pulse): max. internal delay 30 ms, reduced max. 2 to 6 ms</li> <li>"IN 0" to "IN 4": focus position switching, IN 3 and IN 4: selectable function, max. internal delay 30 ms</li> </ul> |                                                |                                |  |  |
| Switching outputs                                       | <ul> <li>4 ("Result 1" to "Result 4")</li> <li>PNP, short-circuit-proof,<br/>variable pulse duration (static; resolution 10 to 990 ms or 100 to 9,900 ms)</li> <li>Variable output function for result status</li> </ul>                                                                                                    |                                                |                                |  |  |
| Electrical connections                                  | 1 x 15-pin D Sub HD plug                                                                                                    | i, 1 x 15-pin D Sub HD socke                   | et                             |  |  |
| 1) Default setting, in Reading mode with the "Switching | ginput sensor" and "Serial interface                                                                                                    | pulse" types.                                  |                                |  |  |

Table 9-1: Technical specifications of the CLV 490-0010/-2010/-6010

| Туре                                                   | CLV 490-0010                                                       | CLV 490-2010               | CLV 490-6010    |
|--------------------------------------------------------|--------------------------------------------------------------------|----------------------------|-----------------|
|                                                        | (Standard density)                                                 | (High density)             | (Low density)   |
| Operating voltage/power consumption                    | 18 to 30 V DC pursuant to                                          | EC 364-4-41 / typically 1  | .1 W, max. 16 W |
| Housing                                                | Aluminium die-cast, does r                                         | not represent a problem in | paint shops     |
| Enclosure rating/protection class                      | IP 65 <sup>3</sup> (to DIN 40 050)/class 3(to VDE 0106/IEC 1010-1) |                            |                 |
| EMC/vibration/shock tested                             | to EN 61000-6-2, 61000-6-3/to EN 60068-2-6/to EN 60068-2-27        |                            |                 |
| Weight                                                 | approx. 1.5 kg (approx. 3.3 lb)                                    |                            |                 |
| Ambient operating/storage temperature                  | 0 to +40 °C/–20 to +70 °C (+32 to +104 °F/–4 to +158 °F)           |                            |                 |
| Max. rel. humidity                                     | 90 %, non condensing                                               |                            |                 |
| Color                                                  | SICK blue (RAL 5012)                                               |                            |                 |
| 3) With plug cover or plug cover with parameter memory |                                                                    |                            |                 |

Table 9-1: Technical specifications of the CLV 490-0010/-2010/-6010

### 9.2 Data sheet CLV 490-1010/-3010/-7010 bar code scanner

Technical data as CLV 490-0010/-2010/-6010 with the following exceptions:

| Туре                                                                                                    | CLV 490-1010<br>(Standard density)                                                                    | <b>CLV 490-3010</b><br>(High density)   | CLV 490-7010<br>(Low density) |  |
|----------------------------------------------------------------------------------------------------|----------------------------------------------------------------------------------------------------|-----------------------------------------|-------------------------------|--|
| Design                                                                                                    | line scanner with oscil                                                                               | lating mirror                           |                               |  |
| Reading window                                                                                                    | side                                                                                                  |                                         |                               |  |
| Angle of emergence                                                                                                    | 105° (center position C                                                                               | W = 50)                                 |                               |  |
| Trigger source for focus control                                                                                                    | also: oscillating mirror re                                                                           | eversal points                          |                               |  |
| Useful aperture angle                                                                                                    | max. 50°                                                                                              |                                         |                               |  |
| Oscillating mirror functions                                                                                                    | permanent (variable position)/oscillating (amplitude per DC variable or fixed)/One-Shot <sup>1)</sup> |                                         |                               |  |
| Oscillating frequency                                                                                                    | 0.2 to 4 Hz                                                                                           |                                         |                               |  |
| Max. angle of deflection                                                                                                    | max. ±20° (±40 CW), (s                                                                                | max. ±20° (±40 CW), (set with software) |                               |  |
| Reading ranges                                                                                                    | see Page 10-9                                                                                         | see Page 10-21                          | see Page 10-31                |  |
| Deflection ranges                                                                                                    | see Page 10-15 see Page 10-26 see Page 10-33                                                          |                                         |                               |  |
| Operating voltage/power consumption                                                                                                    | 18 to 30 V DC pursuant to IEC 364-4-41/ typically 13 W, max 18 W                                      |                                         |                               |  |
| Weight                                                                                                    | approx. 2.2 kg (approx. 4.84 lb)                                                                      |                                         |                               |  |
| <sup>1)</sup> One-Shot: one-off oscillating movement per reading pulse (start position and velocity can be selected for forward and return phase) |                                                                                                    |                                         |                               |  |

Table 9-2: Technical specifications of the CLV 490-1010/-3010/-7010

### 9.3 Data sheet CLV 490-0011 /-2011/-6011 bar code scanner

Technical data as CLV 490-0010/-2010/-6010 with the following exceptions:

| Туре                                    | CLV 490-0011<br>(Standard density)                                               | <b>CLV 490-2011</b><br>(High density) | <b>CLV 490-6011</b><br>(Low density) |
|-----------------------------------------|----------------------------------------------------------------------------------|---------------------------------------|--------------------------------------|
| Design                                  | line scanner with heater                                                         |                                       |                                      |
| Switching on function/temperature graph | see Chapter 10.4 Optional I                                                      | neating, Page 10-40                   |                                      |
| Power-on delay                          | 35 to 40 min (at 24 V DC and min. ambient operating temperature –35 °C (–31 °F)) |                                       |                                      |
| Operating voltage                       | 24 V DC +20 %/-10 % pursuant to IEC 364-4-41                                     |                                       |                                      |
| Power consumption                       | typically 75 W, max 90 W                                                         |                                       |                                      |
| Required cross-section                  | min. 0.75 mm <sup>2</sup> (20 AWG) (for power supply)                            |                                       |                                      |
| Weight                                  | approx. 1.5 kg (approx. 3.3 lb)                                                  |                                       |                                      |
| Ambient operating/storage temperature   | −35 to +35 °C/−20 to +70 °C (−31 to +95 °F/−4 to +158 °F)                        |                                       |                                      |

Table 9-3: Technical specifications of the CLV 490-0011/-2011/-6011

### 9.4 Data sheet CLV 490-1011/-3011/-7011 bar code scanner

Technical data as CLV 490-1010/-2010/-6010 with the following exceptions:

| Туре                                    | CLV 490-1011<br>(Standard density)                                                    | <b>CLV 490-3011</b><br>(High density)         | <b>CLV 490-7011</b><br>(Low density) |  |
|-----------------------------------------|---------------------------------------------------------------------------------------|-----------------------------------------------|--------------------------------------|--|
| Design                                  | line scanner with oscillating mirror and heater                                       |                                               |                                      |  |
| Switching on function/temperature graph | see Chapter 10.4 Optional h                                                           | see Chapter 10.4 Optional heating, Page 10-40 |                                      |  |
| Power-on delay                          | 35 to 40 min (at 24 V DC and min. ambient operating temperature $-35$ °C ( $-31$ °F)) |                                               |                                      |  |
| Operating voltage                       | 24 V DC +20 %/-10 % pursuant to IEC 364-4-41                                          |                                               |                                      |  |
| Power consumption                       | typically 75 W, max 90 W                                                              |                                               |                                      |  |
| Required cross-section                  | min. 0.75 mm <sup>2</sup> (20 AWG) (for power supply)                                 |                                               |                                      |  |
| Weight                                  | approx. 2.2 kg (approx. 4.84 lb)                                                      |                                               |                                      |  |
| Ambient operating/storage temperature   | −35 to +35 °C/−20 to +70 °C (−31 to +95 °F/−4 to +158 °F)                             |                                               |                                      |  |

Table 9-4: Technical specifications of the CLV 490-1011/-3011/-7011

### 9.5 Dimensioned drawings – CLV

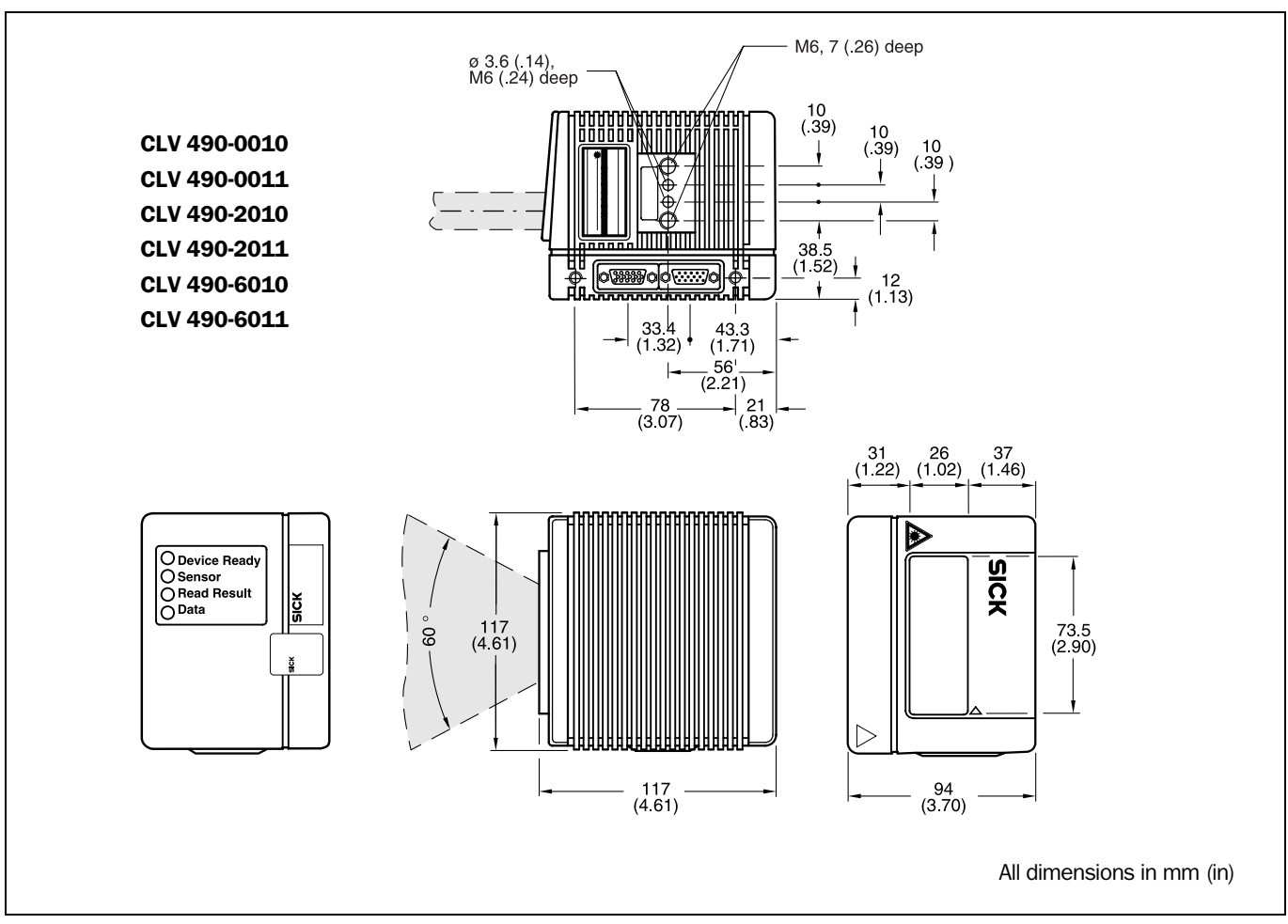

### 9.5.1 Line scanner (standard device) without /with heater

Fig. 9-1: Dimensions of the CLV 490 line scanner, front reading window

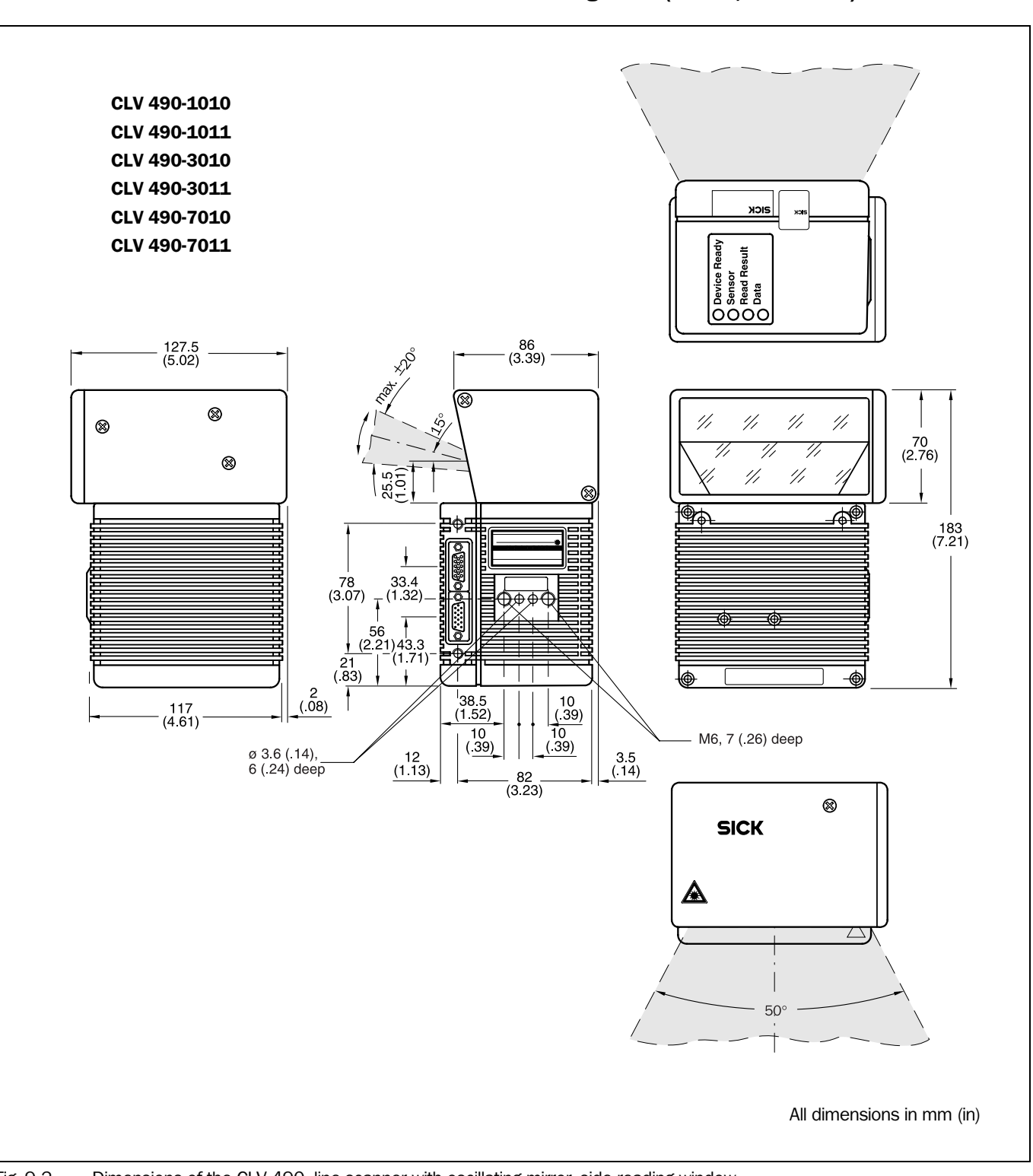

### 9.5.2 Line scanner with oscillating mirror (without/with heater)

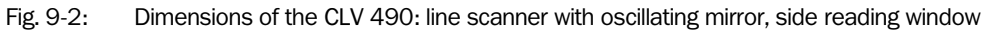

### **10** Appendix

### 10.1 Overview

The appendix contains the following additional information:

- Specification diagrams
  - Line scanner (all variants)
  - Line scanner with oscillating mirror (all variants)
- Installation and operating instructions for the external parameter memory
- Optional heating (temperature graph/ switching on function)
- System messages
- Installation and operating instructions for the PC-based "CLV-Setup" program
- Configuring a CLV using command strings
- Parameter value calculations for configuring the CLV
- Tables
- Discussion of a parameterization example
- Special applications and procedures
- Instructions for replacing a CLV (copying the parameter set)
- Accessories
- Dimensioned drawings of the accessories
- Notes on supplementary documentation
- Glossary
- Copy of the EC-Declaration of Conformity
- Index
- Scannable sample bar codes

### **10.2** Specification diagrams

### **10.2.1** Reading conditions for all diagrams

| Test code      | Code 128   |
|----------------|------------|
| Print ratio    | >90 %      |
| Tilt           | ±45°       |
| Ambient light  | < 2,000 lx |
| Good Read rate | > 75 %     |

 Table 10-1:
 Reading conditions for specification diagrams

Note The min. and max. reading distances are measured radially by the CLV.

### 10.2.2 Overview of diagrams

#### Line scanner

| CLV-Type           | Resolution       | Scanning method | Diagram                                                                | Page  |
|--------------------|------------------|-----------------|------------------------------------------------------------------------|-------|
| CLV 490-0010/-0011 | Standard density | Line scanner    | Reading field height/resolution as a function of reading distance      | 10-3  |
| CLV 490-0010/-0011 | Standard density | Line scanner    | Min. and max. reading distance (DOF) for 0.35 mm/40°                   | 10-4  |
| CLV 490-0010/-0011 | Standard density | Line scanner    | Min. and max. reading distance (DOF) for 0.35 mm/56° $$                | 10-5  |
| CLV 490-0010/-0011 | Standard density | Line scanner    | Min. and max. reading distance (DOF) for 0.50 mm/40 $^{\circ}$         | 10-6  |
| CLV 490-0010/-0011 | Standard density | Line scanner    | Min. and max. reading distance (DOF) for 0.50 mm/56 $^{\circ}$         | 10-7  |
| CLV 490-0010/-0011 | Standard density | Line scanner    | Characteristics field scanning frequency                               | 10-8  |
| CLV 490-2010/-2011 | High density     | Line scanner    | Reading field height/resolution as a function of reading distance      | 10-16 |
| CLV 490-2010/-2011 | High density     | Line scanner    | Min. and max. reading distance (DOF) for 0.25 mm/40 $^{\circ}$         | 10-17 |
| CLV 490-2010/-2011 | High density     | Line scanner    | Min. and max. reading distance (DOF) for 0.35 mm/40 $^{\circ}$         | 10-18 |
| CLV 490-2010/-2011 | High density     | Line scanner    | Min. and max. reading distance (DOF) for 0.35 mm/56 $^{\circ}$         | 10-19 |
| CLV 490-2010/-2011 | High density     | Line scanner    | Characteristics field scanning frequency                               | 10-20 |
| CLV 490-6010/-6011 | Low density      | Line scanner    | Reading field height/Tilt as a function of reading distance for 0.5 mm | 10-27 |
| CLV 490-6010/-6011 | Low density      | Line scanner    | Min. and max. reading distance (DOF) for 0.5 mm/40 $^{\circ}$          | 10-28 |
| CLV 490-6010/-6011 | Low density      | Line scanner    | Min. and max. reading distance (DOF) for 0.5 mm/60°                    | 10-29 |
| CLV 490-6010/-6011 | Low density      | Line scanner    | Characteristics field scanning frequency                               | 10-30 |

Table 10-2: Overview of specification diagrams for the line scanner

### Line scanner with oscillating mirror

| CLV-Type           | Resolution       | Scanning method        | Diagram                                                                | Page  |
|--------------------|------------------|------------------------|------------------------------------------------------------------------|-------|
| CLV 490-1010/-1011 | Standard density | L.s. with osci. mirror | Reading field height/resolution as a function of reading distance      | 10-9  |
| CLV 490-1010/-1011 | Standard density | L.s. with osci. mirror | Min. and max. reading distance (DOF) for 0.35 mm/40 $^{\circ}$         | 10-10 |
| CLV 490-1010/-1011 | Standard density | L.s. with osci. mirror | Min. and max. reading distance (DOF) for 0.35 mm/50 $^\circ$           | 10-11 |
| CLV 490-1010/-1011 | Standard density | L.s. with osci. mirror | Min. and max. reading distance (DOF) for 0.50 mm/40 $^{\circ}$         | 10-12 |
| CLV 490-1010/-1011 | Standard density | L.s. with osci. mirror | Min. and max. reading distance (DOF) for 0.50 mm/50 $^\circ$           | 10-13 |
| CLV 490-1010/-1011 | Standard density | L.s. with osci. mirror | Characteristics field scanning frequency                               | 10-14 |
| CLV 490-1010/-1011 | Standard density | L.s. with osci. mirror | Deflection range                                                       | 10-15 |
| CLV 490-3010/-3011 | High density     | L.s. with osci. mirror | Reading field height/resolution as a function of reading distance      | 10-21 |
| CLV 490-3010/-3011 | High density     | L.s. with osci. mirror | Min. and max. reading distance (DOF) for 0.25 mm/40 $^{\circ}$         | 10-22 |
| CLV 490-3010/-3011 | High density     | L.s. with osci. mirror | Min. and max. reading distance (DOF) for 0.35 mm/40 $^{\circ}$         | 10-23 |
| CLV 490-3010/-3011 | High density     | L.s. with osci. mirror | Min. and max. reading distance (DOF) for 0.35 mm/50 $^{\circ}$         | 10-24 |
| CLV 490-3010/-3011 | High density     | L.s. with osci. mirror | Characteristics field scanning frequency                               | 10-25 |
| CLV 490-3010/-3011 | High density     | L.s. with osci. mirror | Deflection range                                                       | 10-26 |
| CLV 490-7010/-7011 | Low density      | L.s. with osci. mirror | Reading field height/Tilt as a function of reading distance for 0.5 mm | 10-31 |
| CLV 490-7010/-7011 | Low density      | L.s. with osci. mirror | Min. and max. reading distance (DOF) for 0.5 mm/40 $^{\circ}$          | 10-28 |
| CLV 490-7010/-7011 | Low density      | L.s. with osci. mirror | Min. and max. reading distance (DOF) for 0.5 mm/50 $^\circ$            | 10-29 |
| CLV 490-7010/-7011 | Low density      | L.s. with osci. mirror | Characteristics field scanning frequency                               | 10-32 |
| CLV 490-7010/-7011 | Low density      | L.s. with osci. mirror | Deflection range                                                       | 10-33 |

Table 10-3: Overview of specification diagrams for the line scanner with oscillating mirror

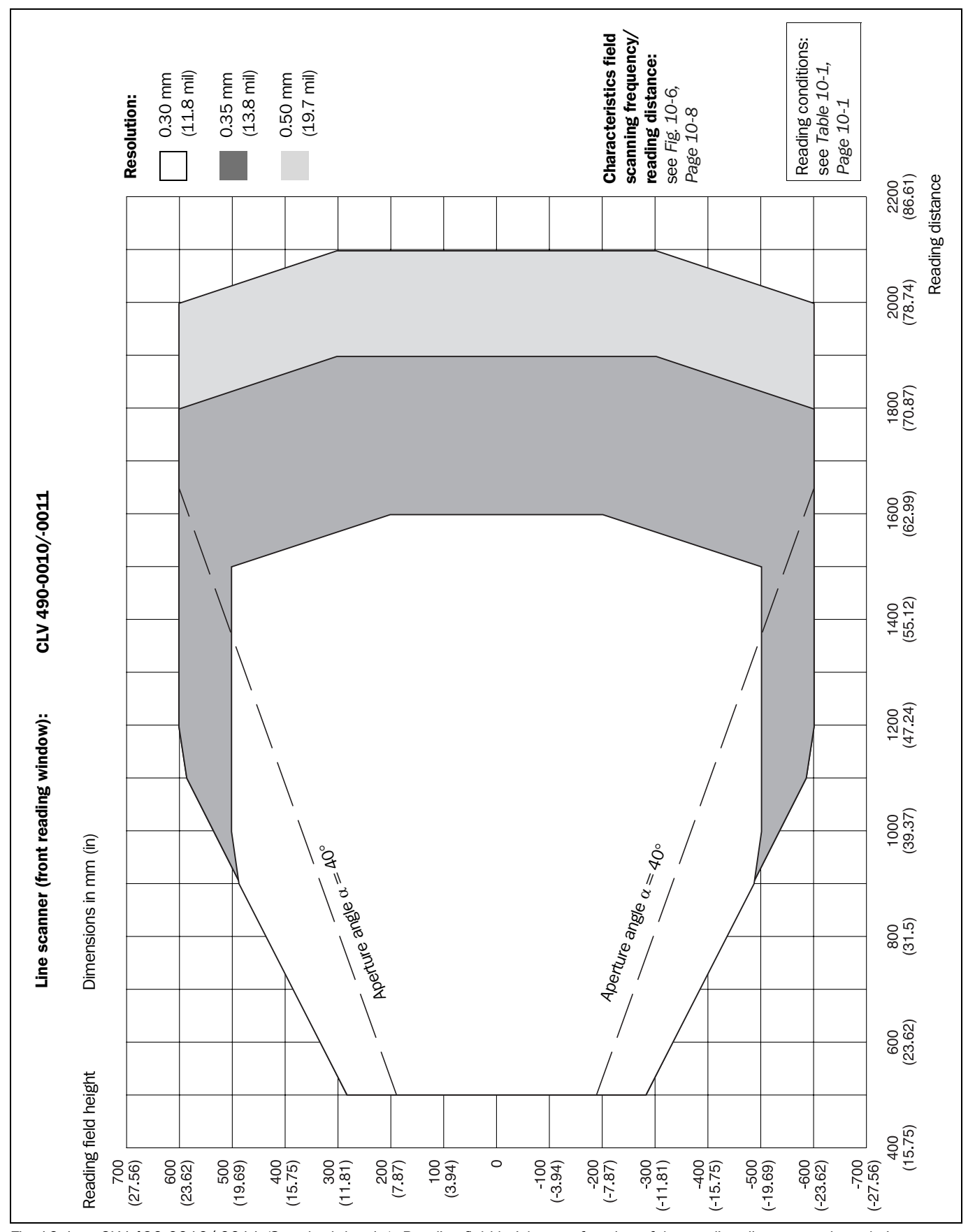

10.2.3 Standard density: Reading performance data of line scanner

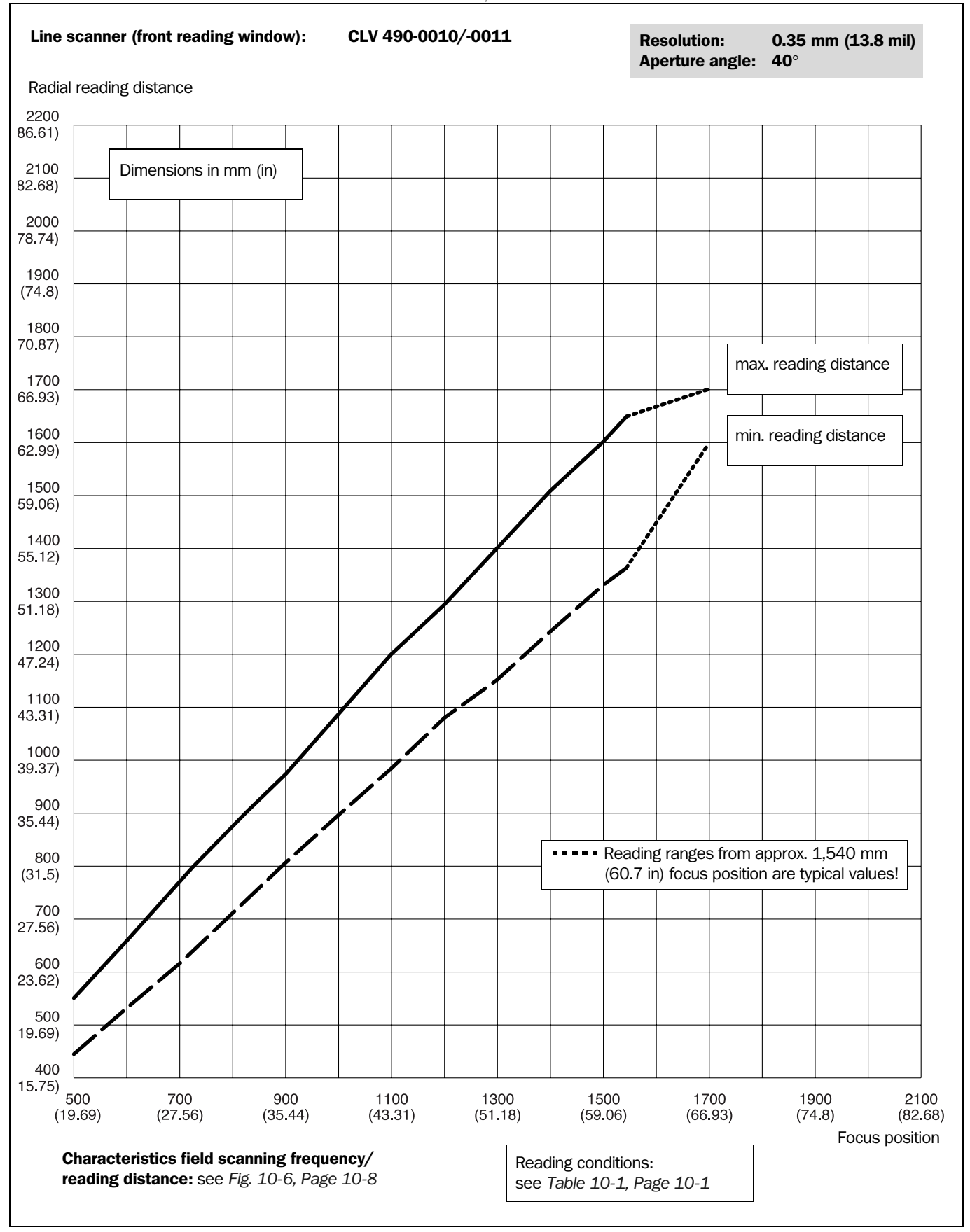

Fig. 10-2: CLV 490-0010/-0011 (Standard density): Min. and Max. reading distance (measured radially) as a function of the focus position at a resolution of 0.35 mm (13.8 mil) and an aperture angle of  $\alpha = 40^{\circ}$ 

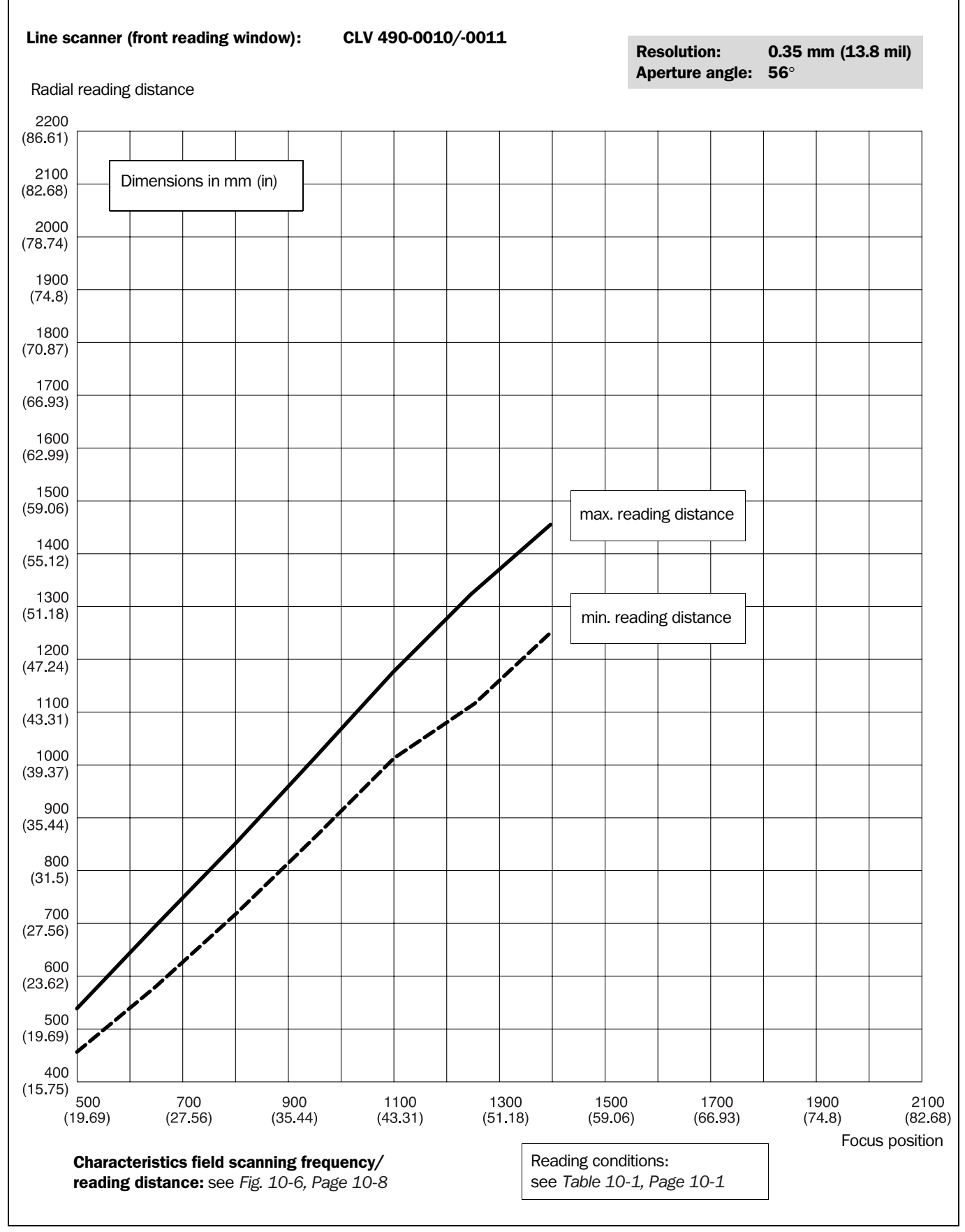

Fig. 10-3: CLV 490-0010/-0011 (Standard density): Min. and Max. reading distance (measured radially) as a function of the focus position at a resolution of 0.35 mm (13.8 mil) and an aperture angle of  $\alpha = 56^{\circ}$ 

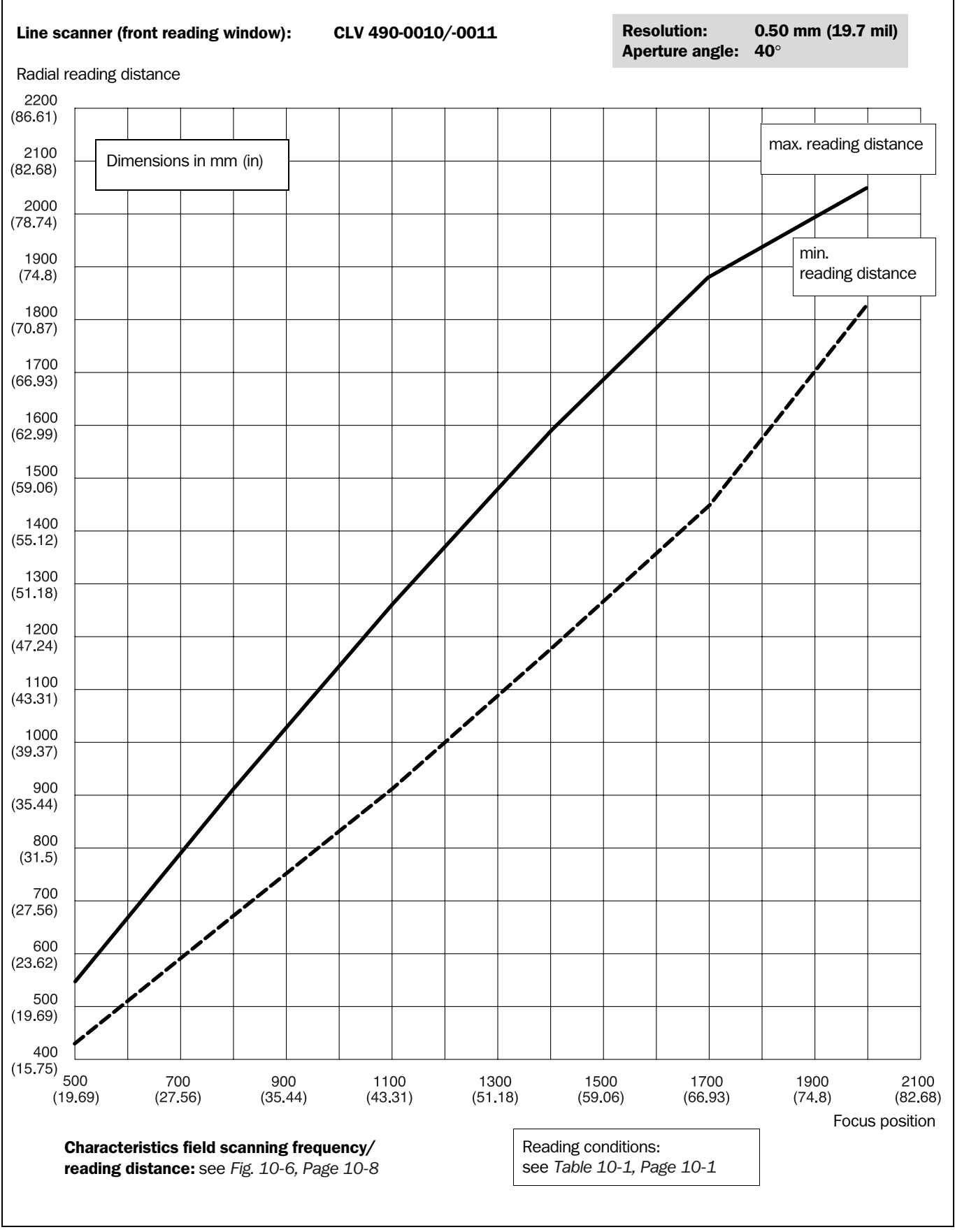

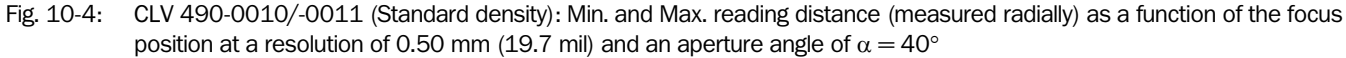

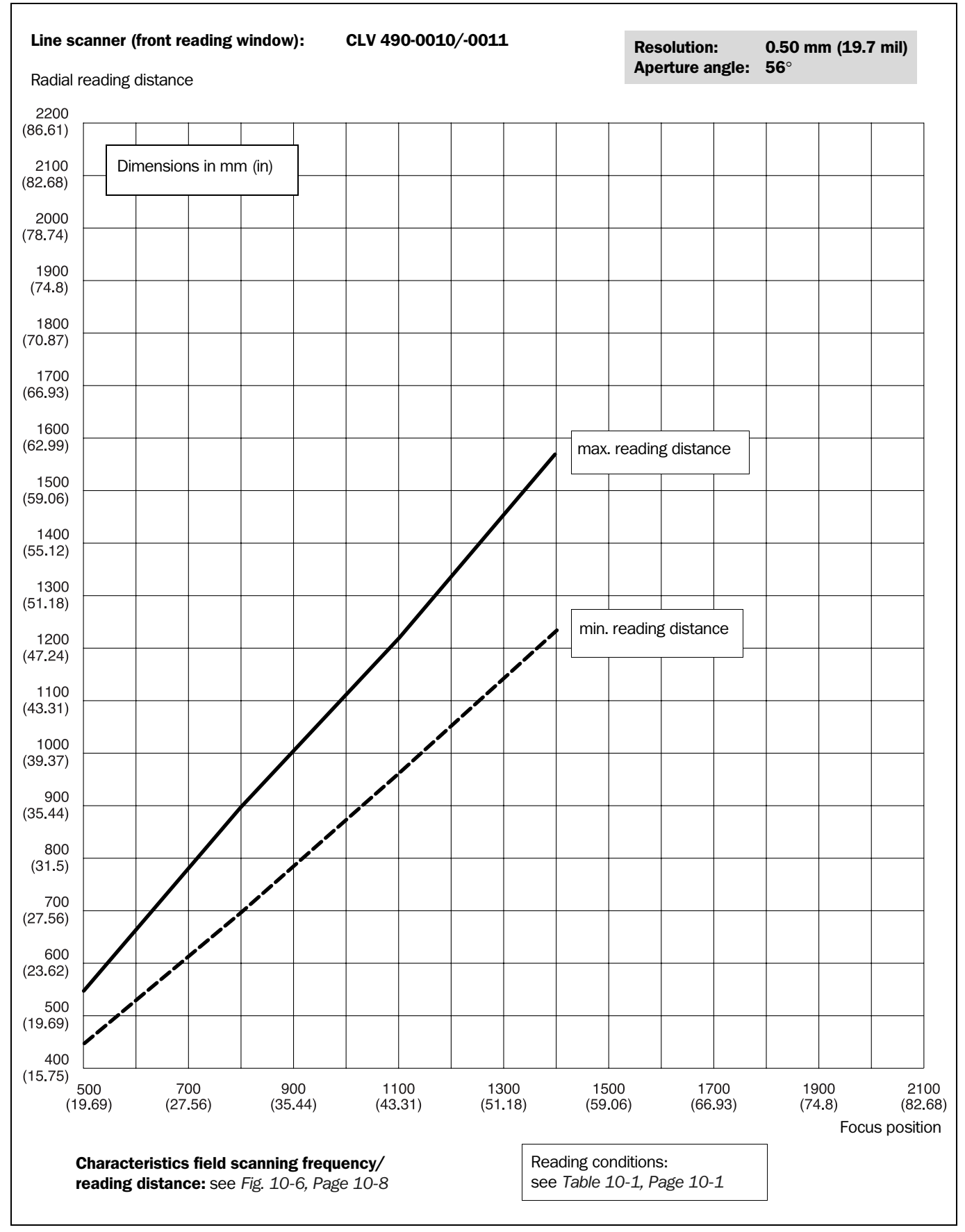

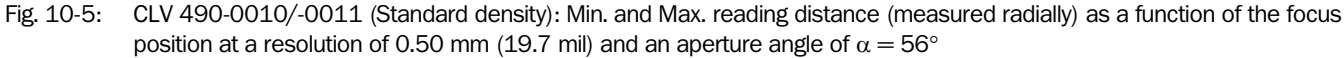

Appendix

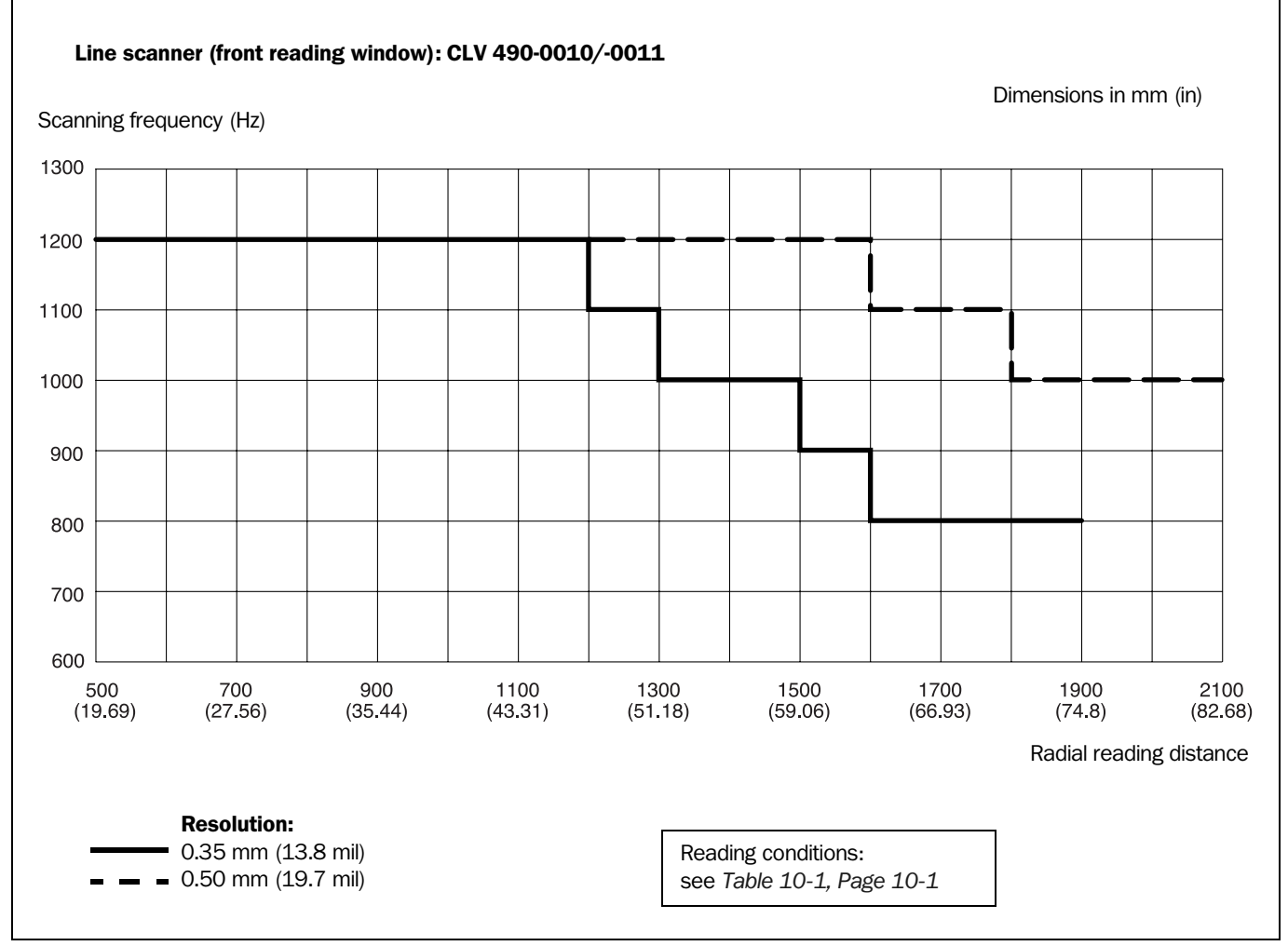

Fig. 10-6: Characteristics field CLV 490-0010/-0011 (Standard density): Scanning frequency as a function of the radial reading distance and resolution

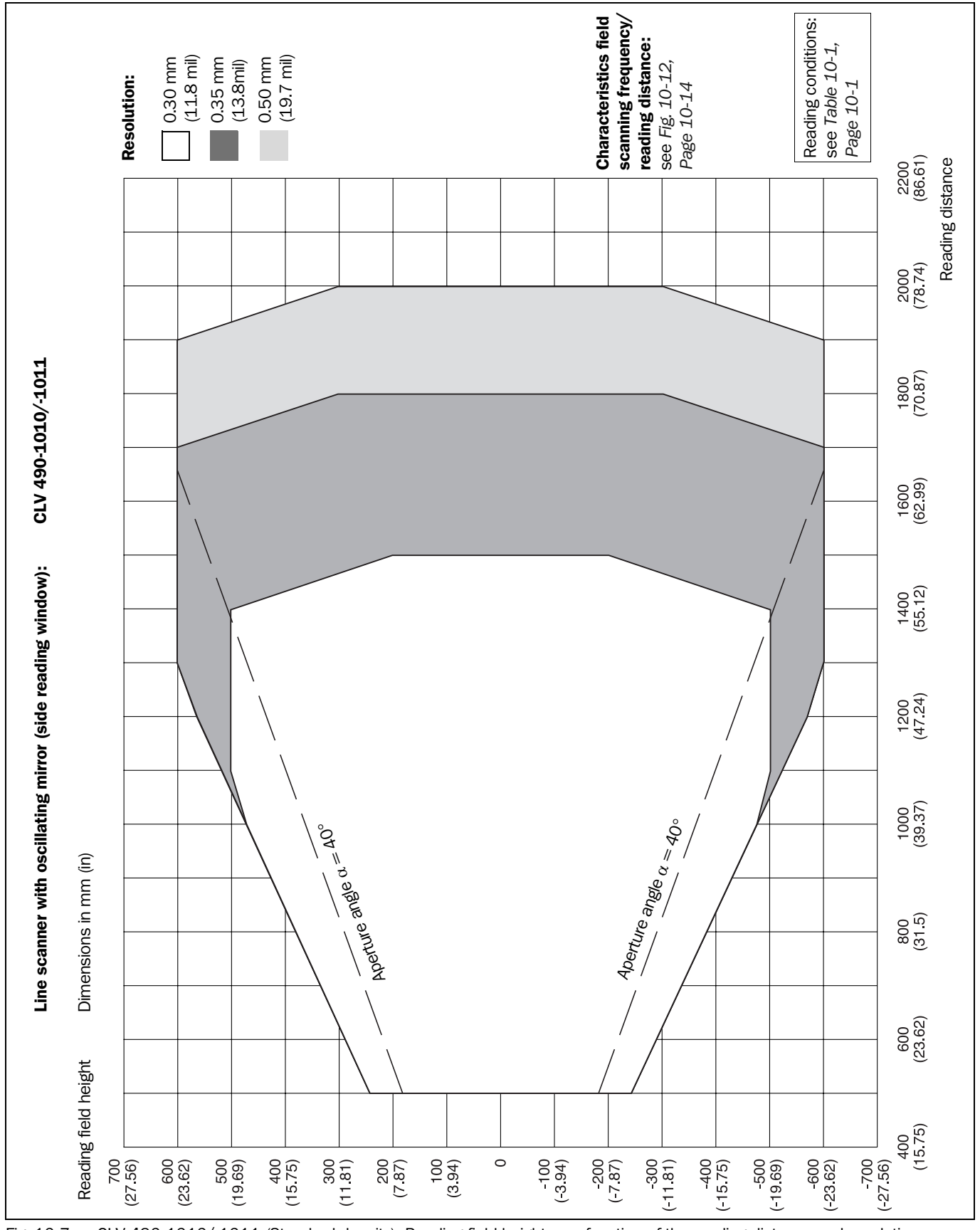

**10.2.4** Standard density: Reading performance data of line scanner with oscillating mirror

Fig. 10-7: CLV 490-1010/-1011 (Standard density): Reading field height as a function of the reading distance and resolution

Appendix

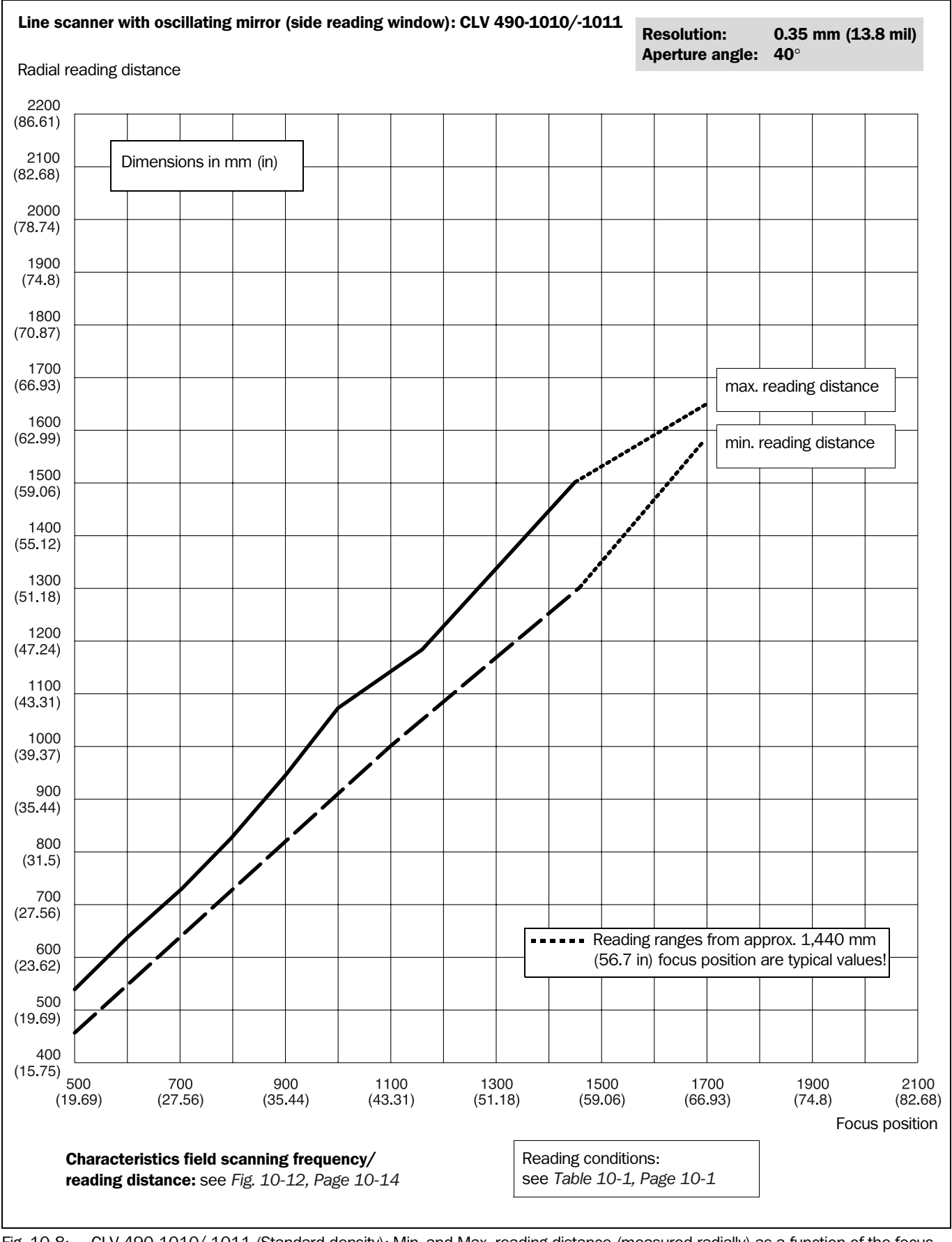

Fig. 10-8: CLV 490-1010/-1011 (Standard density): Min. and Max. reading distance (measured radially) as a function of the focus position at a resolution of 0.35 mm (13.8 mil) and an aperture angle of  $\alpha = 40^{\circ}$ 

#### **Operating Instructions**

Appendix

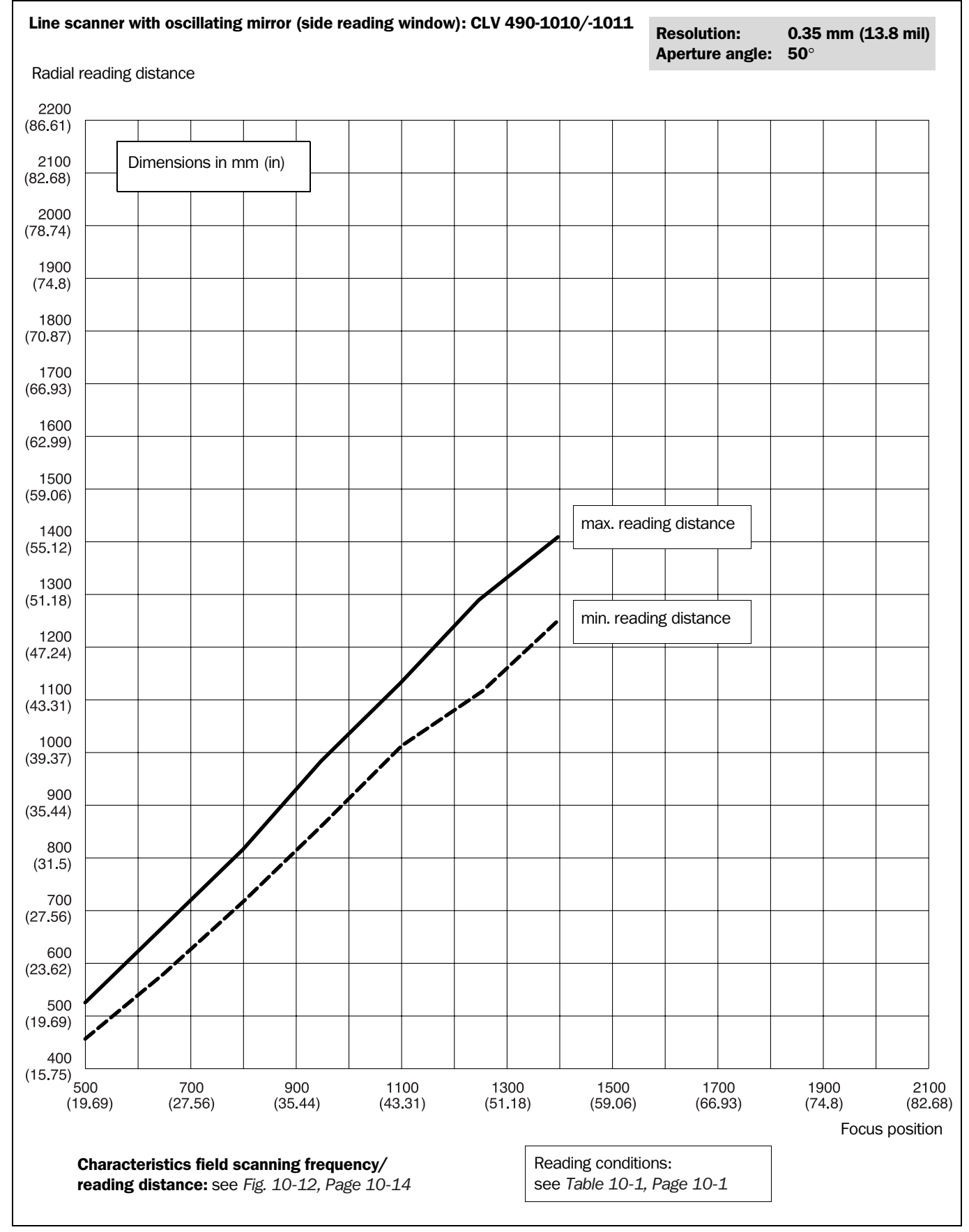

Fig. 10-9: CLV 490-1010/-1011 (Standard density): Min. and Max. reading distance (measured radially) as a function of the focus position at a resolution of 0.35 mm (13.8 mil) and an aperture angle of  $\alpha = 50^{\circ}$ 

Appendix

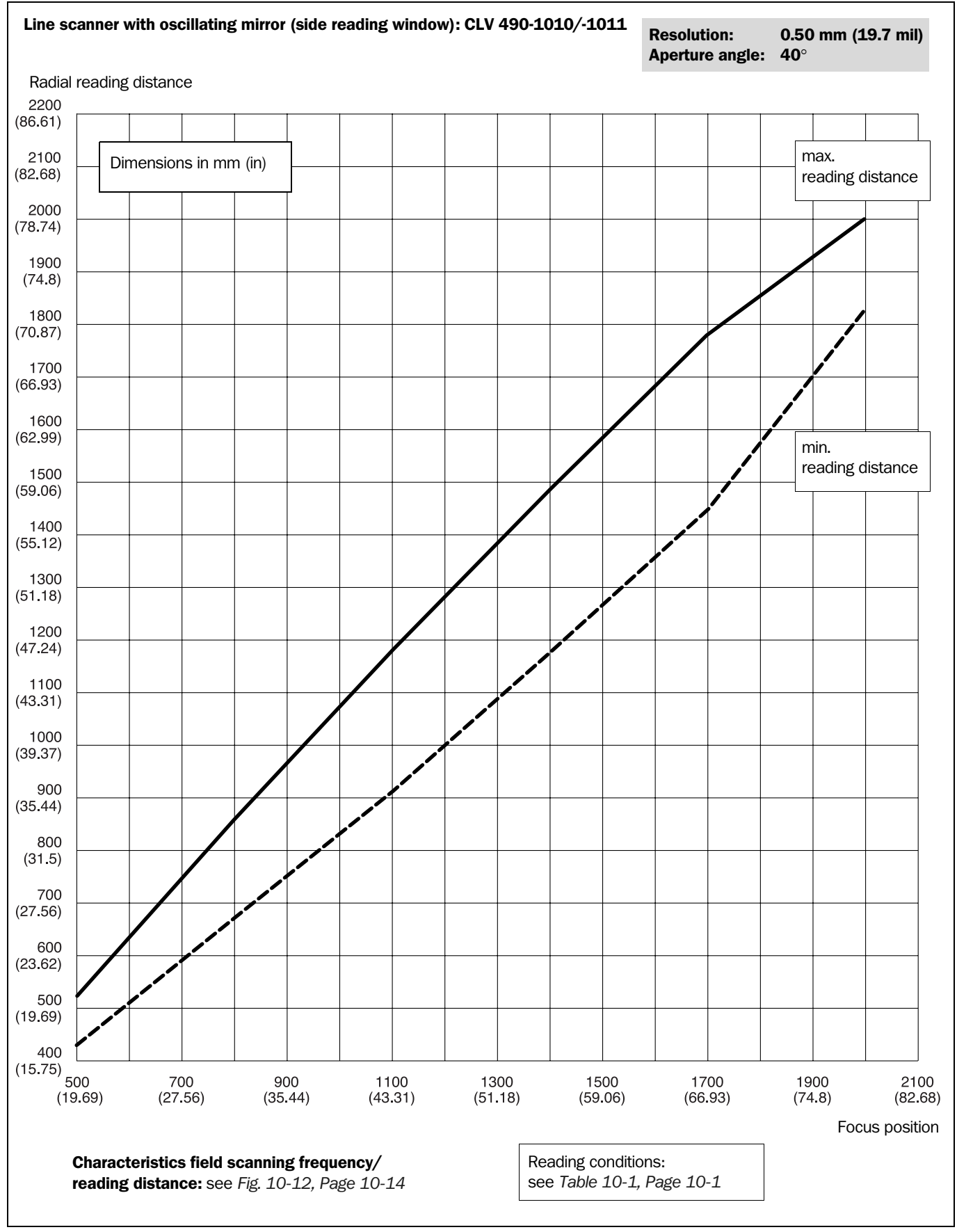

Fig. 10-10: CLV 490-1010/-1011 (Standard density): Min. and Max. reading distance (measured radially) as a function of the focus position at a resolution of 0.50 mm (19.7 mil) and an aperture angle of  $\alpha = 40^{\circ}$ 

#### **Operating Instructions**

Appendix

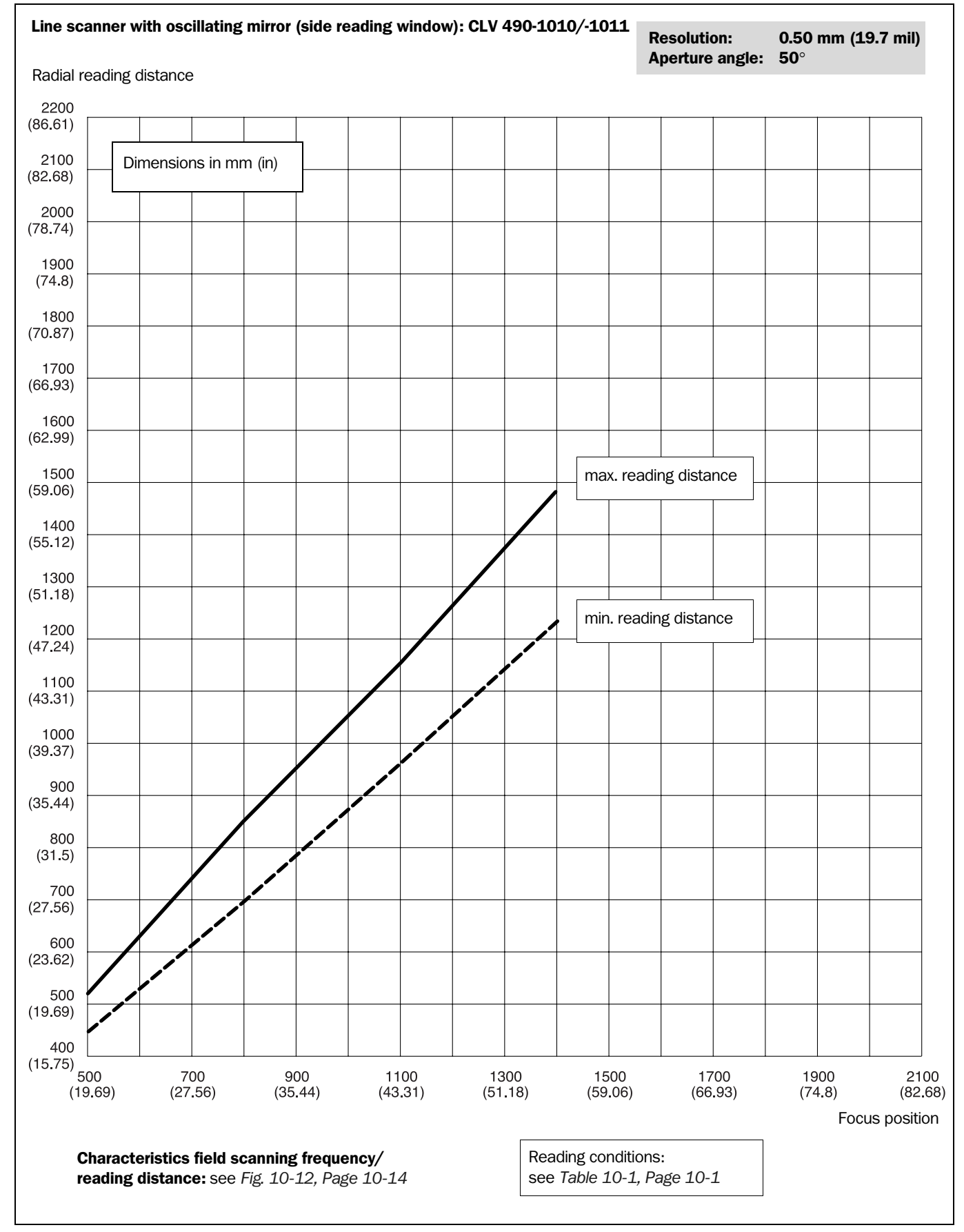

Fig. 10-11: CLV 490-1010/-1011 (Standard density): Min. and Max. reading distance (measured radially) as a function of the focus position at a resolution of 0.50 mm (19.7 mil) and an aperture angle of  $\alpha = 50^{\circ}$ 

Appendix

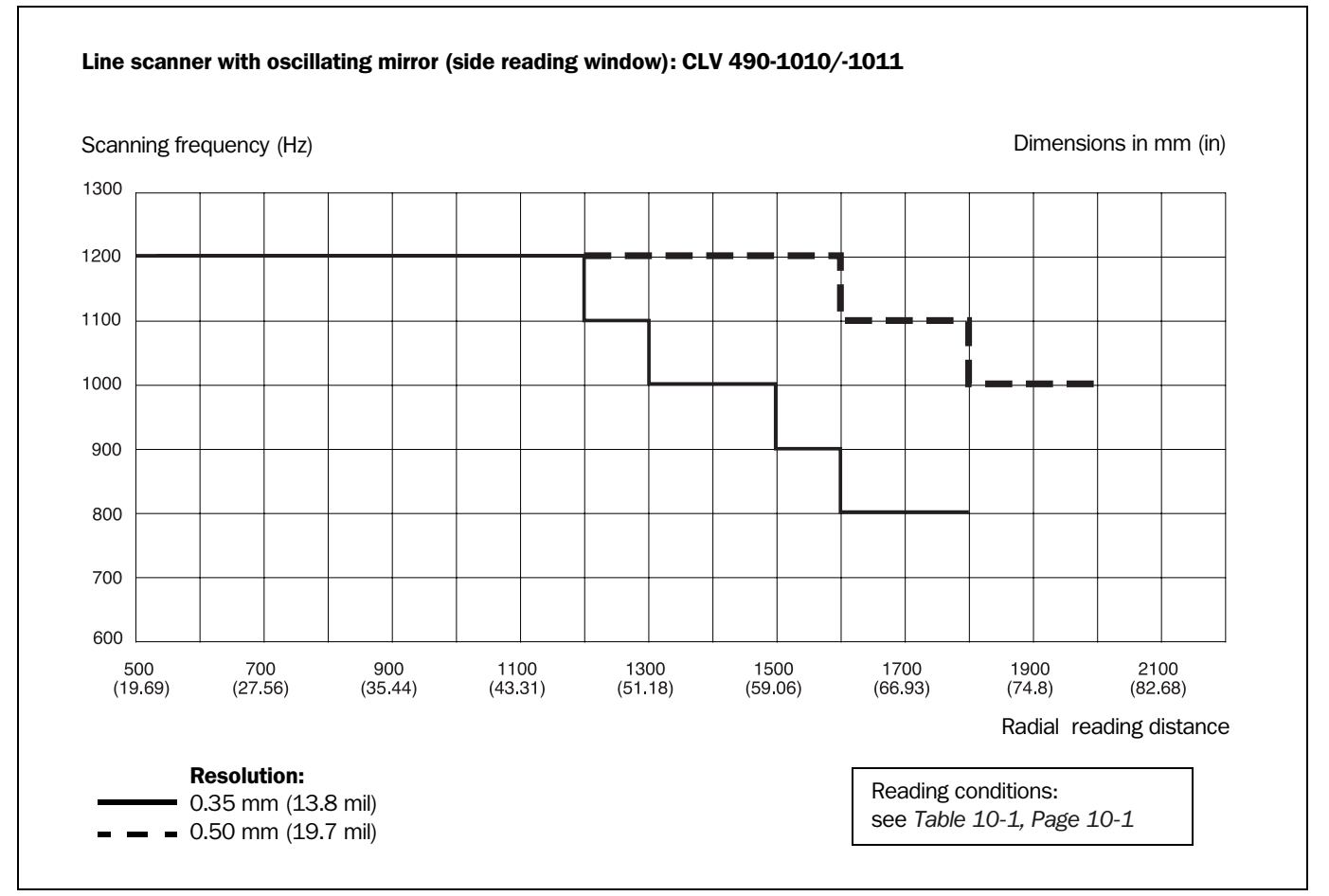

Fig. 10-12: Characteristics field CLV 490-1010/-1011 (Standard density): Scanning frequency as a function of the radial reading distance and resolution
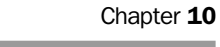

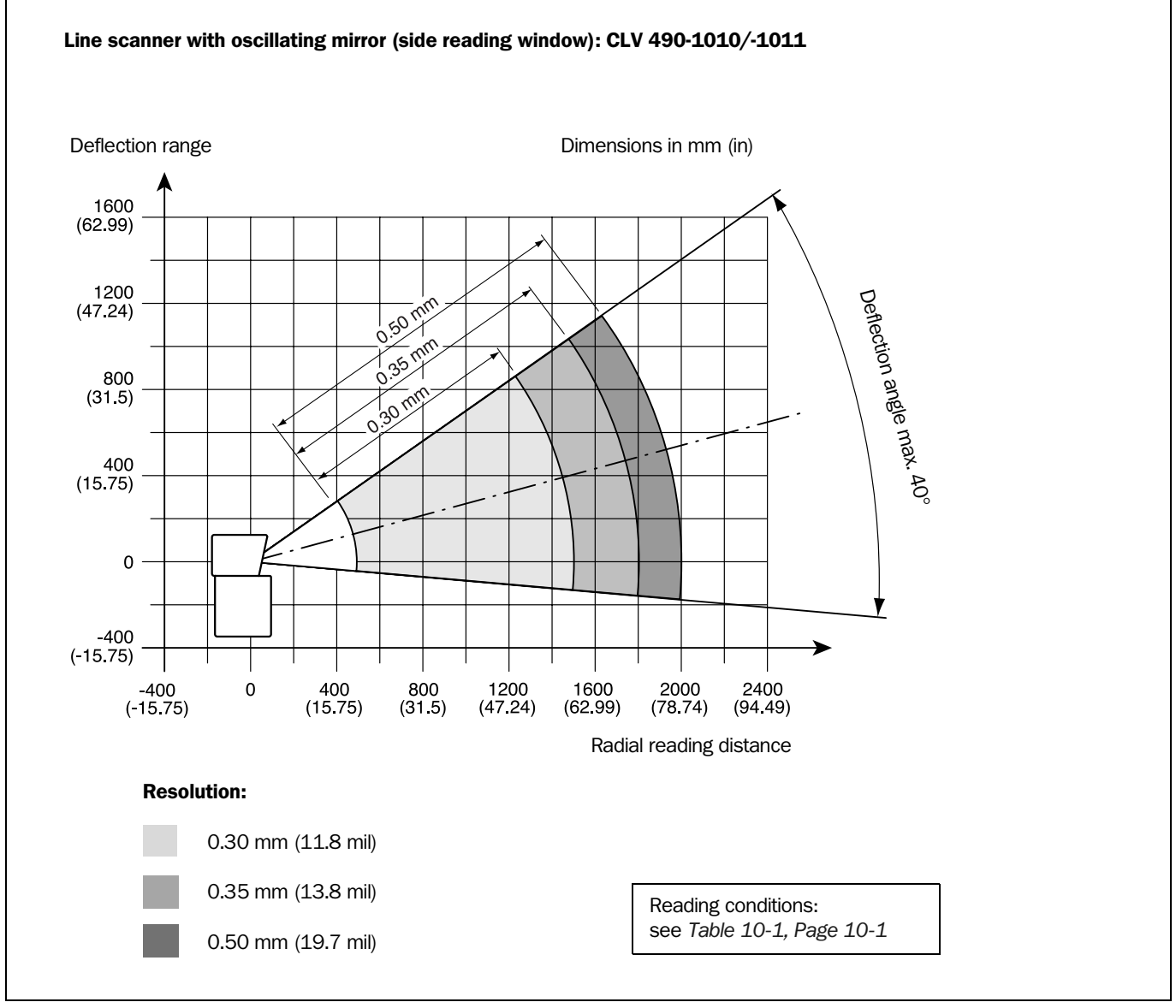

Fig. 10-13: CLV 490-1010/-1011 (Standard density): deflection range as a function of radial reading distance, deflection angle and resolution

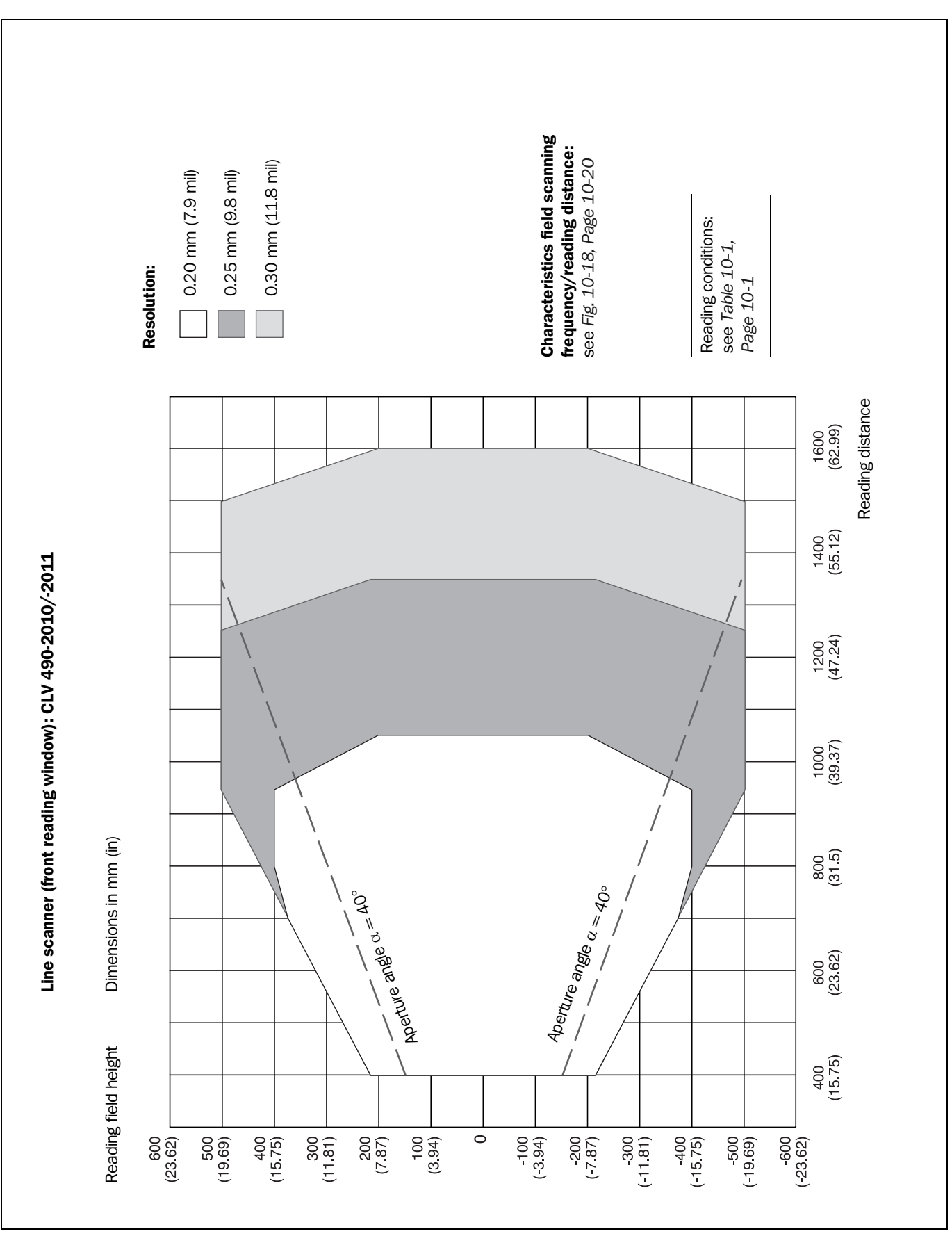

#### 10.2.5 High density: Reading performance data of line scanner

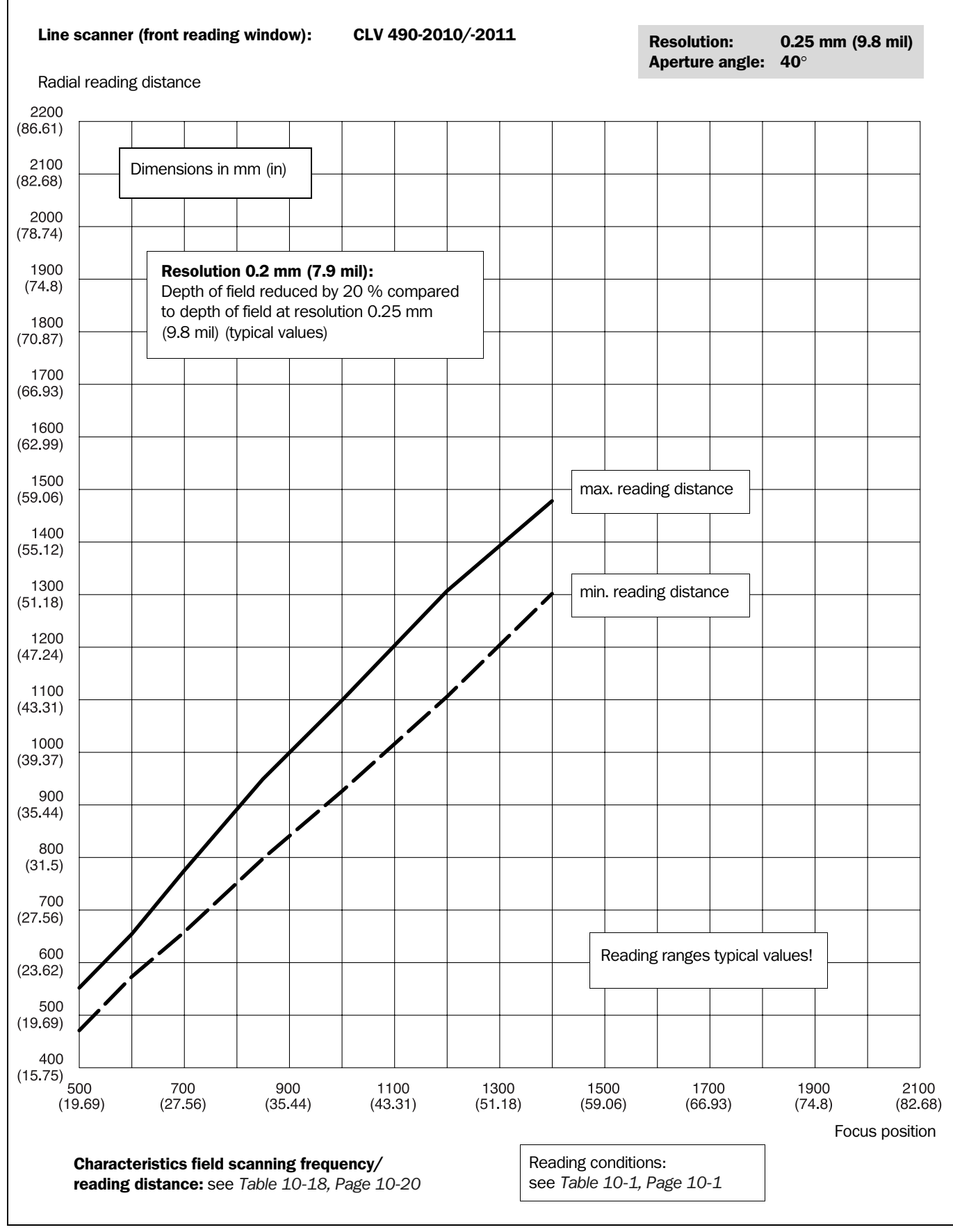

Fig. 10-15: CLV 490-2010/-2011 (High density): Min. and Max. reading distance (measured radially) as a function of the focus position at a resolution of 0.25 mm (9.8 mil) and an aperture angle of  $\alpha = 40^{\circ}$ 

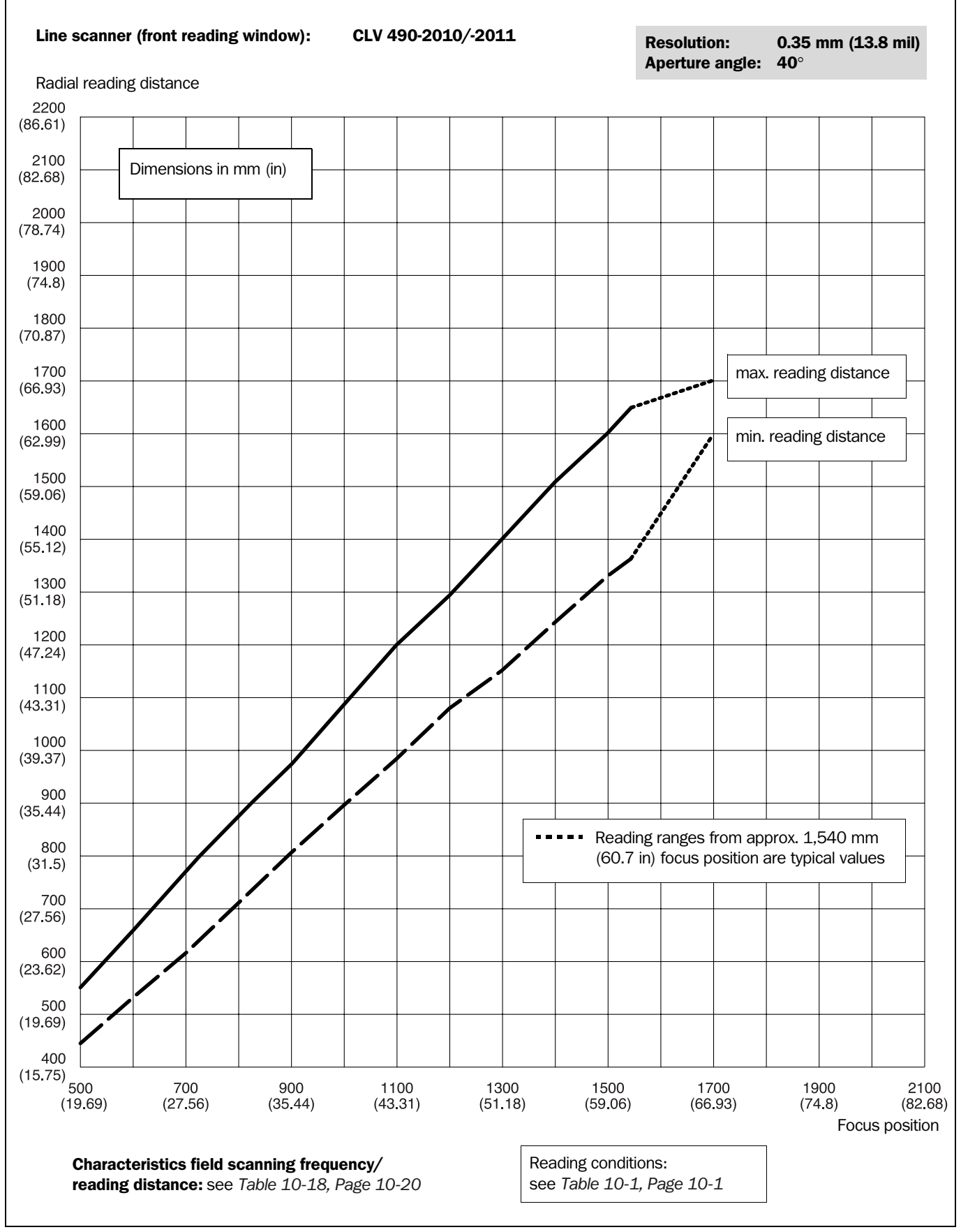

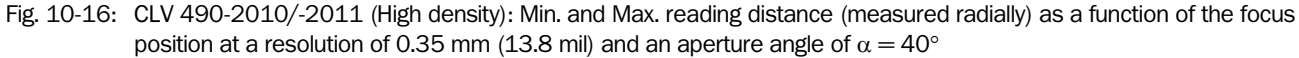

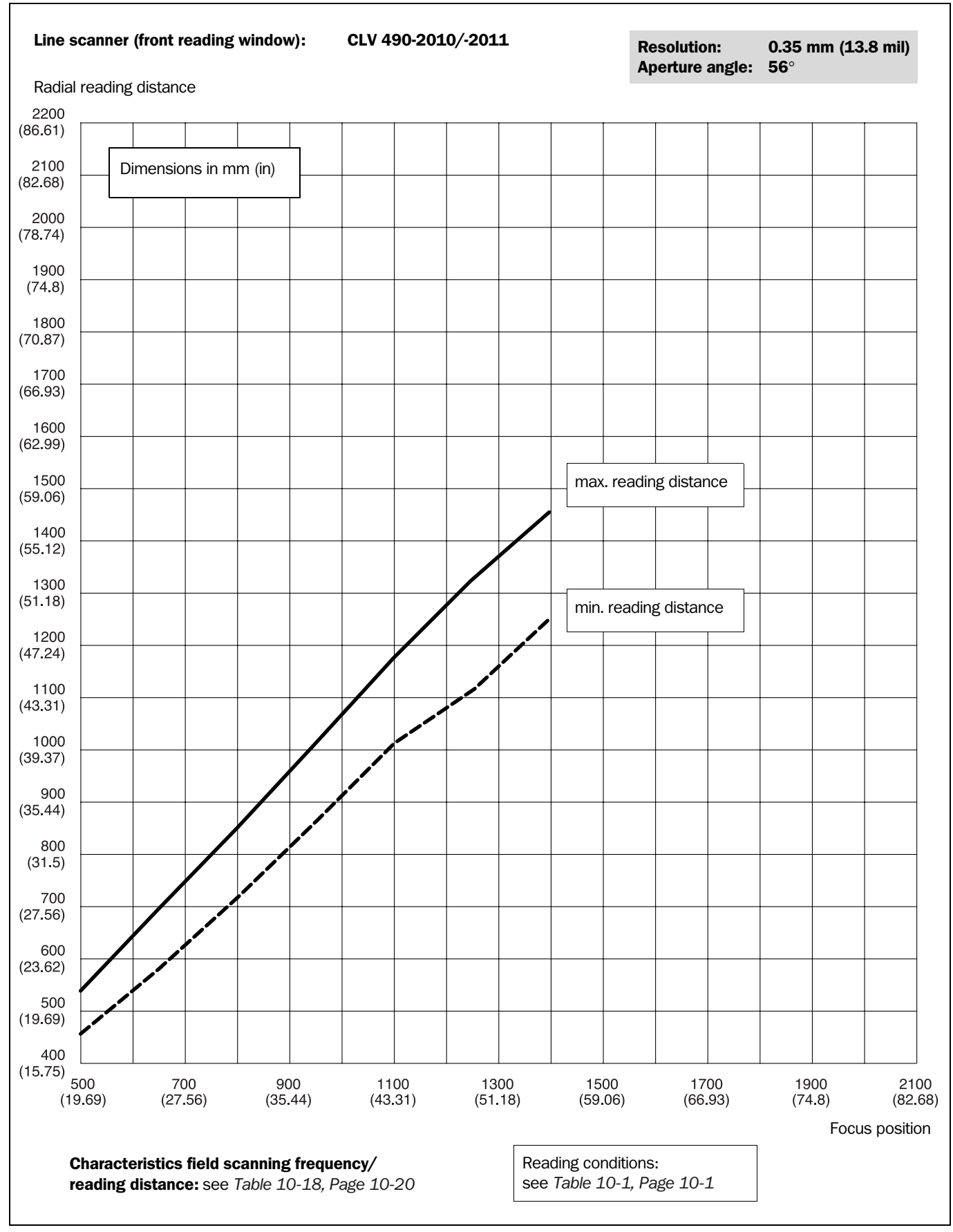

Fig. 10-17: CLV 490-2010/-2011 (High density): Min. and Max. reading distance (measured radially) as a function of the focus position at a resolution of 0.35 mm (13.8 mil) and an aperture angle of  $\alpha = 56^{\circ}$ 

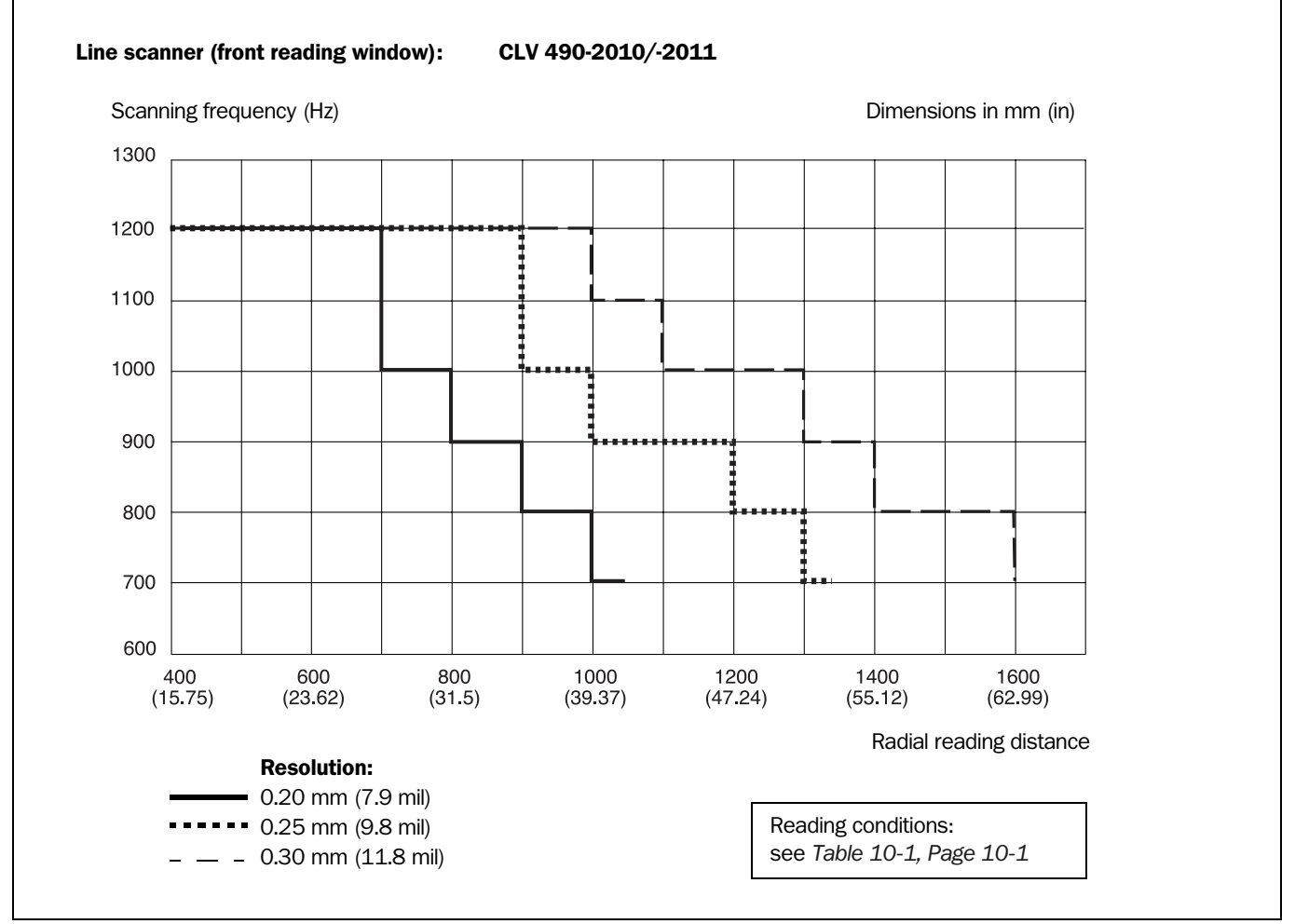

Fig. 10-18: Characteristics field CLV 490-2010/-2011 (High density): Scanning frequency as a function of the radial reading distance and resolution

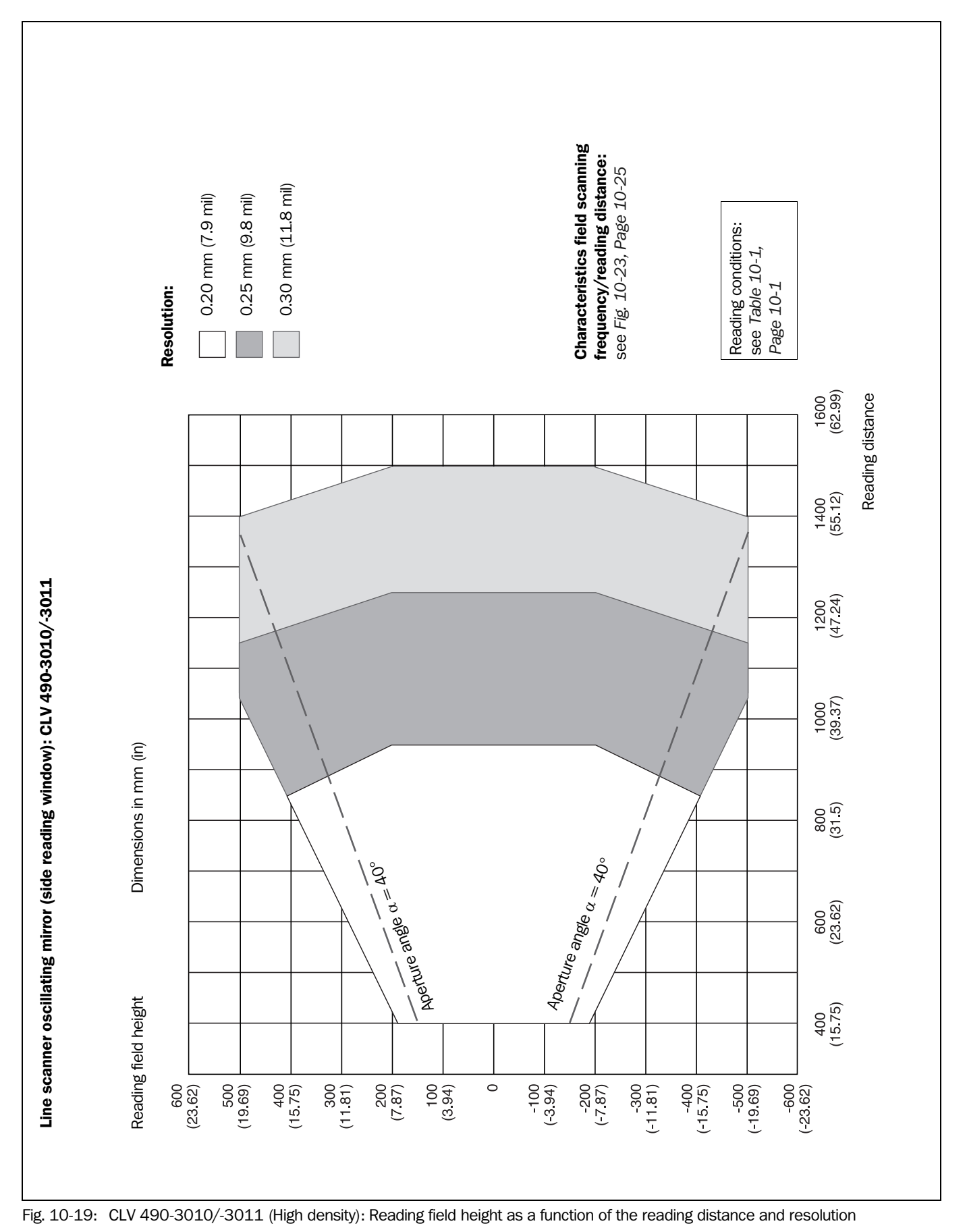

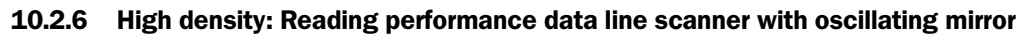

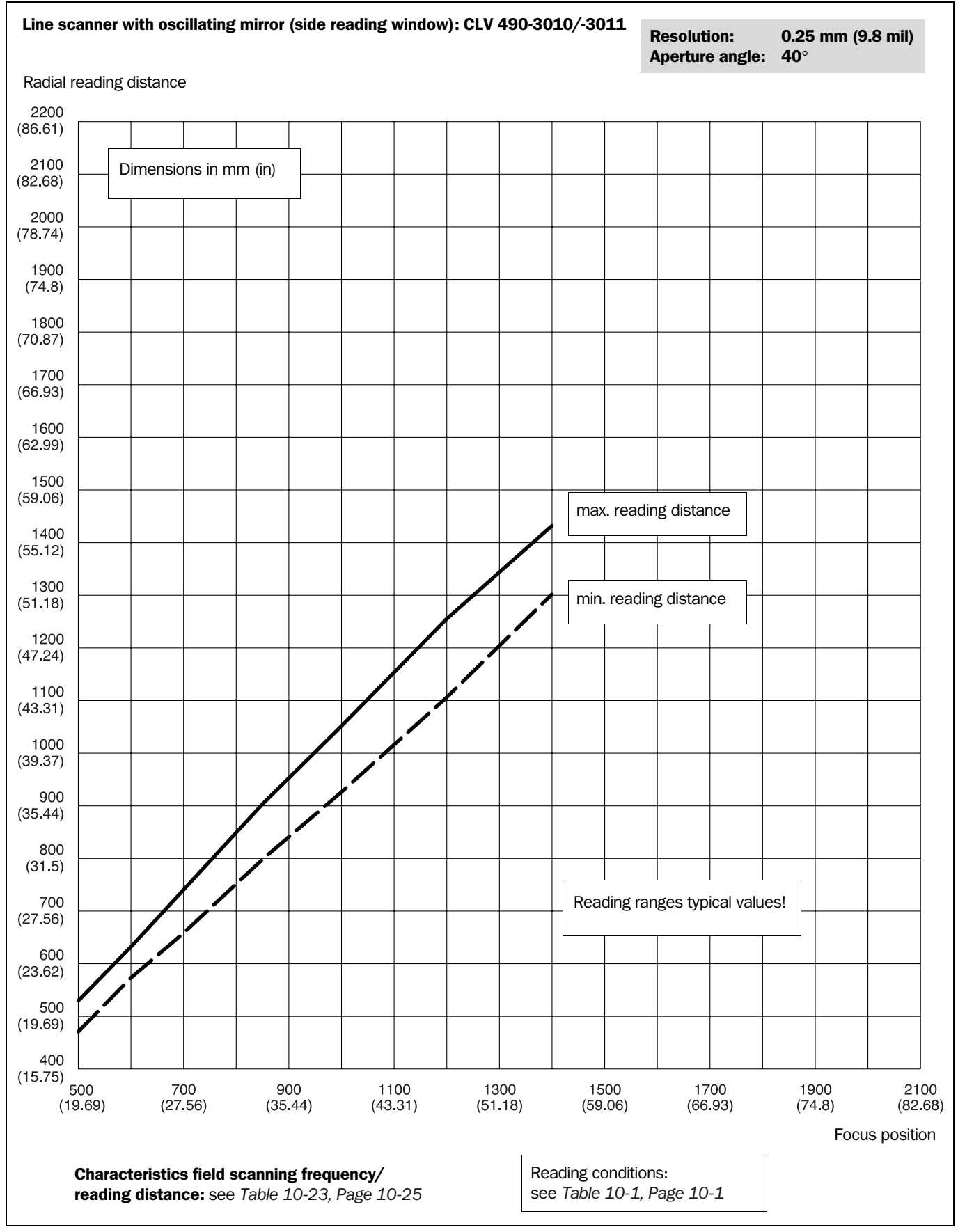

Fig. 10-20: CLV 490-3010/-3011: (High density) Min. and Max. reading distance (measured radially) as a function of the focus position at a resolution of 0.25 mm (9.8 mil) and an aperture angle of  $\alpha = 40^{\circ}$ 

CLV 490 Bar Code Scanner

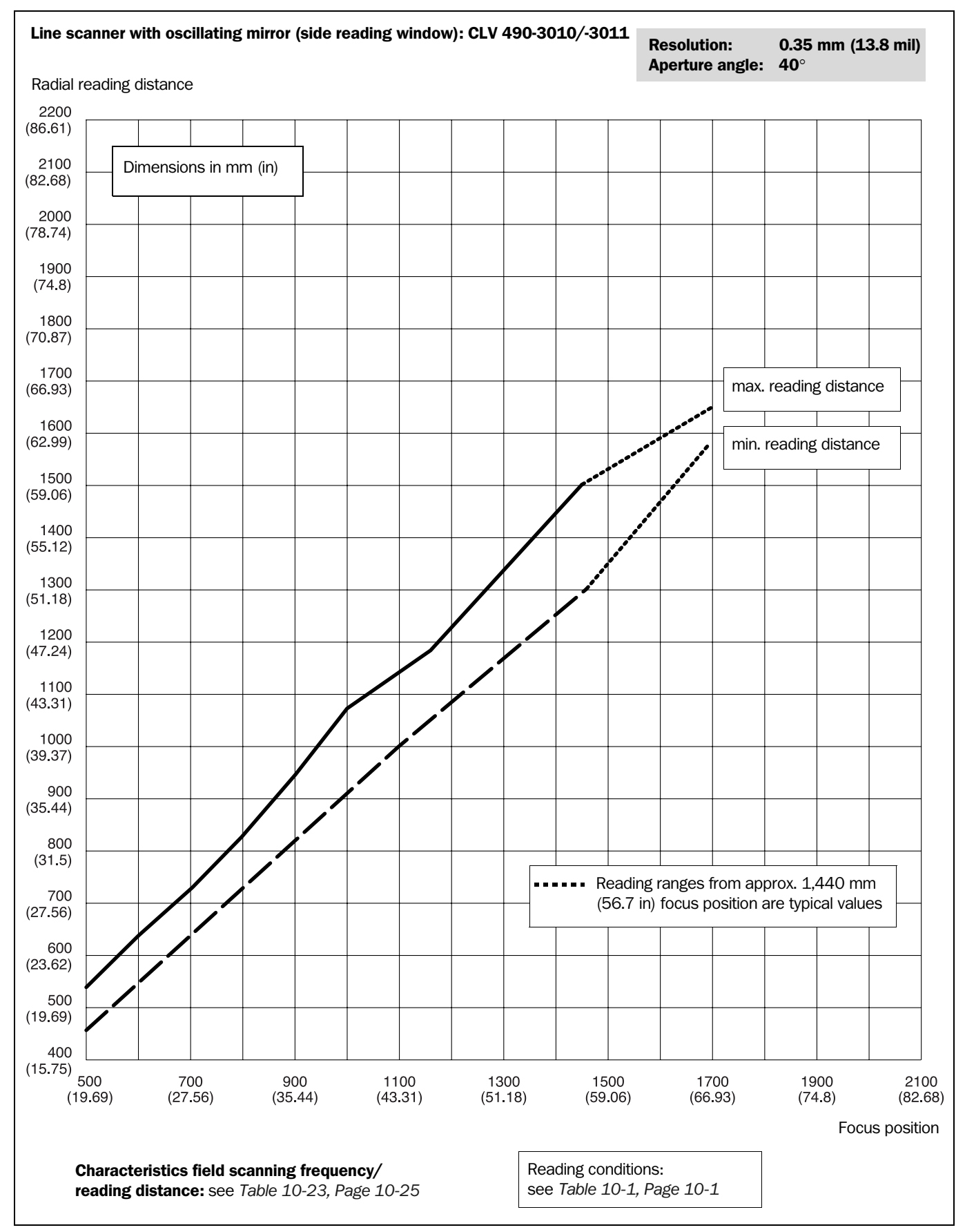

Fig. 10-21: CLV 490-3010/-3011 (High density): Min. and Max. reading distance (measured radially) as a function of the focus position at a resolution of 0.35 mm (13.8 mil) and an aperture angle of  $\alpha = 40^{\circ}$ 

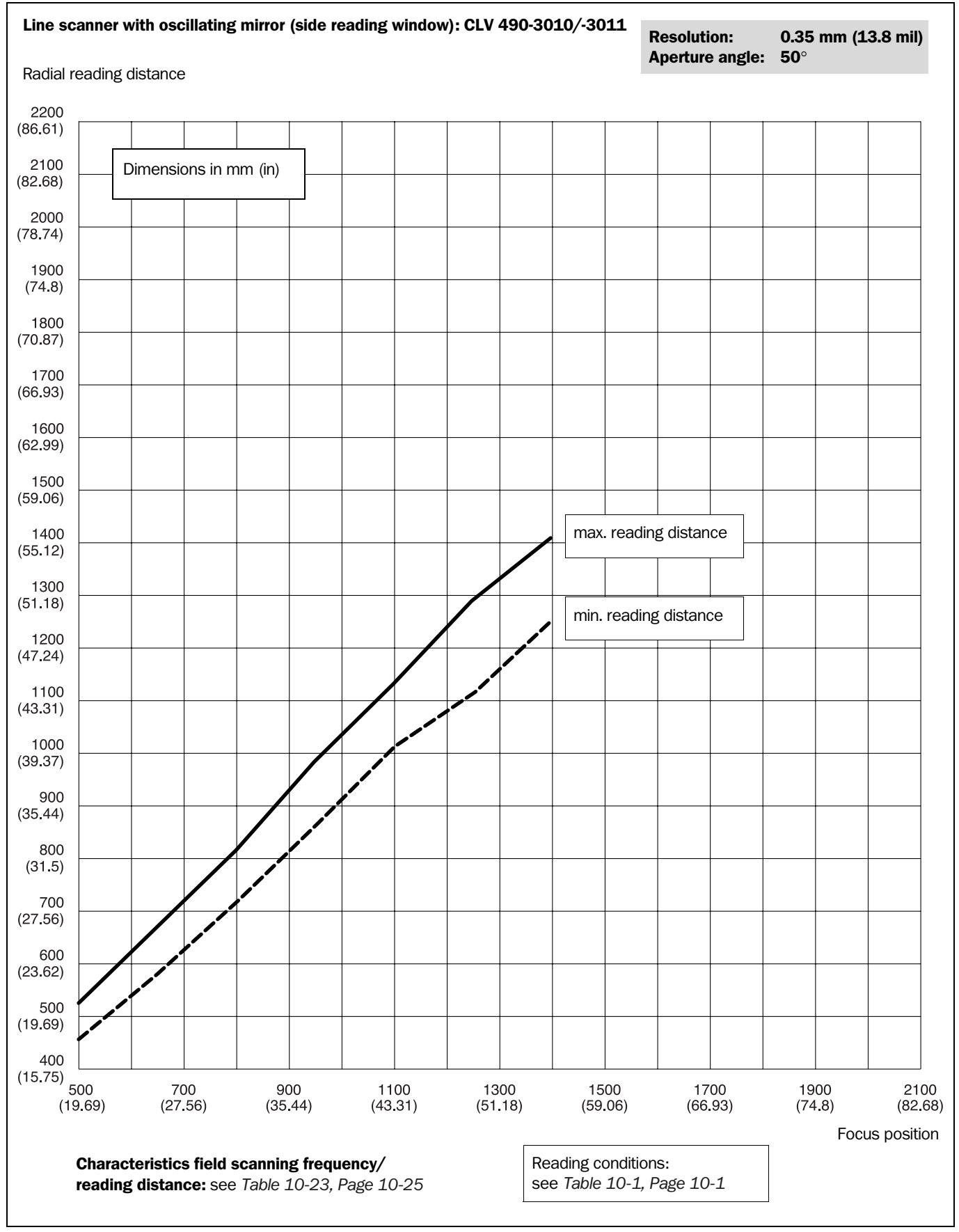

Fig. 10-22: CLV 490-3010/-3011 (High density): Min. and Max. reading distance (measured radially) as a function of the focus position at a resolution of 0.35 mm (13.8 mil) and an aperture angle of  $\alpha = 50^{\circ}$ 

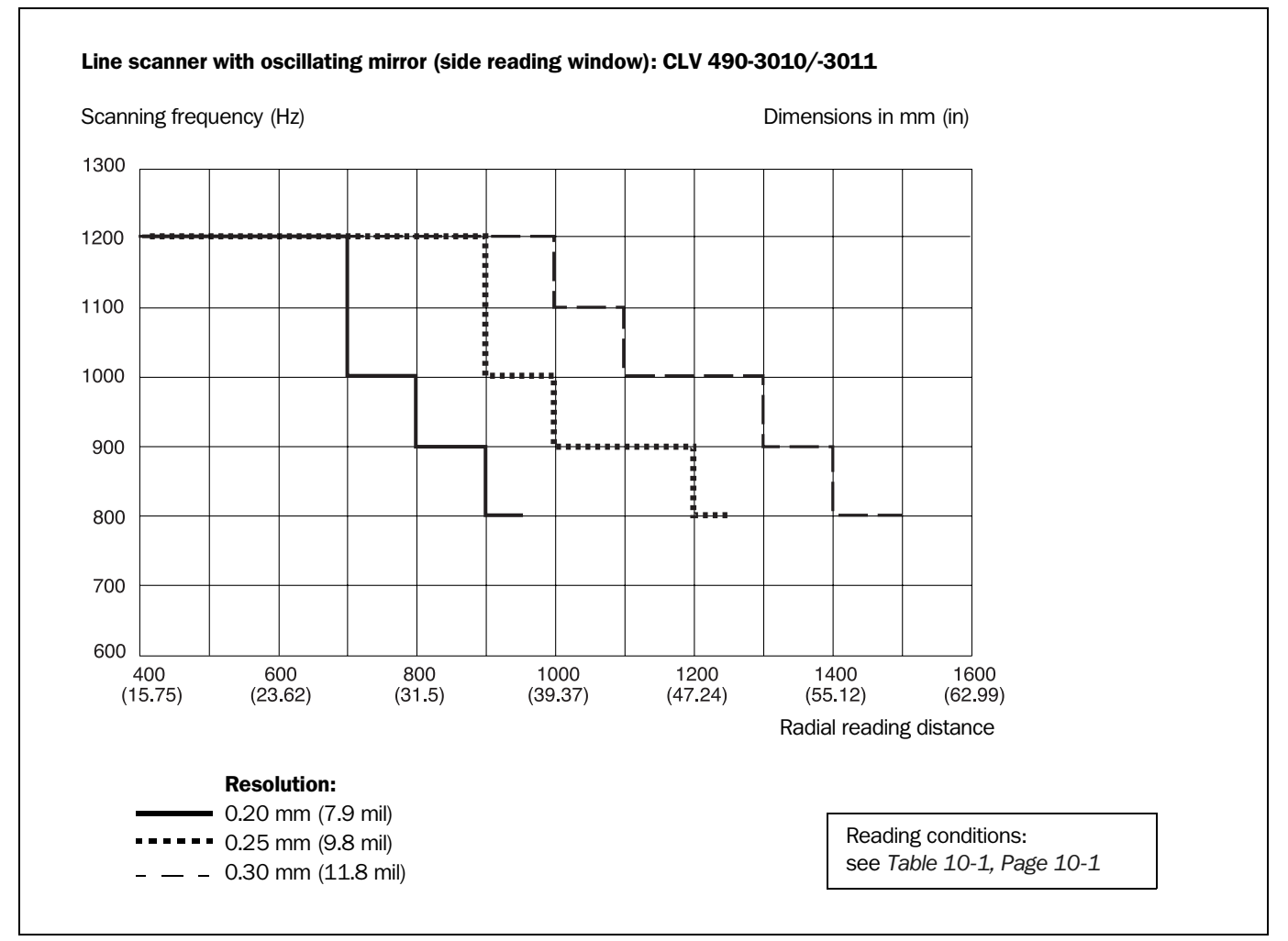

Fig. 10-23: Characteristics field CLV 490-3010/-3011 (High density): Scanning frequency as a function of the radial reading distance and resolution

CLV 490 Bar Code Scanner

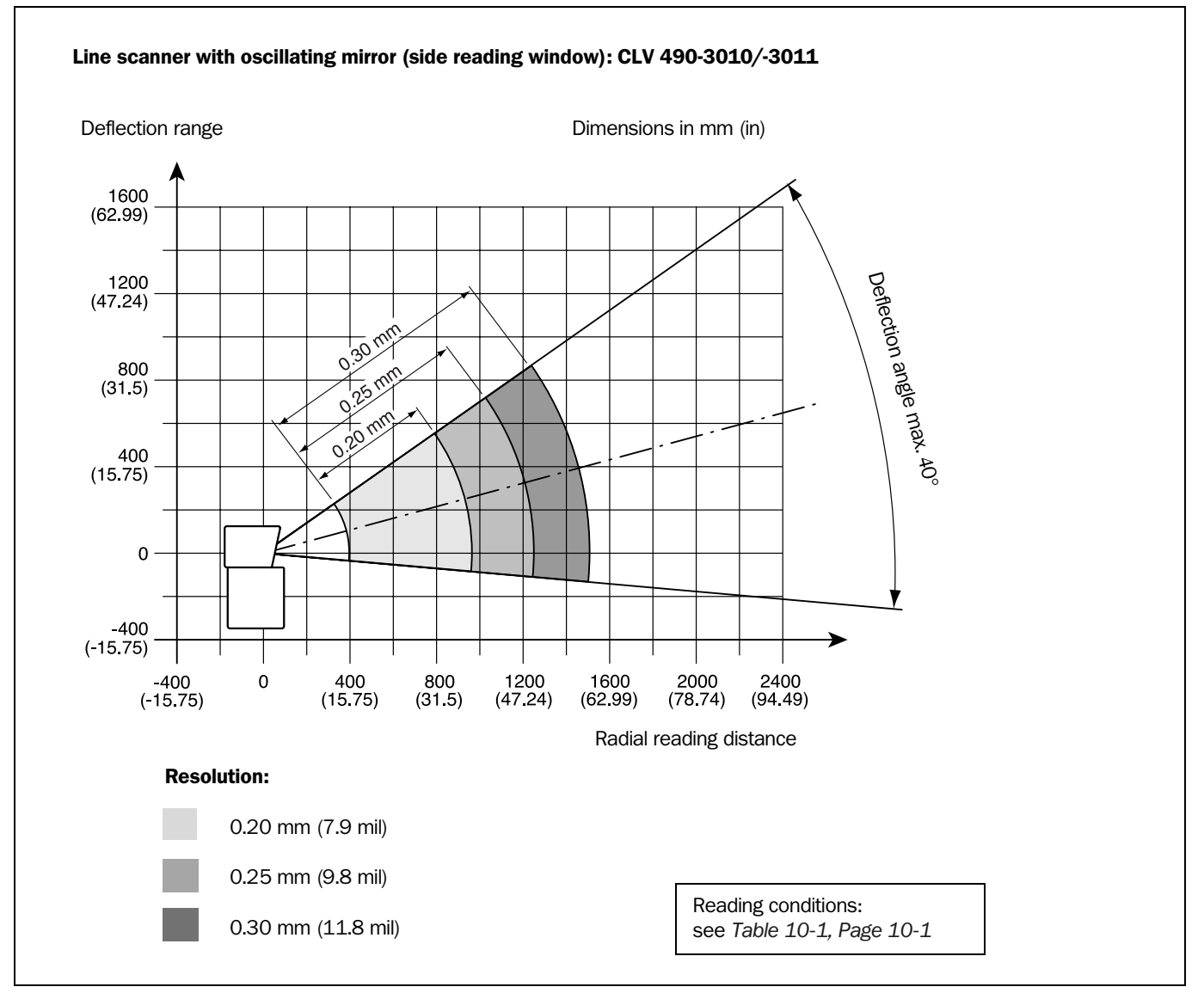

Fig. 10-24: CLV 490-3010/-3011 (High density): Deflection range as a function of radial reading distance, deflection angle and resolution

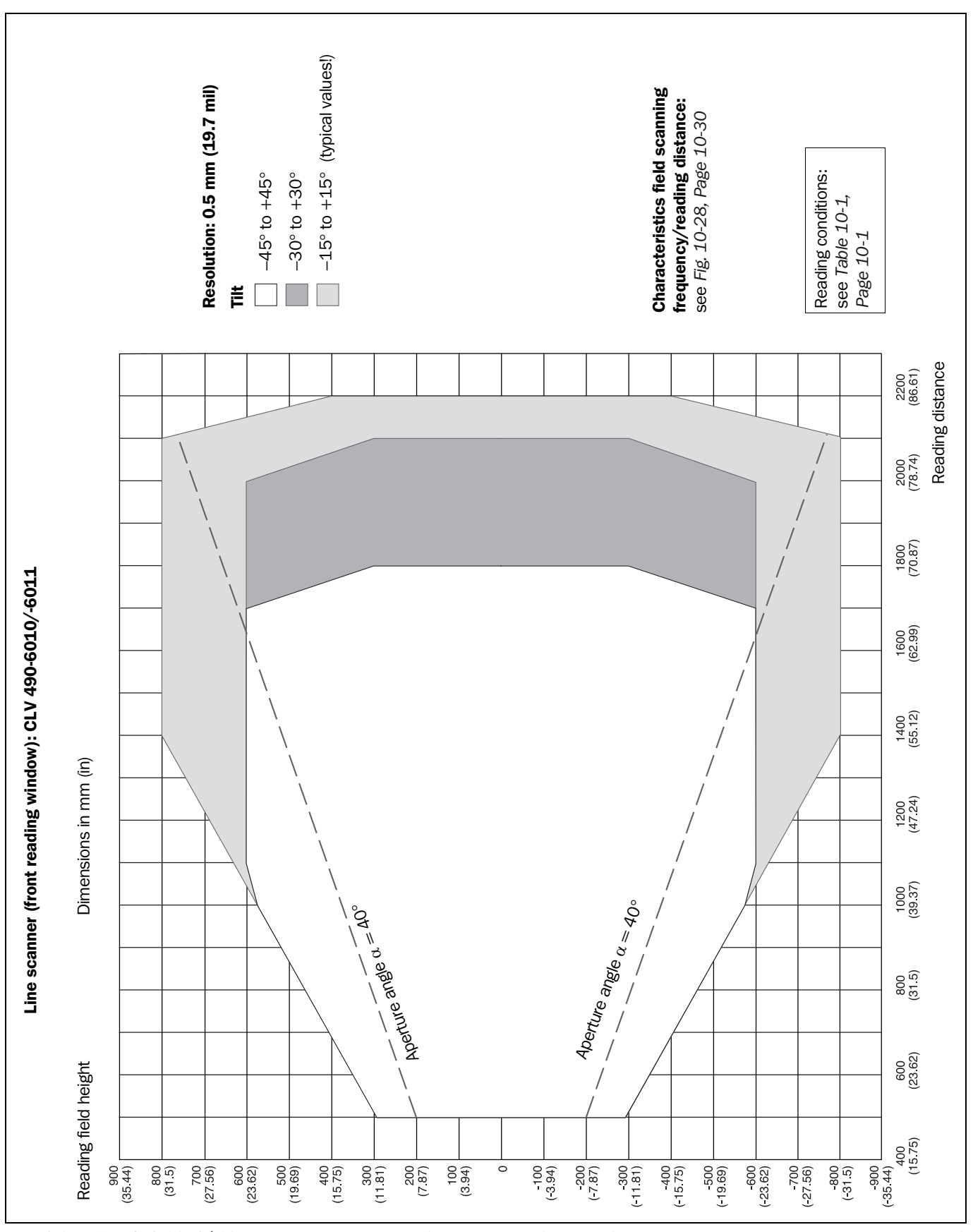

10.2.7 Low density: Reading performance data of line scanner

Fig. 10-25: CLV 490-6010/-6011 (Low density): Reading field height as a function of the reading distance and the tilt at a resolution of 0.5 mm (19.7 mil)

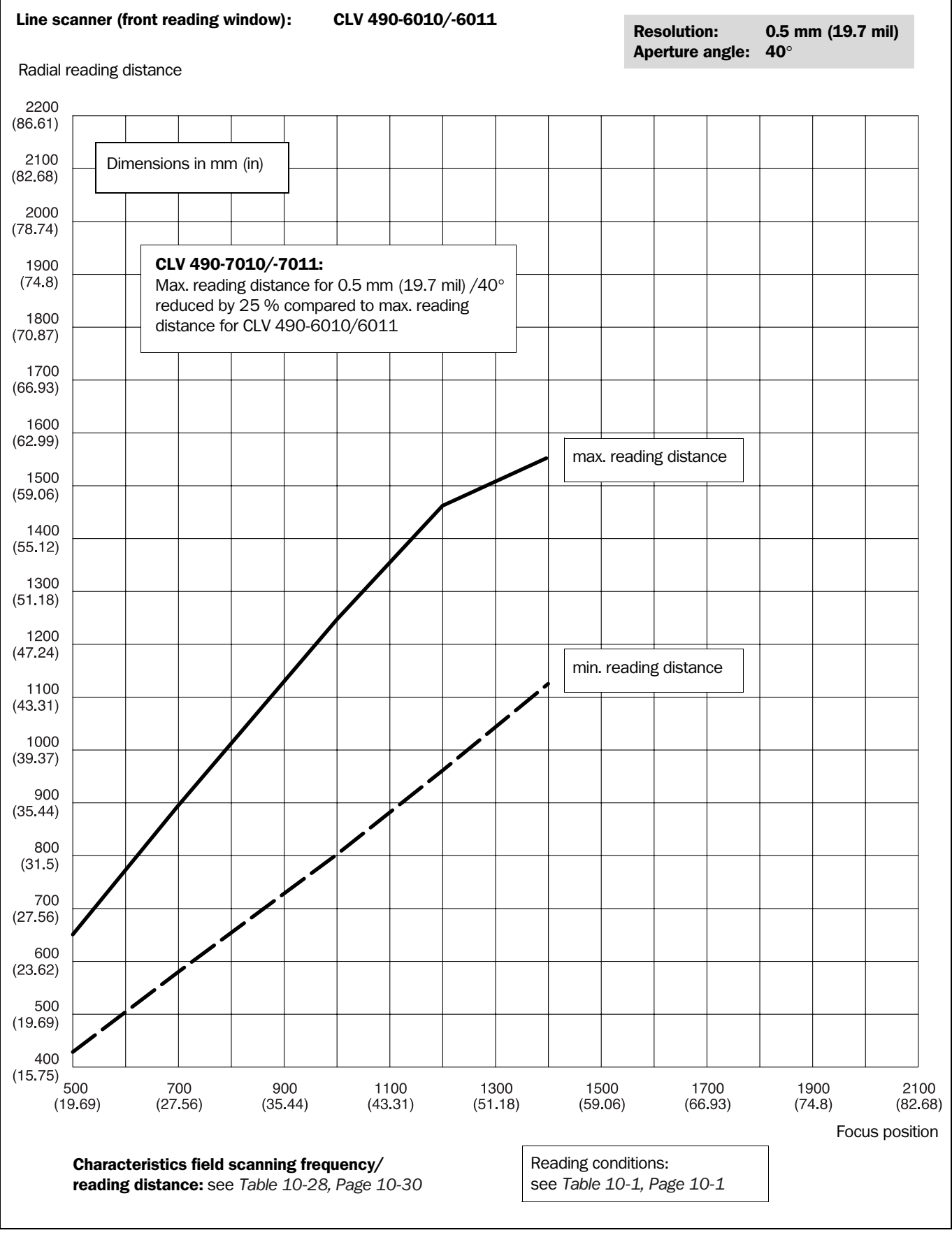

Fig. 10-26: CLV 490-6010/-6011 (Low density): Min. and Max. reading distance (measured radially) as a function of the focus position at a resolution of 0.5 mm (19.7 mil) and an aperture angle of  $\alpha = 40^{\circ}$ 

Line scanner (front reading window): CLV 490-6010/-6011 **Resolution:** 0.5 mm (19.7 mil) Aperture angle: **60**° Radial reading distance 2200 (86.61) Dimensions in mm (in) 2100 (82.68) 2000 (78.74)CLV 490-7010/-7011: 1900 Max. reading distance for 0.5 mm (19.7 mil)/50° (74.8) reduced by 25 % compared to max. reading 1800 distance for CLV 490-6010/6011 (70.87) 1700 (66.93) 1600 (62.99) 1500 (59.06) 1400 max. reading distance (55.12)1300 (51.18)1200 (47.24)1100 (43.31)min. reading distance 1000 (39.37)900 (35.44)800 (31.5) 700 (27.56) 600 (23.62)500 (19.69)400 (15.75)500 700 900 1100 1300 1500 1700 1900 2100 (19.69)(27.56)(35.44)(51.18)(59.06)(66.93)(74.8)(82.68) (43.31)Focus position Reading conditions: Characteristics field scanning frequency/ reading distance: see Table 10-28, Page 10-30 see Table 10-1, Page 10-1 Fig. 10-27: CLV 490-6010/-6011 (Low density): Min. and Max. reading distance (measured radially) as a function of the focus position

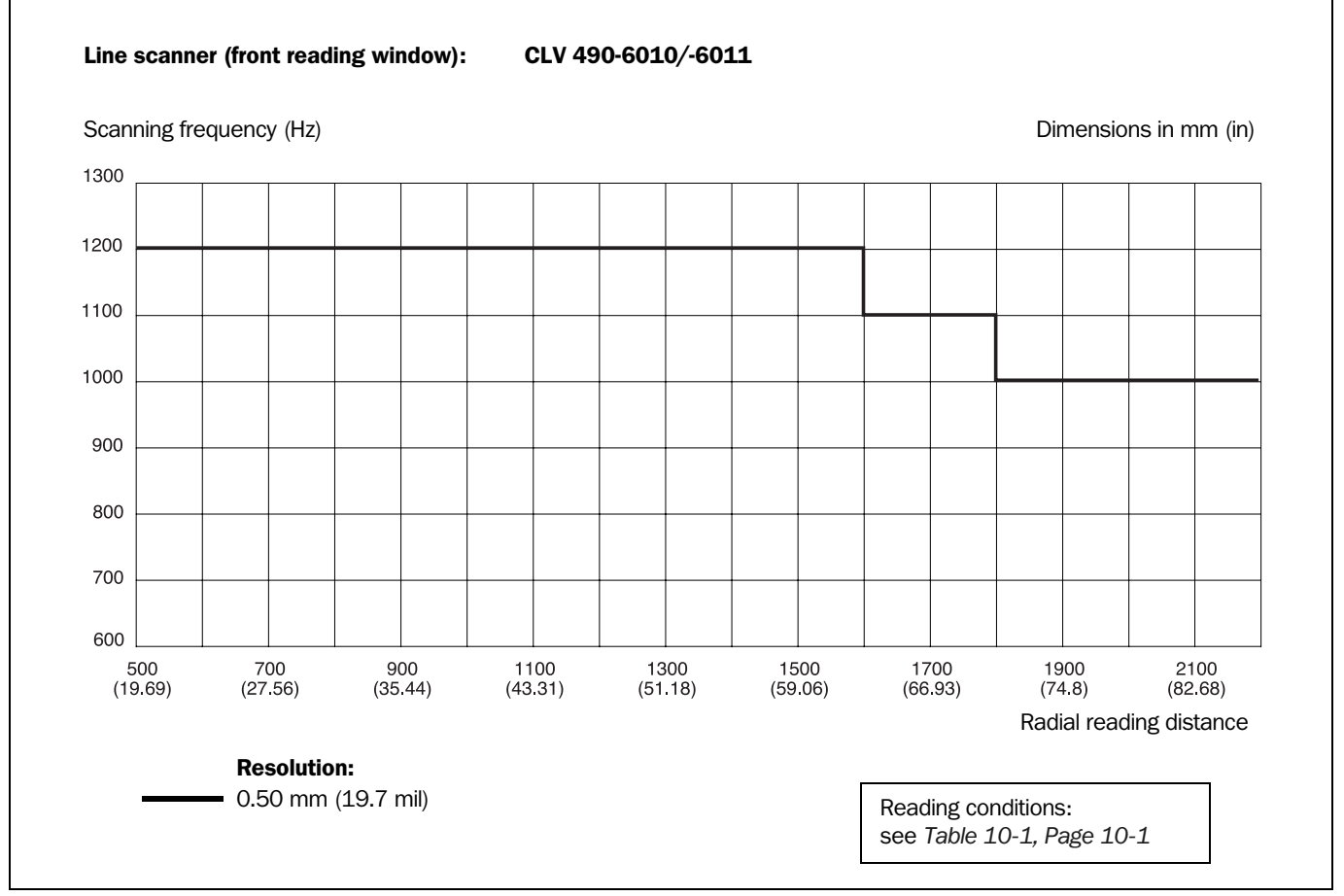

Fig. 10-28: Characteristics field CLV 490-6010/-6011 (Low density): Scanning frequency as a function of the radial reading distance and resolution

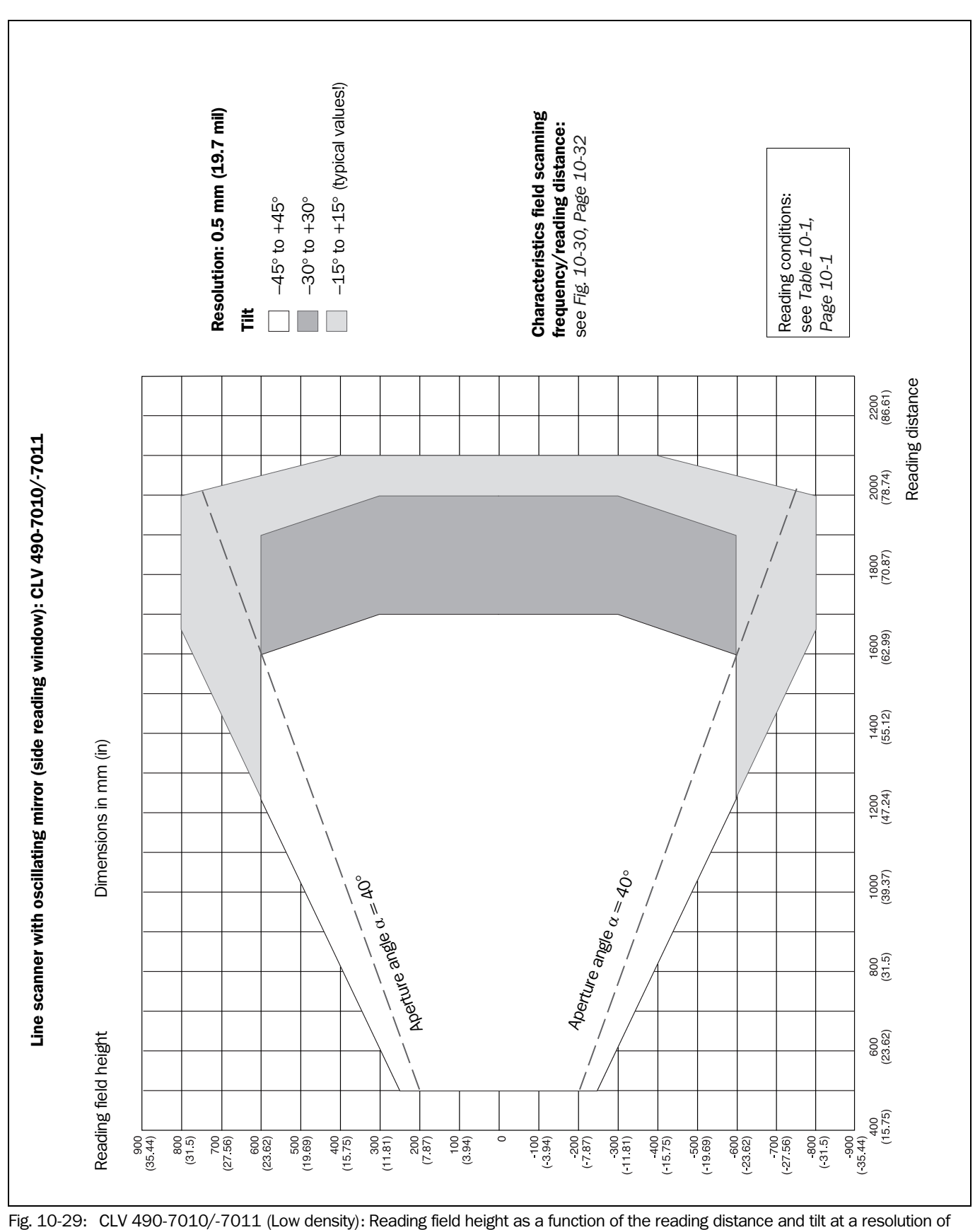

**10.2.8** Low density: Reading performance data of line scanner with oscillating mirror

0.5 mm (19.7 mil)

# Reading distance at a resolution of 0.5 mm (19.7 mil)/aperature angle $40^\circ$

see Fig. 10-26, Page 10-28

**Reading distance at a resolution of 0.5 mm (19.7 mil)/aperature angle 50**° see *Fig. 10-27, Page 10-29* 

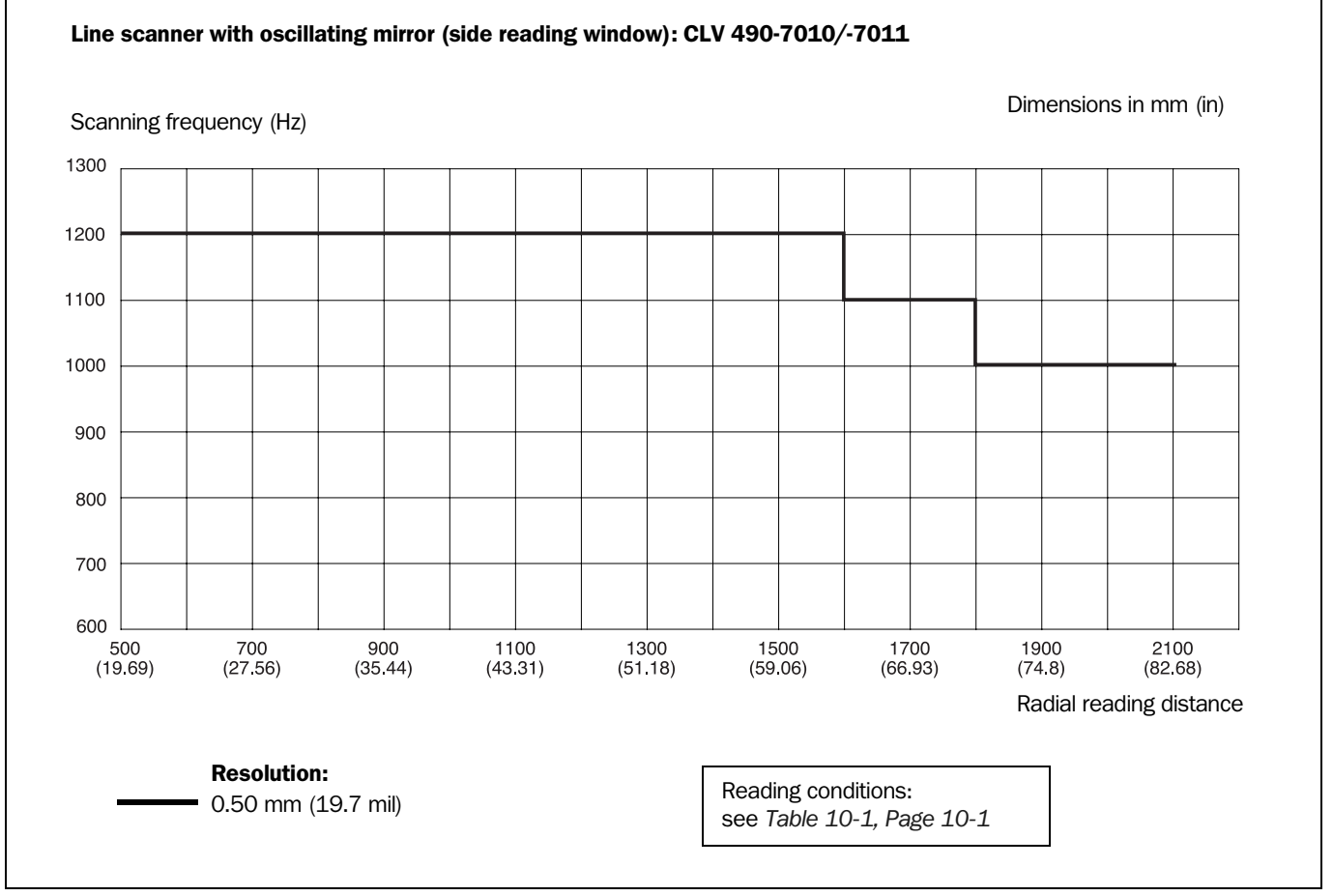

Fig. 10-30: Characteristics field CLV 490-7010/-7011 (Low density): Scanning frequency as a function of the radial reading distance and resolution

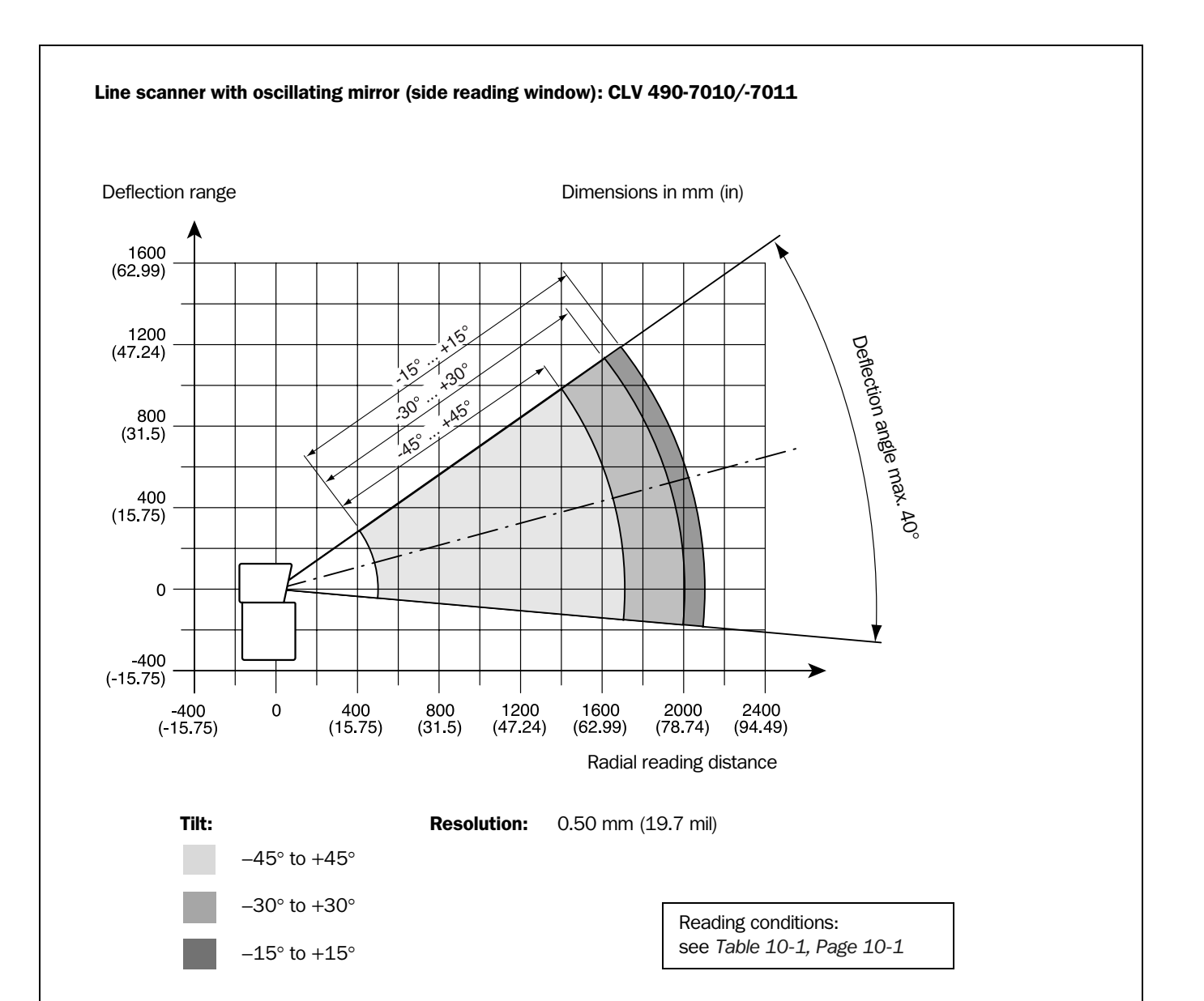

Fig. 10-31: CLV 490-7010/-7011 (Low density): Deflection range as a function of radial reading distance, deflection angle and tilt at a resolution of 0.5 mm (19.7 mil)

# **10.3** Installing and operating the external parameter memory (connector cover)

The external parameter memory is available as an accessory. It is located in a connector cover and comprises a permanent, rewriteable memory (EEPROM) with 4 kByte from CLV firmware V 2.0. The connector cover covers the two connections of the CLV in the enclosure rating IP 65. The cover is shown in *Fig. 10-32*. Depending on the type, two (one) connection cable(s) that are secured by means of conduit thread connections supply the signals of the CLV with identical pin assignment or limited pin assignment.

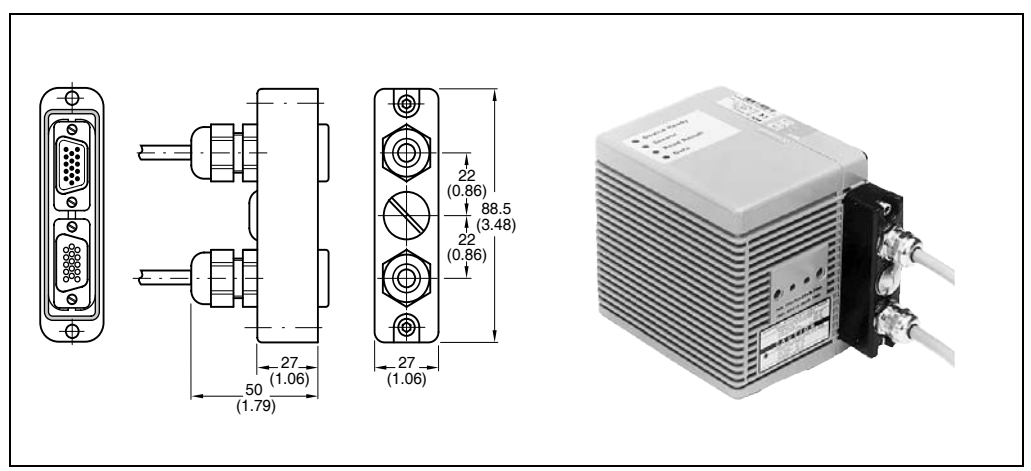

Fig. 10-32: External parameter memory, installed on the CLV

**Note** If the CLV 490 is used to replace a CLV 265/CLV 295 equipped with a connector cover (parameter memory), the CLV 490 cannot store its extensive parameter set in this external parameter memory (too small).

The parameter memory in the connector cover is available in different implementations:

| Order no. | Design                                                                                                    | CLV            | Length            | Connection                                 |
|-----------|----------------------------------------------------------------------------------------------------|----------------|-------------------|--------------------------------------------|
| 2 030 023 | Connector cover, one connection cable with 15-pin D Sub HD plug. Pin assignment see <i>Chapter 5.3 Connector pin assignment, Page 5-7.</i>                                                                                                    | Without heater | 3 m<br>(9.84 ft)  | CLV to CDB 420                             |
| 2 033 126 | Connector cover, one connection cable with 15-pin D Sub HD plug, one power supply cable with open end. Suitable for track chain use. Pin assignment see <i>Chapter 5.3 Connector pin assignment, Page 5-7.</i>                                    | Without heater | 10 m<br>(32.8 ft) | CLV to CDB 420                             |
| 2 033 127 | as 2 033 126, but with longer cables                                                                                                    | Without heater | 10 m<br>(32.8 ft) | CLV to CDB 420                             |
| 2 020 307 | Connector cover, two connection cables with 15-pin D Sub HD connections (1 x plug/1x socket).<br>Pin assignment see <i>Chapter 5.3 Connector pin assignment, Page 5-7.</i>                                                                        | Without heater | 3 m<br>(9.84 ft)  | CLV to CDM 490                             |
| 2 020 981 | Connector cover, two connection cables with open ends.<br>Pin assignment see <i>Chapter 5.3 Connector pin assignment,</i><br><i>Page 5-7.</i>                                                                                                    | Without heater | 3 m<br>(9.84 ft)  | CLV to non-Sick Power<br>pack, free wiring |
| 2 030 065 | Connector cover, two connection cables with 15-pin D Sub HD connections (1 x plug/1x socket) and one power supply cable with open end.<br>Suitable for track chain use. Pin assignment see <i>Chapter 5.3 Connector pin assignment, Page 5-7.</i> | With heater    | 3 m<br>(9.84 ft)  | CLV to CDM 490                             |

Table 10-4: Types of the external parameter memory in the connector cover

| Order no. | Design                                                                                                    | CLV         | Length            | Connection         |
|-----------|----------------------------------------------------------------------------------------------------|-------------|-------------------|--------------------|
| 2 031 034 | as 2 030 065, but with longer cables                                                                                                    | With heater | 10 m<br>(32.8 ft) | CLV to CDM 490     |
| 2 027 543 | Connector cover, two connection cables ending on a second connector cover ( <b>with</b> wires for CAN interface1).<br>Pin assignment see <i>Chapter 5.3 Connector pin assignment, Page 5-7.</i> | With heater | 3 m<br>(9.84 ft)  | CLV to AMV 100/200 |

Table 10-4: Types of the external parameter memory in the connector cover (contd.)

# **10.3.1** Function of the external parameter memory

When it is started, the CLV is initialized with the data stored in its internal parameter set (EEPROM). If this parameter set has been copied to an external memory, the device can be replaced easily. The replacement device, therefore, does not have to be configured manually. Instead, it accesses the external parameter memory automatically (assuming that the correct start option has been selected). It then imports the parameter set to its RAM. This option ("Start with external parameters...") is set by default. The "Device Ready" and "Read Result" LEDs indicate whether the external memory was accessed successfully. The CLV also outputs messages for troubleshooting purposes on the terminal interface.

- Note If the CLV and an external parameter memory in the connector cover are connected together to a CDB 420 or CDM 490 Connection Module containing also an external parameter memory provided by the CMC 400, the CLV will detected both external parameter memories. Before starting the reading mode, the CLV will operated as followed:
  - If the memory of the CMC 400 comprises a parameter set compatible with the CLV, the CLV loads this parameter set into the RAM and into its internal EEPROM. The "Device Ready" LED of the CLV blinks 20 times and then lights up constantly. Then the CLV clears the parameter memory in the connector cover.

In CLV-Setup, the external parameter memory in the connector cover is not longer available.

- If the memory of the CMC 400 comprises a **parameter set not compatible with the CLV**, the CLV loads the internal parameter set from its in EEPROM into the RAM. The CLV clears the parameter memory in the connector cover. In CLV-Setup, the external parameter memory in the connector cover is not longer available.
- If the memory of the **CMC 400 is empty**, the CLV copies the internal parameter set from its EEPROM via the RAM to the CMC 400 if write protection is disabled ("Write Protection" switch of the CMC 400 in top position). The "Device Ready" of the CLV blinks 20 times alternately with the "Read Result" LED, then the "Device Ready" LED ligths up constantly.

If write protection for the CMC 400 is enabled, the CLV loads the internal parameter set from its in EEPROM into the RAM. The "Device Ready" and "Read Result" blink constantly together. In both cases, the CLV clears the parameter memory in the connector cover. In CLV-Setup, the external parameter memory in the connector cover is not longer available.

The CLV supports the CMC 400 from firmware V 3.30 on.

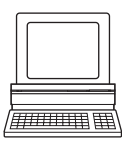

If necessary, the memory of the CMC 400 can be manually deleted. To do so using CLV-Setup, choose CLEAR CMC 400 under CLV 490 in the menu bar.

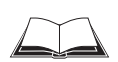

Chapter 10

The application of the CMC 400, the changed function of the "Device Ready" and "Read Result" LEDs of the CLV as well as the remedy for error messages describes the *CMC 400 Operating Instructions* (order no. 8 010 002, German/English).

# 10.3.2 Installation and electrical connection

The pin assignments/wire colors for the connection cables of the parameter memory are shown in the following tables:

- Parameter memory no. 2 030 023: Table 5-5, Page 5-8
- Parameter memory no. 2 020 307: Table 5-6 and Table 5-7, Page 5-9
- Parameter memory no. 2 033 126/no. 2 033 127: Table 5-8 and Table 5-9, Page 5-10
- Parameter memory no. 2 030 065/no. 2 031 034: Table 5-10 and Table 5-11, Page 5-11
- Parameter memory no. 2 027 543: Table 5-13 and Table 5-14, Page 5-13
- Parameter memory no. 2 020 981: Table 5-17 and Table 5-18, Page 5-15
- Parameter memory no. 2 021 267: Table 5-19 and Table 5-20, Page 5-16
- Mount the parameter memory on the CLV as shown in Chapter 5.5.3 Connecting the supply voltage, Page 5-19 and connect the cables to the CBD 420 or CDM 490 Connection Module or to the non-SICK power supply.

# 10.3.3 Operation

The parameter memory in the connector cover connected to the CLV is accessed

- using the selected CLV start option
- after the parameters have been downloaded to the CLV with the permanent storage function and the START WITH EXTERNAL PARAMETERS option

The start option is set at the bottom right of the DEVICE CONFIGURATION tab as shown in *Fig.* 10-32 (grey frame). The START WITH EXTERNAL PARAMETERS option is selected by default.

| Device No : 1                                                                 | Result Output Parameters                                    | Scanner Arrangement                                                                 |
|-------------------------------------------------------------------------------|-------------------------------------------------------------|-------------------------------------------------------------------------------------|
| Reading Trigger Source                                                        | Reading Trigger Parameters                                  | Stand-alone                                                                         |
| <ul> <li>Sensor Input (Active High)</li> </ul>                                | Scanner Position Parameters                                 | C Master                                                                            |
| C Sensor Input (Active Low)                                                   | Tracking Parameters                                         |                                                                                     |
| C Serial Interface                                                            | Match Code Parameters                                       | Number of Slaves: 1                                                                 |
| Free Running with Timeout                                                     | Object Polling Parameters                                   | Master Timeout (ms): 200                                                            |
| C Object Polling<br>C OPC Trigger                                             | Distance per<br>encoder pulse:0 1/100 mr                    | m                                                                                   |
| C OTS Trigger                                                                 | Internal Tracking                                           | Odette Filter<br>Cactive Edit                                                       |
| Dutput on Good Read<br>C End of Reading Gate<br>C Immediate<br>C End of Label | Assignments of Inputs IN3: Focus Control IN4: Focus Control | Start with<br>C Internal Parameters<br>External Parameters<br>Copy intern -> extern |

Fig. 10-33: CLV-Setup: "Device configuration" tab with the CLV start options

#### Start with internal parameters

When it starts, the CLV loads the internal parameter set to its RAM. The "Device Ready" LED lights up constantly. Since the data is stored permanently, it is not lost when the device is switched off.

# Start with external parameters (default setting)

When it starts, the CLV loads the external parameter set to its RAM. The "Device Ready" LED blinks for approx. 10 s and then lights up constantly. The data in the CLV is lost when the device is switched off.

# Start with copy internal -> external

When it starts, the CLV loads the internal parameter set to its RAM. It then copies the parameter set to the external memory in the connector cover and resets the start option to "Start with External Parameters".

The two "Device Ready" and "Read Result" LEDs blink alternately for approx. 10 s. The "Device Ready" LED then lights up constantly.

The data is not lost when the device is switched off since it is stored permanently in the CLV and is identical to the internal parameter set.

# **10.3.4** Switching on the device for the first time

Since the external parameter memory in the connector cover is empty (e.g. on delivery) after the CLV has started, the CLV copies its current parameter set to the external parameter memory if no CMC 400 parameter memory module is available in the CDB 420 or CDM 490 Connection Module. Then the "Device Ready" LED lights up. The CLV is ready for operation. If an external parameter memory containing a corresponding parameter set is connected to the CLV, the "Device Ready" LED blinks for 10 s when the device starts up correctly and then lights up constantly.

# **10.3.5** Adjusting the parameter set in the external parameter memory (connector cover) after it has been downloaded to the CLV

If the CLV is started with the START WITH EXTERNAL PARAMETERS option with an external parameter memory in the connector cover and if the parameter set is downloaded from CLV-Setup to the CLV with the **permanent** storage option, CLV-Setup asks you whether the new parameter set is also to be copied to the external parameter memory (*Fig. 10-34, Page 10-38*). This function prevents the CLV from reloading the old parameter set the next time it starts.

| The following startup parameter is selected:<br>"Start with external parameters"<br>If you want to keep this setting you should store the |  |
|----------------------------------------------------------------------------------------------------|--|
| If you want to keep this setting you should store the                                                                                     |  |
| Parameters downloaded in the external<br>parameter memory too.<br>Or you should change the startup parameter.                             |  |
|                                                                                                    |  |
| C Copy now internal parameter set to external parameter set                                                                               |  |
| C Start next time with internal parameters                                                                                                |  |
| C No change                                                                                                    |  |

Fig. 10-34: CLV-Setup: dialog box for adjusting the external parameter memory

Adjust the parameter set in the external parameter memory as described in Chapter 6.4.1 Configuring the CLV via the user interface of CLV-Setup, Page 6-5.

# 10.3.6 Meaning of the LEDs

The function of the two "Device Ready" and "Read Result" LEDs, as defined by the selected start option, is shown in *Table 3-3, Page 3-12*. Their function in the event of an error accessing the external memory in the connector cover as well as troubleshooting measures are described in *Table 8-2, Page 8-3*.

# 10.3.7 Error messages

If errors occur accessing the external parameter memory in the connector cover, the CLV outputs error messages on the terminal interface. When the CLV is **started**, these messages can be displayed using the "CLV-Setup" program.

- 1. Connect the PC to the terminal interface on the CLV using a 3-core RS 232 data cable (null modem cable) (CDB 420 or CDM 490: connect the PC to the internal 9-pin "Aux" plug). See Chapter 5.5.6 Connecting the PC, Page 5-22.
- 2. Switch on the PC and start Windows.
- 3. Start the "CLV-Setup" program and open the Terminal Emulator.
- 4. Switch on the power supply for the CDB 420 or CDM 490.

The CLV starts and loads the parameter set from the external memory.

5. Monitor the messages in the Terminal Emulator.

*Table 8-3, Page 8-5* lists the error messages with the appropriate troubleshooting measures.

# 10.3.8 Replacing a CLV

The device is replaced by starting the new CLV with the START WITH EXTERNAL PARAMETERS option (default). This is the case when the device is put into service for the first time, e. g. when it is taken from the warehouse. The device must be replaced with a device of the same type. You do not need to connect a PC to replace the device.

Replace the device as described in Chapter 10.12.2 Importing the parameter set from the external memory, Page 10-74.

The CLV imports the external parameter set into the RAM. This is sufficient to ensure that the device operates correctly. If the parameter set is to be stored permanently in the CLV (EEPROM), a PC with the "CLV-Setup" program must be connected to upload the parameter set from the CLV to CLV-Setup and then download it again to the CLV with the PERMANENT storage option. When asked to do so, adjust the external memory again.

# **10.4 Optional heating**

# 10.4.1 Features

- Integrated heater (permanently installed)
- Wider range of applications for CLV: up to max. -35 °C (-31 °F)
- Supply voltage 24 V DC +20 %/-10 %
- CLV enabled via internal temperature switch (power-up delay approx. 35 to 40 min. at 24 V DC and min. ambient temperature of -35 °C (-31 °F))
- Required cable cross-section (power supply): min. 0.75 mm<sup>2</sup> (approx. 20 AWG)

# 10.4.2 Design

The heating system comprises two parts:

- the front window heater
- the housing heater

The optional heating system is installed and tested at the factory. The user cannot install it on site.

# 10.4.3 Function

When the 24 V DC supply voltage is applied, a temperature switch first supplies electric current to the heater only. This switch enables the supply voltage for the CLV when the internal temperature rises above 7 °C (+44.6 °F) during the warm-up phase (approx. 35 min). The device then performs a self-test and switches to Reading mode. The "Device Ready" LED lights up to indicate that the device is ready.

When the internal temperature has reached approx. 25 °C (+77 °F), a further temperature switch deactivates the housing heater and reactivates it if necessary. Reading mode is not interrupted as a result. The front window heater remains active constantly. The temperature curve inside the housing is shown in *Fig. 10-35*.

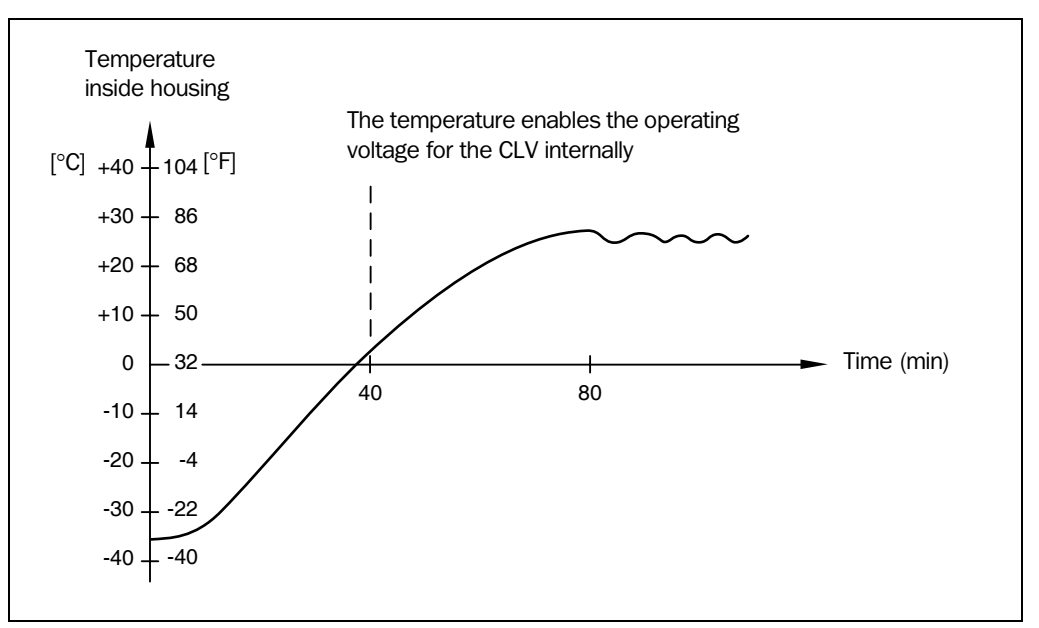

Fig. 10-35: CLV with heater: temperature curve inside the housing

Chapter 10

# 10.4.4 Electrical installation

#### **Cable cross-section**

The connection cables for the power supply must have a cross-section of at least 0.75 mm<sup>2</sup> (approx. 20 AWG). See also *Chapter 5.4.2 Supply voltage, Page 5-17*.

#### **Power consumption**

The power consumption depends on the variant:

- Line scanner with heater: typically 75 W and max. 90 W
- Line scanner with oscillating mirror and heater: typically 75 W and max. 100 W

These values apply to operation without the switching outputs connected.

# CDB 420 or CDM 490 Connection Modules

The CDB 420 or CDM 490 Connection Modules are suitable to power the CLV with heater. An external power supply pack with a higher power output must be used to provide the required voltage of 24 V DC +20%/-10%. The incomming/outgoing cables must be protected by corresponding fuses. The optional CMP 490 Power Supply Module is not suitable for CLVs with heater.

See Chapter 3.1.3 System requirements for stand-alone configuration, Page 3-2.

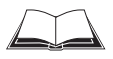

For connecting the CLV with heater to the CDB 420 or CDM 490 see also the "CDB 420 Connection Module" Operating Instructions (order no. 8 010 001, German/English) respectively the "CDM 490 Connection Module" Operating Instructions (order no. 8 010 005, German/English).

# **10.4.5** Outdoor applications

If the CLV with integrated heater is used outdoors, it should be installed in a protective housing to prevent the front window from being damaged by rain, snow, or dust. The housing also acts as a wind protector.

# **10.5** System messages

The CLV outputs all system messages in plain text on the terminal interface. The messages are in English and can be displayed in the Terminal Emulator in the "CLV-Setup" program. See also *Chapter 6.6.1 Displaying messages, Page 6-60.* 

# **10.5.1** CLV without external parameter memory

| Message                                                        | Meaning                                                                                                    |
|----------------------------------------------------------------|----------------------------------------------------------------------------------------------------|
| "CLV 490<br>Soft.Vers. Vx.xx<br>Aend. Nr. 0000<br>CLV 490/OTS" | The software version and revision is displayed when the power supply is switched on.                                                                                                    |
| "internal parameters loaded"                                   | When the CLV is started, it imports the parameter set that was last stored permanently in the internal EEPROM to the RAM                                                                                                    |
| "laser safety timeout"                                         | The CLV has shut off the laser diode 10 minutes (default setting) after a reading pulse has begun. The reading interval is still active, even though the CLV is no longer reading. The reading interval has to be terminated by a corresponding pulse signal. The laser diode is activated again with the next reading pulse. |
| "no code"                                                      | In Reading/Percentage Evaluation mode, the CLV indicates that no codes matching the parameterized evaluation conditions were detected during the reading interval (error status $ST = 2$ output on the host interface).                                                                                                    |
| "No ext. parameter memory con-<br>nected"                      | No external parameter memory was connected to the CLV when it was started.                                                                                                    |

Table 10-5: CLV system messages

# 10.5.2 CLV with external parameter memory connected

In addition to the messages above, the CLV also indicates whether it was able to access the external parameter memory

| Message                                         | Meaning                                                                                                    |
|-------------------------------------------------|----------------------------------------------------------------------------------------------------|
| "diff. SW version of parameters"                | When the CLV was started, the software version of the parameter set in the external memory was different from that in the CLV. The parameter set is still transferred. |
| "external parameters loaded"                    | When the CLV was started, the external parameter set was imported successfully to the RAM.                                                                             |
| "internal parameters copied to external memory" | When the CLV was started, the internal parameter set was successfully copied to the external parameter memory.                                                         |

Table 10-6: Additional CLV system messages for the connected parameter memory

10.6

CLV 490 Bar Code Scanner

# 

The scope of delivery of the CLV includes a CD-ROM ("Manuals & Software") containing the "CLV-Setup" program. The software can be installed on a PC with the following minimum configuration: 80486 processor, 66 MHz, and 16 MB RAM, CD drive, serial interface and mouse (recommended) as well as an operating system Windows 95<sup>™</sup>/98<sup>™</sup>, Windows NT<sup>™</sup>, Windows 2000<sup>™</sup> or Windows XP<sup>™</sup>.

Installing and operating the "CLV-Setup" program

Approximately 25 MB of hard disk space is required to install CLV-Setup (V 4.10) and CLV Assistant, approximately 20 MB to install CLV-Setup Help (V 4.10).

Note For the lastest version of the software, see www.sick.com.

# 10.6.1 Preparations

- 1. Make sure you have the CD-ROM ("Manuals & Software") at hand.
- 2. Connect the CLV to the CDB 420 or CDM 490 Connection Module (see *Chapter 5.5.3 Connecting the supply voltage, Page 5-19).*
- 3. Connect the PC to the terminal interface on the CLV using a 3-core RS 232 data cable (null modem cable) (CDB 420 or CDM 490: connect the PC to the internal 9-pin "Aux" plug). See Chapter 5.5.6 Connecting the PC, Page 5-22.
- Switch on the power supply to the CDB 420 or CDM 490.
   Once the CLV has started, the "Device Ready" LED lights up.
- 5. Switch on the PC and start Windows.

# 10.6.2 Installing the software

The "CLV-Setup" installation program creates a directory "CLV", a series of subdirectories, and the necessary links. A deinstaller is also installed automatically so that you can remove the program from the PC at any time. As of version V 2.6, CLV-Setup will only be available and further developed as a 32-bit application.

**Note** The following instructions describe how to install the software on Windows XP<sup>™</sup>. These instructions may differ depending on the operating system you are using (for example, administrator rights are required to install the software on Windows XP).

# **Initial installation**

# User software CLV-Setup:

- 1. Shut down all the applications running in Windows.
- 2. Insert the CD-ROM into the CD-ROM drive.
- 3. If the auto run function is enabled, the start page (table of contents) of the CD-ROM is automatically displayed in the your browser.
- 4. Select the SOFTWARE folder on top left.
- 5. Select CLV, ICR, OPS SETUP SOFTWARE in the listing. A table with CLV-Setup information is displayed.
- 6. Select DOWNLOAD under SOFTWARE FILE.
- In the FILE DOWNLOAD dialog box select the option to install directly from the CD-ROM. Confirm with OK. The software is automatically saved in the "Programs\CLV" directory on your hard disk.

– or –

Select the option to save the software locally on your local hard disk and confirm with OK.

In the FILE DOWNLOAD dialog box select the desired target directory on your hard disk. The "CLVSetupxx.exe" file is then saved at this location (xx = version number). Select OPEN in the dialog box to start the file.

- 8. The installation program starts and guides you through the installation with screen messages. The program asks you for your user name and company name. This information appears as a header in printouts. "CLV-Setup" and CLV Assistant are installed. The software will be entried in the Windows start menu under "Programs\CLV-Setup".
- 9. Please read the Readme file, as it contains the latest information and problems regarding CLV-Setup.
- 10. Then confirm the final installation message by clicking "OK.

# CLV-Setup Help (Online):

- 1. Return to the start page of the CD-ROM with the opened folder "Software".
- 2. Select CLV, CLV HELP SOFTWARE in the listing. A table with CLV Help information is displayed.
- 3. Select DOWNLOAD under SOFTWARE FILE.
- 4. In the FILE DOWNLOAD dialog box select the option to install directly from the CD-ROM. Confirm with OK. The software is automatically saved in the "Programs\CLV" directory on your hard disk.

– or –

Select the option to save the software locally on your local hard disk and confirm with OK.

In the FILE DOWNLOAD dialog box select the same target directory as selected for CLV-Setup on your hard disk.

The "CLVHelp.exe" file is then saved at this location.

- After downloading the software, select OPEN in the dialog box to start the software. The software is installed in the sub directory "Help" of the main directory "CLV". CLV Help will also be entried in the Windows start menu under "Programs\CLV-Setup".
- ➢ Restart the PC.

The Windows DLL files are possibly updated.

The "CLV-Setup" program, the CLV Assistant and the online "CLV-Setup Help" are installed and ready.

The program logs all of the files that are installed to the "install.log" file. This list is used by the uninstaller to remove CLV-Setup and must not be deleted if you want to use the uninstaller at some time in the future.

# Updating the program

There are two ways of installing a new version of CLV-Setup:

- You can install the new version and still keep the old version (parallel installation)
   or –
- You can install the new version over the old version (overwrite)

# Installing the new version while still keeping the old one:

If you want to install the new version and still keep the old version of CLV-Setup, follow the procedure described under *Initial installation*. When the program asks you for the target directory, you must specify a **new directory**. Both versions of the software are then available but must not be started simultaneously.

The configuration files "\*.scl" (scanner configuration), "\*.npj" (network project), "\*.opj" (OTS project) or "\*.rpj" (redundant OTS project) of the old version can be used in the new version and contain the CLV parameter sets as well as project data if serveal scanners had been organized logically by projects. In order to do so, copy the configuration files from the "data" directory of the old version to the "data" directory of the new version.

# Installing the new version over the old one:

Before you can install the new version of the software, you must remove the files of the old version – with the exception of the configuration files "\*.scl" (scanner configuration), "\*.npj" (network project), "\*.opj" (OTS project) or "\*.rpj" (redundant OTS project). They contain the CLV parameter sets as well as project data if serveal scanners had been organized logically by projects.

The deinstaller of the old version removes the program files. You can use the deinstaller to remove all of the files (with the exception of the configuration files) or only selected files. The default setting is a complete deinstallation (the configuration files are not deleted). With the custom deinstallation, the files are listed and only selected files are deinstalled. If you choose this deinstallation method, make sure that the main directory containing the configuration files "\*.scl" is not deleted. We recommend that you move these files to a different directory and copy them back to the "data" directory later.

- 1. From the Windows Start menu, choose PROGRAMS and the deinstaller for CLV-Setup. The deinstaller starts and guides you step by step through the deinstallation procedure.
- 2. Choose the deinstallation method (complete or custom).
- 3. Install the new version of CLV-Setup as described under *Initial installation*, making sure to choose the same directory.

The new version of CLV-Setup is installed. The configuration files of the old version can be used again.

# 10.6.3 Starting CLV-Setup

The "CLV-Setup" program is launched with the following default settings:

| Communication               | COM 1, 9 600 bd, 8 data bits, 1 stop bit, no parity                                               |
|-----------------------------|---------------------------------------------------------------------------------------------------|
| Transmit control character  | Start: STX, Stop: ETX                                                                             |
| Receive control character   | Start: STX, Stop: ETX                                                                             |
| Unit of measure             | Metric (depending on the selected installation)                                                   |
| Browser                     | User dependent                                                                                    |
| Language                    | As selected for the installation                                                                  |
| Company name                | As entered for the installation                                                                   |
| User name                   | As entered for the installation                                                                   |
| Automatic connection to CLV | On startup: yes<br>On scanner selection: yes<br>When the Terminal Emulator is started/closed: yes |
| Initial screen              | Yes                                                                                               |
| Storage confirmation prompt | Yes                                                                                               |
| Last type selected          | CLV 41x                                                                                           |
| File storage location       | "data" (configuration files for CLV)                                                              |

Table 10-7: Default settings in CLV-Setup

- 1. Switch on the PC and start Windows.
- 2. Choose CLV-SETUP from the Start menu.
  - The SICK logo is then followed by the initial screen.
- 3. Confirm the initial screen.

CLV-Setup then checks whether a CLV is connected to the **COM 1** port on the PC (default setting in CLV-Setup) and whether the communication parameters on the PC match those on the CLV. If this is the case, the CONNECTED status is displayed with the CLV specification in the status bar right in the bottom of the screen. The CLV type (here: CLV 490) is displayed in the DEVICE drop-down list in the top right of the toolbar.

The program then loads the internal description of the CLV as well as the default parameter values and displays them on the tabs. Finally, CLV-Setup uploads the current parameter set from the RAM of the CLV and displays the values on the tabs instead of the default values.

You can edit the current parameter set on the tabs. The default values are displayed when the device is used for the first time.

# Troubleshooting

If the program cannot establish communication, it outputs a timeout warning and displays No CONNECTION in the status field. This may be because the CLV is not connected or because the communication parameters on the CLV do not match those on the PC. In this case, CLV-Setup enters the CLV type of the device it last communicated with in the DEVICE field on the toolbar. The default setting the first time the device is used is the CLV 41x. The software then loads the internal device description for this CLV type and displays the default values on the tabs.

- 1. Connect the PC to the terminal interface on the CLV using a 3-core RS 232 data cable (null modem cable) (CDB 420 or CDM 490: connect the PC to the internal 9-pin "Aux" plug). See *Chapter 5.5.6 Connecting the PC, Page 5-22*.
- 2. Click S (AutoBaud detect) in the toolbar or choose OPTIONS, AUTOBAUD DETECT. CLV-Setup scans the serial interface by varying the communication parameters and sends a telegram to the CLV repeatedly. As soon as a response is registered from the CLV, CLV-Setup signals the detected communication parameters. *Fig. 10-36* shows an example of the results of the AutoBaud detect function. The CONNECTED status is displayed right in the status bar in the bottom of the screen.
- Confirm the Auto DETECT dialog box with OK. CLV-Setup displays the detected CLV type in a separate dialog box and asks you whether you want to upload the current parameter set from the CLV.
- Confirm the dialog box with Yes. CLV-Setup uploads the current parameter set from the RAM of the CLV to its database and displays the values on the tabs.

You can edit the current parameter set on the tabs.

| Auto Detect                                   |                                      |                |          |          | 8 |
|-----------------------------------------------|--------------------------------------|----------------|----------|----------|---|
| Auto Detect has fou                           | nd a device with the                 | following se   | ettings: |          |   |
| Parameter:<br>Send frames:<br>Receive frames: | « 9600,N,8,1 »<br>« STX »<br>« STX » | «ETX»<br>«ETX» |          | COM-Port | • |
|                                               | <u>C</u> ancel                       |                | 0        | K        |   |

Fig. 10-36: CLV-Setup: Result display of the AutoBaud Detect function

– or –

- Choose OPTIONS, SERIAL INTERFACE from the menu bar. CLV-Setup displays the current communication parameter settings on the PC in the COM PARAMETERS dialog box.
- 3. Make sure that the communication parameters on the PC and CLV are identical (connected COM port, 9 600 bd, 8 data bits, 1 stop bit, no parity)
- Confirm the dialog box with OK.
   CLV-Setup attempts to communicate with the CLV again.
   If it is successful, it displays the CONNECTED status right in the status bar in the bottom of the screen.
- 5. Click 🔚 in the toolbar.

CLV-Setup then uploads the current parameter set from the RAM of the CLV to its database and displays the values on the tabs.

You can edit the current parameter set on the tabs.

# **10.6.4** User interface

The graphical user interface (GUI) of the CLV-Setup is largely self explanatory. The online CLV-Setup Help function provides a description of how to use the program under HELP TO CLV-SETUP in the help navigation tree. The GUI is shown in *Fig.* 10-37.

The program window of the GUI comprises the following elements:

- Title bar that displays the program name, current configuration file, and its status (e. g. "No File")
- Menu bar with pull-down menus
- Toolbar with buttons for triggering various functions
- Drop-down list (top right) for selecting the device type
- Frame for displaying the navigation tree of the tabs (on left-hand side)
- Frame for displaying the tabs for CLV 490 (Reading Configuration, Device Configuration, etc.) (on right-hand side). The numbers of displayed tabs depends on the selected items in the navigation tree on the left side. The parameters on the tabs are grouped according to their function. Some of these parameters open further dialog boxes
- Status bar (bottom) with two display fields for the communication between CLV-Setup and the CLV, the PC's interface parameter display, error display field (system errors), device specification field and status display for the connection to the CLV.

| 1 6 9 6 5 📕 🖬 🕻                                                                                                    | a 🔏 🖌 🖳 🏷 🗄 a 🖫                                                                                                    | Device: CLV490                                                                                                    |  |
|----------------------------------------------------------------------------------------------------|----------------------------------------------------------------------------------------------------|----------------------------------------------------------------------------------------------------|--|
| CLV490<br>CLV490<br>CLV490<br>CLV490<br>Code Conf.<br>Code Conf.<br>Code Code Code Code Code Code Code Code | <ul> <li>Reading Conf. Device Conf. Code Co</li> <li>Reading Parameters</li> <li>Scanning Frequency 800 + Hz</li> <li>Start/Stop Ratio auto +</li> <li>Reading Area</li> <li>C P-Limits</li> <li>C Reading Area</li> <li>Distance Configuration</li> <li>Reading Space Parameters</li> <li>Autofocus</li> <li>Mode</li> <li>Minimum Distance</li> <li>Show Background</li> <li>Autofocus Parameters</li> </ul> | nf. Host Interf. Data Strings CAN Interf. Osc. Mirror Focus Control Autofocus Inputs / Serial / Autofocus Clatched Timer: 500 (ms) Codelabel/Background characteristics Background noise Standard Relative module width: Standard |  |

Fig. 10-37: User interface of the "CLV-Setup" software

## 10.6.5 Functions

The "CLV-Setup" program (from version V 4.0) features the following functions to carry out:

- Uploading the default parameter set from the database of CLV-Setup
- Automatic communication attempt with the CLV when the program is started
- Automatic software compatibility check in the CLV
- Uploading and displaying parameter set stored in the CLV
- Changing the parameter/parameter values on the tabs
- Downloading the changes to the parameter set in the CLV
- Saving the changes to the parameter set as a configuration file "\*.scl"
- CLV Assistant for simplified parameterization (not for CLV 490)
- Printing the configuration files
- Exporting the configuration files in RTF format
- Exporting the command strings contained in the profile bar codes in ASCII format
- Printing the parameter set in the form of profile bar codes (not for CLV 490)
- Online access to the CLV via a Terminal Emulator (select operating mode, start operating functions, log file for communication between the CLV and CLV-Setup, extended Terminal mode, e. g. for displaying CLV messages)
- AutoBaud Detect for automatic communication setup with the CLV
- Selecting the COM port of the PC for adapting the data transfer parameters
- Monitoring the data communication of the CLV host interface
- Selecting language setting
- Selecting units of measure
- Displaying the last 10 configuration files that were processed
- Saving the CLV type that was selected last
- Automatic storage confirmation prompt when changes are made to the configuration file
- Wizards for individual functions
- Clearing the optional CMC 400 parameter memory in the CDB/CDM Connection Module
- CLV 490 only: Aligment check to calculate the required setting for angles
- CLV 490 only: Background analysis
- CLV 490 only: I/O monitoring
- Setting switches for starting the program (in the "CLVmain.ini" file)
- Hot keys [F keys] for important functions (using the program without a mouse)
- Starting program with SCL file as argument
- Macro player for recording and playing a macro file
- Context-sensitive help via the [F1] key

# 10.6.6 Hot keys

- [F1] Start "CLV-Setup Help" online
- [F2] Open dialog box to execute device functions
- [F3] Upload complete set of parameters from CLV
- [F4] Download complete set of parameters to CLV
- [F5] Open configuration file
- [F6] Save configuration file

- [F7] Load default setting of CLV from CLV-Setup database
- [F8] Start AutoBaud Detect
- [F9] Load operating data from CLV to be displayed and reset
- [F10] Open Terminal Emulator

# 10.6.7 Opening and closing tabs

After starting the user interface, CLV-Setup displays those tabs in the frame on right-hand side whose names are framed in the navigation tree on left-hand side. The first tab covers the other tabs in the sequence but their marks are still visible on the top of the tabs. If you click some buttons on a tab in the fore-ground, several sub dialogs will also be opened as tabs and added to the first tab. In the frame, all tabs on the right will then be shifted more to the right side.

To scroll the tabs, use the sliding control elements at the left corner on top of the frame which are displayed by CLV-Setup.

You can open and close the tabs in the following way:

#### In the navigation tree:

• Opening:

Double-click the desired entry or put the mouse cursor on the entry and select "Show dialog" in the context menu using the right mouse button.

To display several entries under a branch, click the corresponding "+" symbol.

To hide displayed sub entries, click the corresponding "-" symbol.

Closing:

Put the mouse cursor on the desired entry and select "Hide dialog" in the context menu using the right mouse button.

# In the frame for displaying tabs:

- Opening:
  - Click on the desired mark on the top of the tab. If neccessary, scroll the tabs.
- Closing:

To close the tab in the fore-ground, click on the red cross at the left corner on the top.

Pressing the left mouse button, the left frame with the navigation tree can be move from the program window to a seperate position on the screen. If the navigation tree has been closed, it can be reopened using the VIEW menu.

# 🕻 10.6.8 Online help – CLV-Setup Help

The procedure for setting the CLV parameters is supported by the online help function, which is displayed in an HTML browser, such as Internet Explorer<sup>™</sup>. You can call up context-sensitive help on each parameter as well as a description of its function.

- 1. Press the [F1] key.
- The browser is launched automatically and displays the help topic.If the program cannot find a browser, it asks you to specify the storage location on the
  - hard disk.

Enter the name of the executable file and the path in the dialog box.

- 3. Use the [ALT]+[TAB] keys to switch between the CLV-Setup and CLV-Setup Help applications and prevent several browser windows from being opened.
- 4. To display an overview of the Help function, Choose HELP, CONTENTS from the CLV-Setup menu bar.
5. In the left-hand frame click on the desired entry in the navigation tree. CLV-Setup Help then displays the associated help text in the right-hand frame and jumps to the parameter heading.

### 10.6.9 Transferring parameter sets between CLV-Setup and the CLV

See Chapter 6.4.1 Configuring the CLV via the user interface of CLV-Setup, Page 6-5.

### 10.6.10 Unknown parameters

### Uploading from the CLV

If CLV-Setup does not recognize certain parameters or parameter values when it uploads them from the CLV, it outputs a warning. This may be due to the fact that the CLV is a special model or because the version of CLV-Setup is older than the version on the CLV. CLV-Setup displays the unknown parameters in the window on the ExtRAS tab. The parameters are displayed in the form of command strings and can be edited using the command string conventions. In this way, upward compatibility with the CLV is ensured. When the parameter set is saved as a configuration file in CLV-Setup, these parameters are also included and are also downloaded to the CLV.

### **Downloading to the CLV**

If the CLV does not accept individual parameters or parameter values in the parameter set downloaded with CLV-Setup, it outputs a separate warning for each parameter on the screen. This could be due to the fact that the version of the "CLV-Setup" software is newer than the software version on the CLV and therefore contains new parameters and parameter values that are not implemented in the older software version.

We recommend that you check the effects of warnings in the CLV as follows:

- 1. Check whether the CLV functions correctly after the parameter set is downloaded.
- Click in the toolbar.
   CLV-Setup loads the default settings from the database.
- Click The toolbar.
   CLV-Setup uploads the problem parameter set from the CLV.
- 4. Click 🞒 in the toolbar.
- CLV-Setup prints out the problem parameter set when you confirm the dialog box.
- 5. Open the previous configuration file "\*.scl" for the CLV.
- Click A in the toolbar.
   CLV-Setup prints out the parameter set used up to now when you confirm the dialog box.
- Compare the two parameter sets. To restore the previous status, correct individual parameters in the problem parameter set if necessary and download them to the CLV again.

### **Opening configuration files "\*.scl"**

Every time it loads configuration files, CLV-Setup checks whether it recognizes all the parameters/values.

If the program detects an error, it outputs a warning and enters the problem parameter/value in the window on the EXTRAS tab.

# **10.6.11** Log file in the Terminal Emulator

The Terminal Emulator can log the communication between CLV-Setup and the CLV. CLV-Setup stores the data transmitted in both directions with the following identifiers:

--> PC: CLV sending to CLV-Setup

PC --> CLV receiving from CLV-Setup

- Click in the toolbar. The Terminal Emulator window opens.
- 2. Click the empty checkbox in front of the WRITE LOGFILE option on the right. The SAVE LOGFILE AS ... dialog box opens.
- 3. Enter a file name with the extension ".log" and exit the window by choosing SAVE. CLV-Setup saves the file in the "data" directory and records an entry in the log file.
- 4. To deactivate the log function, click the checkbox in front of the WRITE LOGFILE option again or close the Terminal Emulator window.

# 10.6.12 Starting CLV-Setup with an "INI file" as an argument

When the program is started, CLV-Setup can also be transferred the name of an "INI file" as a parameter. To do so, enter "/INI" in front of the file.

### Example:

"CLVmain32.exe\data\Set1\_490.scl /INI user.ini "

CLV-Setup is launched with the initialization data contained in the "user.ini" file and loads the configuration file "Set1\_490.scl" from the "data" directory straight away.

The "user.ini" file must be stored in the same directory as "CLVmain32.exe".

You can use this method to link CLV-Setup to several different configurations on your Windows desktop.

In this way, for example, you can prevent CLV-Setup from attempting to establish a connection when a CLV is not connected.

# 10.6.13 The CLV Assistant

The CLV assistant is not suitable for parameterizing the CLV 490.

# 10.7 Configuring a CLV with command strings

The CLV can be parameterized and operated with command strings via the terminal interface or the host interface. Parameters which are unknown to the CLV-Setup may be used providing that the command string convention is followed. This allows, among other things, the setting of special devices as well as the configuration of new CLV parameters (which are unknown to "CLV-Setup" program) if your version of the CLV is older in comparison. The "CLV-Setup" user interface is based on the command language.

The command language accesses the CLV's command interpreter directly. Use this language with care. Commands sent to the CLV are carried out immediately.

Parameter values changed by commands are at first only activated in the current parameter set in the CLV's RAM. The altered parameter values must be saved to non-volatile memory in the EEPROM (after the changes are made) using a special command. If the values are not saved, they will be lost when the voltage supply is cut off.

The "CLV-Setup" Terminal Emulator's online mode makes it possible to parameterize the CLV with command strings directly. *Fig.* 10-38 shows a view of the Terminal Emulator with command lines and PC/CLV communication output windows.

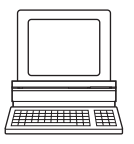

1. Click on 📃 in the symbol bar.

The Terminal Emulator window opens. The CLV is in Reading mode.

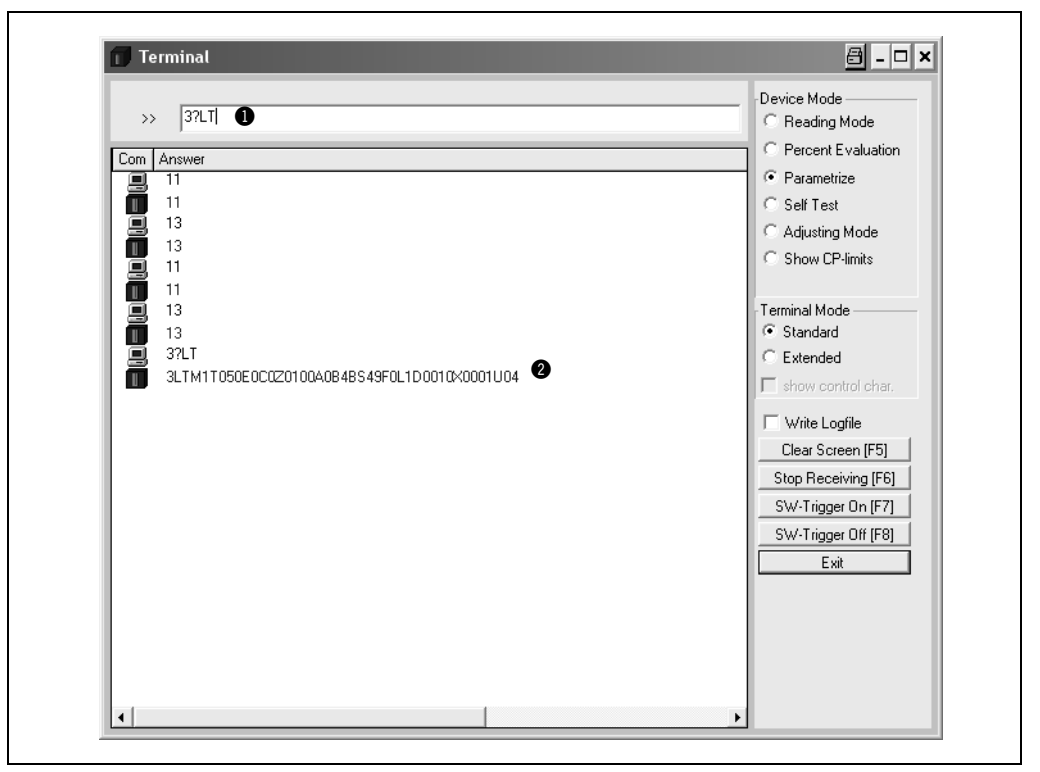

Fig. 10-38: CLV-Setup: entering commands in the Terminal Emulator

- Under DEVICE MODE, click on the PARAMETERIZING option field. The CLV aborts reading mode. The "Device Ready" LED extinguishes. CLV-Setup switches the CLV into the parameterize mode with a command. All commands in parameterize mode begin with "3".
- Enter the desired command in command line ①, and press the [Return] key. The command is sent to the CLV. The CLV answers with an echo if the command was syntactically correct (in most cases).

Example:

The command "3?LT" causes the CLV to display the parameter values of the reading trigger in coded form in output window @.

- 4. To return to Reading mode, click on the READING MODE option field. The "Device Ready" LED lights up.
- **Note** The parameter values directly changed with command strings in the CLV are registered and shown only after the parameter set is uploaded from the CLV.

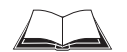

A list of command strings, is available on request.

### Outputting command strings for all the parameter settings

You can output a list of all the parameter settings configured with CLV-Setup in ASCII format. To do so, proceed as follows:

- In the menu bar, choose EXPORT PARAMETERS under CLV 490. Starting from the default settings, CLV-Setup collects all the command strings required to parameterize the default configuration and customized settings. The SELECT FILE NAME FOR PARAMETER EXPORT dialog box is displayed.
- Enter a file name and click the SAVE button.
   CLV-Setup saves the data as a text file in the directory shown.

You can open this text file using any Windows text editor.

If the commands are sent from the host/PLC to the CLV for configuration, note that "3 EEW" has to be sent as the last command to ensure that they are permanently transferred to the CLV (EEPROM).

# **10.8** Calculating parameter values for setting the CLV

#### 10.8.1 Calculating the number of scans (for standard decoder)

The maximum number of scans possible for a bar code depends on the conveyor velocity v.

#### Line scanner: ladder-type bar code arrangement

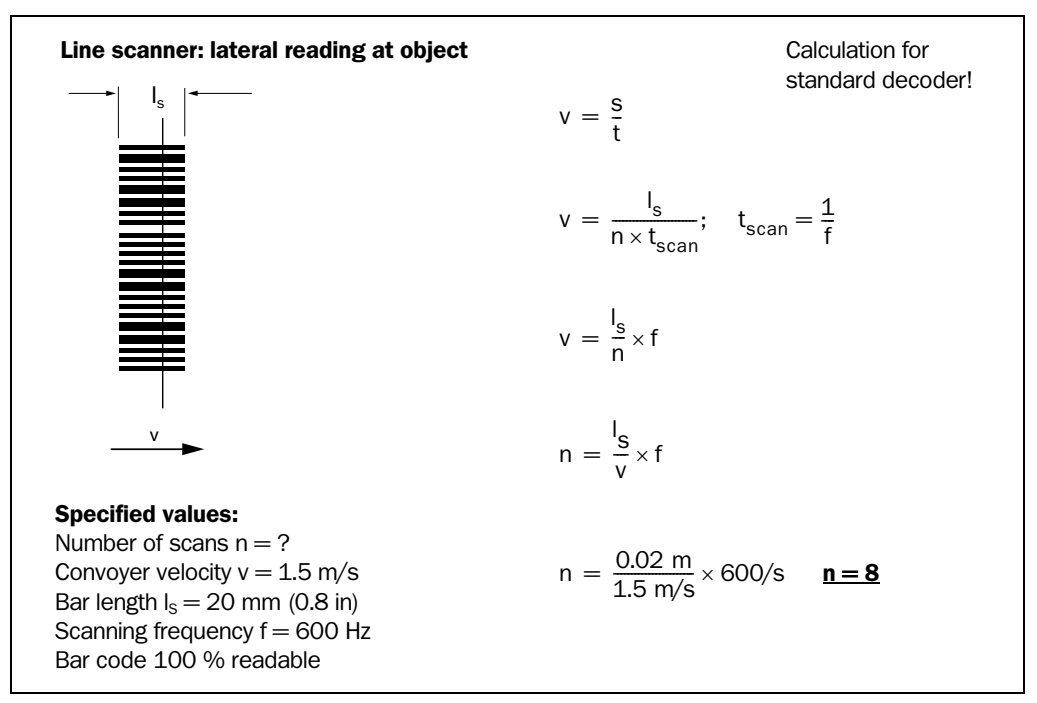

Fig. 10-39: Line scanner: calculating the number of scans for ladder-type bar code arrangements

#### Line scanner: fence-type bar code arrangements

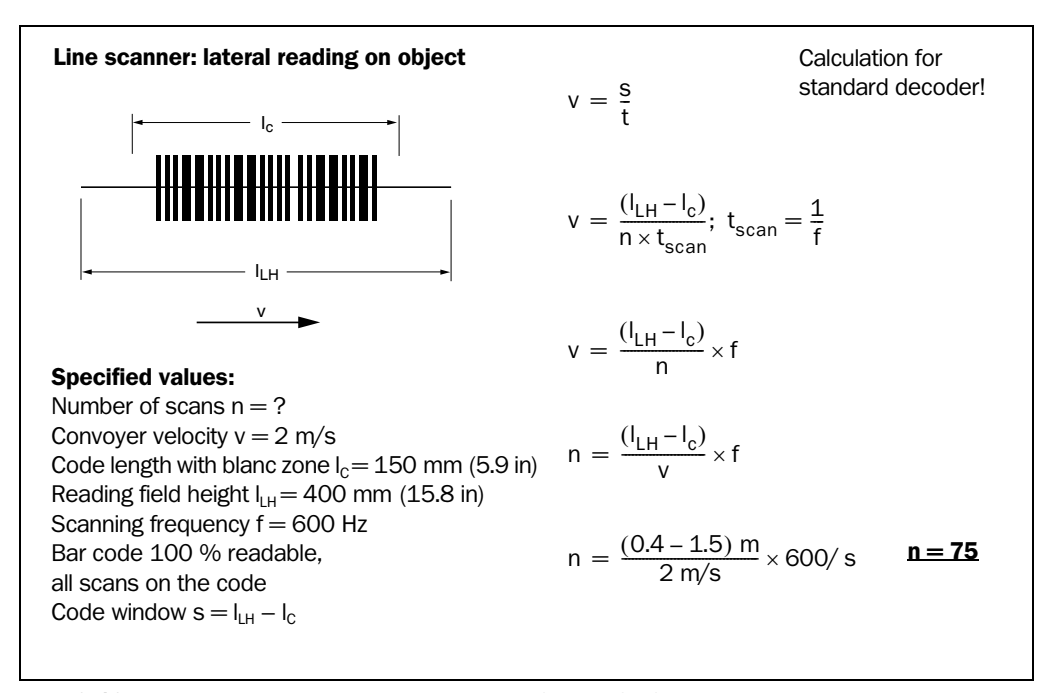

Fig. 10-40: Line scanner: calculating the number of scans for fence-type bar code arrangements

### Line scanner with oscillating mirror: fence-type bar code arrangement

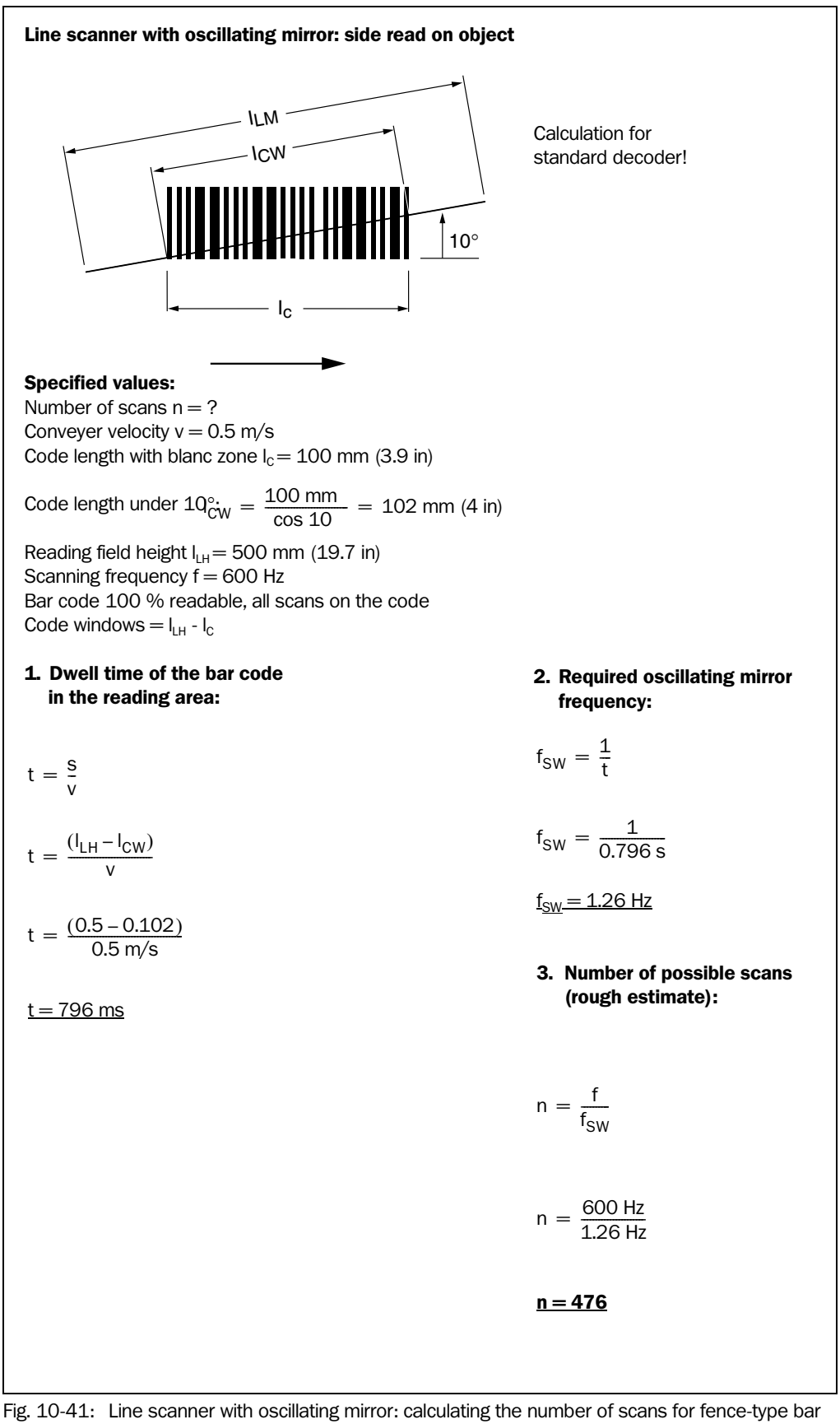

Fig. 10-41: Line scanner with oscillating mirror: calculating the number of scans for fence-type bar code positioning

# **10.8.2** Calculating the start position and mirror speed for the forward and return phase of the One-Shot function

### Line scanner with oscillating mirror

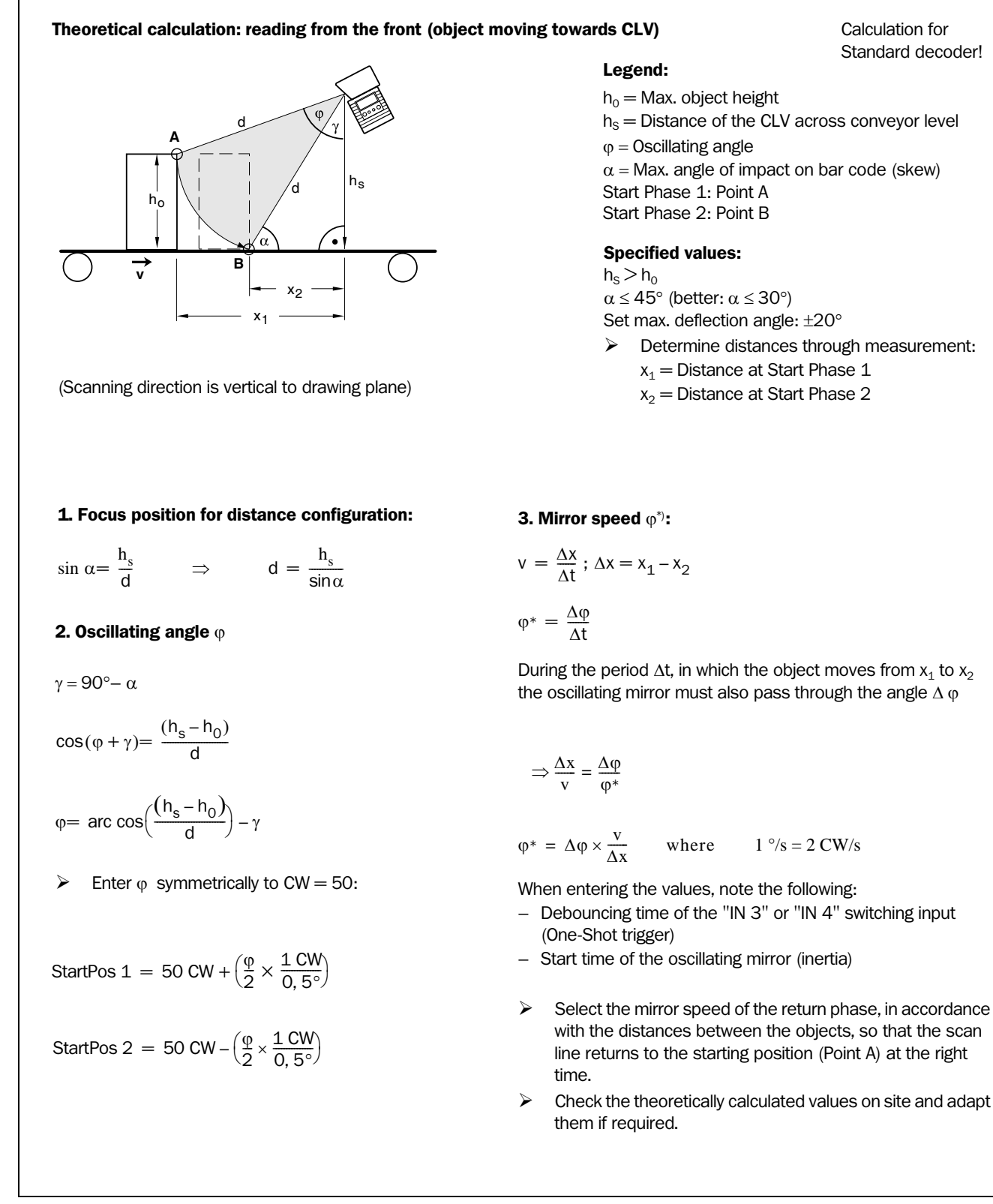

Fig. 10-42: One-Shot: Line scanner with oscillating mirror: calculating the number of scans for fence-type bar code positioning

### 10.8.3 Calculating the necessary bar code distance if several bar codes are read on each object

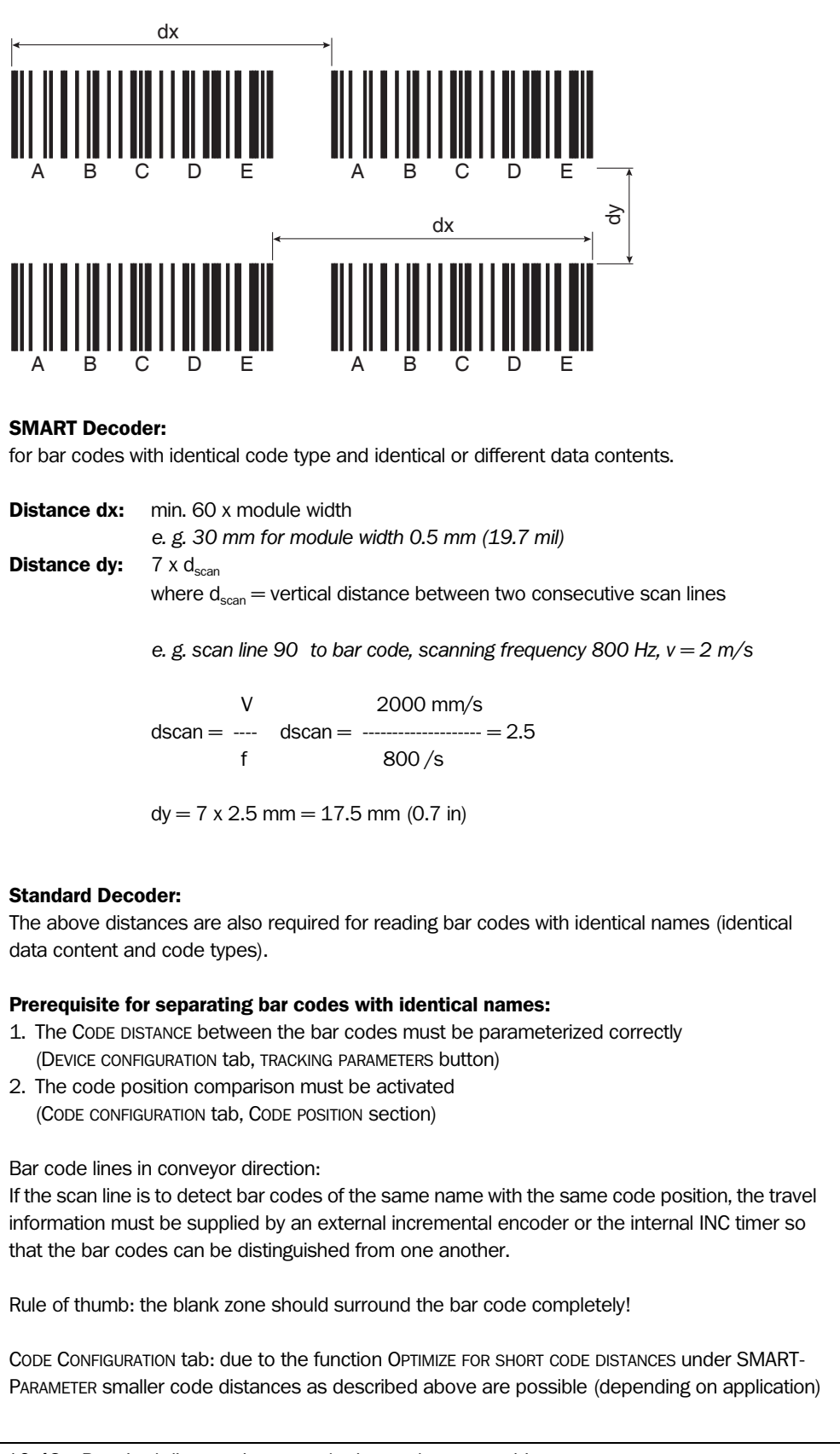

Fig. 10-43: Required distance between the bar codes on an object

# 10.9 Tables

### **10.9.1** Calculating the code length of a bar code

The code length of a bar code is the number of useful characters in the printed code including the check digit (if present). This code length must be specified in CLV-Setup.

If the code type of a bar code is known, the code length can be calculated by counting the bars and gaps. The relevant formulas are provided in *Table 10-8*.

- 1. Count the bars and gaps as specified in *Table 10-8*. Do not forget to include the start and stop characters.
- 2. Calculate the code length using the formula in the table.
- 3. Enter the value in CLV-Setup as described in column 4 in the table.

| Code type                                                                                                    | Count                                                                                                    | Calculation of code length <sup>1)2)</sup>                                                    | Entry in CLV-Setup                       |
|----------------------------------------------------------------------------------------------------|----------------------------------------------------------------------------------------------------|-----------------------------------------------------------------------------------------------|------------------------------------------|
| Code 39                                                                                                    | Number of bars                                                                                                    | $I_{code} = \frac{\text{Number} - 10}{5}$                                                     | Calculated code length                   |
| 2/5 Interleaved                                                                                                    | Number of wide ele-<br>ments (bars and gaps)                                                                                                   | $I_{code} = \frac{\text{Number} - 1}{2}$                                                      | Calculated code length                   |
| EAN                                                                                                    | Not applicable                                                                                                    | 13 characters (normal version)<br>8 characters (short version)                                | Activate 13-digit<br>Activate 8-digit    |
| UPC                                                                                                    | Not applicable                                                                                                    | 12 characters (UPC A, normal version)<br>6 characters (UPC E, short version)                  | Activate Version A<br>Activate version E |
| Codabar                                                                                                    | Number of bars                                                                                                    | $I_{code} = \frac{\text{Number} - 8}{4}$                                                      | Calculated code length                   |
| Code 128<br>(character set A)                                                                                                    | Number of bars                                                                                                    | $I_{code} = \frac{\text{Number} - 10}{3}$                                                     | Calculated code length                   |
| Code 93                                                                                                    | Number of bars plus<br>separator after the<br>stop character                                                                                   | $I_{code} = \frac{\text{Number} - 13}{3}$                                                     | Calculated code length                   |
| EAN 128                                                                                                    | Number of bars                                                                                                    | $I_{code} = \frac{\text{Number} - 10}{3}$                                                     | Calculated code length                   |
| <ol> <li>Check digit optional for Code 35<br/>Check digit always integrated in<br/>(suppressed automatically when</li> <li>With only few exceptions each p</li> </ol> | ), 2/5 Interleaved, Codabar.<br>printed bar code with EAN, UPC, Co<br>n the CLV read result is output)<br>printed character that has to be dec | ode 128, Code 93, EAN 128<br>coded corresponds to an ASCII character.                         |                                          |
| With Code 39 extended, Code 9 can be larger than the number of                                                                                                    | J3, Code 128 and EAN 128, the nu<br>of characters in the printed code be                                                                       | Imber of characters in the data string of the CLV ecause it comprises several character sets. |                                          |

Table 10-8: Formulas for calculating the code length of a bar code

# **10.10** Discussion of a parameterization example

# **10.10.1** Application Conditions

- Reading with the CLV 490's autofocus function
- Reading the packages from top
- Bar code with lines running vertically on the top side of the package, tilt across from the scan line:  $\pm 30^\circ$
- Package height: 100 to 600 mm (3.9 to 23.6 in), package width: 200 to 550 mm (7.9 to 21.7 in), packages not guided
- Conveyer velocity: v = 1 m/s, conveyer belt width: 600 mm (23.6 in)
- Object distance between packages: min. 300 mm (11.8 in)
- Bar code: 2/5 Interleaved, module width 0.4 mm (15.7 mil), line length 15 mm (0.6 in), PR 2.5:1, Quality 3 or 4, 14 characters with test code (mod 10)
- Do not read under plastic sheeting, do not use very dark packages (spectral reflection > 20 %)
- 1 bar code per package
- Reading pulse is through a SICK photoelectric switch
- Output of read results via the host interface
- Parameterization of the CLV based on the factory defaults

# **Requirements:**

- Testing the application for feasability with the CLV 490 before buying, with the help of the SMART calculation sheet (service provided by SICK)
- Choice of CLV type: here standard density line scanner (CLV 490-0010)
- No objects irrelevant for reading portruding into conveyor path

# Tools:

- Measuring tape (up to 3 m (9.84 ft))
- Protractor (to set up the CLV)
- A PC with Windows and the SICK software "CLV-Setup"
- 3-core RS-232 data cable (null modem cable), pin 2 and pin 3 crossed, e. g. no. 2 014 054
- These operating instructions

# 10.10.2 Purpose of this discussion

- To make important clarifications
- To indicate the fitting location of the CLV
- To point out the parameters to be set in the CLV-Setup user interface

# 10.10.3 Instructions for solution – step by step

- > Determine the reading range and CLV's installation height over the conveyor belt
- > Determine the CLV's distance measurement type
- Mount the CLV
- Parameterize the CLV
- Test an application

### **10.10.4 Important clarifications**

Sketch out the reading situation and enter the parameter values and variables for the CLV.

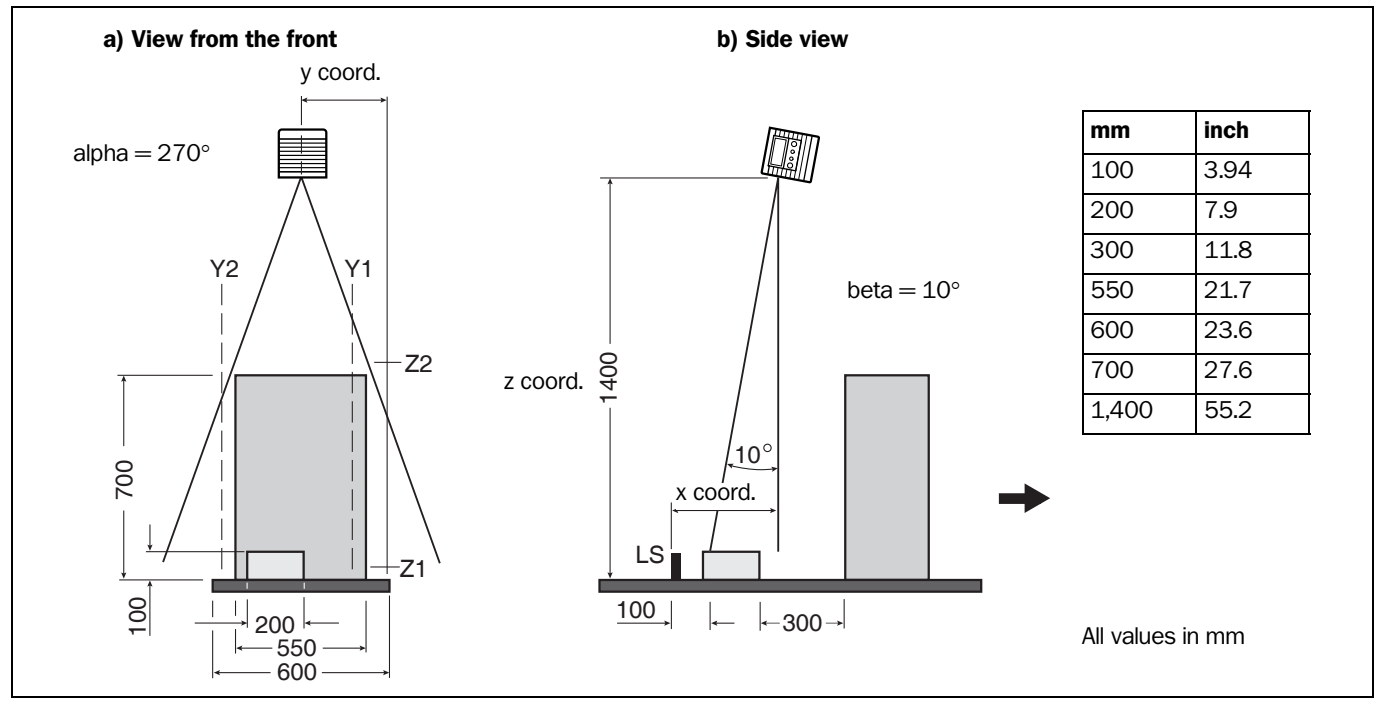

Fig. 10-44: Parameterization example: prepare a sketch of the reading situation

Determine the reading range and installation height of the CLV above the conveyor belt: With a covered conveyor belt with a 600 mm (23.6 in) width, the CLV can read an object at a distance of 600 mm (23.6 in) (according to the reading field diagram in *Fig. 10-1, Page 10-3*). For a reserve of an additional 100 mm (3.9 in) and a maximum package height of 600 mm (23.6 in), the resulting reading range of the CLV can be set to 700 to 1,300 mm (27.6 to 51.2 in) from the reading window.

The CLV is to be mounted 1,400 mm (55.2 in) above the conveyor belt, as the package must be at least 100 mm (3.9 in) high.

Determine the CLV's distance measurement type:

For the required total field depth range of 600 mm (23.6 in), a height detection of the focal position changeover is required. This is carried out by activating the CLV's direct distance measurement (the basis of the autofocus function).

### **10.10.5** Mounting and electrical connection

- 1. Mount the CLV centered 1,400 mm (55.2 in) above the conveyor belt (vertically) according to a) *Fig.* 10-44, reading window facing downward.
- Align and screw in the CLV in a reading axis with the reading window at a 10° angle against the required reading direction as shown in b) *Fig. 10-44* The CLV can carry out a distance measurement from the front of the package to the top of the package while it is in motion.
- 3. Attach the pulse photoelectric switch and reflector to the conveyor belt so that there is a distance of approx. 100 mm (3.9 in) between the photoelectric switch and the scan line position on the package with the smallest height.
- Connect the CLV to the CDB 420 or CDM 490 connection module. (see Chapter 5.2.3 Connections/cables for the CDB 420 Connection Modules, Page 5-3) respectively Chapter 5.2.4 Connections/cables for the CDM 490 Connection Module, Page 5-5.

5. Connect the pulse photoelectric switch to the CDB 420 or CDM 490 connection module

(see Chapter 5.5.7 Connecting the "Sensor" switching input, Page 5-23).

6. Turn on the supply voltage to the CLV.

### 10.10.6 Parameterize the CLV with the "CLV-Setup" program

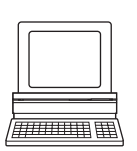

- 1. Connect the PC to the CLV's terminal interface (see *Chapter 5.5.6 Connecting the PC,* Page 5-22)
- 2. Start Windows and the "CLV-Setup" program on the PC.
- 3. Invoke the CLV 490's default setting in the "CLV-Setup" program (see Chapter 6.1 Overview of steps for starting up the CLV, Page 6-1).
- 4. Parameterize the CLV with the help of *Chapter 6.4.4 Guide to parameterization menu, Page 6-9* and the tab cards by following the steps described.
- 5. After completing parameter value alterations, download them to the CLV! (see chapter Chapter 6.4.1 Configuring the CLV via the user interface of CLV-Setup, Page 6-5).

### 1. Setting up the autofocus function (Part 1): READING CONFIGURATION tab

- Set the following parameters:
  - Scanning frequency: 800 Hz
  - Start/stop ratio: auto
  - Trigger for focus position changeover: autofocus
  - Autofocus mode: differential background

| Reading Parameters          | Focus Control                                         |
|-----------------------------|-------------------------------------------------------|
| Scanning Frequency 800 🛔 Hz | Autofocus                                             |
| Start/Stop Ratio auto 🛓     | Inputs / Serial / Autofocus                           |
| Reading Area                | Immediate or Synchronous                              |
| CP-Limits                   | C Latched                                             |
| C Reading Area              | Timer: 500 (ms)                                       |
| Distance Configuration      |                                                       |
| Reading Space Parameters    | Codelabel/Background characteristics Background noise |
| Autofocus                   | Standard                                              |
| Mode                        | Code Label Quality:                                   |
| Differential background     | Standard                                              |
| Show Background             | Relative module width:                                |
| Autofocus Parameters        | Standard                                              |

Fig. 10-45: Parameterization example: settings on the "Reading Configuration" tab

- Click on the AUTOFOCUS PARAMETERS button. The AUTOFOCUS PARAMETERS tab then opens (*Fig.* 10-46).
- Set the following parameters:
  - Preference of focus distance: Fix focus position: 1,200 mm (47.3 in) (approx. 100 mm (3.9 in) above the packet with the smallest height)

| Autofocus preferences<br>C Focus distance of last object | Focus release if<br>Inactive                                                |
|----------------------------------------------------------|-----------------------------------------------------------------------------|
| Default focus distance 1200 mm                           | C Next object has even object number<br>C Next object has odd object number |
| Auto Focus Limits Parameters                             | Code based focus release if                                                 |
| Auto Focus Optimization Parameters                       | C number of codes equals Maximum                                            |
|                                                          | C Inactive                                                                  |
|                                                          |                                                                             |

Fig. 10-46: Parameterization example: "Autofocus Parameters" tab

To set the **background**, click the AUTOFOCUS LIMITS PARAMETERS button. The AUTOFOCUS LIMITS tab then opens (*Fig. 10-47*).

The background is formed using the autofocus area's terminating planes. The CLV registers the altered reading distances in this area only.

- Autofocus limitation:
   min: 600 mm (23.6 in); max: 1,400 mm (55.2 in)
   min: 50 mm (2 in)

   Autofocus space:
   Right edge of conveyor (Y1): 50 mm (2 in)
- (Limiting levels from feed level)
- Right edge of conveyor (Y1):50 mm (2 in)Left edge of conveyor (Y2):550 mm (21.7 in)Level of conveyor (Z1):50 mm (2 in)Maximum scanning height (Z2):800 mm (31.5 in)

| Min.: 600 mm M               | lax.: 1400 mm |           |                |  |
|------------------------------|---------------|-----------|----------------|--|
| Min.: -27 deg. M             | lax.: 27 deg. | -         |                |  |
| Oscillating angle limitation |               | 42        | ~              |  |
| Min.: -20 deg. M             | lax.: 20 deg. |           |                |  |
| Auto focus space             |               | 41 ->~    |                |  |
| Right edge of conveyor []    | ′1]:50 mm     | Brann /   |                |  |
| Left edge of onveyor [Y      | 2]:550 mm     |           | \$/// <b>*</b> |  |
| Level of conveyor [2         | [1]: 50 mm    | 77-52     | Z X            |  |
| Maximum scanning height [2   | 22]: 800 mm   |           | SF             |  |
|                              |               | "12 Y₁ `` |                |  |

Fig. 10-47: Parameterization example: "Autofocus Limits" tab

Close the Autofocus Limits Parameters tab.

- > On the AUTOFOCUS PARAMETERS tab, click the AUTOFOCUS OPTIMIZATION PARAMETERS button. The AUTOFOCUS OPTIMIZATION PARAMETERS tab then opens (*Fig.* 10-48).
- Set the following parameters:
  - Delay of focus change
     Timeout: 50 ms
     Hysteresis: 50 mm (2 in)
  - Distance Measurement: active
     Source of distance information: internal
     Smooth filter active: active Length: 3 (default setting)

| Delay of focus change     Timeout:50 msec     Hysteresis:50 mm     Depth of field optimization     Offset at minimum:0 mm     Offset at maximum:0 mm     Object height passing in OTS mode | Distance Measurement         ✓ active         Source of distance information         ○ internal         ○ external         • internal/external         ✓ Smooth filter active         Length:       3         ★ |
|----------------------------------------------------------------------------------------------------|----------------------------------------------------------------------------------------------------|
|----------------------------------------------------------------------------------------------------|----------------------------------------------------------------------------------------------------|

Fig. 10-48: Parameterization example: "Autofocus Optimizations" tab

Close the Autofocus Optimization Parameters tab.

| Device No.: 1                                  | Result Output Parameters    | Scanner Arrangement      |
|------------------------------------------------|-----------------------------|--------------------------|
| Reading Trigger Source                         | Reading Trigger Parameters  | Stand-alone              |
| <ul> <li>Sensor Input (Active High)</li> </ul> | Scanner Position Parameters | C Master                 |
| C Sensor Input (Active Low)                    | Tracking Parameters         |                          |
| C Serial Interface                             | Match Code Parameters       | Number of Slaves: 1      |
| C Free Running with Timeout                    | Object Polling Parameters   | Master Timeout (ms): 200 |
| C Object Polling                               | Distance per                | <br>                     |
| C OPC Trigger                                  | encoder pulse:0 1/100 mm    |                          |
| C OTS Trigger                                  | Internal Tracking           | Odette Filter            |
| Output on Good Read                            | Assignments of Inputs       |                          |
| End of Reading Gate                            | N2: France Castral          | C Internal Parameters    |
| C Immediate                                    |                             | External Parameters      |
| C End of Label                                 | IN4: Focus Control          | C Copy intern -> extern  |

2. Setting up the autofocus function (Part 2): DEVICE CONFIGURATION tab

Fig. 10-49: Parameterization example: Buttons on the "Device Configuration" tab

Click on the SCANNER POSITION PARAMETERS button. The SCANNER POSITION PARAMETERS tab then opens (*Fig.* 10-50).

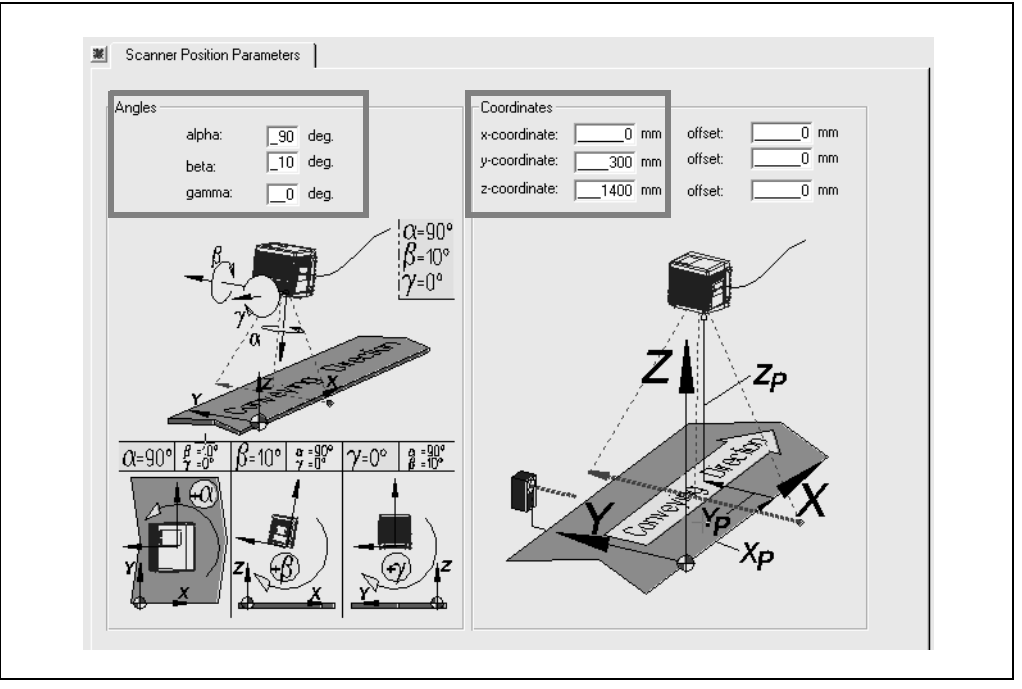

Fig. 10-50: Parameterization example: "Scanner Position Parameters" tab

Set the following CLV position definition parameters regarding the movement level (see also *Fig. 10-44, Page 10-61*):

- Set the following parameters in the ANGLES section:
  - Angle alpha: **90 degrees** (Laser beam's direction of deflection relative to the direction of convoyer belt.
  - Angle beta: **10 degrees** (Laser beam's angle of incidence relative to the perpendicular in the area (Skew to the barcode), 10 degrees in the direction of feed)

- Angle gamma: **0 degrees** (Divergence of the scanner (reading windows) from the perpendicular in the plane askew to the direction of feed)
- Set the following parameters in the COORDINATES section:
  - X coordinate: Measure the distance from the pulse photoelectric switch to the CLV's reading window perpendicular!

(x offset + x coordinate = the distance from the pulse photoelectric switch to the CLV's reading window perpendicular)

- Y coordinate: **300 mm (11.8 in)** (The middle of the CLV to the left edge of the conveyor belt in the direction of convoyer belt)
- Z coordinate: 1,400 mm (55.2 in) (Height of the CLV above the conveyor belt)
- Close the Scanner Position Parameters tab.

### 3. Set the reading pulse source: DEVICE CONFIGURATION tab

- > In the READING TRIGGER MODE section click the option **Sensor Input (Active High)**.
- > In the Output on Good read section click the option End of label.

|                                                | David Order & David Street  |                                         |
|------------------------------------------------|-----------------------------|-----------------------------------------|
| Device No.: 1                                  |                             | G. Chand along                          |
| Reading Trigger Source                         | Reading Trigger Parameters  | C Master                                |
| <ul> <li>Sensor Input (Active High)</li> </ul> | Scanner Position Parameters | C Slave                                 |
| C Sensor Input (Active Low)                    | Tracking Parameters         |                                         |
| C Serial Interface                             | Match Code Parameters       | Number of Slaves: 1                     |
| C Free Running with Timeout                    | Object Polling Parameters   | Master Timeout (ms): 200                |
| C Object Polling                               | Distance and                |                                         |
| C OPC Trigger                                  | encoder pulse: 1/100 mm     |                                         |
| C OTS Trigger                                  | Internal Tracking           | Odette Filter                           |
|                                                | active                      | active Edit                             |
| Output on Good Read                            | Assignments of Inputs       | Start with                              |
| C End of Reading Gate                          | IN3: Focus Control          | Internal Parameters                     |
| C Immediate                                    |                             | <ul> <li>External Parameters</li> </ul> |
|                                                | IN4: Focus Control          | External Parameters                     |

Fig. 10-51: Parameterization example: Settings on the "Device Configuration" tab

Close the tab.

- 4. Set the evaluation properties: CODE CONFIGURATION tab
- Set the following parameters:
  - Codes: 2/5 Interleaved; deactivate all other code types! (remove check)
  - Number of Codes: Minimum 1, Maximum 1
  - Code Positions: deactivate (remove check)
  - Decoder: SMART/Standard

| Symbologies       |       | Decoder                             |
|-------------------|-------|-------------------------------------|
| 🗖 Codabar         | Edit  | C Standard                          |
| Code 39           | Edit  | SMART/Standard     SMART Parameters |
|                   | Edit  | SMART     Number of Codes           |
|                   | E GIC | Minimum: 1 Maximum: 1               |
| I EAN             | Edit  |                                     |
| ▼ 2/5 Interleaved | Edit  |                                     |
| Code 93           | Edit  |                                     |
| Code 128          | Edit  |                                     |
| F 541 120         |       |                                     |
| EAN 128           | Edit  | Min. distance between Labels: 30 cm |

Fig. 10-52: Parameterization example: settings on the "Code Configuration" tab

- For 2/5 interleaved, click on the EDIT button. The 2/5 INTERLEAVED tab then opens (*Fig.* 10-53).
- Set the following parameters:
  - Code Length: Fixed; length 1: 14 characters
  - Multiple Reads for Length 1: 3
  - Check Digit Test for Length 1: mod 10
  - Transmit Check Digit: activate
  - Transmit Leading Zero: activate

|                       | Code Length |               | Multiple Reads:           | Check-Digit Test |
|-----------------------|-------------|---------------|---------------------------|------------------|
| Transmit Leading Zero | C Free      | Length #1: 14 | Length #1: 03             | Modulo 10 🗨      |
|                       | C Interval  | Length #2: 00 | Length #2: 03             | None             |
|                       | Fixed       | Length #3: 00 | Length #3: 03             | None             |
|                       | Minimum: 04 | Length #4: 00 | Length #4: 03             | None             |
|                       | Maximum: 50 | Length #5: 00 | Length #5: 03             | None             |
| Transmit Check Digit  |             |               |                           |                  |
|                       |             | Cla           | ssification Restriction(% | s): <u>0</u>     |

Fig. 10-53: Parameterization example: "2/5 Interleaved" tab

Close the tab.

### 5. Set the output properties: HOST INTERFACE tab

> Set the CLV's end-user communication condition parameters.

| Destination of result data strings<br>Asynch. Host Interface<br>CAN Interface<br>Suppress Output | Type  NAK (Standard)  CLX200 Standard  NAK (Standard)  CLX200 ACK/NAK  ACK/NAK                                                |
|--------------------------------------------------------------------------------------------------|----------------------------------------------------------------------------------------------------|
| Data Format<br>Baud Rate Stop Bits                                                               | C ACK/NAK framed C No Handshake                                                                                               |
| Data/Parity Bits<br>8 Databits/No Parity<br>Hardware<br>RS 422/485                               | Standard (SICK)       3964 Connection         Send:       Receive:         Start Char:       STX         Stop Char:       ETX |
| ✓ Buffer Output                                                                                  | XDN/XDFF     Block Check         RK512     Edit                                                                               |

Fig. 10-54: Parameterization example: "Host interface" tab (default setting)

### **DATA STRINGS tab**

> Set the CLV output message format in the end-user communication conditions.

| Start c. Header Code Code-Info/Sep. Splitter Min./ | Max. nr. of codes Terminator Stop c.<br>-1          |
|----------------------------------------------------|-----------------------------------------------------|
| Position of Code-Info/Separator                    | Output sequence sort                                |
| Format mask Fill character. @                      | Code Length List Parameters Code Sorting Parameters |
| Reading data in case of error                      | External Data String Parameters                     |
| Code-Info and Error String                         | Specials Parameters C Code contents                 |
| Error string: N O R E A D                          | Char. count: 6                                      |

Fig. 10-55: Parameterization example: "Data Strings" tab (default setting)

Perform a download to CLV.

### 10.10.7 Testing the application

Check the reading rate with the Terminal Emulator in the CLV-Setup while an application is running.

The reading rate should be > 90%.

# **10.11** Special applications and procedures

### **10.11.1** Auxiliary input via terminal interface

If the CLV cannot read a bar code in Reading mode (e. g. if there is no bar code on the object), the data content of the bar code can be sent subsequently to the host by using the "Auxiliary input" function. In this way, the sequence of reading results can be completed if necessary.

The auxiliary input function uses the terminal interface of the CLV exclusively and features two options:

- Manual entry of the data content on the keyboard of a connected terminal or PC (Terminal Emulation function)
- Entry of the bar code using a hand-held reader. The data is then forwarded to the CLV via an internal or external decoder.

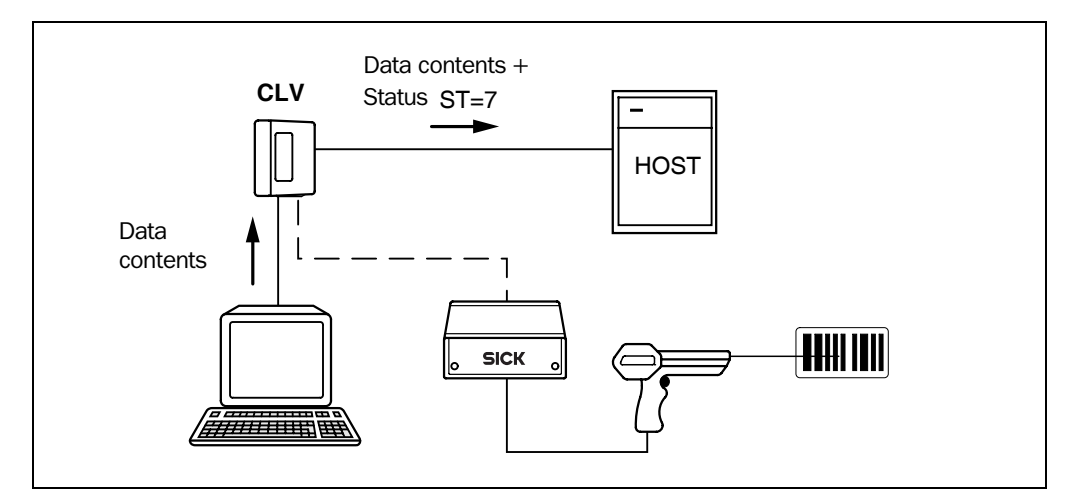

Fig. 10-56 shows the basic auxiliary input principle.

Fig. 10-56: Auxiliary input via the terminal interface of the CLV

The CLV sends the data content of the bar code that it receives via the terminal interface to the host in the same format as the other reading results on the host interface. Each string can contain the data from a bar code with a maximum length of 50 characters. The CLV automatically enters the status ST = 7 if the error status has been enabled for transmission. The values of the other reading diagnosis data in the data string do not have any significance.

To enable the CLV to receive the data content of the bar code on the terminal interface, you must switch the operating mode on the interface to auxiliary input.

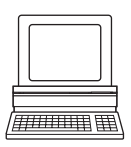

- Connect the PC to the terminal interface on the CLV using a 3-core RS 232 data cable (null modem cable) (CDB 420 or CDM 490: connect the PC to the internal 9-pin "Aux" plug). See Chapter 5.5.6 Connecting the PC, Page 5-22.
- 2. Start CLV-Setup on your PC.

See Chapter 10.6.3 Starting CLV-Setup, Page 10-46.

- 3. Choose the AUXILIARY INTERFACE tab.
- 4. Choose the AUXILIARY INPUT option from the drop-down list.
- Download the changes to the CLV.
   To do so, click the AUXILIARY INPUT option again with the right mouse button and choose DOWNLOAD PARAMETER in the context menu.
   CLV-Setup copies the parameter to the CLV temporarily.

The terminal interface then operates temporarily in "Auxiliary input" mode (until the CLV is switched off).

### Entering the bar code using the Terminal Emulator function in CLV-Setup

- Click I on the toolbar. The Terminal Emulator is launched. The CLV is in Reading mode.
- Click the EXTENDED radio button in the TERMINAL MODE section. The start and stop characters used by the Terminal Emulator are displayed at the top of the screen, on the left and right of the text input field. *Fig. 10-57* shows the Terminal Emulator window in extended mode.
- 3. Use the drop-down lists to set the start and stop characters to NUL.
- Enter the data content of the bar code (character string) on the keyboard. Use the backspace key to correct any input errors. The data content must not contain control characters.
- Press the [RETURN] or [ENTER] key.
   The CLV then interprets all further characters as a new data string.
   CLV-Setup sends the character string to the CLV and deletes the entry in the text field.
   The CLV does not send an echo.
- 6. Once the active reading pulse has ended, the CLV sends the data received from the PC to the host via the host interface.

| Terminal                |   | <u>8</u> - • ×       |
|-------------------------|---|----------------------|
| >> NUL - 123456789      |   | Device Mode          |
|                         |   | C Percent Evaluation |
| Com Answer<br>123456789 |   | C Parametrize        |
|                         |   | C Self Test          |
|                         |   | C Adjusting Mode     |
|                         |   | C Show CP-limits     |
|                         |   |                      |
|                         |   | Terminal Mode        |
|                         |   | C Standard           |
|                         |   |                      |
|                         |   | show control char.   |
|                         |   | 🔲 Write Logfile      |
|                         |   | Clear Screen [F5]    |
|                         |   | Stop Receiving [F6]  |
|                         |   | SW-Trigger On [F7]   |
|                         |   | SW-Trigger Off [F8]  |
|                         |   | Exit                 |
| 1                       | • |                      |

Fig. 10-57: CLV-Setup: auxiliary input via the Terminal Emulator

### Entering a bar code using a terminal/PC keyboard

- 1. Connect the terminal /PC with Terminal Emulation program to the terminal interface on the CLV (via CDB 420 or CDM 490). For the pin assignment, see Chapter 5.5.6 Connecting the PC, Page 5-22.
- 2. Set the communication parameters and data output format as shown in Table 10-9.

| Parameter              | Value              |                  |
|------------------------|--------------------|------------------|
| Data transmission rate | 9,600 bd           |                  |
| Data bits              | 8                  |                  |
| Parity                 | None               |                  |
| Stop bits              | 1                  |                  |
| Data output format     | Data<br>e. g. 1234 | terminator<br>CR |

 Table 10-9:
 Communication parameters on the terminal/PC for the auxiliary input

- 3. Enter the data content of the bar code on the keyboard. The terminal sends the individual characters to the CLV immediately. Use the backspace key to correct input errors.
- Terminate the data content with the control character <CR>.
   The CLV then interprets all further characters as a new data string and ignores other control characters. The data content itself must not contain any control characters.
- 5. Once the active reading pulse has ended, the CLV sends the data received from the PC to the host via the host interface.

#### Entering bar codes using a hand-held scanner (with integrated decoder)

- 1. Connect the hand-held scanner with decoder to the terminal interface of the CLV (via CDB 420 or CDM 490). For the pin assignment, see Chapter 5.5.6 Connecting the PC, Page 5-22.
- 2. Set the data format and communication parameters on the hand-held scanner as shown in *Table 10-9*.
- Read the bar code with the hand-held scanner.
   Once the active reading pulse has ended, the CLV sends the data received from the PC to the host via the host interface.

If you connect a SICK Hand-held Scanner from the IT 38xx/46xx/48xx/58xx series, set the communication parameters and data output (data + terminator) as shown in *Table 10-10*.

| Parameter              | Value              |
|------------------------|--------------------|
| Data transmission rate | 9,600 bd           |
| Data bits              | 8                  |
| Parity                 | No                 |
| Stop bits              | 1                  |
| Data interface         | RS 232             |
| Prefix (Header)        | Clear all Prefixes |
| Suffix (Terminator)    | CR                 |

Table 10-10: Communication parameter settings for the SICK Hand-held Scanner from the IT 38xx/46xx/48xx/58xx series

### 10.11.2 Connection to Profibus DP

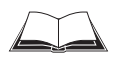

See Operating Instructions "*CMF* 400-1x01 Field Bus Gateway for Profibus DP" (no. 8 010 462, English edition).

### **10.11.3** Connection to the DeviceNet

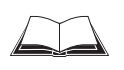

See Operating Instructions "*CMF* 400-2101 Field Bus Gateway for DeviceNet" (no. 8 010 464, English edition).

### 10.11.4 Connection to Ethernet TCP/IP

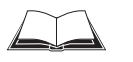

See Operating Instructions "CMF 400-3101 Field Bus Gateway for Ethernet TCP/IP" (no. 8 010 735, English edition).

# 10.11.5 Building a CAN Scanner Network

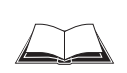

See Operating Instructions "*Application of the CAN interface*" (no. 8 009 180, English edition).

### 10.11.6 Integration in an OPS reading system

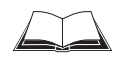

See Operating Instructions "*Omni Tracking System OTS 400*" (no. 8 008 869, English edition).

# **10.12** Replacing a CLV (copying the parameter set)

There are two methods of replacing a CLV and transferring the current parameter set to the new device:

- By downloading the parameters from CLV-Setup
- By importing the parameter set from the external memory

The parameter set can only be transferred between identical device types (e. g. from one CLV 490 to another CLV 490, etc.).

### **10.12.1** Downloading the parameter set

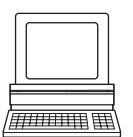

To download the parameter set, you must connect a PC running the "CLV-Setup" software to the replacement device. The parameter set of the CLV that is to be replaced must be available as a configuration file in CLV-Setup, otherwise the device must be parameterized from scratch.

- Disconnect the power supply to the CDB 420 or CDM 490 Connection Module (of the CLV).
- 2. Disconnect all cable connectors from the CLV.
- 3. Remove the CLV from the bracket.
  - Before doing so, mark the position and alignment on the bracket/station.
- 4. Mount, align, and connect the replacement device.
- Connect the PC to the terminal interface on the CLV using a 3-core RS 232 data cable (null modem cable) (CDB 420 or CDM 490: connect the PC to the internal, 9-pin "Aux" plug). See Chapter 5.5.6 Connecting the PC, Page 5-22.
- Switch on the power supply to the CDB 420 or CDM 490.
   Once the CLV has started, the "Device Ready" LED lights up.
- 7. Switch on your PC and start Windows.
- Start CLV-Setup.
   If the communication parameters on the PC and CLV are identical, CLV-Setup uploads the parameter set from the CLV and displays the values on the tabs.
- 9. Open the archived parameter set as a configuration file "\*.scl" in CLV-Setup and download it to the CLV.
- 10. Confirm the dialog box by choosing the TEMPORARY storage option.
- 11. Check whether the CLV reads the bar codes correctly.
  - Correct the parameter settings if necessary.
- 12. Finally, download the tested parameter set to the CLV and save it with the PERMANENT storage option.

The parameter set is transferred permanently to the replacement device.

13. Save the modified parameter set as a new configuration file in CLV-Setup.

### Troubleshooting

If the software version on the replacement device is older than the version on the old device (e. g. new device is from warehouse stock), the parameter set transferred may contain coded parameters or parameter values that cannot be interpreted by the older software. The new device, however, outputs an error message in CLV-Setup for each of these parameters/values when the parameter set is downloaded.

Check whether all of the parameter settings used are necessary to configure the CLV for the current reading application. If necessary, replace the software version in the new device. If the software version on the new device is more recent than that on the old one, the default settings in the imported parameter set will include parameters that were not contained in the old version.

Upload the parameter set and check whether the new parameters are relevant for configuring the CLV for the current reading application. If necessary, change the parameter values and download the parameter set to the CLV again. Save the new parameter set as a configuration file in CLV-Setup.

See also Chapter 10.6.10 Unknown parameters, Page 10-51.

#### 10.12.2 Importing the parameter set from the external memory

#### a) External memory in the connector cover

A PC does not have to be connected to import the parameter set from the external memory. The parameter set in the external memory must contain an up-to-date copy of the set used by the CLV that is to be replaced. Otherwise, the replacement device will import a different parameter set to its RAM when it is started. The start option in the device must be set to START WITH EXTERNAL PARAMETERS. This is the default setting.

- 1. Switch off the power supply to the CDB 420 or CDM 490 Connection Module (of the CLV).
- 2. Remove the connector cover (containing the parameter memory) from the CLV.
- Remove the CLV from the bracket. Mark the position and alignment of the CLV on the bracket station.
- 4. Mount the connector cover on the terminals correctly and screw it into place.
- 5. Mount and align the replacement device.
- Switch on the power supply to the CDB 420 or CDM 490.
   The CLV starts and loads the parameter set from the external memory to the RAM.
   The "Device Ready" LED blinks for approx. 10 s and then lights up constantly.

The parameter set is transferred temporarily to the replacement device. It is lost when the device is switched off but is loaded again from the external memory the next time the CLV starts.

See also Chapter 10.3.8 Replacing a CLV, Page 10-39.

### Troubleshooting

If the software version on the replacement device is older than that of the parameter set in the external memory (e. g. if the replacement device originated from the warehouse), the loaded parameter set may contain parameters or parameter values that cannot be interpreted by the older software. In this case, the "Device Ready" and "Read Result" LEDs blink together for approx. 10 s, after which the "Device Ready" LED lights up constantly. See also *Chapter 10.6.10 Unknown parameters, Page 10-51.* 

If the software on the replacement device is newer than that of the parameter set in the external memory, the parameter set loaded from the external parameter memory to the replacement device will contain new parameters that are set to the default values.

### b) External memory CMC 400 in the CDB 420 or CDM 490 Connection Module

For procedure see Chapter 10.3.1 Function of the external parameter memory, Page 10-35.

# **10.13** Accessories

# **10.13.1** Mounting accessories

| Order No. | Description                                                                                          | Figure                 |
|-----------|----------------------------------------------------------------------------------------------------|------------------------|
| 2 016 110 | Quick clamping device, complete with securing material                                               | Fig. 10-60, Page 10-81 |
| 2 013 824 | Angle bracket, single, with 2 screws M6 x 10 mm (0.39 in), self-locking                              | Fig. 10-58, Page 10-81 |
| 2 018 435 | Articulated bracket (two angle brackets 2 013 824), with 2 screws M6 x 10 mm (0.39 in), self-locking | Fig. 10-59, Page 10-81 |

Table 10-11: Accessories: mounting accessories

### **10.13.2 Connection modules**

| Order No.        | Туре                       | Description                                                                                                    | Design        |
|------------------|----------------------------|----------------------------------------------------------------------------------------------------|---------------|
| 1 023 885        | CDB 420-001                | <ul> <li>Connection Module for one CLV 490, with:</li> <li>1 x 15-pin D Sub HD socket</li> <li>4 x cable glands (dia. 4.5 to 10 mm (0.18 to 0.39 in))</li> <li>terminal strips (signal distributor) for connecting the data and function interfaces</li> <li>1 x internal 9-pin D Sub plug "Aux"</li> <li>5 x LED (status indicator)</li> <li>polycarbonate housing, enclosure rating max. IP 65</li> <li>operating temperature -35<sup>1</sup> to +40 °C (-31 to +104 °F)</li> <li>operating voltage 10 to 30 V DC</li> </ul>                                                                    | and and a set |
| 1 024 305        | CDB 420-101                | <ul> <li>as CDB 420-001, but with:</li> <li>2 x cable glands (dia. 4.5 to 10 mm (0.18 to 0.39 in))</li> <li>2 x M12-connections (1 x plug, 1 x socket)</li> </ul>                                                                                                    | and sex       |
| 1 025 363        | CDM 490-0001               | <ul> <li>Connection Module for one CLV 490, with:</li> <li>1 x 15-pin D Sub HD socket and 15-pin D Sub HD plug</li> <li>6 x cable glands (dia. 4.5 to 10 mm (0.18 to 0.39 in))</li> <li>terminal strips (signal distributor) for connecting the data and function interfaces</li> <li>1 x internal 9-pin D Sub plug "Aux"</li> <li>11 x LED (status indicator)</li> <li>polycarbonate housing, enclosure rating max. IP 65</li> <li>operating temperature -35<sup>1</sup> to +40 °C (-31 to +104 °F)</li> <li>operating voltage 10 to 30 V DC, power consumption 0.5 W without CLV 490</li> </ul> |               |
| 1) Without any m | nounting or electrical ins | tallation work, otherwise –20 °C (–4 °F)                                                                                                    |               |

Table 10-12: Accessories: connection modules

| 10.13.3 | Extensions | for connection | modules |
|---------|------------|----------------|---------|
|---------|------------|----------------|---------|

| Order No. | Туре                  | Description                                                                                                    | Design                                                                                                    |
|-----------|-----------------------|----------------------------------------------------------------------------------------------------|----------------------------------------------------------------------------------------------------|
| 1 023 850 | CMC 400-101           | Parameter memory (Connection Module Cloning) as plug-in module for<br>the <b>CDB 420</b> or <b>CDM 490</b> Connection Module.<br>Storage of parameter set for CLV 490 (from firmware V 3.50). Rotary<br>code switch for activating the net work mode for the CLV 490.<br>Operating temperature 0 to +40 °C (+32 to +104 °F), operating vol-<br>tage 10 to 30 V DC via CDB 420 or CDM 490, power consumption<br>0.5 W.                                                                                                    | States and a state of the state of the state |
| 2 029 466 | CDM 400 <sup>1)</sup> | Display module (Connection Display Module), $4 \times 20$ digits (LCD) with<br>keyboard in optional cover for the <b>CDM 490</b> Connection Module.<br>Representation of reading results, reading diagnosis data and mes-<br>sages from the CLV 490 (from firmware version V 3.50). Connection to<br>the CDM 490 via ribbon cable. Operating temperature 0 to +40 °C<br>(+32 to +104 °F), operating voltage 18 to 30 V DC via CDM 490,<br>power consumption 1 W.<br>Prerequisite: CMC 400-101 parameter memory for controlling the<br>display.                                                           | Press menu button!                                                                                                    |
| 2 030 091 | CMP 490 <sup>1)</sup> | Power Supply Module (Connection Module Power) in optional cover for<br>the <b>CDM 490</b> Connection Module.<br>Power supply for CLV 490 from an AC power line.<br>Input 100 to 250 V AC/50 to 60 Hz, output 24 V DC, max. 25 W<br>(short-circuit proof). Connection to the CDM 490 via ribbon cable.<br>Operating temperature 0 to +40 °C (+32 to +104 °F).                                                                                                    |                                                                                                    |
| 1 026 241 | CMF 400-1001          | Field bus gateway (Connection Module Fieldbus) as plug-in module for<br>the <b>CDM 490</b> Connection Module. For connecting one CLV 490 (from<br>firmware version V 3.50) to <b>Profibus-DP</b> (slave) via RS 232 data<br>interface. With 9-pin D Sub socket on front panel for bus connection<br>(enclosure rating IP 20) and 5-core terminal strip for connecting 2 digi-<br>tal inputs and 2 digital outputs.<br>Connection to the CDM 490 via connector, operating temperature<br>0 to +40 °C (+32 to +104 °F), operating voltage 18 to 30 V DC via<br>CDM 490, power consumption 2 W.             |                                                                                                    |
| 1 026 643 | CMF 400-1101          | as CMF 400-1001, but with enclosure rating max. IP 65                                                                                                    | -                                                                                                    |
| 1 026 242 | CMF 400-2101          | Field bus gateway (Connection Module Fieldbus) as plug-in module for<br>the <b>CDM 490</b> Connection Module. For connecting one CLV 490 (from<br>firmware version V 3.50) to <b>DeviceNet</b> (slave) via RS 232 data inter-<br>face. With shielded 5-pin M12 plug on front panel for bus connection<br>(enclosure rating max. IP 65) and 5-core terminal strip for connecting<br>2 digital inputs and 2 digital outputs.<br>Connection to the CDM 490 via connector, operating temperature<br>0 to +40 °C (+32 to +104 °F), operating voltage 18 to 30 V DC via<br>CDM 490, power consumption 2 W.     |                                                                                                    |
| 1 026 357 | CMF 400-3101          | Field bus gateway (Connection Module Fieldbus) as plug-in module for<br>the <b>CDM 490</b> Connection Module. For connecting one CLV 490 (from<br>firmware version V 3.50) to <b>Ethernet TCP/IP</b> via RS 232 data inter-<br>face. With shielded 8-pin RJ-45 socket on front panel for bus connec-<br>tion (enclosure rating max. IP 65) and 5-core terminal strip for<br>connecting 2 digital inputs and 2 digital outputs.<br>Connection to the CDM 490 via connector, operating temperature<br>0 to +40 °C (+32 to +104 °F), operating voltage 18 to 30 V DC via<br>CDM 490, power consumption 3 W. | A REAL PROPERTY OF                                                                                                    |
| 6 029 030 | -                     | Profibus connector, IP 65, for CMF 400-1101                                                                                                    | -                                                                                                    |
| 6 029 064 | -                     | Ethernet patch cable, IP 65, 1 m (39.4 in), für CMF 400-3101                                                                                                    | -                                                                                                    |

Table 10-13: Accessories: Extensions for connection modules

# **10.13.4** Cables, external parameter memories in connector cover, connector covers

# a) CLV without heater

# Temperature range of connection material:

Stationary: -30 to +70 °C (-22 to +158 °F); moving: 0 ... +70 °C (+32 to +158 °F)

| Order No. | Description                                                                                                    | Wires                                 | Length            | Connection                                               |
|-----------|----------------------------------------------------------------------------------------------------|---------------------------------------|-------------------|----------------------------------------------------------|
| 2 020 302 | Connection cable for data interfaces ("Host/Term") or<br>function interfaces ("I/O"), dia. 8 mm (0.32 in), shielded,<br>with 15-pin D Sub HD socket and 15-pin D Sub HD plug.<br>Pin assignment identical to device connection, all pins con-<br>nected. Enclosure rating max. IP 20.<br>Required: 2 per CLV | 15 x 0.25 mm²<br>(24 AWG)             | 3 m<br>(3.84 ft)  | CLV 490 to<br>CDM 490                                    |
| 2 021 815 | as 2 020 302, but longer                                                                                                    | 15 x 0.25 mm <sup>2</sup><br>(24 AWG) | 10 m<br>(32.8 ft) | as above                                                 |
| 2 020 303 | Connection cable for data interfaces ("Host/Term"),<br>dia. 8 mm (0.32 in), shielded, with 15-pin D Sub HD socket<br>and open end (crimpted wires), all pins connected.<br>Enclosure rating max. IP 20.<br>Required: 1 per CLV                                                                               | 15 x 0.25 mm <sup>2</sup><br>(24 AWG) | 3 m<br>(3.84 ft)  | CLV 490 to host<br>(free wiring)                         |
| 2 020 264 | Connection cable for function interfaces and power supply ("I/O"), dia. 8 mm (0.32 in), shielded, with 15-pin D Sub HD plug and open end (crimpted wires).<br>All pins connected. Enclosure rating max. IP 20.<br>Required: 1 per CLV                                                                        | 15 x 0.25 mm²<br>(24 AWG)             | 3 m<br>(3.84 ft)  | CLV 490 to<br>sensors, PLC and<br>non-SICK power<br>pack |
| 2 027 046 | Connector cover, one connection cable, dia. 6 mm (0.24 in), shielded, with 15-pin D Sub HD plug.<br>Pin assignment see <i>Chapter 5.3 Connector pin assignment, Page 5-7.</i> <b>Enclosure rating max. IP 65.</b><br>Required: 1 per CLV                                                                     | 15 x 0.23 mm <sup>2</sup><br>(24 AWG) | 3 m<br>(3.84 ft)  | CLV 490 to<br>CDB 420                                    |

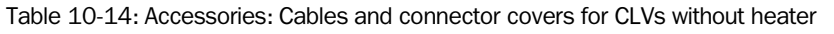

| Order No. | Description                                                                                                    | Wires                                 | Length           | Connection                                                     |
|-----------|----------------------------------------------------------------------------------------------------|---------------------------------------|------------------|----------------------------------------------------------------|
| 2 030 023 | Connector cover with parameter memory (EEPPOM) one                                                                                                    | 15 x 0.23 mm <sup>2</sup><br>(24 AWG) | 3 m<br>(3.84 ft) | CLV 490 to<br>CDB 420                                          |
|           | connection cable, dia. 6 mm (0.24 in), shielded, with 15-pin<br>D Sub HD plug.<br>Pin assignment see <i>Chapter 5.3 Connector pin assignment</i> ,<br><i>Page 5-7</i> . <b>Enclosure rating max. IP 65</b> .<br>Required: 1 per CLV                                                                                                    |                                       |                  |                                                                |
| 2 020 307 |                                                                                                    | je 18 x 0.14 mm²<br>(26 AWG)          | 3 m<br>(3.84 ft) | CLV 490 to<br>CDM 490                                          |
|           | <b>Connector cover with parameter memory</b> (EEPROM), two connection cables, each with dia. 8 mm (0.32 in), shielded, with 15-pin D Sub HD socket and 15-pin D Sub HD plug. Pin assignment of each cable identical to device connection, however pin 13 and pin 14 of "I/O" connection not connected. <b>Enclosure rating max. IP 65</b> . Required: 1 per CLV |                                       |                  |                                                                |
| 2 020 981 |                                                                                                    | je 18 x 0.14 mm²<br>(26 AWG)          | 3 m<br>(3.84 ft) | CLV 490 to host,<br>sensors, PLC and<br>non-SICK power<br>pack |
|           | <b>Connector cover with parameter memory</b> (EEPROM), two connection cables, each with dia. 8 mm (0.32 in), shielded, with two open ends (crimpted wires). All pins connected, however pin 13 and pin 14 of "I/O" connection not connected. <b>Enclosure rating max. IP 65</b> . Required: 1 per CLV                                                           |                                       |                  |                                                                |
| 2 014 054 |                                                                                                    | 3 x 0.34 mm <sup>2</sup><br>(22 AWG)  | 3 m<br>(3.84 ft) | PC to CDB 420/<br>CDM 490                                      |
|           | RS 232 data cable (null modem cable), dia. 5 mm (0.19 in),<br>shielded, with two 9-pin D Sub sockets,<br>(Pin2 (RxD) and Pin 3 (TxD) crossed)                                                                                                    |                                       |                  |                                                                |
| 6 010 088 | Data cable, dia. 6.6 mm (0.26 in), shielded, for connection cables up to 3 m (3.84 ft)                                                                                                    | 15 x 0.09 mm <sup>2</sup><br>(28 AWG) | Cut to<br>size   | Free wiring                                                    |

Table 10-14: Accessories: Cables and connector covers for CLVs without heater (contd.)

Note Other cable lengths/types for CLV without heater available on request.

# b) CLV with heater

# Temperature range of connection material:

Stationary: -50 to +70 °C (-58 to +158 °F); moving: -40 to +70 °C (-40 to +158 °F)

| Order No. | Description                                                                                                    | Wires                                                                             | Length            | Connection            |
|-----------|----------------------------------------------------------------------------------------------------|-----------------------------------------------------------------------------------|-------------------|-----------------------|
| 2 033 126 |                                                                                                    | 15 x 0.23 mm <sup>2</sup><br>(24 AWG)<br>+ 2 x 1.5 mm <sup>2</sup><br>(16 AWG)    | 10 m<br>(32.8 ft) | CLV 490 to<br>CDB 420 |
|           | <b>Connector cover with parameter memory</b> (EEPROM), one connection cable, dia. 6 mm (0.24 in), shielded, with one 15-pin D Sub HD plug and one power supply cable, dia. 8.6 mm (0.34 in), shielded, open end (ferrules). Pin assignment see <i>Chapter 5.3 Connector pin assignment, Page 5-7</i> . <b>Enclosure rating max.</b><br><b>IP 65. Suitable for track chain use.</b><br>Required: 1 per CLV                                                                                       |                                                                                   |                   |                       |
| 2 033 127 | as 2 033 126, but longer                                                                                                    | as 2 033 126                                                                      | 15 m<br>(49.2 ft) | as above              |
| 2 030 065 | Connector cover with parameter memory (EEPROM), two con-<br>nection cables, each with dia. 6 mm (0.24 in), shielded, with one<br>15-pin D Sub HD socket and with one 15-pin D Sub HD plug.<br>Power supply cable, dia. 8.6 mm (0.34 in), shielded, open end<br>(ferrules).<br>Pin assignment of each cable identical to device connection,<br>however pin 13 and pin 14 of "I/O" connection not connected.<br>Enclosure rating max. IP 65. Suitable for track chain use.<br>Required: 1 per CLV | je 15 x 0.23 mm <sup>2</sup><br>(24 AWG)<br>+ 2 x 1.5 mm <sup>2</sup><br>(16 AWG) | 3 m<br>(3.84 ft)  | CLV 490 to<br>CDM 490 |
| 2 031 034 |                                                                                                    | 2030.065                                                                          | 10 m              | as above              |
| 2 031 034 | as 2 050 005, but longer                                                                                                    | as 2 030 065                                                                      | (32.8 ft)         | as above              |

Table 10-15: Accessories: Cables and connector covers for CLVs with heater

| Order No. | Description                                                                                                    | Wires                                                                             | Length           | Connection                                                         |
|-----------|----------------------------------------------------------------------------------------------------|-----------------------------------------------------------------------------------|------------------|--------------------------------------------------------------------|
| 2 021 267 | Connector cover, two connection cables, each with dia. 6.7 mm (0.26 in), shielded, with open ends (crimpted wires).<br>All pins connected, however pin 10 to pin 15 of "Host/Term" connection (CAN interfaces 1 and 2) not connected, pin 13 and pin 14 of "I/O" connection not connected.<br>Enclosure rating max. IP 65.<br>Required: 1 per CLV | je 18 x 0.14 mm <sup>2</sup><br>(26 AWG)<br>+ 2 x 1.5 mm <sup>2</sup><br>(16 AWG) | 3 m<br>(3.84 ft) | CLV 490 to<br>host, sensors,<br>PLC and non-<br>SICK power<br>pack |
| 2 027 543 | Connector cover ("Scanner") with parameter memory<br>(EEPROM) to connector cover ("AMV/BMV"), two connection<br>cables, each with dia. 8 mm (0.32 in), shielded. Each cover with<br>15-pin D Sub HD socket and 15-pin D Sub HD plug.<br>Pin assignment of each cable identical to device connection                                               | je 10 x 0.14 mm <sup>2</sup><br>(26 AWG)<br>+ 2 x 1.5 mm <sup>2</sup><br>(16 AWG) | 3 m<br>(3.84 ft) | CLV 490 to<br>AMV 100/200                                          |
|           | however pin 11 to 14 (CAN interface) of "Host/Term" connection<br>not connected. Pin 13 and pin 14 of "I/O" connection not con-<br>nected. <b>Enclosure rating max. IP 65</b> .<br>Required: 1 per CLV                                                                                                    |                                                                                   |                  |                                                                    |

Table 10-15: Accessories: Cables and connector covers for CLVs with heater (contd.)

Note Other cable lengths/types for CLVs with heater available on request.

# 10.13.5 Plug-in connections

| Order No. | Description                                                    |
|-----------|----------------------------------------------------------------|
| 6 009 438 | D Sub connector housing (metal) for 9-pin or 15-pin HD inserts |
| 6 007 335 | D Sub connector insert, 9-pin socket connector                 |
| 6 010 019 | D Sub connector insert, 15-pin HD socket connector             |
| 6 010 020 | D Sub connector insert, 15-pin HD pin connector                |

Table 10-16: Accessories: plug-in connections

### **10.13.6** Reading pulse generators

The SICK catalog "SENSICK Industrial Sensors" (no. 8 006 530, English edition) contains a large selection of photoelectric switches and photoelectric proximity switches as well as the associated accessories (brackets, connection cables).

# **10.13.7** Incremental encoder

| Order No. | Description                                                                                                    |
|-----------|----------------------------------------------------------------------------------------------------|
| 2 022 714 | Incremental encoder with friction wheel, resolution 10 mm (0.39 in) per pulse, max. 100 KHz, operating voltage 18 to 28 V DC, operating temperature 0 to $+70$ °C ( $+32$ to $+158$ °F). With mounting bracket and accessories, connection cable 10 m (32.8 ft) with M12 socket and open end |

Table 10-17: Accessories: incremental encoder

# **10.14** Dimensioned drawings of the accessories

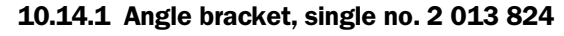

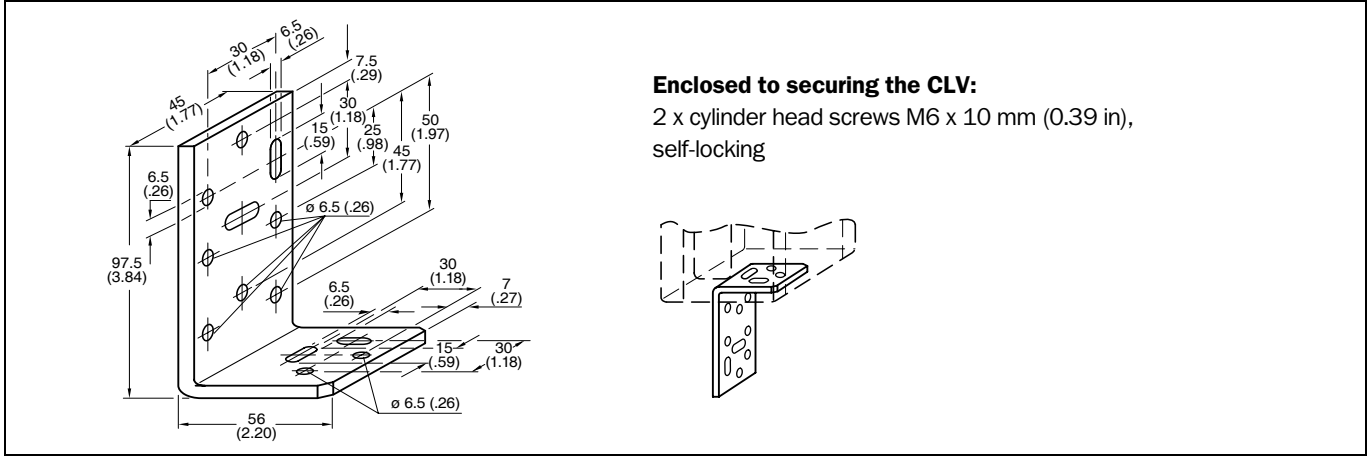

Fig. 10-58: Dimensions of the angle bracket, single No. 2 013 824

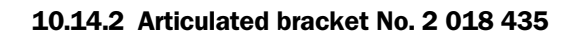

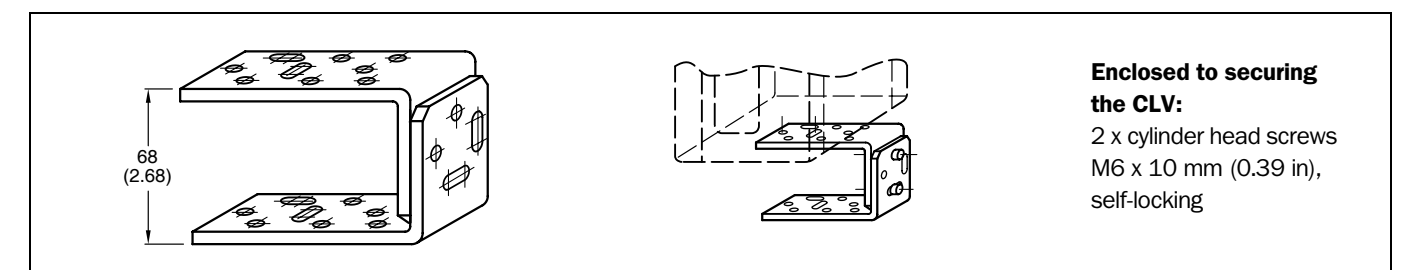

Fig. 10-59: Dimensions of the articulated bracket No. 2 018 435

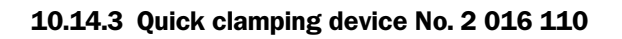

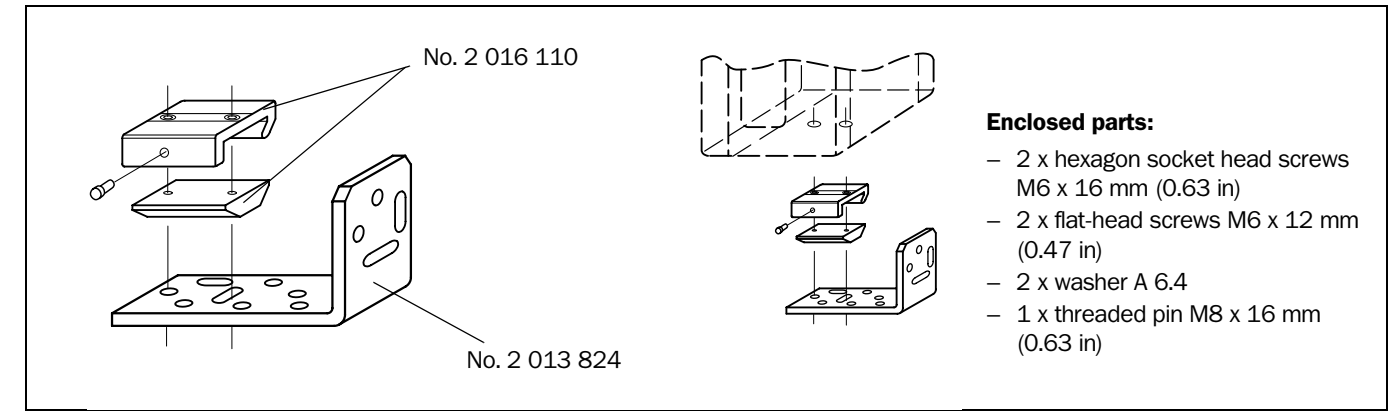

Fig. 10-60: Front view of quick clamping device No. 2 016 110 with angle braket No. 2 013 824

| Order No.  | Title                                                                             | Language           | Contents                                                                                                    |
|------------|-----------------------------------------------------------------------------------|--------------------|----------------------------------------------------------------------------------------------------|
| 8 010 001  | "CDB 420 Connection Module"<br>Operating Instructions                             | German/<br>English | Description for connecting the CLV to the host/PLC/sensor via the CDB 420 Connection Module                                                                   |
| 8 010 005  | "CDM 490 Connection Module"<br>Operating Instructions                             | German/<br>English | Description for connecting the CLV to the host/PLC/sensor via the CDM 490 Connection Module                                                                   |
| 8 010 002  | "CMC 400 Connection Module Cloning"<br>Operating Instructions                     | German/<br>English | Description for installing the module in the CDB 420 or<br>CDM 490 Connection Module                                                                          |
| 8 010 372  | "CMD 400 Connection Display Module"<br>Operating Instructions                     | German/<br>English | Description for installing the module in the CDM 490<br>Connection Module                                                                                     |
| 8 010 601  | "CMP 490 Power Supply Module"<br>Fitting Instructions                             | German/<br>English | Description for installing the module in the CDM 490<br>Connection Module                                                                                     |
| 8 010 462  | "CMF 400-1x01 Field Bus Gateway<br>for Profibus-DP"<br>Operating Instructions     | English            | Description for installing and setting up (configuration) the module in the CDM 490 Connection Module                                                         |
| 8 010 464  | "CMF 400-2101 Field Bus Gateway<br>for DeviceNet"<br>Operating Instructions       | English            | Description for installing and setting up (configuration) the module in the CDM 490 Connection Module                                                         |
| 8 010 735  | "CMF 400-2101 Field Bus Gateway<br>for Ethernet TCP/IP"<br>Operating Instructions | English            | Description for installing and setting up (configuration) the module in the CDM 490 Connection Module                                                         |
| 8 010 971  | "Cold-resistent cable no. 2 033 126/<br>no. 2 033 127"<br>Fitting Instructions    | German/<br>English | Description of installing the cable on the CDB 420                                                                                                    |
| 8 010 972  | "Cold-resistent cable no. 2 030 065/<br>no. 2 031 034"<br>Fitting Instructions    | German/<br>English | Description of installing the cable on the CDM 490                                                                                                    |
| 8 009 180  | "Application of the CAN interface"<br>Operating Instructions                      | English            | Description of building a CAN scanner network (electrical con-<br>nection, configuration of the CLV, functions) and the integration<br>into a CANopen network |
| 8 008 869  | "Omni Tracking System OTS 400"<br>Operating Instructions                          | English            | Description of the integration of the CLV 490 in an omnidirec-<br>tional OPS reading system                                                                   |
| On request | Command strings                                                                   | English            | Description of the CLV command strings                                                                                                    |

# **10.15** Supplementary documentation

Table 10-18: Supplementary documentation

# 10.15.1 CLV Connect (from version 1.9)

Diagrams showing you how to connect the CDB 420 or CDM 490 Connection Module are also available in the "CLV Connect" PC program. This software is available on the "Manuals & Software" CD-ROM, which is included in the scope of delivery of the CLV 490. The software can also be downloaded from the SICK home page (www.sick.de) at "Service&Support/Downloadpool".

It can be called up using a standard HTML browser (e. g. Internet Explorer<sup>TM</sup>).

### 10.16 Glossary

For further terms, please refer to the "CLV-Setup Help".

#### Adjusting mode

Special operating mode that enables the center of the scan line to be positioned exactly on the object containing the bar code.

#### Aperture angle $\alpha$

Angle within whose limits the laser beam is deflected by the polygon mirror wheel. A V-shaped range perpendicular to the scan direction, which must contain the bar code, is formed in front of the reading window. If only part of this aperture angle is used (part of the scan line symmetric around the center point), the depth of field for the focus position and resolution is greater.

#### Aspect ratio

Ratio code height (bar length) to code length (numer of characters) Using the SMART Decoder even bar codes with very small code height can be read.

#### Autofocus function

Ability of the CLV to detect the distance of the objects during the reading operation without external sensors in order to adapt the focus position to the reading plane of the bar codes.

#### **Auxiliary input**

Special function on  $\Rightarrow$  the terminal interface. Used to enter bar code data subsequently in order to complete reading results sent to the host.

#### **Capture range**

Zone around a moving bar code created by the CLV using the increment management and code position comparison functions. Enables bar codes with identical contents and code type to be separated.

#### **Christmas tree effect**

Effect caused by limiting the active scan line range (CP values) and oscillating amplitude (CW values) on the  $\Rightarrow$  line scanner with oscillating mirror. In this way, a uniform sharply defined window can be created in the reading field for each distance configuration, independent of the reading distance.

#### **CLV-Setup**

PC program that runs on Windows  $95^{\text{TM}}/98^{\text{TM}}$ , Windows NT4.0<sup>TM</sup>, Windows 2000<sup>TM</sup>, Windows XP<sup>TM</sup> and is used to parameterize the CLV offline (adjust the device to the local conditions) and operate it online. The parameter set is exchanged with the CLV by  $\Rightarrow$  uploading and  $\Rightarrow$  downloading it.

### **CLV-Setup Help**

Online help function that provides support for using the "CLV-Setup" program. The help function explains the CLV parameters and their permissible values and can be launched directly from CLV-Setup in an HTML browser, such as Internet Explorer™.

### Code angle (CW value)

Current deflection range of he scan line (oscillating mirror) perpendicular to the scan direction when a bar code is recorded. Calculated by the CLV for each scan and used, for example, to define a capture range so that bar codes with identical data contents in a given range can be separated.

### Code-Info/Separator

Data block in the reading result on the  $\Rightarrow$  host interface. Used to provide additional information about the bar codes. Can be attached to the bar code as a prefix or suffix. Contains up to 10 elements, consisting of reading diagnosis data and/or constants (control characters, letters, digits), depending on the configuration. The "Code-Info/Separator" block is empty in the default setting of the CLV 490.

### **Code geometry**

Length and height dimensions of the bar code.

### **Code position (CP value)**

Position of the first dark bar in a detected bar code along the  $\Rightarrow$  scan line. Calculated by the CLV for each scan and can be used, for example, to separate bar codes with identical data contents. The active evaluation range in the scan line can be restricted for  $\Rightarrow$  decoding purposes by specifying the maximum and minimum CP value for the application.

### **Command strings, commands**

CLV user interface – alternative to the "CLV-Setup" program. Basic, yet clearly structured command language for modifying the CLV parameter sets online. Accesses the CLV command interpreter directly. Special programming activities are required to use the command strings from the host.

# **Configuration file**

File in the "CLV-Setup" program that archives the entire  $\Rightarrow$  parameter set of the CLV. Can also be printed out in tabular form.

### **Data forwarding**

Option of forwarding data sent by the host transparently to a terminal via the CLV using an identifier. Data can also be forwarded in the opposite direction. Furthermore, this function also allows data received on one of the serial interfaces to be output again straight away on one of the same interfaces (echo). Application: forwarding reading results in pass-through mode, e. g. in a master/slave network.

### **Data output string**

Structured data telegram in the  $\Rightarrow$  reading result output by the CLV on the  $\Rightarrow$  host interface. The structure of the data string is flexible and can be adapted to a large extent to the subsequent data processing task. The data output format of the  $\Rightarrow$  terminal interface, on the other hand, cannot be changed.

### **Decoder**, decoding

Code-type-specific evaluation routine for reconstructing the read bar code in electronic form in order to decode its data content.

#### **Deflection angle**

Angle about each side of the center position CW = 50 (equal to 0°) that the  $\Rightarrow$  scan line sweeps when it is deflected by the oscillating mirror. Also referred to as the oscillating angle.

### **Deflection range**

Deflection of the scan line caused by the  $\Rightarrow$  oscillating mirror, perpendicular to the scan direction about the center position CW = 50 at each side (corresponds to a deflection angle of 105°). Also referred to as oscillating amplitude. The maximum deflection range is set in OSCILLATING WITH FIXED AMPLITUDE mode. In OSCILLATING WITH VARIABLE AMPLITUDE mode, the deflection range is set for each distance configuration using the OSCILLATING MIRROR tab in the "CLV-Setup" program.

### **Distance configuration**

Data record in the CLV for defining a  $\Rightarrow$  focus position for the laser beam for  $\Rightarrow$  dynamic focus control. The focus position as well as the maximum and minimum  $\Rightarrow$  code position must be entered on the READING CONFIGURATION tab in the "CLV-Setup" program for this purpose. In the case of the line scanner with oscillating mirror, the  $\Rightarrow$  oscillating amplitude (deflection range) is also required. The depths of field for the individual focus positions are shown as a function of the resolution values in the specification diagrams.

### **Distance detector**

System for recording the distance of objects with a bar code in front of the CLV in stages. When the bar code is read from above, for example, the distance is detected by installing photoelectric reflex switches above one another beside the conveyor belt. Together with the combination of "IN 0" to "IN 4" switching inputs and the assignment table for the  $\Rightarrow$  distance configurations, the ranges for  $\Rightarrow$  dynamic focus control are defined. Only required if the  $\Rightarrow$  Autofocus function is not used.

### **Distance profile**

When using the  $\Rightarrow$  Autofocus function with differential background (with or without tracking), the CLV can teach-in the ambient background (without objects) to narrow its active reading range. The CLV creates a profile of the various distances in its reading field along the scan lines in a special mode. This profile is then used to detect objects in the reading field and to set the required focus position at the level of the bar code on the object.

### Download

Method of transferring the ⇒ parameter set that was modified with the ⇒ CLV-Setup program offline from the PC to the CLV. CLV-Setup either always transfers a complete copy to the memory (RAM) of the CLV (DOWNLOAD TO CLV) or just the parameter previously processed using the context menu of the right mouse button (DOWNLOAD PARAMETER) or all parameters of the displayed tab (DOWNLOAD PARAMETERS OF THIS VIEW). You can overwrite the existing parameter set in EEPROM of the CLV by choosing the "Permanent" save option.

#### **Dynamic focus control**

Function for shifting the focal point of the laser beam across a wide range in the reading plane. The dynamic focus control function is event controlled (e. g. by the distance detector) or dynamic in the  $\Rightarrow$  Autofocus function.

### **Error messages**

Messages in  $\Rightarrow$  plain text or coded (3-digit) that are used to identify a malfunction on the CLV in Reading mode. The messages are output on the terminal interface only. Exception: ST = 3 (device error), which is also output on the host interface. The error messages can be displayed in the Terminal emulator in the "CLV-Setup" program.

#### **Error status**

Identifier output with the reading result by the CLV for errors that were diagnosed while the bar code was being read. The entry for the host interface is made in the "Code-Info/Separator" block of the  $\Rightarrow$  data output string and must be enabled using the parameters (for the CLV 490 disabled by default).

#### **Focus position**

Distance of the focal point of the emitted laser beam in front of the reading window. Can be varied using the optical components in the CLV. Creates a distance-specific depth of field (DOF) in which he bar code can be detected.

### **Functional interfaces**

Switching inputs and outputs on the CLV.

#### **Good Read**

The CLV successfully detected a bar code or the required number of bar codes specified by the evaluation parameters during the  $\Rightarrow$  reading pulse.

#### Header

Data block in the reading result on the  $\Rightarrow$  host interface. Used as a header in the  $\Rightarrow$  data output string for the subsequent data content of the bar codes. Contains up to 10 elements, consisting of reading diagnosis data and/or constants (control characters, letters, digits), depending on the configuration. The "Header" block is empty in the default setting of the CLV 490.

#### **Host interface**

Main data interface on the CLV with configurable data output format. Used to output the ⇒ reading result in telegram form to the host/PLC. Integrates the CLV in the SICK network (RS 485) or builds a master/slave arrangement. Physically switchable to RS 232 or RS 422/ 485. It supports various transmission protocols.

#### **Increment management**

Used in certain applications to separate bar codes with identical contents that move during the reading procedure and assign them to the objects.

#### Line scanner

Scanner that uses a polygon mirror wheel with paraxial mirrors to deflect a focused laser beam extremely fast. As a result, it creates a light spot in the reading plane that moves along a straight line, which appears to the naked eye as a stationary scan line.

#### Line scanner with oscillating mirror

Line scanner that also deflects the laser beam about a central position, on both sides and perpendicular to the scan direction using an oscillating mirror. By doing so, the CLV can search for bar codes in larger areas. In addition to basic deflection with the maximum oscil-
lating amplitude, optimum oscillating mirror functions are also possible (variable deflection per distance configuration,  $\Rightarrow$  One-Shot).

#### Master/slave configuration

Special arrangement for connecting up to max. 10 SICK bar code scanners in the CAN Scanner Network to one reading station (e. g. left/right read). Thanks to the master, the entire network appears as one device to the host.

#### Multiple read

Variable number of reading operations that must provide identical reading results (data content) of the same bar code before the CLV outputs the result.

#### No Read

The CLV failed to detect a bar code or the required number of bar codes specified by the evaluation parameters during the  $\Rightarrow$  reading pulse.

#### No Read format

Special, parameterizable data block as a substitute for bar codes, which were expected but not detected, in the data output string on the host interface for  $\Rightarrow$  No Read. Comprises a variable combination of the error string and the  $\Rightarrow$  "Code-Info/Separator" block.

#### **Object height detector**

See distance detector.

### **Object polling**

The CLV automatically detects a current object entering or leaving the reading field without any external sensors.

#### **Omnidirectional reading**

Arrangement of the scan lines of at least two CLVs which form a cross. Due to the max. tilt  $45^{\circ}$  of the CLV the position of a bar code to the scan lines is free.

#### **One-Shot**

Selective, one-off deflection of the oscillating mirror for each  $\Rightarrow$  reading pulse. Usually comprises a slow forward phase (read) and a fast return phase (return to starting position).

### **Oscillating mirror reversal point**

Deflection point of the oscillating mirror at which it changes direction. Can be used to trigger  $a \Rightarrow$  focus position switchover for slower applications (search mode).

### Parameter set

Data record used to initialize and activate the functions implemented in the CLV. With  $\Rightarrow$  downloading and  $\Rightarrow$  uploading the parameter set is transferred form CLV-Setup to the CLV or from the CLV to CLV-Setup.

### Parameter memory, external

Optional accessory containing an integrated connector cover. Enables devices to be conveniently replaced by storing a copy of the CLV parameter set (EEPROM). The replacement device then accesses this parameter set directly and does not have to be configured manually.

#### Percentage evaluation

Special operating mode in which the quality of the reads (not those of the bar codes, however) is assessed statistically. The bar codes must be stationary. The CLV carries out 100 scans and evaluates the reading quality. It then outputs the reading results on the  $\Rightarrow$  terminal interface every 2 s together with the  $\Rightarrow$  reading diagnosis data.

#### **Plain text**

Legible form of a CLV message. The CLV outputs special messages in coded form, e. g. the result of the self-test is represented as three digits.

### **Reading diagnosis data**

Data directly derived from the reading procedure by the CLV. This data enables the quality of the read to be assessed. The data is always output on the ⇔ terminal interface together with the reading result. Only output on the host interface if enabled on the DATA STRING tab in the "CLV-Setup" program (for the CLV 490 disabled by default).

#### **Reading field**

In start/stop mode the reading field is the area between the start and stopp sensors for the reading pulse in conveyor direction. In tracking mode the reading field is the area between the sensor for start/end of an object and the object release point (data output) (parameterized as a distance in conveyor direction), referred to the increments.

### **Reading field height**

Length of the  $\Rightarrow$  scan line that is available for detecting the bar code in the reading plane. Due to the V-principle of beam generation, the reading field height is dependent on the reading distance.

### **Reading interval**

Timeslot in which the CLV activates the laser diode and attempts to detect valid bar codes from the information read. The reading interval may be shorter than the external reading pulse, depending on the selected output mode for the reading result.

### **Reading pulse**

Clock pulse applied externally to the CLV to trigger the internal  $\Rightarrow$  reading interval. Can be supplied by a photoelectric reflex switch or a command from the host on the serial interface.

#### **Reading range (DOF)**

Depth of field about the focal point of the laser beam on two sides. The extent of the reading range depends on the resolution and reading distance.

#### **Reading result**

Electronic representation of the data content of the read bar code together with the  $\Rightarrow$  reading diagnosis data in one  $\Rightarrow$  data output string that is generated after the reading pulse has elapsed. The reading result on the terminal interface has a fixed format (content and output format); the reading result on the host interface can be configured separately for Good Reads and No Reads. Special characters can also be added if necessary.

#### **Result status output**

Function of the four "Result 1" to "Result 4" switching outputs in Reading mode. Signals the status of the reading result without indicating its contents (e. g. Good Read). You can assign a status to each output on the DEVICE FUNCTION tab in CLV. The "Read Result" LED is linked to the "Result 2" output.

#### Scan line

See line scanner.

#### Sending point

Point at which the reading result is output with respect to the start of the  $\Rightarrow$  reading pulse and the internal  $\Rightarrow$  reading interval.

#### **SICK network**

Special, high performance network of max. 31 CLVs with high data transfer rates on the RS 485 interface. The CLVs are coordinated (polling) and connected to the host via the CLX 200 Network Controller.

#### SMART decoder

Specially developed  $\Rightarrow$  decoder for reading bar codes with an extremely small code height and for poor-quality or contaminated code prints.

#### **Specification diagrams**

Diagrams for reading the resolution-specific depth of field (DOF) for specific focus positions.

### Splitter

Data block in the reading result of the  $\Rightarrow$  host interface. Used to separate the data content of the bar codes. Contains up to 5 elements, consisting of constants (control characters, letters, digits), depending on the configuration. The "Splitter" block is empty in the default setting of the CLV 490.

### Standard decoder

Tried-and-tested  $\Rightarrow$  decoder from the CLV product family. Suitable for applications with an adequate code height, limited tilt, and high-quality code prints.

### Start/stop mode

With this type of separate reading pulse, only one object is located in the reading field for each reading pulse. If the CLV is used in a stand-alone configuration, the start and end of the reading pulse are controlled by external sensors, command strings, or with the free running mode of the CLV. If used in conjunction with other CLVs in a master/slave arrangement including the OTC 400 (e.g. omnidirectional 2-side reading), the CLV receives the reading pulses via the OTC 400. In this case, the size of the reading field is determined by the distance between the two external sensors for starting (start of reading field) and stopping (end of reading field) the reading pulse. The minimum reading distance between two objects must always be greater than the size of the reading field. The devices are connected via the CAN interface.

### Storage in the CLV

The application-specific  $\Rightarrow$  parameter set can be stored temporarily or permanently in the CLV. If it is stored temporarily in the RAM, it is lost as soon as the power supply is switched

off. Parameter sets that are stored permanently are transferred to the EEPROM in the CLV and remain active as the current data record when the power supply is switched off. The default setting is not affected by this and is stored in a read-only memory (ROM).

### Switching sequence

Focus control function for event-controlled switching. Sequence of focus position settings with associated depths of field. The numbers of the active  $\Rightarrow$  distance configurations are entered at the required position in the assignment table for this purpose.

#### System messages

Messages  $\Rightarrow$  in plain text used to output the operating status of the CLV. The messages are output on the terminal interface only and can be displayed in extended mode in the TER-MINAL EMULATOR of the "CLV-Setup" program.

## Teach-in

Method of programming the information required to adjust the CLV to the reading application in Parameterization mode. Example: teaching in the background for the Autofocus function, also known as a  $\Rightarrow$  distance profile.

### **Terminal interface**

Auxiliary data interface (RS 232) on the CLV with fixed data output format. Used to connect the "CLV-Setup" program to the CLV so that it can operate and configure the device. Also used to output system and error messages. Can be assigned various functions.

#### Terminator

Data block in the reading result on the  $\Rightarrow$  host interface. Used to terminate the data content of the bar code. Contains up to 10 elements, consisting of reading diagnosis data and/or constants (control characters, letters, digits), depending on the configuration. The "Terminator" block is empty in the default setting of the CLV 490.

### **Tracking mode**

With this type of continuous reading pulse, several objects are located consecutively in the reading field. To enable the read bar codes to be uniquely assigned to objects, a minimum gap has to be ensured between the objects and the conveyor increment signals have to be supplied. The CLV is used in conjunction with other CLVs in a network with the OTC 400 (e.g. omnidirectional 3-side reading). The CLV receives pulse signals and increment values via the OTC 400. In this case, the size of the reading field is determined by the distance between the external sensor for the start/end of the object at the start of the reading field and the object enable point (data output) of the OTC 400 in the conveyor direction at the end of the reading field. The devices are connected via the CAN interface. The CLV manages recorded objects in an internal object tracking list.

### Upload

Method of transferring the  $\Rightarrow$  parameter set from the CLV to the PC  $\Rightarrow$  using the CLV-Setup program. CLV-Setup either transfers a complete copy of the current parameter set from the memory (RAM) of the CLV (UPLOAD TO CLV) or just the parameter previously processed using the context menu of the right mouse button (UPLOAD PARAMETER) or all parameters of the displayed tab (UPLOAD PARAMETERS OF THIS VIEW). Displays the current parameter values on the tabs. Prerequisite for modifying the current parameter set.

## **User interface**

Windows-based PC software "CLV-Setup" for operating and configuring the CLV.

## **10.17 EC Declaration of Conformity**

Fig. 10-61 shows the scaled down copy of the EC Declaration of Conformity (page 1).

> Complete copy of EC Declaration of Conformity on request.

|                                                                                              | Ident-No : 9053454 063                                                                                                    |
|----------------------------------------------------------------------------------------------|----------------------------------------------------------------------------------------------------|
| The undersigned, represent                                                                   | ting the following manufacturer                                                                                                    |
| SICK AG<br>Nimburger Straße 11<br>79276 Reute<br>Deutschland                                 |                                                                                                    |
| herewith declares that the p                                                                 | product                                                                                                    |
|                                                                                              | CLV49. / CLX49.                                                                                                    |
| is in conformity with the pro<br>amendments), and that the                                   | visions of the following EC directive(s) (including all applicable standards and/or technical specifications referenced in page 2 have                    |
| is in conformity with the pro<br>amendments), and that the<br>been applied.                  | visions of the following EC directive(s) (including all applicable<br>standards and/or technical specifications referenced in page 2 have                 |
| is in conformity with the pro<br>amendments), and that the<br>been applied.<br>(place),Reute | visions of the following EC directive(s) (including all applicable standards and/or technical specifications referenced in page 2 have (date), 2004-07-21 |
| is in conformity with the pro<br>amendments), and that the<br>been applied.<br>(place),Reute | visions of the following EC directive(s) (including all applicable standards and/or technical specifications referenced in page 2 have (date), 2004-07-24 |

Fig. 10-61: Copy of the Declaration of Conformity (Page 1, scaled down)

# **10.18** Index

| Α                                               |
|-------------------------------------------------|
| AbbreviationsI-9                                |
| Accessories                                     |
| - Dimensioned drawings10-81                     |
| - Order specifications                          |
| Adjusting mode                                  |
| - Function4-9                                   |
| - Starting the mode6-44                         |
| Adjusting the CLV                               |
| - Reading angles4-5                             |
| - Steps                                         |
| Aperture angle                                  |
| - Definition4-4                                 |
| - Max. value4-4                                 |
| Autofocus                                       |
| - Function                                      |
| - Operating modes3-7                            |
| - Parameterization                              |
| Auxiliary input                                 |
| - Function                                      |
| - Starting the mode                             |
| Azimuth angle (Tilt)                            |
| - Definition                                    |
| - Limit values                                  |
| B                                               |
| Background Analysis                             |
| Background teach-in                             |
| - Function 3-7 6-12                             |
| - Starting the mode 6-45                        |
| Bar code                                        |
| - Calculation the unknown bar code length 10-59 |
| - Distance to other codes                       |
| - Sample (scannable) 10-99                      |
| Browser 3-2                                     |
| Bus gateways                                    |
| - Order specification 10-76                     |
|                                                 |
|                                                 |
| Cables                                          |
| - Overview 5-2                                  |
| CAN Scanner Network                             |
| - Building a network 10-72                      |
| - Duilding a network                            |
| - Tab                                           |
| - Tab                                           |
|                                                 |
| CDR 420/CDM 400 Connection Medules              |
| CDB 420/ CDW 490 CONNection Modules             |
| - Block diagram for the CDB 420                 |
| - Block diagram for the CDW 490                 |
| - Connection caples for the CDB 420             |
| - Connection cables for the CDIVI 490           |
| - Function of the CDB 420                       |
| - Function of the CDIM 490                      |
| - iviounting                                    |
| Cleaning the CLV                                |
| CLV-Connect                                     |

#### CLV-Setup

| CEV-Setup                                    |          |
|----------------------------------------------|----------|
| - Default settings                           | 10-46    |
| - Download                                   | 6-6      |
| - Functions (overview)                       | 10-49    |
| - Hot keys                                   | 10-49    |
| - Ini file                                   | 10-52    |
| - Installation on the PC                     | 10-43    |
| - Log file for serial communication          | 10-52    |
| - Starting                                   | 10-46    |
| - Tabs (overview)                            | 6-7      |
| - Unknown parameters                         | 10-51    |
| - Upload                                     | 6-5      |
| - User interface                             | 10-48    |
| CLV-Setup Help                               | 10-50    |
| Code angle CW                                |          |
| - Count direction                            | 4-6      |
| - Output in the data string (host interface) | 4-7      |
| Code Info/Separator                          | 6-57     |
| Code position CP                             |          |
| - Count direction within the scanline        | 4-6      |
| - Output in the data string (host interface) | 4-7      |
| Command strings                              |          |
| - Function                                   | 10-52    |
| - Input into terminal emulator               | 10-53    |
| - Outputting in a file                       | 10-54    |
| Configuation (parameterization)              | 6-5      |
| Connecting the PC                            | 5-22     |
| Connection diagrams                          | 5-3, 5-5 |
| Connection modules                           |          |
| - Order specification                        | 10-75    |
| - Overview                                   | 5-1      |
| Connector cover                              |          |
| - Function                                   |          |
| - Pin assignment                             | 5-7      |
| D                                            |          |
| Declaration of Conformity                    | 10-92    |
| Decoder                                      |          |
| - SMART decoder                              | 3-6      |
| - Standard decoder                           | 3-6      |
| Default settings                             |          |
| - CLV-Setup                                  | 10-46    |
| - Extract of CLV                             | 6-2      |
| - Printing the settings of CLV               | 6-1      |
| Depth of field (DOF)                         |          |
| - Adjusting the radial pattern               | 3-7      |
| - Diagrams                                   | 10-1     |
| Device functions (interactively)             |          |
| - Start                                      | 6-59     |
| Device number GN                             | 5-17     |
| DeviceNet                                    | 10-72    |
| Dimensioned drawings                         | 9-3      |
| Dismantling                                  |          |
| - Disposal                                   | 7-2      |
| - Steps                                      | 4-14     |
| Disposal of the CLV                          | 7-2      |
| Distance configuration                       |          |
|                                              |          |

| - Function                                                    |                       |
|---------------------------------------------------------------|-----------------------|
| - Parameterization                                            | 6-16                  |
| Distance measurement                                          | 6-16                  |
| Distance profile (background)                                 |                       |
| - Function                                                    | 3-7                   |
| - Learning                                                    | 6-45                  |
| Documentation additional                                      | 10-82                 |
| Download                                                      |                       |
| - Function                                                    | 6-5                   |
| - Start Download                                              | 6-6                   |
| E                                                             |                       |
| Electrical installation                                       | 5-1                   |
| EMC                                                           | 9-2                   |
| Enclosure rating (IP)                                         | 9-2                   |
| Error messages                                                |                       |
| - Display in the Terminal Emulator                            | 8-2                   |
| - Function                                                    | 3-7                   |
| <ul> <li>List (CLV with external parameter memory)</li> </ul> |                       |
| - List (CLV without external parameter memory)                |                       |
| Error status in the reading result                            |                       |
| Ethernet                                                      | 10-72                 |
| Evaluation                                                    |                       |
| - Decoder types                                               |                       |
| - Parameterization6-3                                         | 37, 6-38              |
| F                                                             |                       |
| Figures (overview)                                            | I-12                  |
| Firmware                                                      | I-1                   |
| Focus position switching                                      |                       |
| - Function                                                    |                       |
| - Parameterization                                            | 6-12                  |
| - Trigger modes                                               | 3-8                   |
|                                                               | 10.00                 |
| Glossary                                                      | 10-83<br>6-44         |
|                                                               | 0-41                  |
| n<br>Hoodor                                                   | 6 57                  |
|                                                               | 0-57                  |
| Rebayion                                                      | 10.40                 |
| - Beliavioi                                                   | 10-40                 |
| - Connection cables                                           | 10-79                 |
| - Design                                                      | 10-40<br>10 /1        |
| - Electrical connection                                       | 10-41                 |
| - Power consumption                                           | 10-40<br>10_/11       |
| - Switching on delay                                          | 10-41<br>10-40        |
| - System requirements                                         | 2_2<br>2_2            |
| - System requirements                                         | <u>2-</u> 2<br>10 /10 |
| - Temperatur Tange<br>Host interface                          | 10-40                 |
| - Connecting                                                  | 5-21                  |
| - Data outout string                                          |                       |
| - Default setting                                             | 5_21                  |
| - Function                                                    |                       |
| - Max cable lengths                                           | 5-0 <u>5</u> -17      |
| - Monitoring in the Terminal Emulator                         | 6-56                  |
| - Parameterization                                            | 0 00<br>6_38          |
| - Select hardware                                             | 0 00                  |
|                                                               | 0 22                  |
| -<br>I/O monitor in increment trigger                         | 6-49                  |
|                                                               |                       |

| Identical bar codes                                |                     |
|----------------------------------------------------|---------------------|
| - Function of CP, CW values                        | .4-6                |
| - Parameterzing the evaluation6                    | 5-37                |
| - Separation                                       | .4-6                |
| IN 0 IN 4 switching inputs                         |                     |
| - Assignment table5                                | 5-25                |
| - Caracteristic data5                              | 5-25                |
| - Connection                                       | 5-24                |
| - Function                                         | 3-6                 |
| - Parameterization                                 | 5-39                |
| Incremental sensor                                 |                     |
| - Application                                      | 3-2                 |
| - Electrical connecting                            | 5-24                |
| - Function                                         | , <u>7</u> 4<br>3'0 |
| - Installation                                     | 1.12                |
|                                                    | ? 11                |
| Indicators                                         | -11                 |
| Electrical installation                            | <b>E</b> 1          |
| - Electrical installation                          | 1-C.                |
| - Mouriung                                         | 4-1<br>12           |
| - Overview                                         | I-3                 |
| Intended use of CLV                                | .2-1                |
| Interfaces of CLV                                  | ~ ~                 |
| - Functions                                        | 3-6                 |
| - Overview                                         | .5-1                |
| - Pin assignment                                   | 5-7                 |
| L                                                  |                     |
| Laser radiation                                    |                     |
| - Laser power                                      | .2-2                |
| - Laser warning lables (content)                   | .2-2                |
| - Protection class                                 | .2-2                |
| - Protective circuits, internal                    | .2-3                |
| - Replacing the laser warning labels               | .4-2                |
| - User instructions                                | .2-2                |
| - Wave length                                      | .2-2                |
| Laser timeout                                      |                     |
| - Function                                         | .2-3                |
| - Parameterization6                                | 5-37                |
| LEDs                                               |                     |
| - Function (CLV with ext. param. memory)           | 3-12                |
| - Function (CLV without ext. param. memory)        | 3-11                |
| - Parameterization (Result 1(LED "Read Result")) 6 | 5-38                |
| - Position                                         | .3-5                |
| Line scanner                                       |                     |
| - Dimensional drawing                              | 9-3                 |
| - Function                                         | 3-9                 |
| - Ouick start                                      | 6-3                 |
| - Technical data                                   | Q_1                 |
| M                                                  | . с т               |
| Maintenance                                        | 7 2                 |
| Malfunctions                                       | 1-2                 |
| - Diagnosis and remedy                             | ۵Q                  |
| - Diagnosis and remeters                           | ບ-ອ<br>ວ່າ          |
| - LITUI IIICOSOZCO                                 | .0-Z                |
| Method of operation                                | 00-00               |
|                                                    | <u> </u>            |
| - DIOCK Ulagram                                    | 3-6                 |
| - Description                                      | 3-6                 |
| ivionitoring nost interface                        |                     |

| - Function                                 | 6-56              |
|--------------------------------------------|-------------------|
| - Starting the mode                        | 6-56              |
| Mounting                                   |                   |
| - Accessories                              | 4-1               |
| - Mounting the CLV                         | 4-7               |
| - Mounting the distance sensors            | Δ <sub>-</sub> 13 |
| Droparations                               |                   |
| - Freparauons                              |                   |
| - Reading pulse serisor                    |                   |
| Mounting bracket                           | 10.01             |
| - Dimensions                               |                   |
| - Function                                 | 4-3               |
| N                                          |                   |
| No Read                                    | 6-41              |
| 0                                          |                   |
| Object polling                             |                   |
| - Function                                 | 6-27              |
| - Parameterization                         | 6-26              |
| Object tracking                            |                   |
| - Function                                 | 6-29 6-35         |
| - Parameterization                         | 6-28 6-35         |
| One Shot (oscillating mirror)              | . 0 20, 0 33      |
| Coloulating noremator values for the CLV   | 10 57             |
| - Calculating parameter values for the CLV |                   |
| - Function                                 |                   |
|                                            |                   |
| Operating                                  |                   |
| - Function of the LEDs                     | 3-11              |
| - With CLV-Setup                           | 6-39              |
| - With command strings                     | 10-53             |
| Operating data                             |                   |
| - Display                                  | 6-54              |
| - Reset                                    | 6-54              |
| Operating modes                            |                   |
| - Adjusting mode                           |                   |
| - Background analysis                      | 6-48              |
| - Background teach-in                      | 6-45              |
| - I/O monitor in increment trigger         | 6_19              |
| - yo monitor in increment trigger          | 6 20              |
| - Overview of modes                        | 0-39              |
| - Percentage evaluation                    |                   |
| - Reading mode                             |                   |
| - Show CP-limits                           | 6-47              |
| Oscillating mirror                         |                   |
| - Deflection range, high density           | 10-26             |
| - Deflection range, low denstiy            |                   |
| - Deflection range, standard density       |                   |
| - Design                                   | 3-5               |
| - Dimensioned drawings                     |                   |
| - Function                                 |                   |
| - Function in adjusting mode               | 6-44              |
| - Function in background Teach-in          | 6-45              |
| - Function in reading mode                 | 6-30              |
| Function in chow CD limits                 | 6 47              |
| - I UNUTION IN SHOW OF -INTILS             | 0-47<br>6 40      |
| - runction in the percentage evalutation   |                   |
| - Operation modes                          |                   |
| - Parameterization                         | 6-18              |
| - Quick Start                              | 6-3               |
| - Reversal points                          | 3-10              |
| - Technical data                           | 9-2               |
|                                            |                   |

| Chapter | 10 |
|---------|----|
|---------|----|

| - Troubleshooting                  |            |
|------------------------------------|------------|
| P                                  |            |
| Parameter memory, external         |            |
| - Design                           | 10-34      |
| - Electrical connection            | 10-36      |
| - Error messages                   |            |
| - Function                         | 10-35      |
| - LEDs                             |            |
| - Mounting                         | 10-36      |
| - Operating                        | 10-36      |
| - Pin assignment                   |            |
| - Replacing the CLV                | 10-39      |
| - Saving parameters after download |            |
| - Startup first time               | 10-37      |
| - Troubleshooting                  | 8-3        |
| Parameter set                      | 00         |
| - Download                         | 6-6        |
| - Function                         | 6-5        |
|                                    | 0-5<br>6 5 |
| - Uploau                           | 10.60      |
|                                    | 10-60      |
| - Calculating parameter values     | 10-55      |
|                                    |            |
| - Guide                            |            |
| - Replacing a CLV                  | 10-73      |
| - With CLV-Setup                   | 6-5        |
| - With command strings             | 10-53      |
| Percentage evaluation              |            |
| - Function                         | 6-42       |
| - Function of "Read Result" LED    |            |
| - Read result output               | 6-43       |
| - Start the mode                   | 6-42       |
| Pin assignment of CLV              |            |
| Pitch                              |            |
| - Definition                       |            |
| - Limit values                     |            |
| Power consumption                  | 2-4        |
| Power-un delay                     |            |
| - Function                         | 5-17       |
| - Parametrization                  | 5_18       |
| Product features                   | 3-3        |
| Profibue DD                        | 10.72      |
| Protection alace                   |            |
|                                    |            |
| Q                                  | <b>C</b> 2 |
| Quick start                        |            |
|                                    |            |
| Reading area                       |            |
| - Configuration                    |            |
| Reading diagnosis                  |            |
| - Function                         | 6-55       |
| - Starting the mode                | 6-55       |
| Reading distance                   |            |
| - Definition                       | 4-4        |
| - Detection (external sensors)     |            |
| - Distance profile (background)    |            |
| Reading field diagrams             |            |
| Reading field height               |            |
| - High density, line scanner       | 10-16      |

| - High density, line scanner with osc. mirror                  | 10-21   |
|----------------------------------------------------------------|---------|
| - Low density, line scanner                                    | 10-27   |
| <ul> <li>Low density, line scanner with osc. mirror</li> </ul> | 10-31   |
| - Standard density, line scanner                               |         |
| - Standard density, line scanner with osc. mirr                | or 10-9 |
| Reading mode                                                   |         |
| - Function                                                     | 6-39    |
| - Output of the reading result                                 |         |
| - Troubleshooting                                              |         |
| Reading operation mode                                         |         |
| - Parameterization                                             | 6-22    |
| - Start/ston mode                                              | 3-8     |
| Tracking mode                                                  | 20      |
| - Macking Mode                                                 |         |
|                                                                | F 00    |
| - Electrical connecting                                        |         |
| - Mounting                                                     |         |
| - Parametrization for trigger source                           |         |
| Reading result                                                 |         |
| - Host interface                                               | 6-56    |
| - Terminal interface                                           | 6-40    |
| - Troubleshooting                                              |         |
| Reading space                                                  |         |
| - Function                                                     | 6-10    |
| - Parameterization                                             | 6-11    |
| Reading trigger                                                |         |
| - End of reading interval via IN 4                             |         |
| - Function                                                     |         |
| - Parameterization                                             |         |
| - Trigger modes                                                |         |
| - Triggering via Terminal Emulator                             |         |
| - Troubleshooting                                              |         |
| Reading window                                                 |         |
| - Cleaning                                                     |         |
| - Position                                                     |         |
| Renair                                                         |         |
| Replacing a CI V                                               |         |
| - Via CI V-Setun                                               | 10-73   |
| - Via the external parameter memory                            | 10-74   |
| Result 1 Result 4 switching outputs                            |         |
| - Caracteristic data                                           | 5-27    |
| - Connecting                                                   | 5_27    |
| Function                                                       |         |
| Parameterization                                               | 6 38    |
|                                                                | 0-38    |
| <b>S</b><br>Safati                                             |         |
| Authorized uppro                                               | 0.1     |
| - Autionized users                                             |         |
| - Enclosure rating/protection class                            | 9-2     |
| - Features                                                     |         |
| - Intended use                                                 |         |
| - Laser radiation                                              |         |
| - INOTES ON DEVICE                                             |         |
| - Silicone                                                     |         |
| - Supply voltage                                               | 5-17    |
| Scanning frequency                                             |         |
| - High density, line scanner                                   | 10-20   |
| - High density, line scanner with osc. mirror                  | 10-25   |
| - Low density, line scanner                                    | 10-30   |

| - Low density, line scanner with osc. mirror          | 2              |
|-------------------------------------------------------|----------------|
| - Standard density, line scanner10-                   | 8              |
| - Standard density, line scanner with osc. mirror10-1 | 4              |
| Scope of delivery                                     | 1              |
| Self-test                                             |                |
| - Error messages8-                                    | 2              |
| - Function 6-5                                        | 8              |
| - Starting the mode                                   | 8              |
| Sensor for distance detection                         | 0              |
| Electrical Connection 5.2                             | Л              |
| - Lieutical Connection                                | - <del>1</del> |
| - FULICUOIT                                           | <u>с</u>       |
| - Mounung                                             | .3             |
|                                                       | ~              |
| - Caracteristic data                                  | 3              |
| - Connecting                                          | 3              |
| - Function3-                                          | 6              |
| - Parameterization6-2                                 | 3              |
| Separation of bar codes                               |                |
| - CP value4-                                          | 6              |
| - CW value4-                                          | 6              |
| - Minimum distance10-5                                | 8              |
| - Parameterization6-3                                 | 7              |
| Show CP-limits                                        |                |
| - Function6-4                                         | 7              |
| - Starting the mode6-4                                | 8              |
| SICK Homepage1-                                       | 2              |
| SICK Support                                          | 0              |
| Skew                                                  |                |
| - Definition4-                                        | 5              |
| - Limit values4-                                      | 5              |
| SMART decoder                                         | .6             |
| Software versions                                     | .1             |
| Specification diagrams 10-                            | .1             |
| Splitter 6-5                                          | 7              |
| Start/Ston mode                                       |                |
| Function                                              | Q              |
| - Turicuori                                           | 1              |
| - Falameterization                                    | т<br>С         |
| Start-up                                              | 7              |
| Supply voltage                                        | .1             |
| - Connecung                                           | 9              |
| Surface reflection                                    | _              |
| - Prevention                                          | 5              |
| Switching off the CLV                                 | 1              |
| System messages                                       | _              |
| - Display in the terminal emulator                    | 0              |
| - Function3-                                          | 7              |
| - List of messages10-4                                | 2              |
| System requirements                                   |                |
| - CLV with heater3-                                   | 3              |
| - CLV without heater3-                                | 2              |
| - Connection Modules3-                                | 2              |
| - Sensors3-                                           | 2              |
| - Supply voltage3-                                    | 2              |
| Т                                                     |                |
| Tables (overview)I-                                   | 9              |
| Technical data9-                                      | 1              |
| Terminal emulator                                     | 0              |
|                                                       |                |

| Terminal interface                   |            |
|--------------------------------------|------------|
| - Connecting                         |            |
| - Data format                        | 6-40       |
| - Default setting                    |            |
| - Function                           | 3-6        |
| - Max. cable length                  |            |
| - Operating modes                    |            |
| Terminator                           |            |
| Thread Blind hole                    |            |
| - Dimensions                         |            |
| - Position                           |            |
| Tracking mode                        |            |
| - Function                           | 6-35       |
| - Minimum gap                        | 6-28. 6-34 |
| - Parameterization                   | 6-28, 6-34 |
| Troubleshooting                      | ,          |
| - Analysis and remedy                | 8-9        |
| - Error messages                     | 8-2        |
| - Error status in the reading result | 8-7        |
| U                                    |            |
| Upload                               |            |
| - Function                           | 6-5        |
| - Starting upload                    | 6-5        |
| V                                    |            |
| Variants of CLV                      | 3-1        |
| W                                    |            |
| Warranty                             | 2-1        |
| Windows                              | 3-2        |

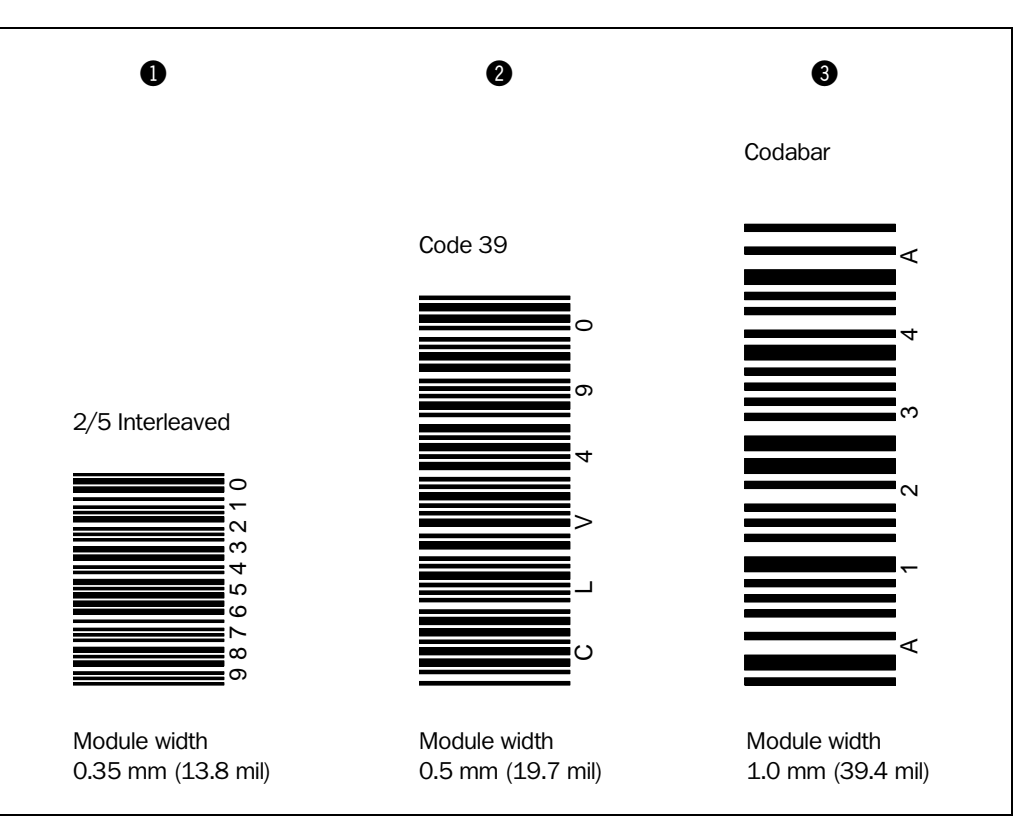

# **10.19** Bar code example

Fig. 10-62: Scannable bar codes with various module widths (print ratio 2:1)

#### Australia Phone +61 3 9497 4100 1800 33 48 02 - tollfree E-Mail sales@sick.com.au

Belgium/Luxembourg Phone +32 (0)2 466 55 66 E-Mail info@sick.be

Brasil Phone +55 11 5091-4900 E-Mail sac@sick.com.br

**Ceská Republika** Phone +420 2 57 91 18 50 E-Mail sick@sick.cz

China Phone +852-2763 6966 E-Mail ghk@sick.com.hk

Danmark Phone +45 45 82 64 00 E-Mail sick@sick.dk

Deutschland Phone +49 (0)2 11 53 01-270 E-Mail info@sick.de

España Phone +34 93 480 31 00 E-Mail info@sick.es

France Phone +33 1 64 62 35 00 E-Mail info@sick.fr

Great Britain Phone +44 (0)1727 831121 E-Mail info@sick.co.uk

India Phone +91-22-2822 7084 E-Mail info@sick-india.com

Italia Phone +39 02 27 40 93 19 E-Mail info@sick.it

Japan Phone +81 (0)3 3358 1341 E-Mail info@sick.jp

Nederlands Phone +31 (0)30 229 25 44 E-Mail info@sick.nl

#### Norge

Phone +47 67 81 50 00 E-Mail austefjord@sick.no Österreich Phone +43 (0)22 36 62 28 8-0 E-Mail office@sick.at Polska

Phone +48 22 837 40 50 E-Mail info@sick.pl **Republic of Korea** Phone +82-2 786 6321/4

E-Mail kang@sickkorea.net Republika Slowenija

Phone +386 (0)1-47 69 990 E-Mail office@sick.si

Russia Phone +7 95 775 05 30 E-Mail info@sick-automation.ru

Schweiz Phone +41 41 619 29 39 E-Mail contact@sick.ch

Singapore Phone +65 6744 3732 E-Mail admin@sicksgp.com.sg

Suomi Phone +358-9-25 15 800 E-Mail sick@sick.fi

Sverige Phone +46 8 680 64 50 E-Mail info@sick.se

Taiwan Phone +886 2 2365-6292 E-Mail sickgrc@ms6.hinet.net

Türkiye Phone +90 216 388 95 90 pbx E-Mail info@sick.com.tr

USA/Canada/México Phone +1(952) 941-6780 1 800-325-7425 - tollfree E-Mail info@sickusa.com

More representatives and agencies in all major industrial nations at www.sick.com

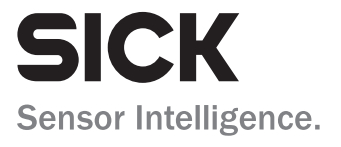